Your Global Automation Partner

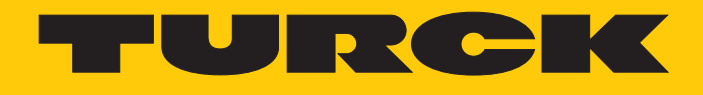

# TBEN-L...-4RFID-8DXP-CDS... Compact RFID Interface

Instructions for Use

Hans Turck GmbH & Co. KG | T +49 208 4952-0 | F +49 208 4952-264 | more@turck.com | www.turck.com

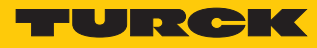

# Contents

| 1            | About these Instructions                                    | 7  |
|--------------|-------------------------------------------------------------|----|
| 1.1          | Target groups                                               | 7  |
| 1.2          | Explanation of symbols used                                 | 7  |
| 1.3          | Other documents                                             | 7  |
| 1.4          | Feedback about these instructions                           | 7  |
| 2            | Notes on the Product                                        | 8  |
| 2.1          | Product identification                                      | 8  |
| 2.2          | Scope of delivery                                           | 8  |
| 2.3          | Legal requirements                                          | 8  |
| 2.4          | Manufacturer and Service                                    | 8  |
| 3            | For Your Safety                                             | 9  |
| 3.1          | Intended use                                                | 9  |
| 3.2          | General safety notes                                        | 9  |
| 4            | Product Description                                         | 10 |
| 4.1          | Device overview                                             | 10 |
| 4.1.1        | Indication elements                                         | 10 |
| 4.1.2        | Operating elements                                          | 10 |
| 4.2          | Properties and features                                     | 11 |
| 4.3          | Operating principle                                         | 11 |
| 4.4          | Functions and operating modes                               | 12 |
| 4.4.1        | Multiprotocol function                                      | 12 |
| 4.4.2        | Data transfer to the PLC<br>REID channels – Operating modes | 12 |
| 4.4.4        | RFID commands                                               | 15 |
| 4.4.5        | Loop counter function                                       | 15 |
| 4.4.6        | Configurable digital channels – Functions                   | 16 |
| 4.4.7        | USB host port                                               | 16 |
| 4.4.8        | USB device port                                             | 16 |
| 4.4.9        |                                                             | 10 |
| r            |                                                             | 17 |
| 5            | Mounting                                                    | 17 |
| 5.I<br>5.1.1 | Grounding the device                                        | 18 |
| 5.1.2        | Grounding the device (FG)                                   | 19 |
| 6            | Connection                                                  | 20 |
| 6.1          | Connecting modules to Ethernet                              | 20 |
| 6.2          | Connecting the power supply                                 | 21 |
| 6.3          | Connecting RFID read/write heads                            | 22 |
| 6.4          | Connecting digital sensors and actuators                    | 23 |
| 7            | Commissioning                                               | 24 |
| 7.1          | Setting the IP address                                      | 24 |
| 7.1.1        | Setting the IP address via switches on the device           | 24 |
| 7.1.2        | Setting the IP address via the Turck Service Tool           | 26 |
| 7.1.3        | Setting the IP address via the Web server                   | 28 |
| 1.2          | Connecting the device to a Modbus master                    | 29 |

| 7.2.1 | Connecting the device with the controller                              | 30         |
|-------|------------------------------------------------------------------------|------------|
| 7.2.2 | Renaming a Modbus slave                                                | 34         |
| 7.2.3 | Setting up network interfaces                                          | 35         |
| 7.2.4 | Setting Modbus channels (registers)                                    | 37         |
| 7.2.5 | Setting the I/O mapping                                                | 39         |
| 7.2.6 | Writing the application to the device                                  | 45         |
| 7.2.7 | Connecting the device online with the controller                       | 51         |
| 7.2.8 | Reading out process data                                               | 51         |
| 7.3   | Connecting a device to an EtherNet/IP <sup>™</sup> controller          | 52         |
| 7.3.1 | Configuring the device in CODESYS as an EtherNet/IP <sup>™</sup> slave | 53         |
| 7.3.2 | Setting up the network interface                                       | 61         |
| 7.3.3 | Installing an EDS file                                                 | 65         |
| 7.3.4 | Connecting the device with the controller                              | 69         |
| 7.3.5 | Reading out process data                                               | 72         |
| 7.4   | Connecting a device to a Siemens controller                            | 73         |
| 7.4.1 | Configuring the device in CODESYS as a PROFINET device                 | 74         |
| 7.4.2 | Setting up the network interface                                       | 82         |
| 7.4.3 | Connecting a device to a Siemens controller in the TIA Portal          | 86         |
| 7.4.4 | Reading out process data                                               | 92         |
| 7.5   | Starting the device as the Modbus master                               | 93         |
| 7.5.1 | Setting up the network interface                                       | 99         |
| 7.5.2 | Setting Modbus channels (registers)                                    | 103        |
| 7.5.3 | Reading out process data                                               | 105        |
| 8     | Setting                                                                | <b>106</b> |
| 8.1   | RFID channels – Setting parameter data                                 | 108        |
| 8.1.1 | Meaning of the parameter bits                                          | 109        |
| 8.1.2 | HF applications – Selecting the tag type                               | 111        |
| 8.1.3 | HF applications – Setting the bridging time                            | 113        |
| 8.1.4 | HF applications – Setting Continuous mode                              | 114        |
| 8.1.5 | HF applications – Setting HF bus mode                                  | 115        |
| 8.1.6 | UHF applications – Setting Continuous presence sensing mode            | 120        |
| 8.1.7 | UHF applications – Transferring read/write head settings               | 120        |
| 8.2   | RFID channels – Evaluating process input data                          | 121        |
| 8.2.1 | Meaning of the status bits                                             | 124        |
| 8.2.2 | Using "Tag in detection range" bit (TP) or "pre-loading" the command   | 125        |
| 8.3   | RFID channels – Writing process output data                            | 126        |
| 8.3.1 | Meaning of the command bits                                            | 129        |
| 8.4   | Digital channels – Setting parameter data                              | 131        |
| 8.4.1 | Meaning of the parameter bits                                          | 131        |
| 8.5   | Digital channels – Evaluating process input data                       | 132        |
| 8.5.1 | Meaning of the status bits                                             | 132        |
| 8.6   | Digital channels – Writing process output data                         | 133        |
| 8.6.1 | Meaning of the command bits                                            | 133        |
| 8.7   | Digital channels – Setting switchable VAUX power supply                | 134        |
| 8.7.1 | VAUX switchable power supply – Parameter data                          | 134        |
| 8.7.2 | VAUX switchable power supply – Output data                             | 135        |
| 8.8   | RFID channels – Overview of commands                                   | 136        |
| 8.8.1 | Idle command                                                           | 138        |
| 8.8.2 | Inventory command                                                      | 139        |
| 8.8.3 | Read command                                                           | 142        |
| 8.8.4 | Write command                                                          | 143        |
| 8.8.5 | Write and verify command                                               | 145        |

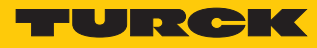

| 8.8.6  | Continuous mode                                                         | 147    |
|--------|-------------------------------------------------------------------------|--------|
| 8.8.7  | "Get data from buffer" command (Continuous mode/"Continuous presence se | ensing |
|        | mode")                                                                  | 149    |
| 8.8.8  | "Continuous presence sensing mode" command (UHF)                        | 152    |
| 8.8.9  | "Stop continuous (presence sensing) mode" command                       | 153    |
| 8.8.10 | Read/write head identification command                                  | 154    |
| 8.8.11 | Switch off HF read/ command                                             | 155    |
| 8.8.12 | Tune read/write head command                                            | 156    |
| 8.8.13 | "Get HF read/write head address" command                                | 157    |
| 8.8.14 | "Set HF read/write head address" command                                | 158    |
| 8.8.15 | Direct read/write head command                                          | 159    |
| 8.8.16 | Set tag password command                                                | 164    |
| 8.8.17 | Set read/write head password command                                    | 166    |
| 8.8.18 | Reset read/write head password command                                  | 167    |
| 8.8.19 | Set tag protection command                                              | 168    |
| 8.8.20 | Get HF tag protection status command                                    | 170    |
| 8.8.21 | Set perma lock command                                                  | 172    |
| 8.8.22 | Tag info command                                                        | 174    |
| 8.8.23 | Kill UHF tag                                                            | 176    |
| 8.8.24 | Restore settings UHF read/write head command                            | 177    |
| 8.8.25 | Backup settings UHF read/write head command                             | 178    |
| 8.8.26 | "Get UHF read/write head error/status" command                          | 179    |
| 8.8.27 | Reset command                                                           | 182    |
| 8.9    | Setting RFID interfaces via the web server                              | 183    |
| 8.9.1  | Opening a web server                                                    | 183    |
| 8.9.2  | Editing settings in the web server                                      | 184    |
| 8.10   | Testing and parameterizing RFID interfaces via the DTM                  | 190    |
| 8.10.1 | Connecting the device with the PC                                       | 190    |
| 8.10.2 | Editing parameter data with the DTM – Online parameterization           | 193    |
| 8.10.3 | Reading process input data with the DTM – Measured value                | 194    |
| 8.10.4 | Changing process output data with the DTM – Simulation                  | 195    |
| 8.10.5 | Evaluating diagnostics with the DTM                                     | 196    |
| 8.10.6 | Example: Executing a read command with the DTM                          | 197    |
| 8.11   | Setting UHF read/write heads                                            | 199    |
| 8.12   | Opening WebVisu                                                         | 199    |
| 8.13   | Using SFTP access                                                       | 200    |
| 9      | Operation                                                               | 201    |
| 91     | Frecuting a command and calling data                                    | 201    |
| 911    | Typical times for command processing                                    | 201    |
| 0.2    | Using fragmontation                                                     | 202    |
| 9.2    |                                                                         | 205    |
| 9.3    | Using commands with a loop counter function                             | 203    |
| 9.4    | Using NEXT mode                                                         | 204    |
| 9.4.1  | Example: Using NEXT mode for a read command                             | 204    |
| 9.5    | Using Inventory command and Continuous (presence sensing) mode          | 205    |
| 9.6    | Executing commands in HF bus mode                                       | 205    |
| 9.7    | LEDs                                                                    | 206    |
| 9.8    | Software diagnostic messages                                            | 208    |
| 9.8.1  | Diagnostic messages – Gateway functions                                 | 208    |
| 9.8.2  | Diagnostic messages – RFID channels                                     | 208    |
| 9.8.3  | Diagnostic messages – Digital channels                                  | 209    |
| 9.8.4  | Diagnostic messages – Module status                                     | 209    |
| 9.9    | Reading error codes                                                     | 210    |

| <ul> <li>9.10.1 USB Host port – Function overview</li> <li>9.10.2 Executing USB functions</li> <li>9.10.3 USB functions – Behavior of the RUN LED in the event of an error</li> </ul> | 217<br>219<br>220 |
|----------------------------------------------------------------------------------------------------|-------------------|
| <ul><li>9.10.2 Executing USB functions</li><li>9.10.3 USB functions – Behavior of the RUN LED in the event of an error</li></ul>                                                      | 219<br>220        |
| 9.10.3 USB functions – Behavior of the RUN LED in the event of an error                                                                                                    | 220               |
|                                                                                                    |                   |
| 9.11 Reset device (Reset)                                                                                                    | 220               |
| 10 Troubleshooting                                                                                                    | 221               |
| 11 Maintenance                                                                                                    | 222               |
| 11.1 Executing the firmware update via FDT/DTM                                                                                                    | 222               |
| 11.2 Executing the firmware update via the USB interface                                                                                                    | 226               |
| 12 Repair                                                                                                    | 227               |
| 12.1 Returning devices                                                                                                    | 227               |
| 13 Disposal                                                                                                    | 227               |
| 14 Technical Data                                                                                                    | 228               |
| 15 Appendix: Flow charts showing the operation of the device                                                                                                    | 231               |
| 15.1 Flow chart: Command processing                                                                                                    | 231               |
| 15.2 Flow chart: Rapid command processing with loop counter                                                                                                    | 232               |
| 15.3 Flow chart: Command processing with fragmentation                                                                                                    | 233               |
| 15.4 Flow chart: Continuous mode with interruption before reading data                                                                                                    | 234               |
| 15.5 Flow chart: Continuous mode without interruption before reading data                                                                                                    | 235               |
| 16 Appendix: EU conformity declaration                                                                                                    | 236               |

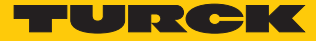

# 1 About these Instructions

These operating instructions describe the structure, functions and the use of the product and will help you to operate the product as intended. Read these instructions carefully before using the product. This is to avoid possible damage to persons, property or the device. Retain the instructions for future use during the service life of the product. If the product is passed on, pass on these instructions as well.

## 1.1 Target groups

This document is written for specially trained personnel, and must be read carefully by anyone who is responsible for the mounting, commissioning, operation, maintenance, disassembly or disposal of the device.

# 1.2 Explanation of symbols used

The following symbols are used in these instructions:

|   | <b>DANGER</b><br>DANGER indicates a dangerous situation with high risk of death or severe injury if not avoided.                                                                 |
|---|----------------------------------------------------------------------------------------------------|
|   | <b>WARNING</b><br>WARNING indicates a dangerous situation with medium risk of death or severe in-<br>jury if not avoided.                                                        |
|   | <b>CAUTION</b><br>CAUTION indicates a dangerous situation of medium risk which may result in minor<br>or moderate injury if not avoided.                                         |
| ! | <b>NOTICE</b><br>NOTICE indicates a situation which may lead to property damage if not avoided.                                                                                  |
| i | <b>NOTE</b><br>NOTE indicates tips, recommendations and useful information on specific actions<br>and facts. The notes simplify your work and help you to avoid additional work. |
|   | <b>CALL TO ACTION</b><br>This symbol denotes actions that the user must carry out.                                                                                               |
| ₽ | <b>RESULTS OF ACTION</b><br>This symbol denotes relevant results of actions.                                                                                                    |

# 1.3 Other documents

Besides this document the following material can be found on the Internet at www.turck.com: Data sheet

- Operating instructions
- Declaration of Conformity

# 1.4 Feedback about these instructions

We make every effort to ensure that these instructions are as informative and as clear as possible. If you have any suggestions for improving the design or if some information is missing in the document, please send your suggestions to **techdoc@turck.com**.

# 2 Notes on the Product

# 2.1 Product identification

These instructions apply to the following compact RFID interfaces:

- TBEN-L4-4RFID-8DXP-CDS
- TBEN-L5-4RFID-8DXP-CDS
- TBEN-L4-4RFID-8DXP-CDS-WV
- TBEN-L5-4RFID-8DXP-CDS-WV

## 2.2 Scope of delivery

- Compact RFID interface
- Closure caps for M12 connectors

## 2.3 Legal requirements

The device is subject to the following EC directives:

- 2014/30/EU (electromagnetic compatibility)
- 2011/65/EU (RoHS II Directive)

## 2.4 Manufacturer and Service

Hans Turck GmbH & Co. KG Witzlebenstraße 7 45472 Muelheim an der Ruhr Germany

Turck supports you with your projects, from initial analysis to the commissioning of your application. The Turck product database contains software tools for programming, configuration or commissioning, data sheets and CAD files in numerous export formats. You can access the product database at the following address: www.turck.de/produkte For further inquiries in Germany contact the Sales and Service Team on:

- Sales: +49 208 4952-380
- Technology: +49 208 4952-390

Outside Germany, please contact your local Turck representative.

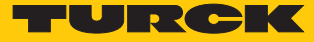

# 3 For Your Safety

The product is designed according to state-of-the-art technology. However, residual risks still exist. Observe the following warnings and safety notices to prevent damage to persons and property. Turck accepts no liability for damage caused by failure to observe these warning and safety notices.

## 3.1 Intended use

These devices are designed solely for use in industrial areas.

The TBEN-L...-4RFID-8DXP-CDS block module is an RFID interface for use in the Turck RFID system. The device is connected between the controller and the read/write head and transmits commands from the controller to the read/write heads. Read data is sent to the controller via the device. The device can take over autonomous controller and diagnostic functions in order to relieve the load on the controller. The device functions can be programmed in accordance with IEC 61131- 3 using CODESYS V3.

The multiprotocol interfaces can be used as an EtherNet/IP<sup>™</sup> device, Modbus TCP Turck slave, or PROFINET RT device. In Modbus TCP systems the devices can also be used as masters.

The devices support the HF read/write heads from firmware version Vx.90 and UHF read/write heads from firmware version FW 1.45.

In normal operation, up to four BL ident<sup>®</sup> read/write heads can be connected to the device. In Bus mode it is possible to connect up to 32 HF read/write heads per channel for static applications. Eight configurable digital channels are also provided.

The devices may only be used as described in these instructions. Any other use is not in accordance with the intended use; Turck accepts no liability for any resulting damage.

## 3.2 General safety notes

- The device may only be assembled, installed, operated, parameterized and maintained by professionally-trained personnel.
- The device may only be used in accordance with applicable national and international regulations, standards and laws.
- The device only meets the EMC requirements for industrial areas and is not suitable for use in residential areas.

# 4 Product Description

The devices are designed with a fully encapsulated housing with degree of protection IP67/ IP69K. Four RFID channels are provided for connecting read/write heads. It is also possible to connect sensors and actuators via eight digital I/O channels, which can be configured as inputs or outputs as required. The terminals for the read/write heads and for digital I/Os are M12 sockets. An M12 socket is provided for the Ethernet connection. The plug connectors are 4-pin (TBEN-L4) or 5-pin (TBEN-L5) 7/8" female connectors.

The TBEN-L...-4RFID-8DXP-WV block modules are supplied with a complete WebVisu license.

## 4.1 Device overview

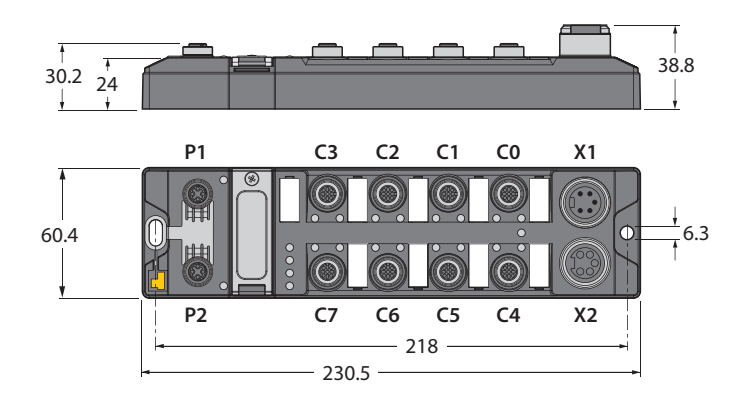

#### Fig. 1: Dimensions

#### 4.1.1 Indication elements

The devices are provided with multi-color LEDs for displaying information:

- Power supply
- Group and bus errors
- Status
- Diagnostics

#### 4.1.2 Operating elements

- The devices are provided with the following operating elements:
- Rotary coding switches and DIP switch for setting the IP address
- SET button for activating the write accesses of the USB Host port functions

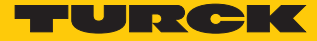

# 4.2 Properties and features

- Glass fiber reinforced housing
- Shock and vibration tested
- Fully encapsulated module electronics
- Degree of protection IP65/IP67/IP69K
- Multiprotocol: EtherNet/IP<sup>™</sup> device, Modbus TCP slave or PROFINET device
- Up to 128 bytes of user data per read/write cycle per channel as well as use of fragments for larger data volumes
- Data interface for convenient use of the RFID functions
- 4 or 5-pin 7/8" plug connector for the power supply
- Two 4-pin M12 terminals for Ethernet
- Four channels with an M12 terminal for RFID
- Mixed operation of HF and UHF read/write heads
- Eight digital channels can be configured as 2 A pnp inputs or outputs
- Integrated Ethernet switch enables line topology
- 10 Mbps/100 Mbps transfer rate
- Integrated web server
- LEDs and diagnostics

#### 4.3 Operating principle

When used as slaves, the RFID interfaces connect the RFID system with the higher-level controller system. The interfaces are provided with a fieldbus interface and fieldbus-independent I/O electronics with an RFID interface. The interfaces can also process signals of sensors and actuators via eight configurable digital channels. The interfaces are provided with a multiprotocol fieldbus interface for Modbus TCP, EtherNet/IP<sup>™</sup> and PROFINET. The fieldbus interface connects the interface to an (existing) fieldbus system as an EtherNet/IP<sup>™</sup> device, Modbus TCP slave or PROFINET device. During operation, the process data is exchanged between the fieldbus and RFID system. The read/write heads are connected to the interfaces via the RFID interfaces.

When used as Modbus TCP master, the RFID interfaces connect the RFID system with other systems communicating via TCP/IP. The interfaces are provide with an Ethernet interface and RFID interfaces.

The RFID system can be linked via the TCP/IP interface to a third-party system, such as an ERP system. The read/write heads are connected to the interfaces via the RFID interfaces. The interfaces can also process signals of sensors and actuators via eight configurable digital channels.

# 4.4 Functions and operating modes

The compact RFID interfaces transfer the data between the RFID level (read/write head and tag) and the controller level. HF and UHF read/write heads can be connected to the RFID channels. Parallel operation of HF and UHF read/write heads on the same device is also possible. The devices can be used as an EtherNet/IP<sup>™</sup> device, Modbus TCP Turck slave, or PROFINET RT device. The devices can also be used as masters in the Modbus TCP fieldbus system.

The device enables the execution of different commands such as inventory (single-tag and multitag applications), read, write and password protection. Additional functions are provided for optimizing the speed, the self triggering of the system, as well as for backup and restore operations. In every write or read cycle, up to 128 bytes can be transferred on each channel to the controller. The data must be fragmented in order to transfer more than 128 bytes.

Sensors and actuators can be connected to the configurable digital channels. Up to eight 3-wire PNP sensors or four PNP DC actuators with a maximum output current of 2 A can be connected per output.

The device can take over autonomous controller and diagnostic functions in order to relieve the load on the controller. The devices can be programmed using the IEC 61131-3 compliant CODESYS 3 programming software.

The TBEN-L...4RFID- 8DXP-CDS-WV block modules are provided with a complete WebVisu license.

#### 4.4.1 Multiprotocol function

The I/O modules combine three Ethernet protocols in a single device:

- Modbus TCP
- EtherNet/IP<sup>™</sup>
- PROFINET

The Ethernet protocol used must be selected in the CODESYS project.

#### Manual protocol selection

The protocol must be defined manually in the CODESYS program. The other protocols only allow read access to the device. Manual protocol selection thus also provides an additional permanent locking feature.

#### 4.4.2 Data transfer to the PLC

In every write or read cycle, up to 128 bytes can be transferred on each channel. The data must be fragmented in order to transfer more than 128 bytes. The amount of data transferred per read or write cycle can be set as follows for different Ethernet protocols:

| PROFINET                                                                                                    | EtherNet/IP™                                                                        | Modbus TCP                                                                                                    |
|----------------------------------------------------------------------------------------------------|-------------------------------------------------------------------------------------|----------------------------------------------------------------------------------------------------|
| <ul> <li>8 bytes</li> <li>16 bytes (default setting)</li> <li>32 bytes</li> <li>64 bytes</li> <li>128 bytes</li> </ul> | <ul> <li>16 bytes</li> <li>64 bytes</li> <li>128 bytes (default setting)</li> </ul> | <ul> <li>128 bytes (permanently set)</li> <li>Adjustable fragment size:</li> <li>8 bytes</li> <li>16 bytes (default setting)</li> <li>32 bytes</li> <li>64 bytes</li> <li>128 bytes</li> </ul> |

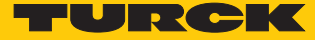

#### 4.4.3 RFID channels – Operating modes

Five different data interfaces can be selected for the RFID channels:

- HF compact
- HF extended
- HF bus mode
- UHF compact
- UHF extended

Different functions are available to the user, depending on the selected data interface.

#### HF compact mode

HF compact mode is suitable for transferring smaller data volumes of up to 128 bytes (e.g. UID) in single-tag applications.

#### HF extended mode

HF extended mode contains all the functions provided in HF compact mode. It is also possible to transfer more than 128 bytes by fragmenting the data. The operating mode is suitable for single-tag and multitag applications.

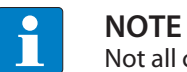

Not all commands are supported in Multitag mode.

The user can set a command timeout to define the time for the execution of a command. "HF extended" mode enables the use of Continuous mode for the repeated execution of an inventory, tag info, read or write command. In Continuous mode the read/write head executes the commands autonomously. Different data is stored in the internal memory of the interface. The memory operates as a FIFO memory.

#### HF bus mode

In HF bus mode up to 32 bus-capable read/write heads per RFID channel can be connected to the TBEN module. Depending on the number of connected read/write heads, an addition power supply may be required. A power consumption analysis of the connected read/write heads is required in order to determine the additional power supply required. Every connected read/write head supplies a "Tag present" signal in HF bus mode. The HF bus mode can be used for static applications because a command can only be processed by one read/write head at a time.

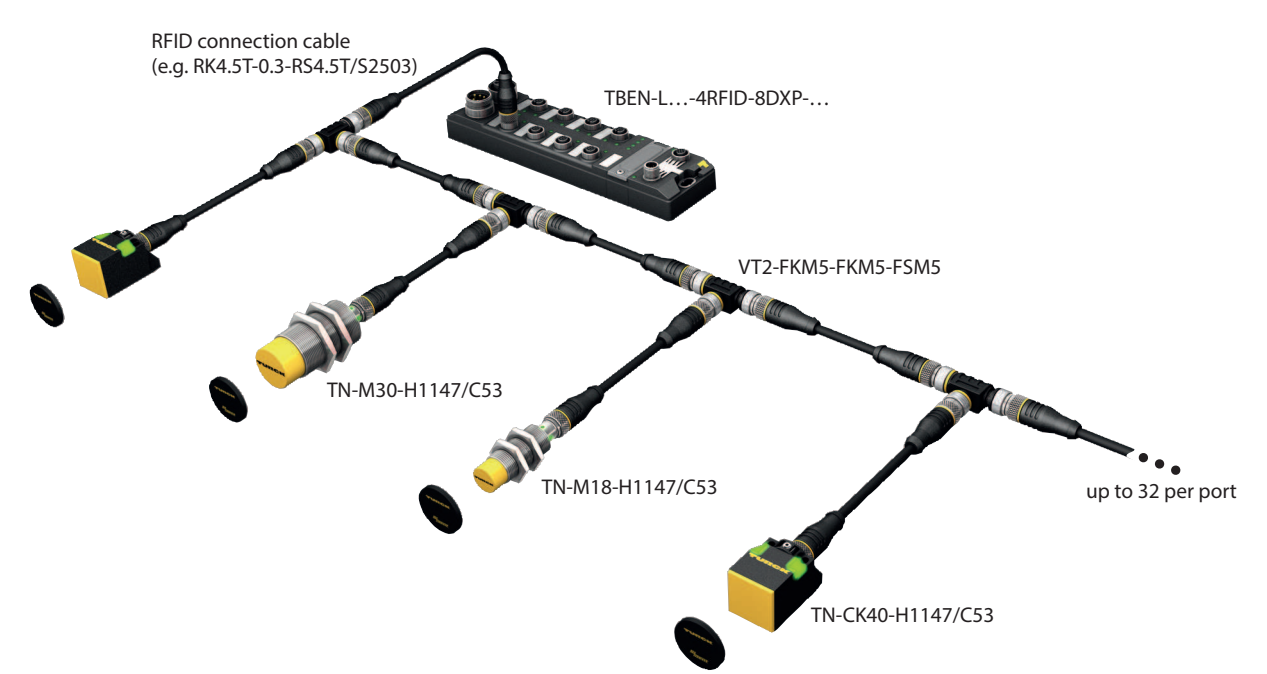

Fig. 2: HF bus mode setup

The following read/write heads can be used for HF bus mode:

- TN-M18-H1147/C53
- TB-M18-H1147/C53
- TN-M30-H1147/C53
- TB-M30-H1147/C53
- TN-CK40-H1147/C53
- TNSLR-Q42TWD-H1147/C53
- TB-Q08-0.15-RS4.47T/C53
- TB-Q08-0.15-RS4.47T/C53
- TN-Q14-0.15-RS4.47T/C53
- TNSLR-Q80WD-H1147/C53

HF bus mode supports the HF read/write heads from firmware version Vx.90.

#### UHF compact mode

UHF compact mode enables up to 128 bytes of data to be transferred in single-tag applications (e.g. EPC).

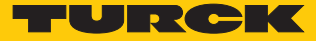

#### UHF extended mode

UHF extended mode contains all the functions provided in UHF compact mode. It is also possible to transfer more than 128 bytes. The operating mode is suitable for single-tag and multitag applications. The user can set a command timeout to define the time for the execution of a command.

UHF extended mode enables the use of presence sensing mode for the repeated execution of an inventory, read or write command. In Presence sensing mode the read/write heads are automatically switched on or off and also carry out commands automatically. In this case, the read data is stored in the internal memory of the interface. The memory operates as a FIFO memory.

#### 4.4.4 RFID commands

The device can perform the following commands and functions. A complete description of the commands is provided in the section "Setting".

Idle

- Inventory
- Read
- Write
- Write and verify
- Continuous mode
- Get data from buffer (Continuous mode)
- Continuous presence sensing mode (UHF)
- End Continuous (presence sensing) mode
- Read/write head identification
- HF read/write head off
- Tune HF read/write head
- Query HF read/write head address
- Set HF read/write head address
- Direct read/write head command
- Set tag password
- Set read/write head password
- Reset read/write head password
- Set tag protection
- Get HF tag protection status
- Set perma lock
- Tag info
- Kill UHF tag
- Restore settings of the UHF read/write head
- Backup settings of the UHF read/write head
- Query error/status of UHF read/write head
- Reset

#### 4.4.5 Loop counter function

The loop counter function is provided for rapid command processing. The loop counter function only requires two PLC cycles to execute a command repeatedly (flow chart see p. [> 232]). This increments the loop counter to execute a command repeatedly. At least four PLC cycles are required in conventional command processing. In order to execute a command repeatedly with conventional command processing, a command has to be reset and then set again. The loop counter function is provided for special commands. If the command was successfully executed, the command code is output in the response data.

#### 4.4.6 Configurable digital channels – Functions

The device is provided with eight digital channels, which can be configured as inputs or outputs according to the application requirements. Up to eight 3-wire PNP sensors or eight PNP DC actuators with a maximum output current of 2 A can be connected per input or output.

#### 4.4.7 USB host port

The device is provided with a USB host port for connecting USB memory sticks. The USB host port is a USB2.0 A socket. The USB functions enable CODESYS applications and user data to be saved, restored and transferred. The firmware of the devices can also be updated via the USB interface. Memory expansion via the USB host port is not possible.

#### 4.4.8 USB device port

The device is provided with a USB device port for connecting USB cables. The USB device port is designed as a mini USB-B socket. The USB device port can be used as a service interface for the device DTM or as a programming interface. The use of the USB device port requires an RNDIS driver. This is automatically installed with the installation of the DTM.

## 4.4.9 Compatible CODESYS versions

The device is compatible with the following CODESYS versions:

| CODESYS<br>programming environ-<br>ment | CODESYS<br>runtime | Firmware<br>update | CODESYS<br>package |
|-----------------------------------------|--------------------|--------------------|--------------------|
| 3.5.8.10                                | 3.5.8.10           | 1.0.1.0            | 1.0.1.0            |
| 3.5.12.10                               | 3.5.11.20          | 1.1.4.0            | 1.1.4.0            |

# 4.5 Technical Accessories

Accessories for mounting, connecting and parameterizing can be found in product database or the Accessories List for TBEN (D301367) under www.turck.com. The accessories are not part of the scope of delivery.

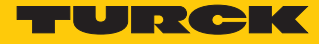

# 5 Mounting

Fasten the devices on a level, pre-drilled and grounded mounting surface.

• Fasten the module on the mounting surface with the two M6 screws. The maximum tightening torque for fastening the screws is 1.5 Nm.

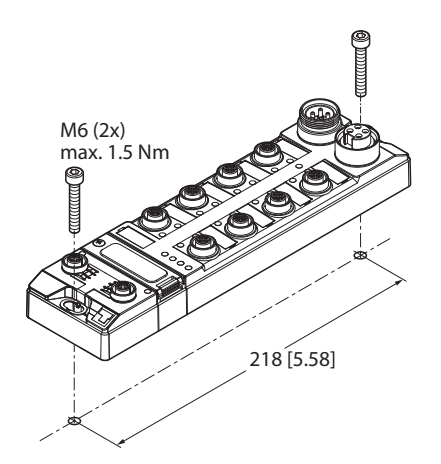

Fig. 3: Fixing a device on a mounting plate

# 5.1 Grounding the device

5.1.1 Grounding and shielding concept

The grounding and shielding concept of the TBEN-S modules enables the separate grounding of the fieldbus and I/O sections.

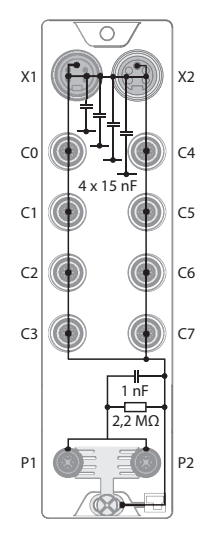

Fig. 4: Equivalent circuit, shielding concept

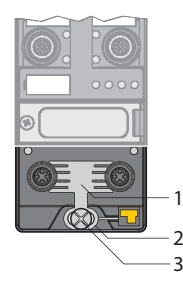

Fig. 5: Grounding components

The grounding clip (1) on the M12 plug connectors for the fieldbus connection (P1, P2) connects the shield of the fieldbus cables. The metal ring (2) is fitted underneath the grounding strip and connects the functional ground of the 7/8" plug connectors (Pin 3) for the power supply with the functional ground of the M12 plug connectors (Pin 5) for connecting the read/ write heads, sensors and actuators. A metal screw (3) connects the device with the reference potential of the system.

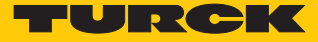

#### 5.1.2 Grounding the device (FG)

Grounding strip and metal ring are connected to each other. A fixing screw through the bottom mounting hole of the module connects the shield of the fieldbus cables with the functional ground of the power supply and connected devices as well as the reference potential of the system. If a common reference potential is not required, remove the grounding clip to disconnect the fieldbus shield or fasten the module with a plastic screw.

Removing the grounding clip

• Lever up the grounding strip with a flat slot-head screwdriver and remove.

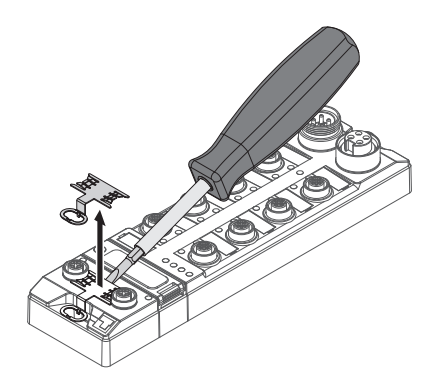

Fig. 6: Removing the grounding clip

Mounting the grounding clip

- Use a screwdriver to insert the grounding clip between the fieldbus connectors so that contact is made with the metal housing of the plug connectors.
- ⇒ The shield of the fieldbus cables is connected to the grounding clip.

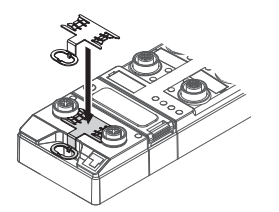

Fig. 7: Mounting the grounding clip

# 6 Connection

6.1 Connecting modules to Ethernet

The device is provided with an integrated autocrossing switch with two 4-pin M12 Ethernet plug connectors for connecting to an Ethernet system. The maximum tightening torque is 0.6 Nm.

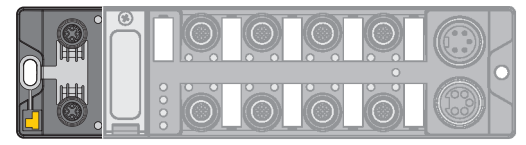

Fig. 8: M12 Ethernet plug connectors for connecting the fieldbus

• Connect the device to the fieldbus according to the pin layout below.

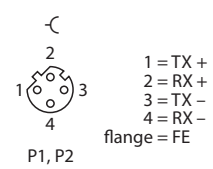

Fig. 9: Pin layout of the Ethernet connections

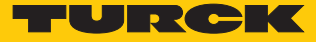

# 6.2 Connecting the power supply

The device is provided with two 7/8" pin plug connectors for connecting the power supply. The plug connectors are 4-pin (TBEN-L4) or 5-pin (TBEN-L5) connectors. V1 and V2 are electrically isolated from each other. The maximum tightening torque is 0.8 Nm.

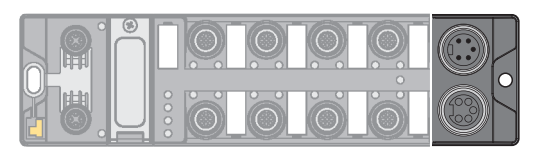

Fig. 10: 7/8" plug connectors for connecting the power supply

• Connect the device to the power supply according to the pin layout below.

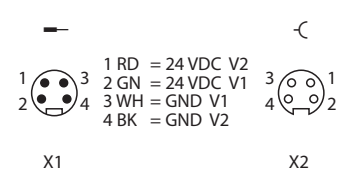

Fig. 11: TBEN-L4... – Pin layout of the power supply connections

| -                                                                                                    |                                                                                                    | -(                 |
|----------------------------------------------------------------------------------------------------|----------------------------------------------------------------------------------------------------|--------------------|
| $4 \underbrace{\overset{3}{\overset{3}{\overset{3}{\overset{2}{\overset{3}{\overset{3}{\overset{3}{\overset{3}$ | $ \begin{array}{ll} 1 & BK &= GND \ V2 \\ 2 & BU &= GND \ V1 \\ 3 & GNYE &= FE \\ 4 & BN &= 24 \ VDC \ V1 \\ 5 & WH &= 24 \ VDC \ V2 \end{array} $ | 2 000 4<br>1 000 5 |
| X1                                                                                                    |                                                                                                    | X2                 |

Fig. 12: TBEN-L5... – Pin layout of the power supply connections

| Connection | Function                                                    |
|------------|-------------------------------------------------------------|
| X1         | Incoming voltage supply                                     |
| X2         | Routing the voltage to the next node                        |
| V1         | System voltage: Supply voltage 1 (incl. electronics supply) |
| V2         | Load voltage: Power supply 2                                |

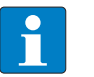

#### NOTE

The system voltage (V1) and the load voltage (V2) are supplied and monitored separately. If the voltage goes below the permissible lower limit, the sockets are disconnected according to the supply concept of the module type. If V2 goes below the permissible minimum voltage, PWR LED changes from green to red. If V1 goes below the permissible minimum, the PWR LED goes out.

# 6.3 Connecting RFID read/write heads

The device has four 5-pin M12 plug connectors for connecting RFID read/write heads. The maximum tightening torque is 0.8 Nm.

• Connect the read/write heads to the device as per the pin layout shown below.

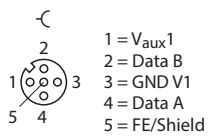

Fig. 13: RS485 – Pin layout of the read/write head connections

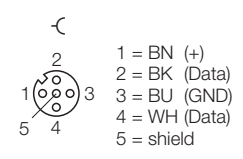

Fig. 14: .../S2500 connection cables - Pin layout of the read/write head connections

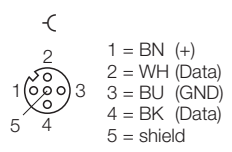

Fig. 15: .../S2501 connection cables - Pin layout of the read/write head connections

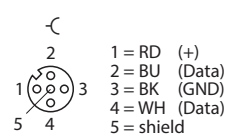

Fig. 16: .../S2503 connection cables - Pin layout of the read/write head connections

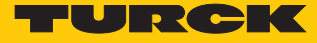

# 6.4 Connecting digital sensors and actuators

The device has four 5-pin M12 plug connectors for connecting digital sensors and actuators. The maximum tightening torque is 0.8 Nm.

|      | <u>O</u> | Ö |   |   |  |
|------|----------|---|---|---|--|
| 0000 | Ö.       | Ó | Ó | 6 |  |

Fig. 17: M12 plug connector for connecting digital sensors and actuators

• Connect the sensors and actuators to the device as per the pin layout below.

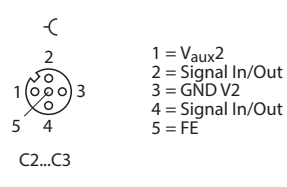

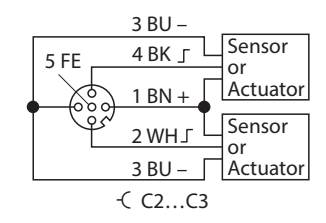

Fig. 18: Connections for digital sensors and ac-<br/>tuators – Pin layoutFig. 19: Connections for digital sensors and ac-<br/>tuators – Wiring diagram

The channels are assigned to the slots as follows:

| Channel    | Slot | Pin |
|------------|------|-----|
| DXP8 Ch8   | C4   | 4   |
| DXP9 Ch9   | C4   | 2   |
| DXP10 Ch10 | C5   | 4   |
| DXP11 Ch11 | C5   | 2   |
| DXP12 Ch12 | C6   | 4   |
| DXP13 Ch13 | C6   | 2   |
| DXP14 Ch14 | C7   | 4   |
| DXP15 Ch15 | C7   | 2   |

# 7 Commissioning

Once the cables are connected and the power supply is switched on, the device is operational automatically after a startup delay of 14 s.

The RFID interface can only be operated if an application is running on the device.

# 7.1 Setting the IP address

The IP address can be set via two decimal rotary coding switches and the DIP switch on the device, via the web server or via the Turck Service tool.

7.1.1 Setting the IP address via switches on the device

The IP address can be set via two decimal rotary coding switches and the "Mode" DIP switch on the device. The switches, together with the USB ports and the SET button, are located under a cover.

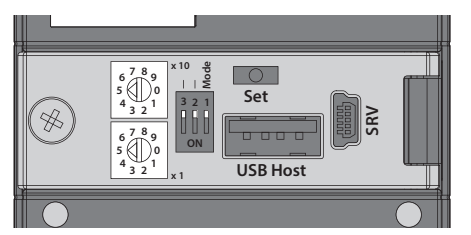

Fig. 20: Switches for setting the IP address

- Open the cover over the switches.
- Set the required rotary coding switches to the required position according to the table below.
- Set the "Mode" DIP switch to the required position according to the table below.
- Carry out a voltage reset.
- NOTICE! IP67 or IP69K protection is not provided when the cover over the rotary coding switches is opened. Device damage through penetrating foreign objects or liquids is possible. Close the cover securely over the switches.

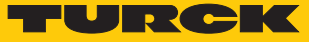

# Addressing options

The IP address of the devices can be set in different ways. The following addressing options can be selected via the switches on the device. Setting changes are activated after a voltage reset.

| Setting option  | "MODE" DIP switch | Rotary coding<br>switch | Description                                                                                                    |
|-----------------|-------------------|-------------------------|----------------------------------------------------------------------------------------------------|
| Default address | 0                 | 00                      | IP address: 192.168.1.100<br>Subnet mask: 255.255.255.0<br>Gateway: 192.168.1.1                                                                                                    |
| Rotary mode     | 0                 | 199                     | In Rotary mode, the last byte of the IP address can<br>be set manually on the gateway. The other network<br>settings can be stored retentively in the gateway<br>memory and cannot be changed in Rotary mode.<br>Addresses 199 can be set.                                                                                                    |
| DHCP mode       | 1                 | 40                      | <ul> <li>In DHCP mode, the complete IP address is assigned automatically by a DHCP server in the network. The subnet mask assigned by the DHCP server and the default gateway address are stored retentively in the gateway memory. DHCP supports three types of IP address assignment:</li> <li>Automatic address assignment: The DHCP server assigns a permanent IP address to the client.</li> <li>Dynamic address assignment: The IP address assigned by the server is always only reserved for a specific period. After this time has elapsed or after the explicit release by a client, the IP address is reassigned.</li> <li>Manual address assignment: A network administrator assigns an IP address to the client. In this case DHCP is only used for the transfer of the assigned IP address to the client.</li> </ul> |
| PGM mode        | 1                 | 50                      | In PGM mode, the complete IP address is assigned<br>manually via the Turck Service tool, FDT/DTM or via<br>a web server. In PGM mode, the set IP address and<br>the subnet mask are stored in the gateway<br>memory. All network settings (IP address, subnet<br>mask, default gateway) are accepted by the internal<br>EEPROM of the module.                                                                                                    |
| PGM-DHCP mode   | 1                 | 60                      | In PGM-DHCP mode, the gateway transmits DHCP<br>requests until it is assigned a fixed IP address. The<br>DHCP client is automatically deactivated if an IP ad-<br>dress is assigned to the gateway via the DTM or a<br>web server.                                                                                                    |
| F_Reset         | 1                 | 90                      | The F_Reset mode resets all device settings to the default values and clears all data in the internal flash memory of the device. The following values are reset or deleted:  IP address and subnet mask PROFINET device name CODESYS program Parameter                                                                                                    |
| Restore         | 1                 | 00                      | IP address: 192.168.1.254                                                                                                    |

## 7.1.2 Setting the IP address via the Turck Service Tool

The device is factory set to IP address 192.168.1.100 and does not have a PROFINET device name. The IP address can be set via the Turck Service Tool. The Turck Service Tool is available free of charge from www.turck.com.

- Connect the device to a PC via the Ethernet interface.
- Launch the Turck Service Tool.
- Click "Search" or press F5.

|         | Your Global Aut       | tomation     | Partner    |            |           |              |                |         | TU         |            | СК       |
|---------|-----------------------|--------------|------------|------------|-----------|--------------|----------------|---------|------------|------------|----------|
| Search  | Change (F2)           | Wink (F3) Ac | tions (F4) | board Lang | N - Exper | t view ON SI | cart DHCP (F6) | EIP     | ARGEE (F8) | X<br>Close |          |
| No.     | MAC address           | Name         | IP address | Netmask    | Gateway   | Mode         | Device         | Version | Adapter    | ARGEE      | Protocol |
|         |                       |              |            |            |           |              |                |         |            |            |          |
|         |                       |              |            |            |           |              |                |         |            |            |          |
|         |                       |              |            |            |           |              |                |         |            |            |          |
|         |                       |              |            |            |           |              |                |         |            |            |          |
|         |                       |              |            |            |           |              |                |         |            |            |          |
| Press " | Search" hutton to det | ect devices. |            |            |           |              |                |         |            |            |          |

Fig. 21: Turck Service Tool – start screen

The Turck Service Tool displays the connected devices.

|            |                                |                     | Partner              | ( <u>)</u> . EI | ۱. [                  |                         | ×                      |         |              |          |
|------------|--------------------------------|---------------------|----------------------|-----------------|-----------------------|-------------------------|------------------------|---------|--------------|----------|
| arch (     | F5) Change (F2)<br>MAC address | Wink (F3) A<br>Name | IP address           | Netmask         | age Experi<br>Gateway | t view OFF   Cl<br>Mode | Device                 | Version | Adapter      | Protocol |
| <b>-</b> 1 | 00:07:46:FF:A4:1A              |                     | <u>192.168.1.254</u> | 255.255.255.0   | 192.168.1.1           | PGM_DHCP                | TBEN-L5-4RFID-8DXP-CDS | 0.4.7.7 | 192.168.1.50 | Turck    |
|            |                                |                     |                      |                 |                       |                         |                        |         |              |          |
|            |                                |                     |                      |                 |                       |                         |                        |         |              |          |
|            |                                |                     |                      |                 |                       |                         |                        |         |              |          |

Fig. 22: Turck Service Tool – found devices

- Click the required device.
- Click "Change" or press F2.

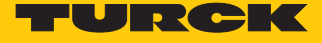

| Ŷ       | our Global Aut    | omation   | n Partner             |               |             |               |                        | ru      | RC           | <b>K</b> |
|---------|-------------------|-----------|-----------------------|---------------|-------------|---------------|------------------------|---------|--------------|----------|
| Search  | (F5) Change (F2)  | Wink (F3) | د<br>Actions (F4) Cli | pboard Langu  | N . (       | t view OFF CI | <b>K</b><br>ose        |         |              |          |
| No.     | MAC address       | Name      | IP address            | Netmask       | Gateway     | Mode          | Device                 | Version | Adapter      | Protocol |
| - 1     | 00:07:46:FF:A4:1A |           | 192.168.1.254         | 255.255.255.0 | 192.168.1.1 | PGM_DHCP      | TBEN-L5-4RFID-8DXP-CDS | 0.4.7.7 | 192.168.1.50 | Turck    |
| Found 1 | Device.           |           |                       |               |             |               |                        |         |              |          |

Fig. 23: Turck Service Tool – Selecting the device to be addressed

**NOTE** 

Clicking the IP address of the device opens the web server.

- Change the IP address and if necessary the network mask and gateway.
- Accept the changes by clicking "Set in device".

| Joinee Hanne.       |               |
|---------------------|---------------|
| P configuration     |               |
| MAC address         | IP address    |
| 00:07:46:FF:A4:1A   | 192.168.1.100 |
| Netmask             | Gateway       |
| 255.255.255.0       | 192.168.1.1   |
|                     |               |
| Set IP configuratio | n temporarily |

Fig. 24: Turck Service Tool – Changing the device configuration

## 7.1.3 Setting the IP address via the web server

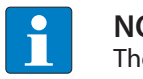

#### NOTE

The device must be in PGM mode in order to set the IP address via the web server.

- Open the web server.
- Log into the device as administrator.
- Click "Network configuration".
- Change the IP address and if necessary also the subnet mask and default gateway.
- Write the new IP address, subnet mask and default gateway via "Submit" to the device.

Network Configuration 🛛 🗙

C 192.168.1.254/network\_config.html

#### TBEN-L5-4RFID-8DXP-CDS

←

Embedded Website of TBEN-Lx Block I/O Module

| Network Configuration > |                       |                   |
|-------------------------|-----------------------|-------------------|
| Station Information     |                       |                   |
| Station Diagnostics     | Network Settings      |                   |
| Event Log               |                       |                   |
| Ethernet Statistics     | Ethernet Port 1 setup | Autonegotiate 🔻   |
| Links                   | Ethernet Port 2 setup | Autonegotiate 🔻   |
| Station Configuration   | IP Address            | 102 168 1 254     |
| Change Admin Descuerd   |                       | 192.100.1.234     |
| Change Admin Password   | Netmask               | 255.255.255.0     |
|                         | Default Gateway       | 192.168.1.1       |
| RFID control/status 0   | MAC Address           | 00:07:46:ff:a4:1a |
| RFID read data 0        | LLDD MAC Address 1    | 00.07.46.46.41    |
| RFID write data 0       | LEDP MAC Address 1    | 00:07:40:0:44:10  |
| RFID control/status 1   | LLDP MAC Address 2    | 00:07:46:ff:a4:1c |
| RFID read data 1        |                       |                   |
| RFID write data 1       | Submit Reset          |                   |
| RFID control/status 2   |                       |                   |
| RFID read data 2        |                       |                   |
| RFID write data 2       |                       |                   |
| RFID control/status 3   |                       |                   |
| RFID read data 3        |                       |                   |
| KFID write data 3       |                       |                   |
| UXP<br>VAUX control     |                       |                   |
| VAUX CONTROL            |                       |                   |

Fig. 25: Setting the IP address via the web server

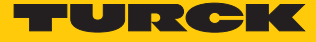

# 7.2 Connecting the device to a Modbus master

In this example the "Tag present" bit is queried. This requires the network interface to be set up, the hardware configured and the I/O mapping defined.

Hardware used

This example uses the following hardware components:

- Turck HMI TX507-P3CV01 (Modbus master)
- TBEN-L5-4RFID-8DXP-CDS block module (IP address: 192.168.1.100)
- TN-Q80-H1147 HF read/write head

#### Software used

This example uses the following software:

CODESYS 3.5.8.1 (download free of charge from www.turck.com)

Prerequisites

- The programming software has been started.
- A new project has been created.
- The PLC has been added to the project.

## 7.2.1 Connecting the device with the controller

To connect the device to the controller, the following components must be added in CODESYS first of all:

- Ethernet adapter
- Modbus TCP master
- Modbus TCP slave

Adding an Ethernet adapter

▶ Right-click "Device (TX507-P3CV01)" in the project tree.

| <u>Eile Edit View Project Build Online Debug</u>                                                                                                    | <u>T</u> ools <u>W</u> indow <u>H</u> elp |
|----------------------------------------------------------------------------------------------------|-------------------------------------------|
| 管 🗃 📕   画   い つ 🐰 🖻 🖻 🗙   🏘 🤅                                                                                                    | ▓▐▝▉▌▓▋•▝▋▘▌▓▌▓▓⇒▖▖▝▓▌〔▌ᠻ▌▚▌*▌▓▕ጶ▕╤       |
| Devices  Untitled 1  Device (TX513-P3CV01)  Device (TX513-P3CV01) Device (TX513-P3CV01) Device (TX513-P3CV01) Devi |                                           |

Fig. 26: Project tree

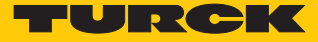

- Select "Append device".
- Select an Ethernet adapter.
- Click "Append device".
- ⇒ The Ethernet adapter appears as Ethernet (Ethernet) in the project tree.

| File Edit View Project Build Online Debug Tools Window Help                                              | Add Device                                                                            |
|----------------------------------------------------------------------------------------------------|---------------------------------------------------------------------------------------|
| in gan yen jojen gan gan goog joos ynon gep<br>1 ⊯ Blor α λ h @ X M & Blim H + f Blim Ø Ø > = ♥ [I = 1 ± | Name: Ethernet                                                                        |
|                                                                                                    | Action:                                                                               |
| Devices 👻 🕈 🗙                                                                                            | Append device Insert device Plug device Update device                                 |
|                                                                                                    | Device:                                                                               |
|                                                                                                    | Vendor: <all vendors=""> v</all>                                                      |
| Application                                                                                              | Name Vendor Version                                                                   |
| ImagePool                                                                                                | a miscellaneous<br>■ mi Fieldbusses                                                   |
| DLC_PRG (PRG)                                                                                            | E-can CANbus                                                                          |
| ⊨-1∰ Task Configuration<br>⊟-S∰ MainTask                                                                 | Ethernet Adapter                                                                      |
| PIC_PRG                                                                                                  |                                                                                       |
| B 😵 VISU_TASK                                                                                            | Image Modbus                                                                          |
| TextList                                                                                                 | in part recently                                                                      |
| (Signalization Manager                                                                                   |                                                                                       |
| - Ger Visualization                                                                                      |                                                                                       |
|                                                                                                    |                                                                                       |
|                                                                                                    |                                                                                       |
|                                                                                                    |                                                                                       |
|                                                                                                    |                                                                                       |
|                                                                                                    |                                                                                       |
|                                                                                                    |                                                                                       |
|                                                                                                    |                                                                                       |
|                                                                                                    |                                                                                       |
|                                                                                                    | Group by category                                                                     |
|                                                                                                    | Display all versions (for experts only)                                               |
|                                                                                                    | Display outdated versions                                                             |
|                                                                                                    | Information:                                                                          |
|                                                                                                    | Vendor: Turck                                                                         |
|                                                                                                    | Categories: Ethernet Adapter, Ethernet Adapter, Ethernet Adapter<br>Version: 3.5.7.20 |
|                                                                                                    | Description: Ethernet Link.                                                           |
|                                                                                                    |                                                                                       |
|                                                                                                    |                                                                                       |
|                                                                                                    | Append selected device as last child of                                               |
|                                                                                                    | Device                                                                                |
|                                                                                                    | (You can select another target node in the navigator while this window is open.)      |
|                                                                                                    | Add Device Close                                                                      |
|                                                                                                    |                                                                                       |

Fig. 27: Adding an Ethernet adapter

Adding a Modbus master

- ► Right-click "Ethernet (Ethernet)" in the project tree.
- Select "Append device".
- ► Double-click "Modbus TCP master".
- ⇒ The Modbus TCP master appears as "Modbus\_TCP\_Master" in the project tree.

| - 4 X                                                                                                    |                        |
|----------------------------------------------------------------------------------------------------|------------------------|
| ed1                                                                                                    | vice                   |
| evice (TX513-P3CV01)                                                                                                    |                        |
|                                                                                                    |                        |
| ImagePool                                                                                                    |                        |
| 📲 🎁 Library Manager                                                                                                    | Version                |
| PLC_PRG (PRG)                                                                                                    |                        |
| Task Configuration                                                                                                    |                        |
|                                                                                                    |                        |
|                                                                                                    | tions GmbH 3, 5, 8, 10 |
| (International Content of Content of Content | 1010 011011 01010120   |
| TextList                                                                                                    |                        |
| 🕫 🛃 Visualization Manager                                                                                                    |                        |
|                                                                                                    |                        |
| Ethernet (Ethernet)                                                                                                    |                        |
|                                                                                                    |                        |
|                                                                                                    |                        |
|                                                                                                    |                        |
|                                                                                                    |                        |
|                                                                                                    |                        |
|                                                                                                    |                        |
|                                                                                                    |                        |
|                                                                                                    |                        |
|                                                                                                    |                        |
|                                                                                                    |                        |
|                                                                                                    |                        |
|                                                                                                    |                        |
|                                                                                                    |                        |
|                                                                                                    |                        |
|                                                                                                    |                        |
|                                                                                                    |                        |
|                                                                                                    |                        |
|                                                                                                    |                        |
|                                                                                                    |                        |
|                                                                                                    | su 🏹                   |
|                                                                                                    |                        |
|                                                                                                    |                        |
|                                                                                                    |                        |
|                                                                                                    |                        |
|                                                                                                    |                        |
|                                                                                                    | indow is open.)        |
|                                                                                                    |                        |
|                                                                                                    | Add Device Clo         |

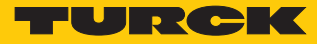

Adding a Modbus slave

- Click Modbus slave in the project tree.
- Press F2.
- Enter a new device name (here: TBEN\_L5\_4RFID\_CDS).
- ⇒ The Modbus TCP slave appears as "Modbus\_TCP\_Slave" in the project tree.

|                            | Add Device                                                                                                    |
|----------------------------|----------------------------------------------------------------------------------------------------|
|                            | Name: Modbus_TCP_Slave                                                                                                    |
|                            | Action:                                                                                                    |
|                            | Append device      Insert device      Plug device      Update device                                                                                                    |
| CV01)                      |                                                                                                    |
|                            | Device:                                                                                                    |
|                            | Vendor: <all vendors=""></all>                                                                                                    |
| lo                         | Number Verder                                                                                                    |
| 1anager                    | Name Vendor Version                                                                                                    |
| RG (PRG)                   | Fieldbusses                                                                                                    |
| ration                     | 🖃 💷 🗰 Modbus                                                                                                    |
| *                          | - Modbus TCP Slave                                                                                                    |
| C_PRG                      | Modbus TCP Slave 3S - Smart Software Solutions GmbH 3.5.7.0                                                                                                    |
| ISU_TASK                   |                                                                                                    |
| VisuElems.Visu_Prg         |                                                                                                    |
|                            |                                                                                                    |
| zation Manager             |                                                                                                    |
| tion                       |                                                                                                    |
| emet)                      |                                                                                                    |
| Master (Modbus TCP Master) |                                                                                                    |
|                            |                                                                                                    |
|                            |                                                                                                    |
|                            |                                                                                                    |
|                            |                                                                                                    |
|                            |                                                                                                    |
|                            |                                                                                                    |
|                            |                                                                                                    |
|                            |                                                                                                    |
|                            |                                                                                                    |
|                            |                                                                                                    |
|                            |                                                                                                    |
|                            |                                                                                                    |
|                            |                                                                                                    |
|                            | ✓ Group by category                                                                                                    |
|                            | ✓ Group by category □ Display all versions (for experts only)                                                                                                    |
|                            | Group by category     Display all versions (for experts only)     Display all versions                                                                                                    |
|                            |                                                                                                    |
|                            | Group by category Display all versions (for experts only) Display outdated versions Information:                                                                                                    |
|                            | Group by category  Display all versions (for experts only)  Display outdated versions  Information:  Name: Modbus TCP Slave Vendor: 35 - Smart Software Solutions GmbH                                                                                                    |
|                            |                                                                                                    |
|                            | Group by category  Display all versions (for experts only)  Display outdated versions  Information:  Name: Modbus TCP Slave Vendor: 35 - Smart Software Solutions GmbH Categories: Modbus TCP Slave Version: 3.5.7.0  Order Humber -                                                                                                    |
|                            |                                                                                                    |
|                            |                                                                                                    |
|                            |                                                                                                    |
|                            | ✓ Group by category         □ Display all versions (for experts only)         □ Display outdated versions         Information:         Mame: Modus TCP Slave         Vendor: 35 - Smart Software Solutions GmbH         Categories: Modus TCP Slave         Version: 3.5.7.0         Order R Immber: -         Description: A generic Modus device that is configured as Slave for a Modbus         TCP Master.                                                                                                    |
|                            |                                                                                                    |
|                            | ✓ Group by category         □ Display all versions (for experts only)         □ Display outdated versions         Information:         ✓ Mendor: 35 - Smart Software Solutions GmbH<br>Categories: Modus TOP Slave<br>Version: 3.5.7.0         Order Humber -<br>Description: A generic Modbus device that is configured as Slave for a Modbus<br>TCP Master.         ▲         Append selected device as last child of<br>Modbus_TCP_Master         Image: You can select another target node in the navigator while this window is open.) |
|                            |                                                                                                    |

Fig. 29: Adding a Modbus slave

7.2.2 Renaming a Modbus slave

- Click Modbus slave in the project tree.
- Press F2.
- Adapt the name of the slave in the application project tree (here: TBEN\_L5\_4RFID\_CDS).

```
File Edit View Project Build Online Debug Tools Window Help
```

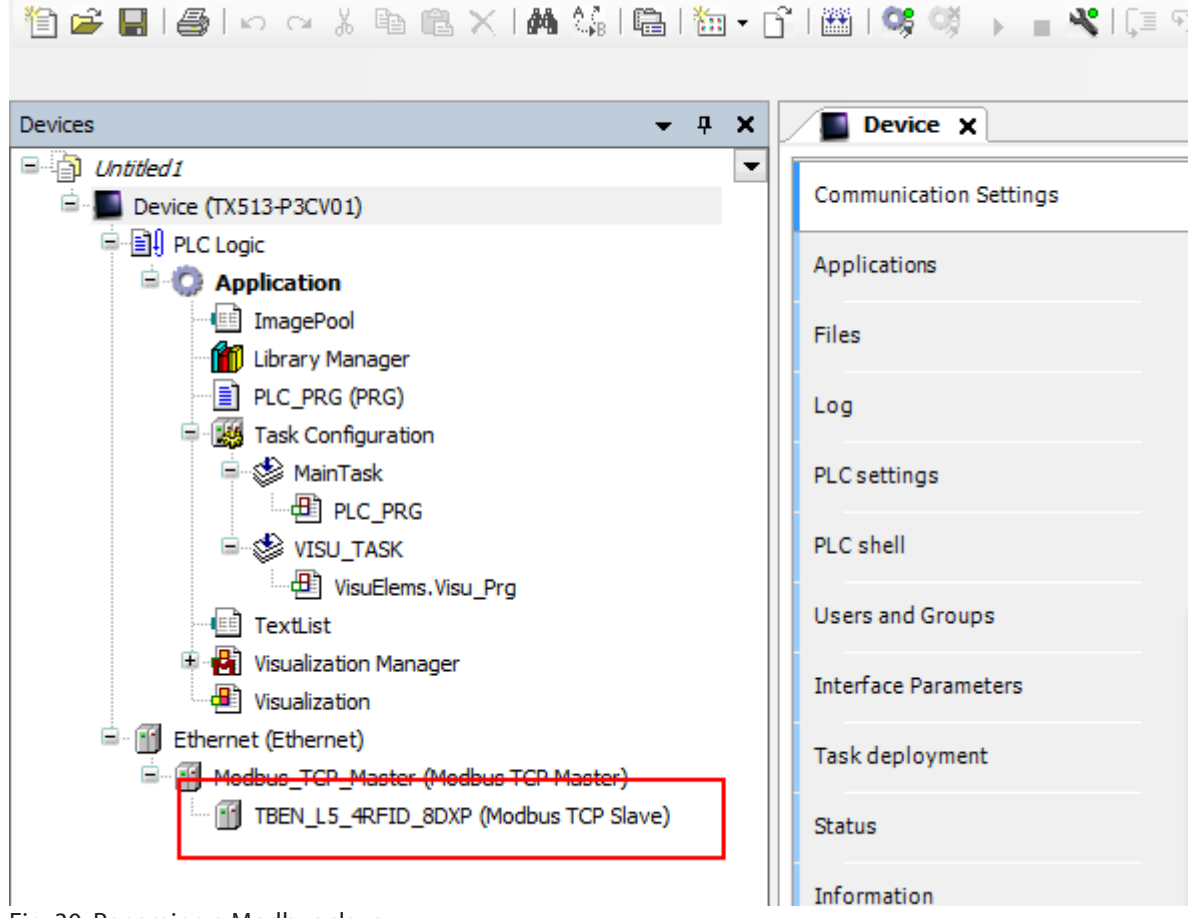

Fig. 30: Renaming a Modbus slave

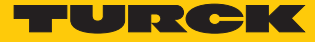

# 7.2.3 Setting up network interfaces

- Click "Device"  $\rightarrow$  "Scan network".
- Select Modbus master (here: TX507-P3CV01) and confirm with OK.

| <b>→</b> ‡                                                                                                   | X Device X                         |                                                                                                    |                                                                                                    |
|----------------------------------------------------------------------------------------------------|------------------------------------|----------------------------------------------------------------------------------------------------|----------------------------------------------------------------------------------------------------|
| Neded I<br>Device (TX513-P3CV01)<br>- 데카 PLC Logic                                                           | Communication Settings             | an network   Gateway +   Device +                                                                                                    |                                                                                                    |
| Application     ImagePool     Dirary Manager     Dir Lorary Manager     Dirary CPRG     Market Configuration | Files                              | scanning                                                                                                    |                                                                                                    |
|                                                                                                    | PLC settings PLC shell             | Gateway  Chatoways  Chatoways  Ch | LT-SCHNABEL04 V                                                                                                    |
| WisuBlems.Visu_Prg     TextList     WisuBlems.Visu_Prg                                                       | Users and Groups                   | In-Address<br>localhost<br>Select Device                                                                                                    | Press ENTER to set active path                                                                                        |
|                                                                                                    | Task deployment Status Information | Select the network path to the controller:<br>□ M <sub>2</sub> of termy-1<br>□ M TX513-P3CV01 [0358.8019]                                                                                                    | Device Name:<br>TXS13+92CV01<br>Device Address:<br>0358.8019<br>Target Vension:<br>1.0.4.0<br>Target Vendor:<br>Turck |
|                                                                                                    |                                    |                                                                                                    | Target ID:<br>10CD 0205<br>Target Name:<br>Turdc/ARM/WinCE TV<br>Target Type:<br>4096                                 |

Fig. 31: Setting up a network interface to the Modbus master

- Select the "PLC Settings" tab.
- ► In the "Always refresh variables" drop-down menu, select "Activate 2 (always in the bus cycle task)".

| <u>Eile E</u> dit <u>V</u> iew <u>P</u> roject <u>B</u> uild <u>O</u> nline <u>D</u> ebug <u>T</u> ools <u>W</u> indow <u>H</u> elp |                                       |                                                                                                |  |  |  |  |
|----------------------------------------------------------------------------------------------------|---------------------------------------|------------------------------------------------------------------------------------------------|--|--|--|--|
| 🎦 😅 🔚 🗐 🗠 🗠 🐇 🖻 🛍 🗙 🖬 🏭 🖓 티쿱티 🋅 • 🕤 티플 티의                                                                                           | 9 💖 🕞 🔤 💐 l (2) 🕾 🖕 P2 (              | 양   ㅎ   글                                                                                      |  |  |  |  |
|                                                                                                    |                                       |                                                                                                |  |  |  |  |
| Devices 👻 म 🗙                                                                                                    | HI HF_compact Device                  | K OUT_1_BYTE                                                                                   |  |  |  |  |
| 😑 🔂 Untitled1                                                                                                    |                                       |                                                                                                |  |  |  |  |
| - Device (TX513-P3CV01)                                                                                                    | Communication Settings                | Application for I/O handling: Application                                                      |  |  |  |  |
| HIP CLopic                                                                                                    | Applications                          | PLC settings                                                                                   |  |  |  |  |
|                                                                                                    |                                       | 🔲 Update IO while in stop                                                                      |  |  |  |  |
| 👔 Iniger ool                                                                                                    | Backup and Restore                    | Behaviour for outputs in Stop: Keep current values                                             |  |  |  |  |
| PLC_PRG (PRG)                                                                                                    | Files                                 | Always update variables: Enabled 2 (always in bus cycle task)                                  |  |  |  |  |
| a 🔐 Task Configuration                                                                                                    |                                       | Edit Licenses Disabled (update only if used in a task)                                         |  |  |  |  |
| 🗏 📚 MainTask                                                                                                    | Log                                   | Enabled 1 (use bus cycle task if not used in any task)<br>Enabled 2 (always in bus cycle task) |  |  |  |  |
| H PLC_PRG                                                                                                    |                                       | Bus cycle options                                                                              |  |  |  |  |
| VISU_TASK                                                                                                    | PLC settings                          | Bus cycle task: <a>vertext</a>                                                                 |  |  |  |  |
| TextList                                                                                                    | PLC shell                             |                                                                                                |  |  |  |  |
| 🗑 🖶 Visualization Manager                                                                                                    |                                       | Addtonal settings                                                                              |  |  |  |  |
| Visualization                                                                                                    | Users and Groups                      | Generate force variables for IO mapping Enable Diagnosistor devices                            |  |  |  |  |
| 😑 🔟 Ethernet (Ethernet)                                                                                                    |                                       | Show I/O warnings as errors                                                                    |  |  |  |  |
| Hodbus_TCP_Master (Modbus TCP Master)                                                                                               | Parameters                            |                                                                                                |  |  |  |  |
| TBEN_L5_4RFID_8DXP (Modbus TCP Slave)                                                                                               | Task deployment                       |                                                                                                |  |  |  |  |
|                                                                                                    | · · · · · · · · · · · · · · · · · · · |                                                                                                |  |  |  |  |
|                                                                                                    | Status                                |                                                                                                |  |  |  |  |
|                                                                                                    | Information                           |                                                                                                |  |  |  |  |
|                                                                                                    |                                       |                                                                                                |  |  |  |  |
|                                                                                                    |                                       |                                                                                                |  |  |  |  |
|                                                                                                    |                                       |                                                                                                |  |  |  |  |
|                                                                                                    |                                       |                                                                                                |  |  |  |  |

Fig. 32: Selecting the "Always refresh variables" option

| Double                                                                                                    | e-click "Ethernet".              |                                                                                                    |          |
|----------------------------------------------------------------------------------------------------|----------------------------------|----------------------------------------------------------------------------------------------------|----------|
| Enter t                                                                                                    | he IP address of th              | ne Modbus master (here: 192.168.1.25).                                                                                                    |          |
| File Edit View Project Build Online Debug Tools Window                                                                                                    | Help                             |                                                                                                    |          |
| *2 ☞ ■   ●   い ∝ よ 略 能 ×   ▲ 靖   陽   油・[                                                                                                    |                                  | ≣ ἀ⊒ →Ξ β   ϕ   ☴                                                                                                    |          |
|                                                                                                    |                                  |                                                                                                    |          |
| Devices v 4 ×                                                                                                    | Device 🔐 Ethernet 🗙              |                                                                                                    |          |
|                                                                                                    | General<br>Status<br>Information | Interface:                                                                                                    |          |
| Comparison Manager      Visularization Manager      Visularization Manager      V |                                  | Network Adapters                                                                                                    | ×        |
| TBEN_L5_4RFID_BDXP (Modbus TCP Slave)                                                                                                    |                                  | IP Address IP Address IP Addres IP Addres IP Ad |          |
|                                                                                                    |                                  | Subnet Mask         255         255         0           Default Gateway         192         188         1         1           MAC Address         00.07/46/25:00:E9         0         0         0                                                                                                    | K Cancel |

Fig. 33: Modbus master – Entering the IP address

- Double-click the Modbus TCP slave.
- In the "General" tab enter the IP address of the slave (here: 192.268.1,100

<u>File Edit View Project Build Online Debug Tools Window H</u>elp 🎦 🚅 🔚 🕘 🗠 3 ங 🎕 🗙 🛤 😘 🍓 油 🕤 🎬 🗳 🏈 🕞 📲 🔏 🕼 역 🕯 역 (이 문

| Devices - 4 ×                                                                                                    | Device 🔐 Ethernet                                                                                                    | Modbus_TCP_Master                                                                  | TBEN_L5_4RFID_8DXP ×                          |        |
|----------------------------------------------------------------------------------------------------|----------------------------------------------------------------------------------------------------|------------------------------------------------------------------------------------|-----------------------------------------------|--------|
| Untitled1 Device (TX513-P3CV01) PLC Logic Application Ill Laray Manager PLC PRG PLC PRG PLC PRG MainTask PLC PRG VISU_TASK VISU_TASK VISU_TASK VISULTASK VISULTASK VISULTASK VISULTASK VISULTASK VISULATION Manager VISULATION Manager VISULATION Manager VISULATION Manager VISULATION MANAGER VISULATION MANAGER VISULAT | General<br>Modbus Slave Channel<br>Modbus Slave Init<br>Modbus TCPSlave Parameters<br>Modbus TCPSlave I/O Mapping<br>Status<br>Information | Modbus-TCP<br>Slave IP Address:<br>Unit-ID [1247]<br>Response Timeout (ms)<br>Port | 192     168     1     100        1000     502 | MODBUS |

Fig. 34: Modbus slave – Entering the IP address
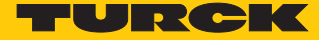

7.2.4 Setting Modbus channels (registers)

Set channel 0 (input data)

- Double-click the Modbus TCP slave.
- In the "Modbus slave channel" tab select  $\rightarrow$  "Add channel".
- Enter the following values:
- Name of channel
- Access type: Read holding registers
- Offset: 0x0000
- Length: 64 registers (128 bytes)
- Confirm with OK.

| Jevices                                                     | <b>→</b> 쿠 × | Device          | Ethernet       | Moc Moc | bus_TCP_Master | тв         | EN_L5_4RFID_   | 8DXP ×         |                      |              |        |       |
|-------------------------------------------------------------|--------------|-----------------|----------------|---------|----------------|------------|----------------|----------------|----------------------|--------------|--------|-------|
| = ∰ Untitled1<br>= ■ Device (TX513-P3CV01)                  | •            | General         |                | Name    | Access Type    | Trigger    | READ Offset    | Length         | Error Handling       | WRITE Offset | Length | Comme |
| =-∰ PLC Logic<br>= ② Application                            |              | Modbus Slave C  | Channel        |         |                |            |                |                |                      |              |        |       |
| ImagePool                                                   |              | Modbus Slave Ir | nit            |         |                |            |                |                |                      |              |        |       |
| PLC_PRG (PRG)                                               |              | ModbusTCPSlav   | e Parameters   |         |                |            |                |                |                      |              |        |       |
| AinTask                                                     |              | ModbusTCPSlav   | re I/O Mapping |         |                |            |                |                |                      |              |        |       |
| □ del plc_prg<br>□ del visu_task                            |              | Status          |                |         |                |            |                |                |                      |              |        |       |
| UisuElems.Visu_Prg                                          |              | Information     |                |         |                |            |                |                |                      |              |        |       |
| 🗈 📑 Visualization Manager                                   |              |                 |                |         |                |            |                | Modb           | usChannel            |              | ×      |       |
| Uisualization                                               |              |                 |                |         |                | a          |                |                |                      |              |        |       |
| Ethernet (Ethernet)     Hodburg TCD Macter (Modeurg TCD Mac | antor)       |                 |                |         |                | Name       | Channel        | 0              |                      |              |        |       |
| TBEN 15 4RETD 8DXP (Modbus T                                | CP Slave)    |                 |                |         |                | Name       | Channel        | U              |                      |              | _      |       |
|                                                             |              |                 |                |         |                | Access Typ | e Read Ho      | lding Register | rs (Function Code 3) |              | ~      |       |
|                                                             |              |                 |                |         |                | Trigger    | Cyclic         |                | ✓ Cycle Tim          | e (ms) 100   |        |       |
|                                                             |              |                 |                |         |                | Comment    |                |                |                      |              |        |       |
|                                                             |              |                 |                |         |                | READ Regis | ter            |                |                      |              | _      |       |
|                                                             |              |                 |                |         |                | Offset     | 0x0000         |                |                      |              | ¥      |       |
|                                                             |              |                 |                |         |                | Length     | 64             |                |                      |              |        |       |
|                                                             |              |                 |                |         |                | Error Hand | ling Keep last | t Value        | ¥                    |              | _      |       |
|                                                             |              |                 |                |         |                | WRITE Reg  | ister          |                |                      |              |        |       |
|                                                             |              |                 |                |         |                | Offset     | 0x0000         |                |                      |              | ¥      |       |
|                                                             |              |                 |                |         |                | Length     | 1              |                |                      |              |        |       |

Fig. 35: Setting the READ register

Set channel 1 (output data)

```
Double-click the Modbus TCP slave.
                                     In the "Modbus slave channel" tab select \rightarrow "Add channel".
                              Enter the following values:
                              Name of channel
                            Access type: Write Holding Registers
                            Offset: 0x0000
                            Length: 64 registers (128 bytes)
                                     Confirm with OK.
                              <u>File Edit View Project Build Online Debug Tools Window Help</u>
🋍 🚅 🔜 | 🥌 | 🌼 🗠 🗴 🖬 🎕 🗶 | 🛤 🎎 | 🏙 | 🛅 + 🗗 | 🎬 | 🥵 🤴 🕟 💼 🔏 (眞 태 태 명 대 왕 ) ㅎ ) 🛒
Devices
                                         → 쿠 ×

    Device 
    TBEN_L5_4RFID_8DXP ×

Untitled1
Untitled1
Device (TX513-P3CV01)
                                               •
                                                   General
                                                                             Name Access Type Trigger READ Offset Length Error Handling
                                                                                                                                       WRITE Offset
                                                                                                                                                    Length
                                                                                                                                                            Comment
     PLC Logic
                                                   Modbus Slave Channel
            ImagePool
                                                   Modbus Slave Init
            👔 Library Manage
            PLC_PRG (PRG)
                                                   ModbusTCPSlave Parameters
            Task Configuration
             🗏 🦃 MainTask
                                                   ModbusTCPSlave I/O Mapping
             □ _ _ PLC_PRG
                                                   Status
                B VisuElems.Visu_Prg
            TextList
                                                   Information

    Visualization Manage
    Visualization

                                                                                                                    ModbusChannel
       Ethernet (Ethernet)
                                                                                                Channel
          Modbus_ICP_Master (Modbus ICP Master)
                                                                                                 lame
                                                                                                            Channel 0
                                                                                                Access Type
                                                                                                            Write Multiple Registers (Function Code 16)
                                                                                                                             ✓ Cycle Time (ms)
                                                                                                Trigge
                                                                                                                                             100
                                                                                                            Cyclic
                                                                                                Comment
                                                                                                READ Registe
                                                                                                Offset
                                                                                                Length
                                                                                                            64
                                                                                                Error Handling
                                                                                                           Keep last Value
                                                                                                WRITE Registe
                                                                                                Offset
                                                                                                            0x0800
                                                                                                                                                   v
                                                                                                 ength
                                                                                                            64
                                                                                                                                       OK Cancel
```

Fig. 36: Setting the WRITE registers

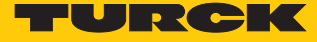

#### 7.2.5 Setting the I/O mapping

To create I/O mapping the local I/Os must be added to the project and connected with the Modbus master.

- Right-click the name of the project in the project tree.
- Select "Append device".
- Double-click "TBEN-Lx-4RFID-8DXP-CDS".
- ⇒ The local I/Os appear in the project tree.

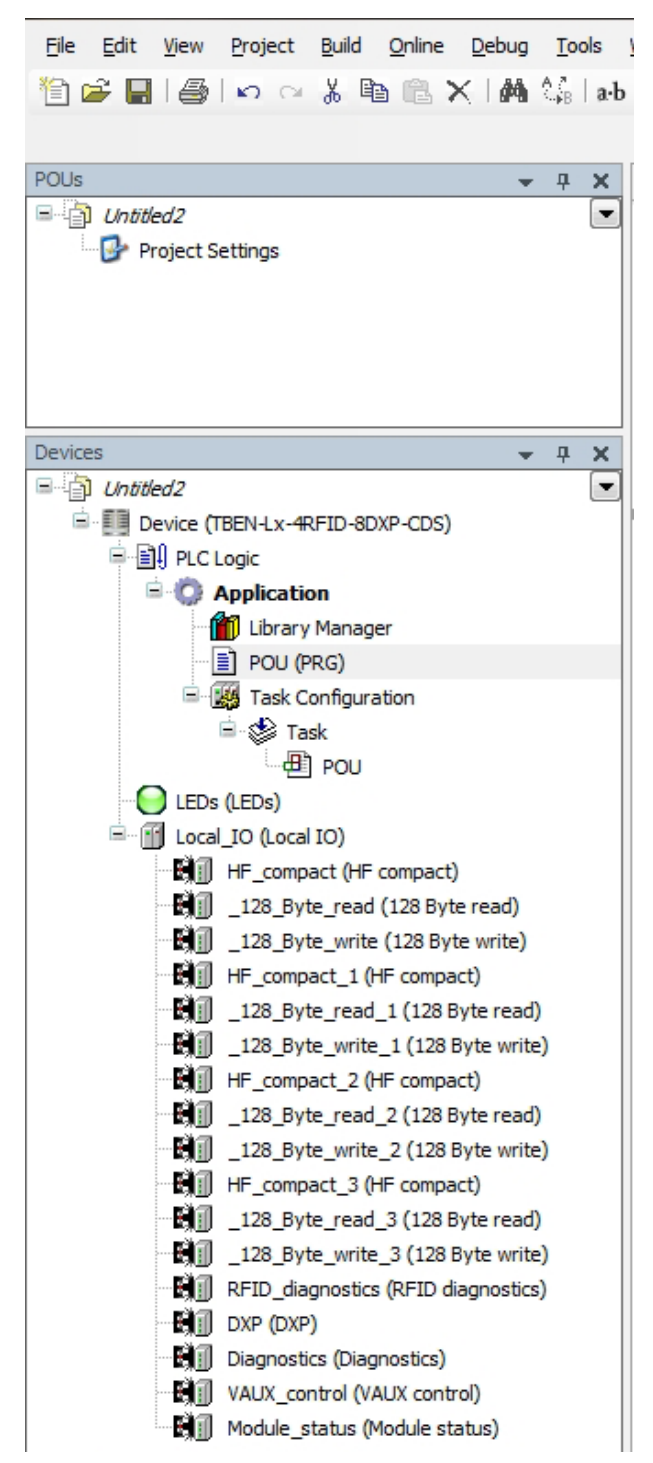

Fig. 37: Adding local I/Os to the project.

Attaching the Ethernet adapter to the local I/Os

- ▶ Right-click "TBEN-Lx-4RFID-8DXP" in the project tree.
- Select "Append device".
- Double-click "Ethernet".

| Die Edit Wew Project Buid Orline Debug Tools Window Heb<br>登録 ■ ● ● ○ ○ 法 ● ◎ × ● ● × ● ▲ 公司 ● □ ● ① ● □ ● ● ● ■ ● ● ● ● ● ● ● ● ● ● ● ● ● ●                                                                                                    | = ở   ♦   <b>ਜ</b>                                                                                                    |
|----------------------------------------------------------------------------------------------------|----------------------------------------------------------------------------------------------------|
| POLe     v     v     v       Image: Settings     Image: Settings     Image: Settings       Devices     v     v       Image: Settings     Image: Settings       Image: Settings     Image: Settings       Image: Settings     Image: Setings       Image: Settings     Ima | Add Device       Name:     Ethernet       Action:     • Append device       Punder:     • Update device       Percet:     • Wendor:       Vendor:     • Wendor:       • Intermet Action:     • Intermet Action:       • Intermet Action:     • Intermet Action:       • Intermet Action:     • Intermet Action:       • Intermet Action:     • Intermet Action:       • Intermet Action:     • Intermet Action:       • Intermet Action:     • Intermet Action:       • Intermet Action:     • Intermet Action:       • Intermet Action:     • Intermet Action:       • Intermet Action:     • Intermet Action:       • Intermet Action:     • Intermet Action:       • Intermet Action:     • Intermet Action: |
| - Fi] _ 128_B(ret_write_) (128 9(re write)<br>- Fi] RD (algorotics (FDD degnostic)<br>- Fi] 000 (Dagnostic)<br>- Fi] VALX_control (VALX control)<br>- Fi] VALX_control (VALX control)<br>- Fi] Hodule_status (Nodule status)                                                                                                    |                                                                                                    |

Fig. 38: Attaching the Ethernet adapter to the local I/Os

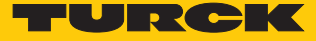

# Attaching the Modbus TCP slave to the local I/Os

- ▶ Right-click "Ethernet" in the project tree.
- Select "Append device".
- ► Double-click "Modbus TCP slave device".

| Eile Edit View Project Build Online Debug Iools Window Help |                                                                                  |
|-------------------------------------------------------------|----------------------------------------------------------------------------------|
| 御倉県  台  りつよ陶商×  黄鎬  陶→  作  岡  等等→  -  冬  ほ短短短3              | <b>↓</b>   <b>Ⅲ</b>                                                              |
|                                                             |                                                                                  |
| Pols → 4 ×<br>S · · · · · · · · · · · · · · · · · · ·       | I] Add Device                                                                    |
| ···· 🚱 Project Settings                                     |                                                                                  |
|                                                             | Name: Modbus_TCP_Slave_Device                                                    |
|                                                             | Action:                                                                          |
|                                                             | Append device Insert device Update device                                        |
|                                                             | Device:                                                                          |
| Devices v 4 X                                               | Vendor: <a>Ali vendors&gt;</a>                                                   |
|                                                             | Name Vendor Version                                                              |
| is is a close                                               | - fil Fieldbusses                                                                |
|                                                             | 😸 🚔 EtherNet/IP                                                                  |
| 1 Library Manager                                           | e uu Modbus                                                                      |
| PLC_PRG (PRG)                                               | 😑 💷 Modbus TCP Master                                                            |
| E 📓 Task Configuration                                      | Modbus TCP Master 3S - Smart Software Solutions GmbH 3.5.8.10                    |
| 🖹 🥵 MainTask                                                | S III Hiddwaster Save Device                                                     |
|                                                             | Modous ICP Slave Device Turck 1.0.2.0                                            |
| ELDS (LEDS)                                                 | w mit Frühretzo                                                                  |
| HF compact (HF compact)                                     |                                                                                  |
| 128_Byte_read (128 Byte read)                               |                                                                                  |
| I28_Byte_write (128 Byte write)                             |                                                                                  |
| HF_compact_1 (HF compact)                                   |                                                                                  |
| III _128_Byte_read_1 (128 Byte read)                        |                                                                                  |
| L28_Byte_write_1 (128 Byte write)                           |                                                                                  |
| Bill 128 Byte read 2 (128 Byte read)                        |                                                                                  |
| 128_Byte_write_2 (128 Byte write)                           |                                                                                  |
| HF_compact_3 (HF compact)                                   |                                                                                  |
| L28_Byte_read_3 (128 Byte read)                             |                                                                                  |
| 128_Byte_write_3 (128 Byte write)                           | V Group by category                                                              |
| ···변제 및 RFID_diagnostics (RFID diagnostics)                 | V Display all versions (for experts only)                                        |
| Diamonter (Diamonter)                                       | ⑦ Display outdated versions                                                      |
| Bill VAUX control (VAUX control)                            |                                                                                  |
| Module status (Module status)                               | Internation:                                                                     |
| Ethernet (Ethernet)                                         | Vendors Turck                                                                    |
|                                                             | Categories: ModusTCP Slave Device                                                |
|                                                             | Order Number: -                                                                  |
|                                                             | Append selected device as last child of                                          |
|                                                             | Ethernet                                                                         |
|                                                             | (You can select another target node in the navigator while this window is open.) |
|                                                             |                                                                                  |
|                                                             | Add Device Close                                                                 |
|                                                             |                                                                                  |

Fig. 39: Attaching the Modbus TCP slave to the local I/Os

## Local I/Os – Setting the Ethernet interface

- ▶ Double-click "TBEN-Lx-4RFID-8DXP-CDS" in the project tree.
- ▶ In the "Communication" tab click the "Scan network" button.
- ▶ Select TBEN-L5-4RFID-8DXP-CDS and confirm with "OK".

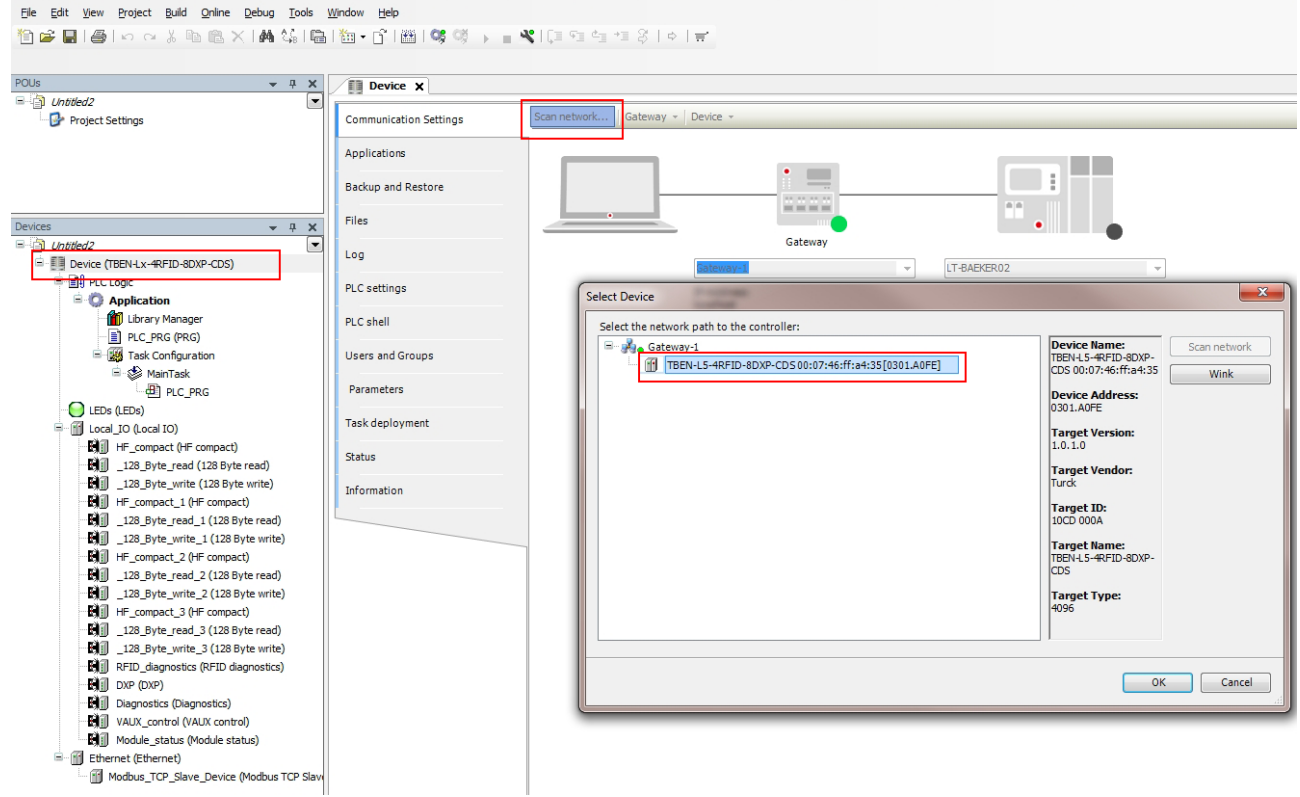

Fig. 40: Setting up the Ethernet interface to the connected TBEN-L5-4RFID-8DXP interface

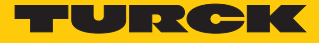

- cycle task)". Untitled2.project\* - CODESYS <u>Eile Edit View Project Build Online Debug Tools Window Help</u> POUs **→** ₽ X Device X □ 👌 Untitled2 -Communication Settings Project Settings Application for I/O handling: Application • PLC settings Applications Update IO while in stop Backup and Restore Behaviour for outputs in Stop: Keep current values • ... Always update variables: Disabled (update only if used in a task) ÷ Files Devices 👻 🕂 🗙 Edit Licenses... Disabled (update only if used in a task) Enabled 1 (use bus cycle task if not used in any task) Untitled2
   Unitled2
   Device (TBEN-Lx-4RFID-8DXP-CDS) Log Bus cycle options PLC Logic PLC settings Bus cycle task: <unspecified> • Application Library Manager PLC shell Addtional settings Generate force variables for IO mapping Enable Diagnosis for devices E 🔣 Task Configuration Users and Groups 🖻 😻 MainTask Show I/O warnings as errors Parameters PLC\_PRG lEDs (LEDs) Task deployment Local\_IO (Local IO) HF\_compact (HF compact) Status 128\_Byte\_read (128 Byte read) 128\_Byte\_write (128 Byte write) Information HF\_compact\_1 (HF compact) 128\_Byte\_read\_1 (128 Byte read) 128\_Byte\_write\_1 (128 Byte write) HF\_compact\_2 (HF compact) 128\_Byte\_write\_2 (128 Byte write) HF\_compact\_3 (HF compact) 128\_Byte\_read\_3 (128 Byte read) 128\_Byte\_write\_3 (128 Byte write) RFID\_diagnostics (RFID diagnostics) DXP (DXP) Diagnostics (Diagnostics) VAUX control (VAUX control) Module\_status (Module status) Ethernet (Ethernet) Modbus\_TCP\_Slave\_Device (Modbus TCP Slave Fig. 41: Setting the "Always refresh variables" option
- Select the "PLC Settings" tab.
- In the "Always refresh variables" drop-down menu, select "Activate 2 (always in the bus

- Double-click "TBEN-Lx-4RFID-8DXP-CDS".
- Enter the IP address of the Modbus slave (here: 192.168.1.100).

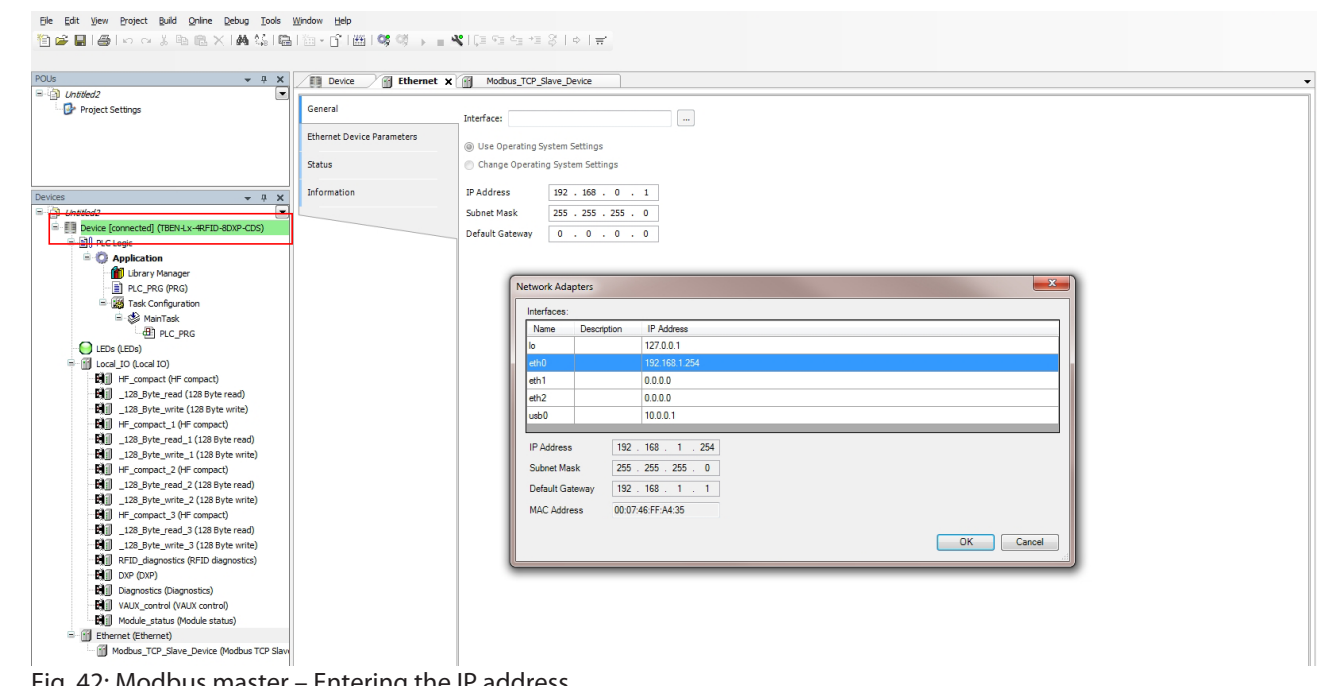

Fig. 42: Modbus master - Entering the IP address

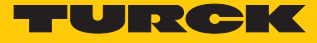

# 7.2.6 Writing the application to the device

r

To establish communication between Modbus master and TBEN-L...-4RFID-8DXP-CDS an executable application must be present in the device.

- Right-click "Application" in the project tree.
- Choose "Add object"  $\rightarrow$  "Task configuration" in the context menu.

| <u>File E</u> dit <u>V</u> iew <u>P</u> roject <u>B</u> uild <u>O</u> nline <u>D</u> ebug | <u>T</u> ools | <u>W</u> indow <u>H</u> elp        |     |                            |                          |
|-------------------------------------------------------------------------------------------|---------------|------------------------------------|-----|----------------------------|--------------------------|
| 🎦 🚔 📕 🕌 🗠 🗠 👗 🖻 🖺 🗙 🔥                                                                     | 않   🛱         | 🛅 🗕 📑   🛗   🥵 🧐 🕞                  | - * | Ç≣ <≣ d <u>a</u> +≣ \$   d | >   ≓.                   |
|                                                                                           |               |                                    |     |                            |                          |
| POUs 👻                                                                                    | <b>4 х</b>    | Device Ethernet                    | t / | Modbus_TCP_Slave_D         | evice X                  |
| Untitled2                                                                                 |               |                                    |     | Configured Parameters      |                          |
| Project Settings                                                                          |               | General                            |     |                            |                          |
|                                                                                           |               | Modbus TCP Slave Device I/O        |     | ImeOut:                    | 2000 📄 (ms)              |
|                                                                                           |               | Mapping<br>Modbus TCP Slave Device | -   | Slave Port:                | 502                      |
|                                                                                           |               | Parameters                         | _   | Unit ID:                   |                          |
| Devices 🗸                                                                                 | ŦХ            | Information                        |     | Holding Registers (%IW):   | 10                       |
| □ 📄 Untitled2                                                                             | -             |                                    |     | Input Registers (%QW):     | 10                       |
| Device (TBEN-Lx-4RFID-8DXP-CDS)                                                           |               |                                    |     |                            |                          |
| PLC Logic                                                                                 |               |                                    |     |                            |                          |
| Apr X Cut                                                                                 |               |                                    |     |                            |                          |
| LEDS (LE E) Copy                                                                          |               |                                    |     | Data Model                 |                          |
|                                                                                           |               |                                    |     | Start Address              |                          |
| B HF X Delete                                                                             |               |                                    |     | Start Addresses:           | 0                        |
|                                                                                           | _             |                                    |     | cons.                      |                          |
| HF_compact (HF compac                                                                     | ct)           |                                    |     | Discrete Inputs:           | 0                        |
| HF Properties                                                                             |               |                                    |     | HoldingRegister:           | 0                        |
| Add Object 🕨 👔                                                                            | Alarm         | configuration                      |     | Input Register:            | 0                        |
| Add Folder                                                                                | Data          | Server                             |     | Holding- and Input-Reg     | ister Data Areas overlay |
| Edit Object                                                                               | 🐮 DUT.        |                                    |     |                            |                          |
| Edit Object With                                                                          | Exter         | nal File                           |     |                            |                          |
| 📲 🕂 😋 Login                                                                               | Globa         | l Variable List                    |     |                            |                          |
|                                                                                           | inage         | e Pool                             |     |                            |                          |
| ETD diagnostics (PEID diagnosti                                                           | -O Inter      | face                               |     |                            |                          |
| DXP (DXP)                                                                                 | Netwood       | ork Variable List (Receiver)       |     |                            |                          |
| Diagnostics (Diagnostics)                                                                 | 🔏 Netw        | ork Variable List (Sender)         |     |                            |                          |
| VAUX_control (VAUX control)                                                               | T Persis      | stent Variables                    |     |                            |                          |
| Module_status (Module status)                                                             | B) POU        |                                    |     |                            |                          |
| Ethernet (Ethernet)                                                                       | B) POU        | for implicit checks                |     |                            |                          |
| modbus_TCP_Slave_Device (Modbu *                                                          | Recin         | e Manager                          |     |                            |                          |
|                                                                                           | A Redu        | ndancy Configuration               |     |                            |                          |
|                                                                                           |               | al Configuration                   |     |                            |                          |
|                                                                                           | Symb          | Configuration                      |     |                            |                          |
|                                                                                           | and Task      |                                    |     |                            |                          |
| 1                                                                                         | e rext        | LISCO                              |     |                            |                          |
|                                                                                           | 💓 Irace       |                                    |     |                            |                          |
| 1                                                                                         | Trend         | recording manager                  |     |                            |                          |
| -                                                                                         | Unito         | conversion                         |     |                            |                          |
| 4                                                                                         | Visua         | lization                           |     |                            |                          |
|                                                                                           | Visua         | lization Manager                   |     |                            |                          |
| Fig. 43: Adding a task for the application                                                | on            |                                    | 11  |                            |                          |

Adding Program Organization Unit (POU)

This example uses a simple POU to map the "Tag present" bit to the inputs of the Modbus master.

- Right-click "Application" in the project tree.
- Choose "Add object"  $\rightarrow$  "POU..." in the context menu.

| <u>File E</u> dit <u>V</u> iew <u>P</u> roject <u>B</u> uild <u>O</u> nline <u>D</u> ebug <u>T</u> ools | Wind  | low <u>H</u> elp                 |                                           |
|----------------------------------------------------------------------------------------------------|-------|----------------------------------|-------------------------------------------|
| 管 🖻 📕 🕘 🗠 🗠 👌 🖻 🛍 🗙 🕅 🎼 🛙                                                                               | a   X | a • 👔 i 🎬 i 🧐 🔅 🔺 👘 😵 i          | 〔≡ fi di fi 3   ⇔   ≓.                    |
|                                                                                                    |       |                                  |                                           |
| POUs 👻 🕂 🗴                                                                                              |       | Device Ethernet                  | Modbus_TCP_Slave_Device 🖉 Task 🗙          |
| Dutitled2                                                                                               |       | nfiguration                      | · · · · · · · · · · · · · · · · · · ·     |
| Project Settings                                                                                        |       |                                  |                                           |
|                                                                                                    | F     | Priority ( 031 ): 1              |                                           |
|                                                                                                    |       | Type                             |                                           |
|                                                                                                    |       | Cyclic The Interval (a           | t#200mp), t#20ms                          |
|                                                                                                    |       |                                  | .g. (#200ms): (#20ms                      |
| Devices v P >                                                                                           |       | Watchdog                         |                                           |
| B Dutitled2                                                                                             |       |                                  |                                           |
| Device (TBEN-Lx-4RFID-8DXP-CDS)                                                                         |       |                                  |                                           |
|                                                                                                    |       | Time (e.g. t#200ms):             |                                           |
| Library Man & Cut                                                                                       |       | Sensitivity: 1                   |                                           |
| Task Config Application                                                                                 |       |                                  |                                           |
| Jask Paste                                                                                              |       |                                  |                                           |
| LEDs (LEDs) X Delete                                                                                    |       | Add Call 🗙 Remove Call 🗖 Char    | nge Call 🔄 Move Up 🕘 Move Down 🗁 Open POU |
| Local_IO (Local IO)                                                                                     |       |                                  |                                           |
| HF_compact (H                                                                                           | -     | 200                              | Comment                                   |
| 128 Byte wro                                                                                            |       |                                  | 1                                         |
| HF_compact_1 Add Object                                                                                 |       | Alarm configuration              |                                           |
| Add Folder                                                                                              | r B   | Data Server                      |                                           |
| 📲 🗍 _128_Byte_wr 📋 Edit Object                                                                          | **    | DUT                              |                                           |
| HF_compact_2 Edit Object With                                                                           |       | External File                    |                                           |
| Login                                                                                                   | ۵     | Global Variable List             |                                           |
| III HE compact 3 (HE compact)                                                                           |       | Image Pool                       |                                           |
| 128 Byte read 3 (128 Byte read)                                                                         |       | Interface                        |                                           |
| 128_Byte_write_3 (128 Byte write)                                                                       |       | Network Variable List (Receiver) |                                           |
| RFID_diagnostics (RFID diagnostics)                                                                     |       | Network Variable List (Sender)   |                                           |
| DXP (DXP)                                                                                               | T     | Persistent Variables             |                                           |
| Diagnostics (Diagnostics)                                                                               | -     | POLL                             |                                           |
| VAUX_control (VAUX control)                                                                             | E C   | POLI for implicit checks         |                                           |
| Module_status (Module status)                                                                           |       | Poor for Implicit cricks         |                                           |
| Modbus TCP Slave Device (Modbus TCP Slave                                                               | M     | Reupe Manager                    |                                           |
|                                                                                                    |       | Redundancy Configuration         |                                           |
|                                                                                                    |       | Symbol Configuration             |                                           |
|                                                                                                    |       | Text List                        |                                           |
|                                                                                                    | Q     | Trace                            |                                           |
|                                                                                                    |       | Trend recording manager          |                                           |
|                                                                                                    | 5     | Unit conversion                  |                                           |
|                                                                                                    | -     | Visualization                    |                                           |
|                                                                                                    |       | Visualization Manager            |                                           |
| Fig. 44: Adding a POU                                                                                   |       |                                  |                                           |

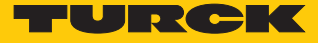

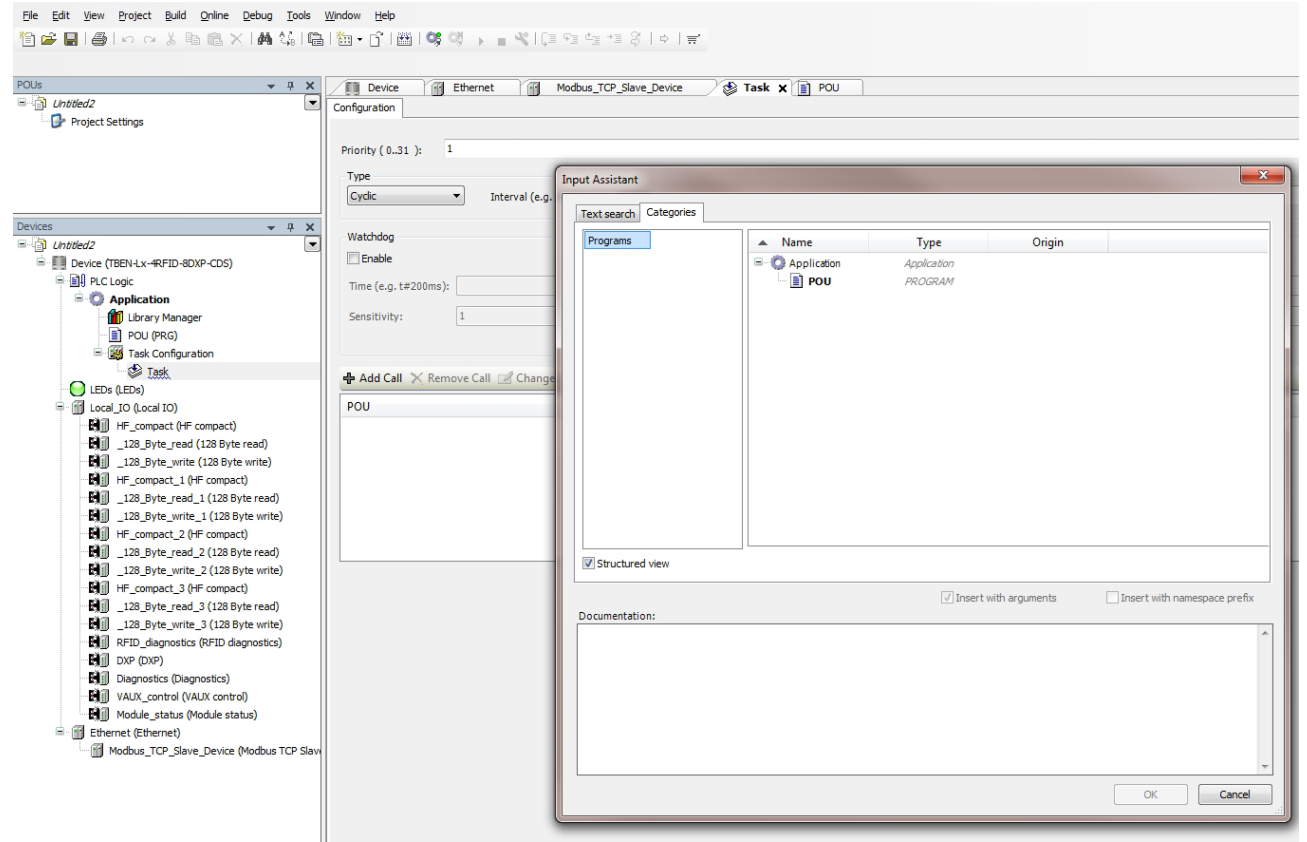

Add the POU to the application: Click OK.

Fig. 45: Adding the POU to the application

# Mapping local I/Os of the Modbus master

 Obtain the address of the "Tag present" bit from the mapping for the selected operating mode (here: HF compact).

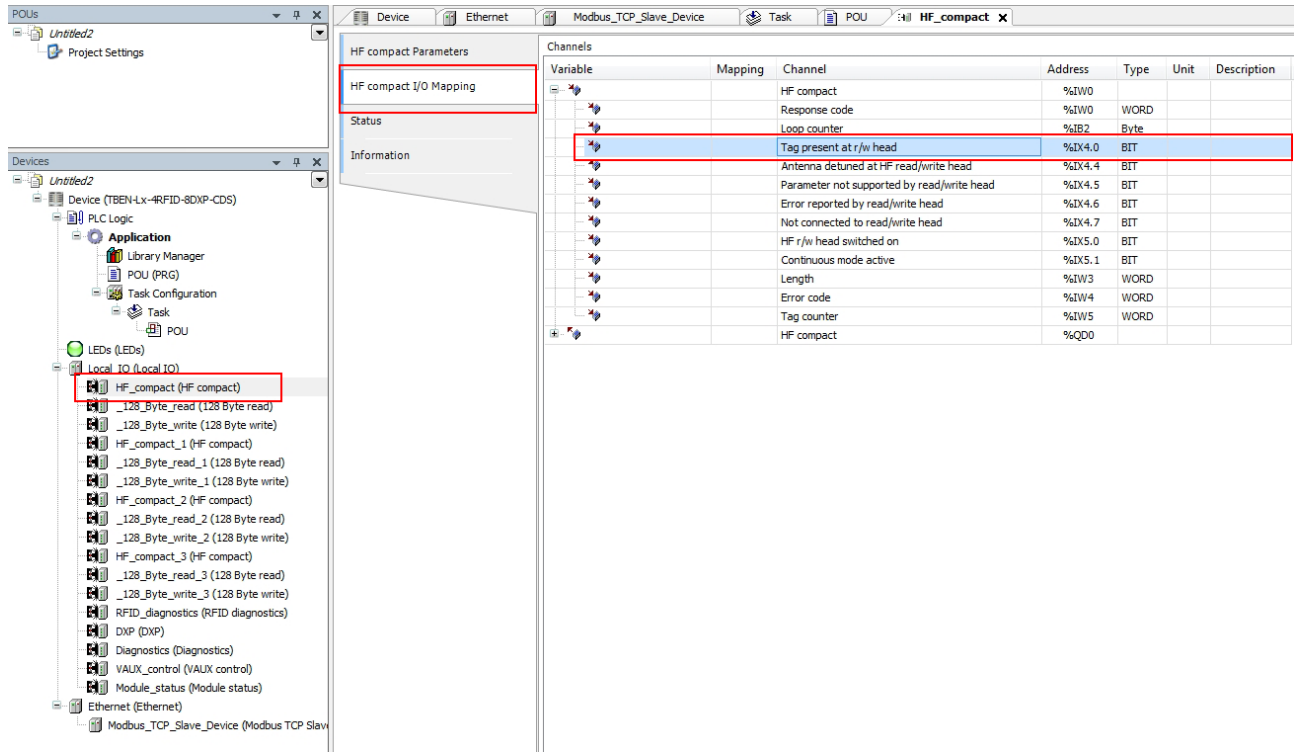

Fig. 46: Address of the "Tag present" input bit in the local I/Os of the RFID interface

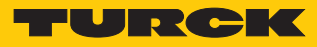

• Obtain the address for the "Tag present" output bit from the mapping for the slave device.

| s 🛨 🛧 ج X                           | Device 🔐 Ether            | net 🦯 🗃 🖡 | 1odbus_TCP_Slave                       | _Device 🗙 🐇 | Task       | POU      | HF_compact         |      |                         |
|-------------------------------------|---------------------------|-----------|----------------------------------------|-------------|------------|----------|--------------------|------|-------------------------|
| Untitled2  Project Settings         | General                   | Char      | inels                                  |             |            |          |                    |      |                         |
|                                     | Madhua TCD Claus Davias I | Var       | iable                                  | Mapping     | Channel    | Address  | Туре               | Unit | Description             |
|                                     | Mapping                   |           | ×.                                     |             | Inputs     | %IW356   | ARRAY [09] OF WORD |      | Modbus Holding Register |
|                                     | Modbus TCP Slave Device   | ÷-        | ۰.                                     |             | Outputs    | %QW281   | ARRAY [09] OF WORD |      | Modbus Input Registers  |
|                                     | Parameters                |           | ÷                                      |             | Outputs[0] | %QW281   | WORD               |      |                         |
|                                     | Information               |           | 🖻 🍢                                    |             | Outputs[1] | %QW282   | WORD               |      |                         |
| tes – 4 X                           |                           |           | ····                                   |             | Outputs[2] | %QW283   | WORD               |      |                         |
| Untitled2                           |                           |           | <b>*</b> @                             |             | Bit0       | %QX566.0 | BOOL               |      |                         |
| Device (IBEN-LX-4RFID-8DXP-CDS)     |                           |           | 1 <b>1</b>                             |             | Dit1       | %QX566.1 | BOOL               |      |                         |
|                                     |                           |           | · · · · · ·                            |             | Bit2       | %QX566.2 | BOOL               |      |                         |
| Application                         |                           |           |                                        |             | Bit3       | %QX566.3 | BOOL               |      |                         |
|                                     |                           |           | ···· ``@                               |             | Bit4       | %QX566.4 | BOOL               |      |                         |
| Tack Configuration                  |                           |           |                                        |             | Bit5       | %QX566.5 | BOOL               |      |                         |
| E S Tack                            |                           |           | ···· · · · · · · · · · · · · · · · · · |             | Bitto      | %QX566.6 | BOOL               |      |                         |
| dl pou                              |                           |           |                                        |             | BIC/       | %QX566.7 | BOOL               |      |                         |
| LEDs (LEDs)                         |                           |           |                                        |             | Bito       | %QX567.0 | BOOL               |      |                         |
| - II Local IO (Local IO)            |                           |           |                                        |             | Dit9       | %QX567.1 | BOOL               |      |                         |
| HF compact (HF compact)             |                           |           | 5.4                                    |             | Bit11      | %OV567.3 | BOOL               |      |                         |
| 128 Byte read (128 Byte read)       |                           |           | 5.4                                    |             | Bit12      | %OV567.4 | BOOL               |      |                         |
| 128_Byte_write (128 Byte write)     |                           |           |                                        |             | Bit13      | %0X567.5 | BOOL               |      |                         |
| HF_compact_1 (HF compact)           |                           |           |                                        |             | Bit14      | %0X567.6 | BOOL               |      |                         |
| 128_Byte_read_1 (128 Byte read)     |                           |           |                                        |             | Bit15      | %QX567.7 | BOOL               |      |                         |
| 128_Byte_write_1 (128 Byte write)   |                           |           |                                        |             | Outputs[3] | %OW284   | WORD               |      |                         |
| HF_compact_2 (HF compact)           |                           |           | ÷                                      |             | Outputs[4] | %OW285   | WORD               |      |                         |
|                                     |                           |           |                                        |             | Outputs[5] | %OW286   | WORD               |      |                         |
| 128_Byte_write_2 (128 Byte write)   |                           |           | ÷                                      |             | Outputs[6] | %QW287   | WORD               |      |                         |
| HF_compact_3 (HF compact)           |                           |           | ÷                                      |             | Outputs[7] | %QW288   | WORD               |      |                         |
| 128_Byte_read_3 (128 Byte read)     |                           |           | ÷                                      |             | Outputs[8] | %QW289   | WORD               |      |                         |
| 128_Byte_write_3 (128 Byte write)   |                           |           | 🗄 Kø                                   |             | Outputs[9] | %QW290   | WORD               |      |                         |
| RFID_diagnostics (RFID diagnostics) |                           |           |                                        |             |            |          |                    |      |                         |
| DXP (DXP)                           |                           |           |                                        |             |            |          |                    |      |                         |
| Diagnostics (Diagnostics)           |                           |           |                                        |             |            |          |                    |      |                         |
| VAUX_control (VAUX control)         |                           |           |                                        |             |            |          |                    |      |                         |
| Module_status (Module status)       |                           |           |                                        |             |            |          |                    |      |                         |
| Ethemet (Ethemet)                   |                           |           |                                        |             |            |          |                    | Res  | set Mapping Always up   |

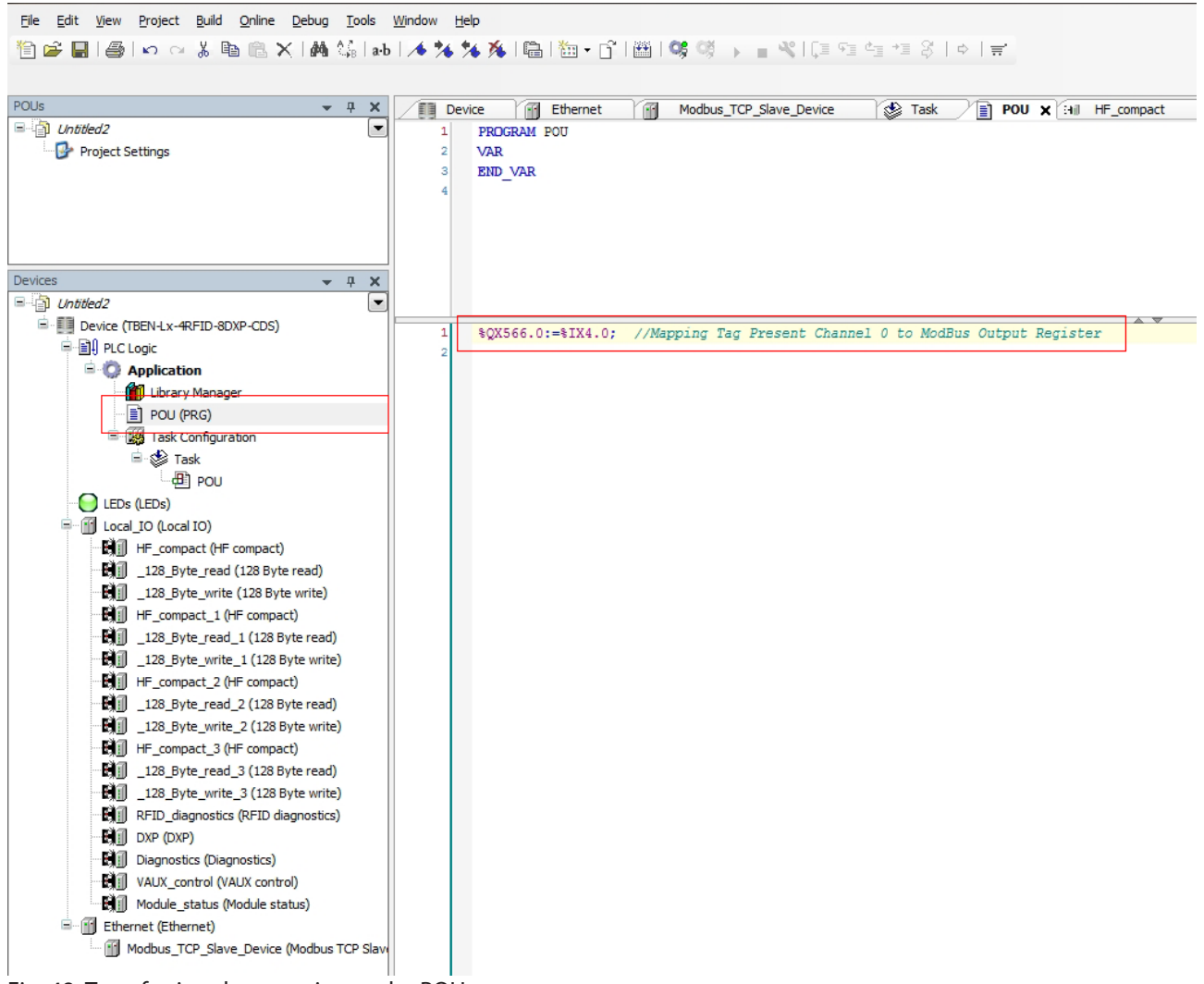

#### ► Transferring the mapping to the POU

Fig. 48: Transferring the mapping to the POU

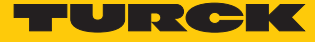

## 7.2.7 Connecting the device online with the controller

- Select device.
- Click Online  $\rightarrow$  Login.

## 7.2.8 Reading out process data

The process data can be interpreted if the device is connected online with the controller.

- Double-click the Modbus TCP slave.
- Click the "Modbus TCP Slave I/O image" tab.
- ⇒ The process data is displayed. In this example, the "Tag present" bit is set if a tag is present in the detection range of the read/write head connected to channel 1.

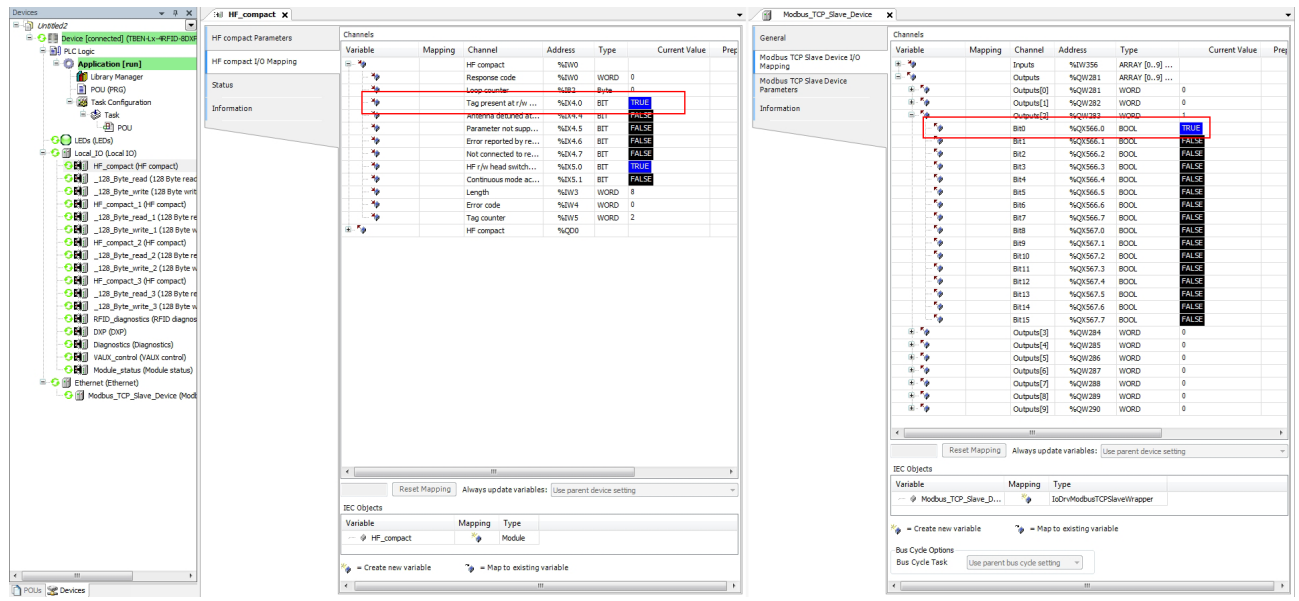

Fig. 49: Example: Process data

# 7.3 Connecting a device to an EtherNet/IP<sup>™</sup> controller

In this example the "Tag present" bit is queried. This requires the network interface to be set up, the hardware configured and the I/O mapping defined.

Hardware used

This example uses the following hardware components:

- Rockwell controller CompactLogix L30ER
- TBEN-L5-4RFID-8DXP-CDS block module (IP address: 192.168.1.100)
- TN-Q80-H1147 HF read/write head

#### Software used

This example uses the following software:

- Rockwell RS Logix
- CODESYS 3.5.8.1 (download free of charge from www.turck.com)
- EDS file for TBEN-4RFID-8DXP-CDS (download free of charge from www.turck.com)

#### Requirements

- The package file for TBEN-L...-4RFID-8DXP-CDS must be installed.
- The generic EDS file CDS\_PN\_DEVICE must be installed (downloaded free of charge from www.turck.com).

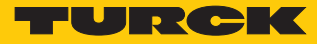

# 7.3.1 Configuring the device in CODESYS as an EtherNet/IP<sup>™</sup> slave

| <ul><li>Open CODESYS.</li><li>Create a new standa</li></ul>                                                                                                    | ard project.                                                                                          |                                                                                                    |                                                                            |                 |
|----------------------------------------------------------------------------------------------------|----------------------------------------------------------------------------------------------------|----------------------------------------------------------------------------------------------------|----------------------------------------------------------------------------|-----------------|
| File Edit Yiew Project Build Online Debug Tools Window (<br>한 같은 모든 문제 이 것 같은 한 같은 X 에 있는 한 한 것 같이 있는 것 같이 있는 것 같이 있는 것 같은 것 같은 것 같은 것 같은 것 같이 있는 것 같이 있는 것 같이 있는 것 같이 있는 것 | Help<br>ʃ ∰ %;¢\$; → ■ •%;[ʃ≣ ₹≣ ¢                                                                    | ta *≣ \$   ¢   <b>≓</b>                                                                                         |                                                                            |                 |
| Devices - 4 ×                                                                                                    | CODESYS V3.5 SP8                                                                                      | Patch 1                                                                                                    |                                                                            |                 |
|                                                                                                    | Basic Operations <ul> <li>New Project</li> <li>Open Project</li> <li>Open Project from PLC</li> </ul> |                                                                                                    | Latest News                                                                |                 |
|                                                                                                    | <b>`</b>                                                                                              | New Project                                                                                                    |                                                                            | ×               |
|                                                                                                    | Categories:                                                                                           | Templates:<br>Empty project<br>Empty project<br>Standard project with<br>Application Composer<br>IX507 Portrait | Standard project<br>Standard project<br>TX507 Landscape<br>TX510 Landscape |                 |
|                                                                                                    | Name:                                                                                                 |                                                                                                    |                                                                            | 19 <sup>1</sup> |
|                                                                                                    |                                                                                                    |                                                                                                    | ОК                                                                         | Cancel          |

Fig. 50: Creating a new standard project in CODESYS

| <u>File Edit View Project Build Online Debug Tools Window H</u> elp |                                                                                                    |
|---------------------------------------------------------------------|----------------------------------------------------------------------------------------------------|
| 18 📽 🖬 🚳 ା ଦ ଦ ଥି 🖻 🛍 X 🖬 🐫 ାରି 18 🖬 • ଜି ା 🕮 196 93 🖡 📲 🔍 💷 92     | ≜≣ ≠≣ \$   ⇔   <b>≓</b> .                                                                                                    |
|                                                                     |                                                                                                    |
| Devices 👻 🕂 🗙                                                       |                                                                                                    |
| Devices                                                             | Year about to create a new standard project. This wizard will create the following objects within this project:         Year about to create a new standard project. This wizard will create the following objects within this project:         • One programmable device as specified below         • A prior task withich calls FLC_PRG         • A reference to the newest version of the Standard library currently installed.         Device:       IBENLX=RFID=60XP-CDS (furck)         • K_C_PRG in:       BL20+G-EN-V3 (furck)         • LC_PRG in:       BL20+G-EN-V3 (furck)         • COESYS Control RFL V3 44 (Ss - Smart Software Solutions GmbH)       COESYS Control NV13 (Ss - Smart Software Solutions GmbH)         COESYS Control NFL V3 44 (Ss - Smart Software Solutions GmbH)       COESYS Softwick NTL V3 (Ss - Smart Software Solutions GmbH)         COESYS Control NFL V3 44 (Ss - Smart Software Solutions GmbH)       COESYS Softwick NTL V3 (Ss - Smart Software Solutions GmbH)         COESYS Softwick NTL V3 (Ss - Smart Software Solutions GmbH)       COESYS Softwick NTL V3 (Ss - Smart Software Solutions GmbH)         COESYS Softwick NTL V3 (Ss - Smart Software Solutions GmbH)       COESYS Softwick NTL V3 (Ss - Smart Software Solutions GmbH)         COESYS Softwick NTL V3 (Ss - Smart Software Solutions GmbH)       COESYS Softwick NTL V3 (Ss - Smart Software Solutions GmbH)         COESYS Softwick NTL V3 (Ss - Smart Software Solutions GmbH)       COESYS Softwick NTL V3 (Ss - Smart Software Solutions GmbH)         COESYS Softwick N |
|                                                                     | TX:510-93CV01 (Turds)<br>TX:513-93CV01 (Turds)                                                                                                    |
|                                                                     |                                                                                                    |

#### Select the "TBEN-Lx-4RFID-8DXP-CDS" block module.

Fig. 51: Selecting TBEN-4RFID-8DXP-CDS

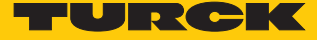

This creates the device in the project tree.

| <u>F</u> ile | <u>E</u> dit | <u>V</u> iew                             | Project    | <u>B</u> uild | <u>O</u> nline | <u>D</u> ebug | <u>T</u> ools | <u>W</u> indow | <u>H</u> elp |
|--------------|--------------|------------------------------------------|------------|---------------|----------------|---------------|---------------|----------------|--------------|
| 1            | 2 🖪          | 18                                       |            | ХВ            | 6 <b>R</b> )   | < 1 🚜         | 14   E        | 1 1 🏪 🗸        | - Î 🛛 🖹      |
|              |              |                                          |            |               |                |               |               |                |              |
| Device       | 20           |                                          |            |               |                |               |               | - n <b>v</b>   |              |
|              |              | lad 1                                    |            |               |                |               |               | • • •          |              |
|              | - 11 n       | evice (1                                 | REN-L v-4  | REID-80       | XP-CDS)        |               |               |                |              |
|              | <u> </u>     |                                          |            | 0 10 00       |                |               |               |                |              |
|              | 6            | 0                                        | Applicati  | on            |                |               |               |                |              |
|              |              | 1                                        | Library    | Manag         | er             |               |               |                |              |
|              |              |                                          | PLC_P      | rg (Pro       | G)             |               |               |                |              |
|              |              | ÷(                                       | 🙀 Task C   | onfigur       | ation          |               |               |                |              |
|              |              |                                          | 🖮 👙 Ma     | ainTask       |                |               |               |                |              |
|              | _            | _                                        | <u>8</u>   | PLC_F         | PRG            |               |               |                |              |
|              |              | LEDs                                     | (LEDs)     |               |                |               |               |                |              |
|              | <u> </u>     | 🛭 Loca                                   | l_IO (Loca | IO)           |                |               |               |                |              |
|              |              |                                          | HF_comp    | act (HF       | compact)       | )             |               |                |              |
|              |              |                                          | _128_By    | te_read       | (128 Byt       | e read)       |               |                |              |
|              |              |                                          | _128_By    | te_write      | e (128 Byt     | te write)     |               |                |              |
|              |              |                                          | HF_comp    | act_1 (       | HF compa       | ct)           |               |                |              |
|              |              |                                          | _128_By    | te_read       | _1 (128 E      | yte read      | )             |                |              |
|              |              |                                          | _128_By    | te_write      | e_1 (128 F     | Byte write    | 2)            |                |              |
|              |              | i i i i i i i i i i i i i i i i i i i    | HF_comp    | act_2 (       | HF compa       | ct)           | <b>`</b>      |                |              |
|              |              | SUU<br>⊂an                               | _128_By    | te_read       | 2 (128 5       | yte read      | )<br>-)       |                |              |
|              |              | s.<br>Sin                                | _120_Dy    | act 3.0       | =_2 (120 t     | oyte write    | =)            |                |              |
|              |              | n an an an an an an an an an an an an an | 128 By     | te read       | 1 3 (128 P     | lute read     | <b>\</b>      |                |              |
|              |              | - A                                      | 128 Bv     | te write      | 3 (128)        | Byte write    | )<br>-)       |                |              |
|              |              | Ĥî                                       | RFID dia   | anostic       | s (RFID d      | agnostics     | -)<br>s)      |                |              |
|              |              | - Ăĩ                                     | DXP (DXF   | )             |                |               |               |                |              |
|              |              | ŴĨ                                       | Diagnosti  | cs (Diag      | inostics)      |               |               |                |              |
|              |              | Ð                                        | VAUX_co    | ntrol (V      | AUX contr      | ol)           |               |                |              |
|              |              |                                          | Module_s   | status (I     | Module st      | atus)         |               |                |              |
|              | 1            |                                          |            |               |                |               |               |                |              |

Fig. 52: TBEN-L5-4RFID-8DXP-CDS in the project tree

## Adding an Ethernet adapter

- ▶ Right-click "Device (TBEN-Lx-4RFID-8DXP-CDS)" in the project tree.
- Select "Append device".
- Select an Ethernet adapter.
- Click "Append device".

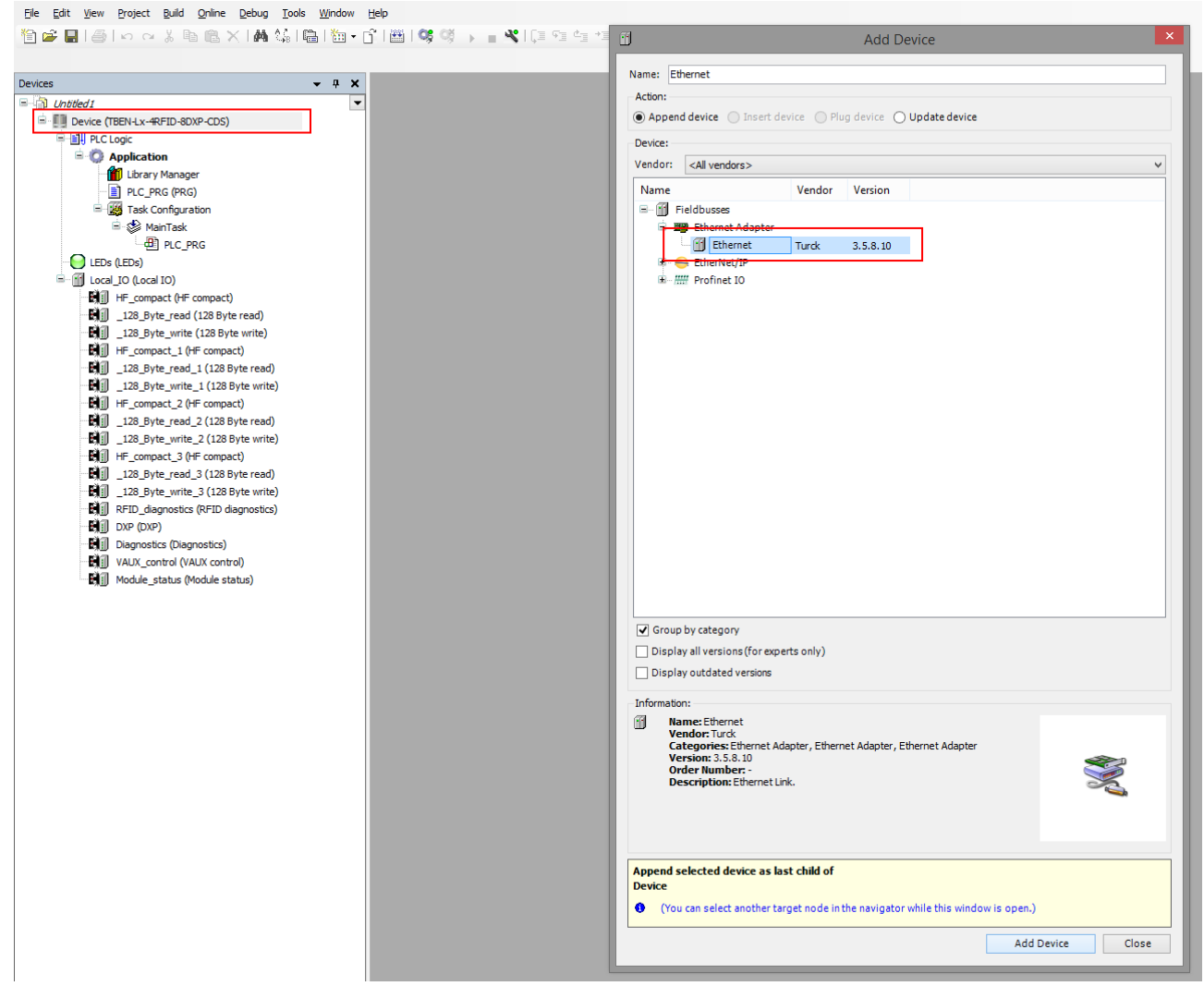

Fig. 53: Adding an Ethernet adapter

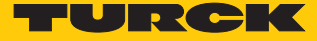

## Adding the EtherNet/IP<sup>™</sup> slave

- ▶ Right-click "Ethernet (Ethernet)" in the project tree.
- Select "Append device".
- Select an "EtherNet/IP™ device".
- Click "Append device".

```
Be Edit yeev Project Build Online Debug Iools Window Help

ⓑ ☞ 및 |● |∽ へ 火 ⊨ @ × |♠ ☆ |@ |□ + C | ⊞ |©$ ♡ → = ♥ | ■ ♡ = = ♥ | ■ ♡ = = ♥ |
POUs

Cutitited3

Poject Settings
                                                                                                                                                                                               - 4 X
                                                                                                                                                                                                                                                                                                                                                                                                                                                                                                Add Device
                                                                                                                                                                                                                                                                                                                                                                                                                                                                                                         Name: Ethernet_IP_Slave
                                                                                                                                                                                                                                                                                                                                                                                                                                                                                                           Action

    Append device 
    Insert device 
    Plug device 
    Update device

      event
      ●

      ●
      Deriver (TERH 14, -#FPID -60XP-CDS)

      ●
      ●

      ●
      Parker (TERH 14, -#FPID -60XP-CDS)

      ●
      ●

      ●
      Parker (TERH 14, -#FPID -60XP-CDS)

      ●
      ●

      ●
      Parker (TERH 14, -#FPID -60XP-CDS)

      ●
      ●

      ●
      Parker (TERH 14, -#FPID -60XP-CDS)

      ●
      ●

      ●
      ●

      ●
      ●

      ●
      ●

      ●
      ●

      ●
      ●

      ●
      ●

      ●
      ●

      ●
      ●

      ●
      ●

      ●
      ●

      ●
      ●

      ●
      ●

      ●
      ●

      ●
      ●

      ●
      ●

      ●
      ●

      ●
      ●

      ●
      ●

      ●
      ●

      ●
      ●

      ●
      ●

      ●
      ●

      ●
      ●

      ●
      ●

                                                                                                                                                                                           * 4 ×
                                                                                                                                                                                                                                                                                                                                                                                                                                                                                                           Device
                                                                                                                                                                                                                                                                                                                                                                                                                                                                                                           Vendor: <a>All vendors></a>

        Name
        Vendor
        Version

        ■
        ●
        ●
        ●
        ●
        ●
        ●
        ●
        ●
        ●
        ●
        ●
        ●
        ●
        ●
        ●
        ●
        ●
        ●
        ●
        ●
        ●
        ●
        ●
        ●
        ●
        ●
        ●
        ●
        ●
        ●
        ●
        ●
        ●
        ●
        ●
        ●
        ●
        ●
        ●
        ●
        ●
        ●
        ●
        ●
        ●
        ●
        ●
        ●
        ●
        ●
        ●
        ●
        ●
        ●
        ●
        ●
        ●
        ●
        ●
        ●
        ●
        ●
        ●
        ●
        ●
        ●
        ●
        ●
        ●
        ●
        ●
        ●
        ●
        ●
        ●
        ●
        ●
        ●
        ●
        ●
        ●
        ●
        ●
        ●
        ●
        ●
        ●
        ●
        ●
        ●
        ●
        ●
        ●
        ●
        ●
        ●
        ●
        ●
        ●
        ●
        ●

    Group by category
    Jisplay all versions (for experts only)
    Display outdated versions

                                                                                                                                                                                                                                                                                                                                                                                                                                                                                                           Information:
                                                                                                                                                                                                                                                                                                                                                                                                                                                                                                                                   Name: Ethernet IP Slave
Vendor: Turck
Categories: EtherNet/IP Local Adapter
Version: 1.0.5.0
Order Number: -
                                                                                                                                                                                                                                                                                                                                                                                                                                                                                                         1
                                                                                                                                                                                                                                                                                                                                                                                                                                                                                                                                                                                                                                                                                                                                                                                                                                                                                                                                                                                                                                                                                                                     3
                                                                                                                                                                                                                                                                                                                                                                                                                                                                                                           Append selected device as last child of
Ethernet
                                                                                                                                                                                                                                                                                                                                                                                                                                                                                                           • (You can select another target node in the navigator while this window is open.)
                                                                                                                                                                                                                                                                                                                                                                                                                                                                                                                                                                                                                                                                                                                                                                                                                                                                                                                                                                                                                                           Add Device Close
```

Fig. 54: Adding the EtherNet/IP<sup>™</sup> slave

## Assigning inputs and outputs

- ► Right-click "EtherNet/IP™\_Device (EtherNet/IP™ Device)" in the project tree.
- ► Select "Append device".
- Example: Double-click "IN 1 WORD".
- Example: Double-click "OUT 1 WORD".
- Click "Append device".

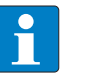

#### NOTE

The sockets defined as inputs in CODESYS correspond to the outputs in RS Logix and vice versa.

| · · · · ×<br>〕 Unbbed3 | 🗇 Add Device                                                                                                    |
|------------------------|----------------------------------------------------------------------------------------------------|
| G* Project Settings    | Name: [PL_1_WORD<br>Action:<br>Append device      Plug device      Update device     Device:                                                                                                    |
| ts v A X               | Vendor: <all vendors=""></all>                                                                                                    |
|                        | Name         Vendor         Version           Image: Second Second S |
|                        | Group by citegory     Group by citegory     Otsplay all versions (for experts only)     Display values existing     Information:     Information:     Manne: P1 1WCRD     Version: 10.5.0     Order Number:     Append selected device as last child of     Ethernet_IP_Slave     Vrou can select another target node in the navigator while this window is open.)                                                                                                    |

Fig. 55: Assigning inputs and outputs

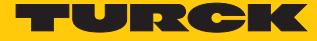

### Inputs and outputs – Creating the mapping

Example: The "Tag present" bit has to be sent to the controller via an output byte.

- Double-click the required operating mode in the project tree (here: HF compact).
- Select the "HF compact I/O image" tab.
- Find the internal device address of the "Tag present" bit from the I/O image for the selected operating mode (here: HF compact).

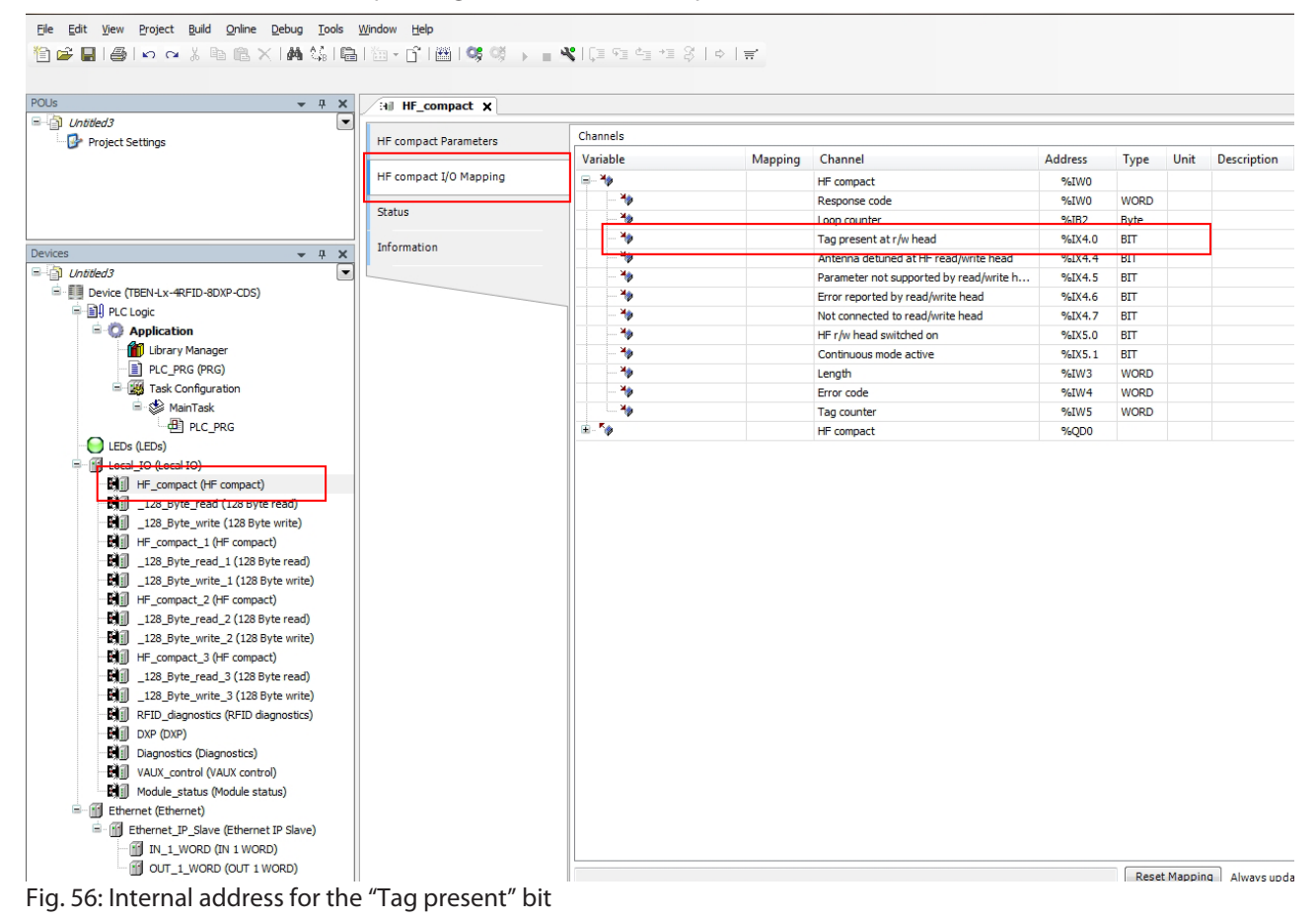

- Example: Double-click "OUT\_1\_WORD" in the project tree.
- Assign the internal address for the "Tag present" bit to the output byte.

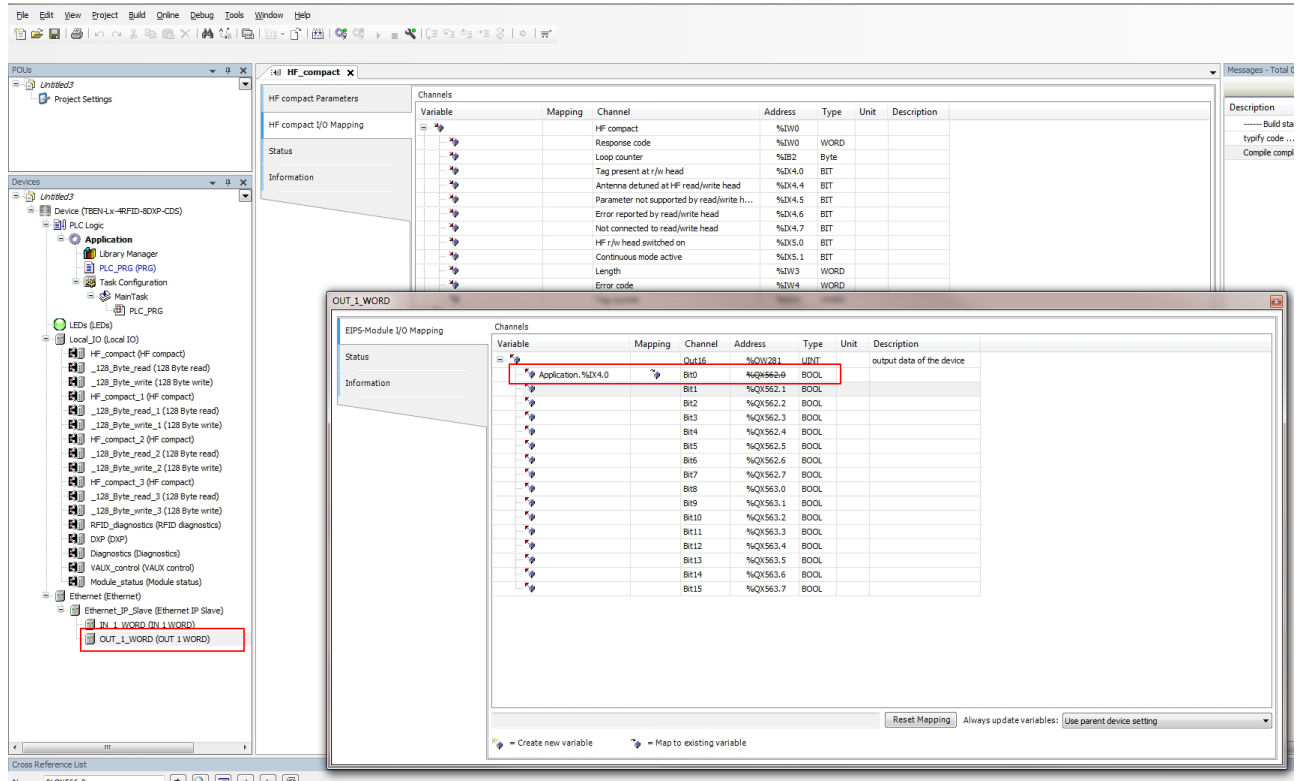

Fig. 57: Mapping the I/O address

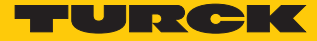

## 7.3.2 Setting up the network interface

- Click "Device"  $\rightarrow$  "Scan network".
- Select TBEN-L5-4RFID-8DXP-CDS and confirm with OK.

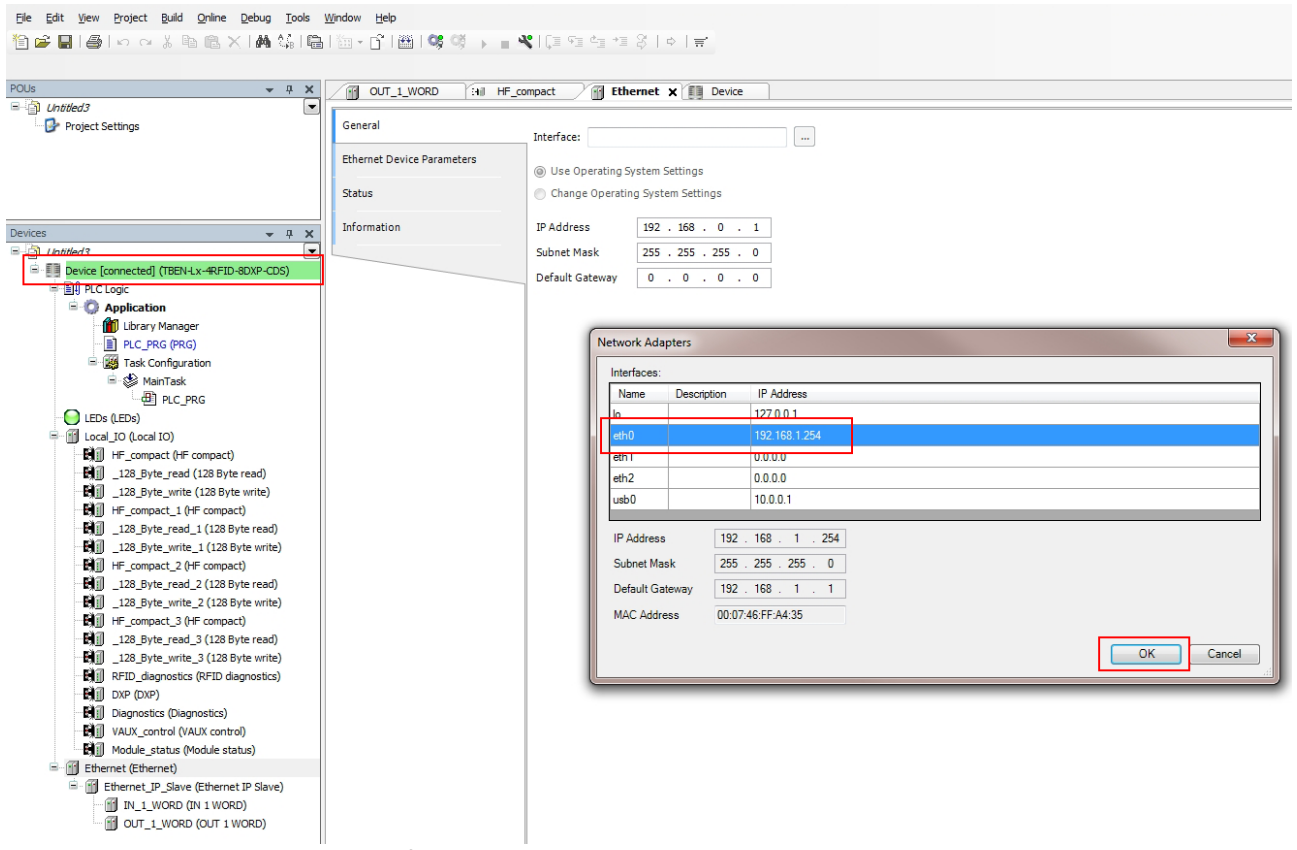

Fig. 58: Setting up the network interface

- Eile Edit View Project Build Online Debug Tools Window Help 🎦 😂 🔜 🚭 🗠 🗠 🕹 🛍 🗶 | 構 🎼 | 🏪 • 🗗 | 圏 | 🧐 🧐 🖗 👘 🕞 🔳 代 💷 🧐 🖆 🧯 🖄 | 中 | 🚔 POUs • **₽ X** OUT\_1\_WORD HE\_compact Ethernet □ 🗿 Untitled3 --- 🚱 Project Settings Communication Settings Application for I/O handling: Application PLC settings Applications 📃 Update IO while in stop Backup and Restore Behaviour for outputs in Stop: Keep current values • Always update variables: Disabled (update only if used in a task) Files Devices - 4 X Disabled (update only if used in a task) Enabled 1 (use bus cycle task if not used in any task) Edit Licenses... Untitled3
   Device (TBEN-Lx-4RFID-8DXP-CDS) -Log sus cycle optio PLC Logic PLC settings Bus cycle task: <unspecified> Application 📋 Library Manager PLC shell Addtional settings PLC PRG (PRG) Generate force variables for IO mapping Enable Diagnosis for devices Task Configuration Users and Groups 🗟 🍪 MainTask Show I/O warnings as errors PLC\_PRG Parameters EDs (LEDs) Task deployment 🗉 👔 Local\_IO (Local IO) HF\_compact (HF compact) Status 128\_Byte\_read (128 Byte read) 128\_Byte\_write (128 Byte write) Information HF\_compact\_1 (HF compact) 128\_Byte\_read\_1 (128 Byte read) 128\_Byte\_write\_1 (128 Byte write) HF\_compact\_2 (HF compact) \_\_\_\_\_\_ \_128\_Byte\_read\_2 (128 Byte read) 128 Byte write 2 (128 Byte write) HF\_compact\_3 (HF compact) 128\_Byte\_read\_3 (128 Byte read) 128\_Byte\_write\_3 (128 Byte write) RFID\_diagnostics (RFID diagnostics) DXP (DXP) Diagnostics (Diagnostics) VAUX\_control (VAUX control) Module\_status (Module status) Ethernet (Ethernet) Ethernet\_IP\_Slave (Ethernet IP Slave) IN\_1\_WORD (IN 1 WORD) OUT\_1\_WORD (OUT 1 WORD)
- Select the "PLC Settings" tab.
- ► In the "Always refresh variables" drop-down menu, select "Activate 1 (always in the bus cycle task)".

Fig. 59: Setting the "Always refresh variables" option

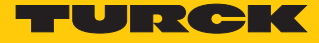

- Double-click "Ethernet".
- Select the network interface.
- ► Enter the address of the EtherNet/IP<sup>m</sup> master (here: 192.168.0.100).

```
Elle Edit View Project Build Online Debug Tools Window Help
```

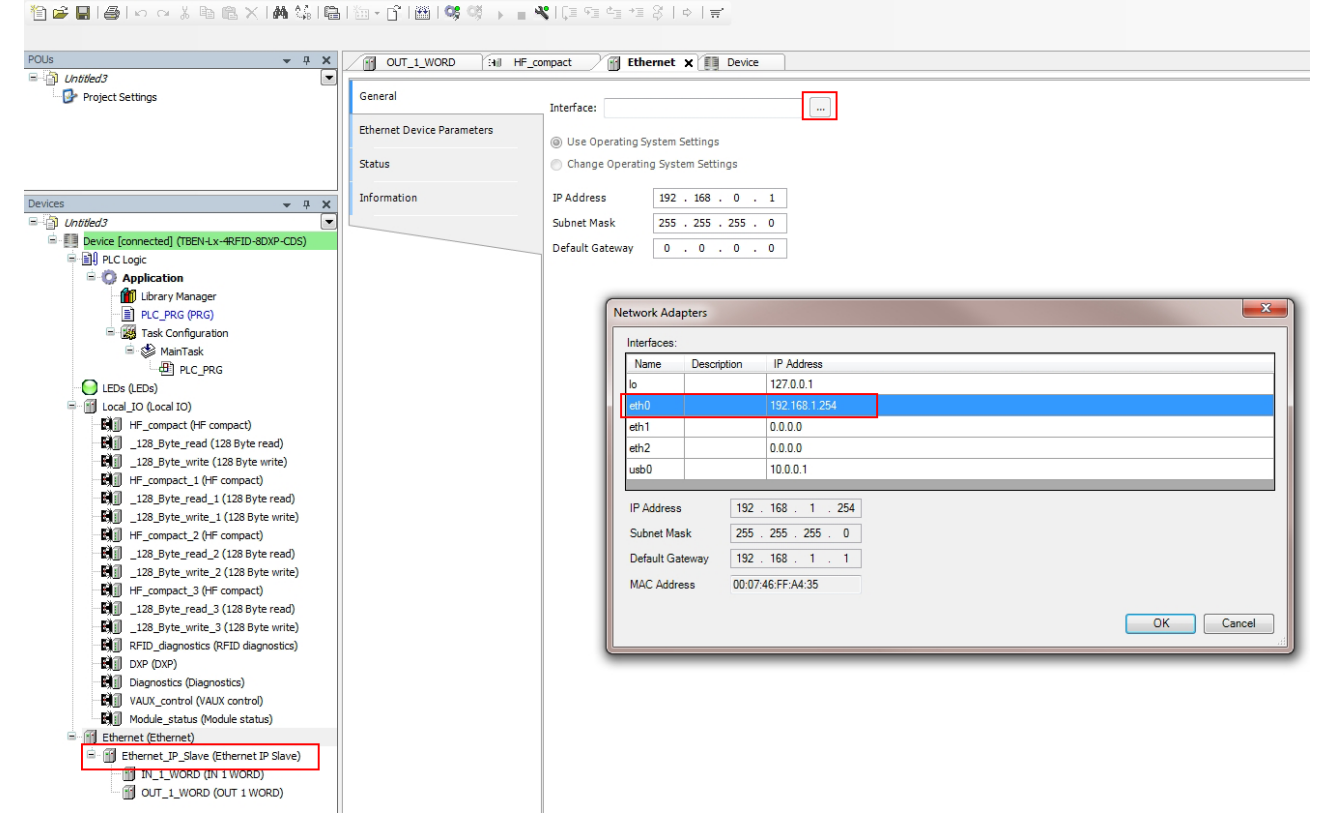

Fig. 60: EtherNet/IP<sup>™</sup> master – Entering the IP address

Connecting the device online

- Click Online  $\rightarrow$  Login.
- ► Click the "Start" button.
- The connection is now displayed in the project tree.

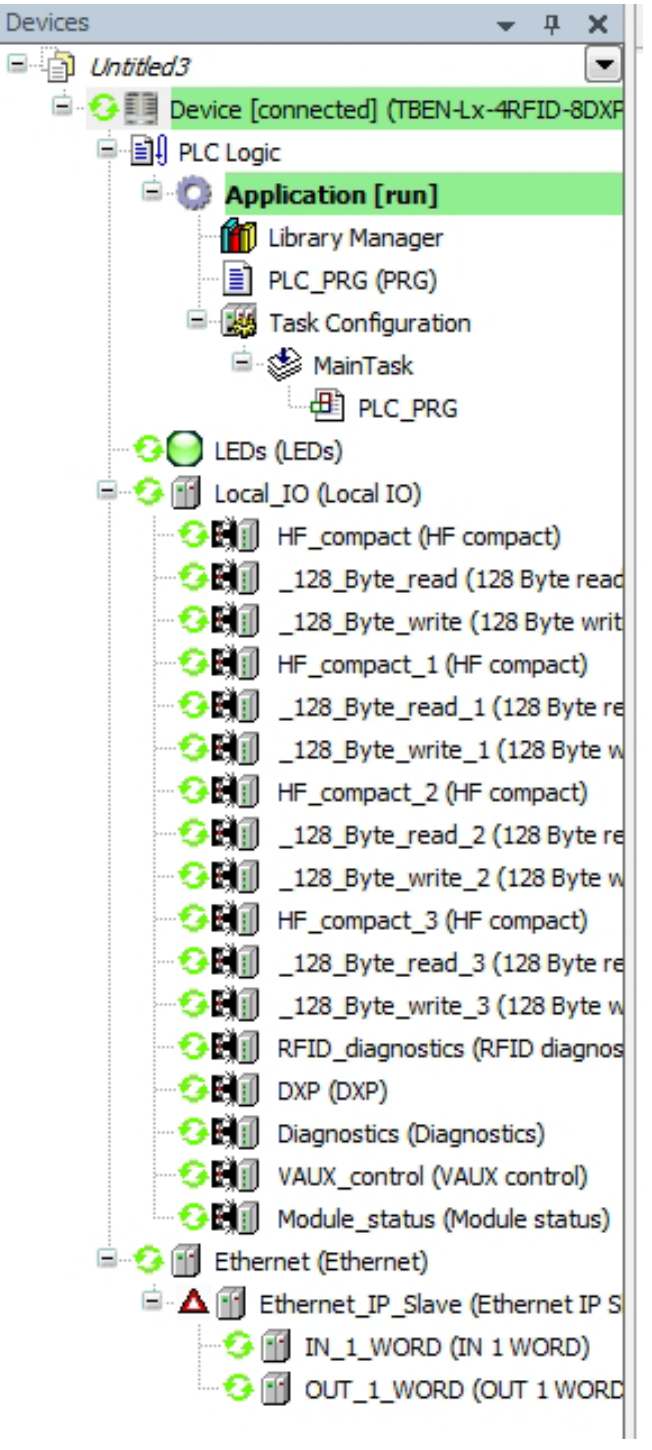

Fig. 61: Display of the connection in CODESYS

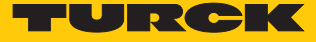

## 7.3.3 Installing an EDS file

The generic EDS file for the device can be downloaded free of charge from www.turck.com in the package for TBEN-L...-CDS.

▶ Include an EDS file: Click "Tools"  $\rightarrow$  "EDS Hardware Installation Tool".

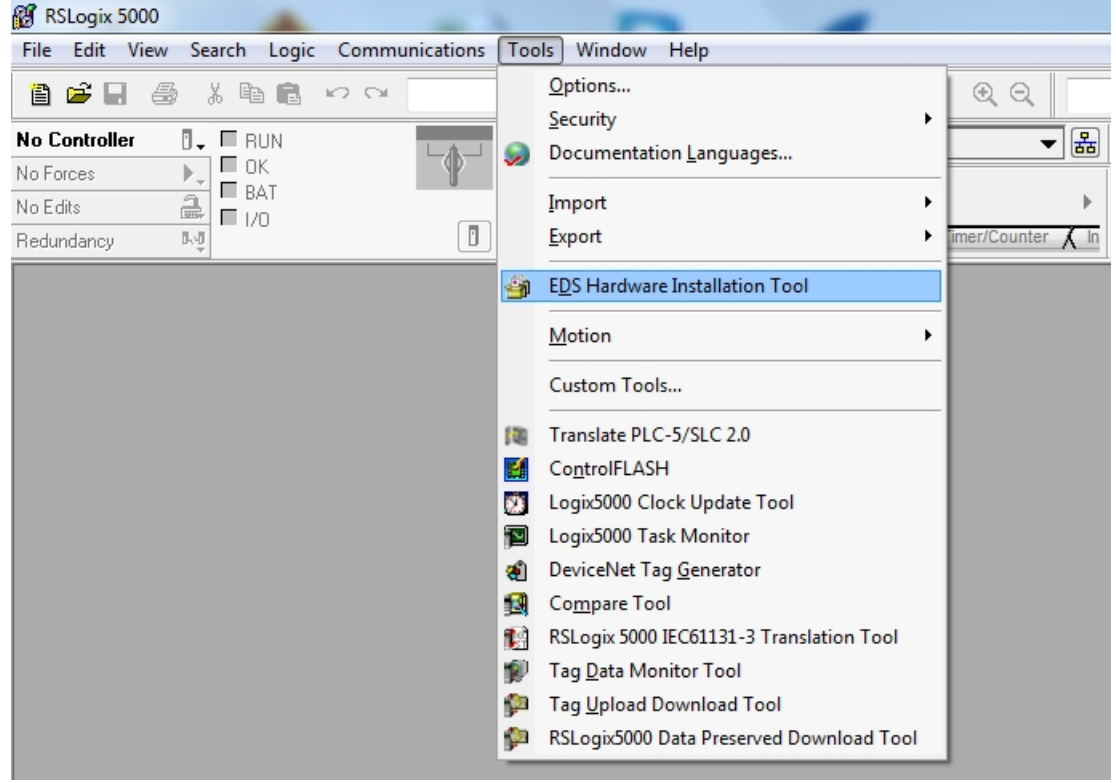

Fig. 62: Installing an EDS file

👸 RSLogix 5000 File Edit View Search Logic Communications Tools Window Help 🗎 🖆 🖬 🎒 👗 🛍 💼 🗠 🗠 • # 4 % F V V Q Q No Controller 🛛 🗸 🔲 RUN 🎆 Path: <none> - # De la ck No Forces ■ BAT a ∎ 1/0 ŧ H H H H ++ +/ -( ) -(U)--(L)-Þ No Edits + > Favorites & Safety & Alarms & Bit & Timer/Counter & In Redundancy 0.0 х Rockwell Automation's EDS Wizard Welcome to Rockwell Automation's EDS Wizard The EDS Wizard allows you to: - register EDS-based devices. - unregister a device. - change the graphic images associated with a device. - create an EDS file from an unknown device. - upload EDS file(s) stored in a device. To continue click Next Abbrechen Weiter >

The wizard for the installation of EDS file is started.

Click "Next" to select the EDS file.

Fig. 63: Wizard for the installation of EDS files

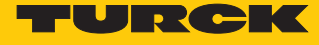

|                       | Select the "Register an EDS file(s)" option and confirm with "Next".                                                                                                    |
|-----------------------|----------------------------------------------------------------------------------------------------|
| RSLogix 5000          |                                                                                                    |
| File Edit View Search | n Logic Communications Tools Window Help                                                                                                    |
| 1 🖻 🖬 🎒 🐰 🛙           |                                                                                                    |
| No Controller         | RUN A Path: <none></none>                                                                                                    |
| No Forces             | BAT<br>I/O I I Favorites  Safety  Alarms Bit  Timer/Counter  In                                                                                                    |
|                       | Image: Control of Control of Contro |

Fig. 64: Selecting the "Register an EDS file(s)" option

- Select an EDS file: Select a single file or folder (example: single file).
- Enter a path for the memory location of the EDS file.
- ► Confirm with "Next".
- ⇒ The installation wizard guides you through the further installation.

| 👸 RSLogix 5000    |                                                                                                    |
|-------------------|----------------------------------------------------------------------------------------------------|
| File Edit View Se | arch Logic Communications Tools Window Help                                                                                                    |
| 12 🖻 🖬 🏐 🖉        |                                                                                                    |
| No Controller     | RUN       Image: Path       Chone>       Image: Path       Image: Path       Im |
|                   | Rockwell Automation's EDS Wizard         Registration         Bectronic Data Sheet file(s) will be added to your system for use in Rockwell         Automation applications.         Register a single file         Register a directory of EDS files         Look in subfolders         Named:         Browse         Image:         Image:                                                                                                    |

Fig. 65: Selecting an EDS file

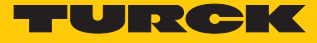

7.3.4 Connecting the device with the controller

- Right-click "I/O configuration"  $\rightarrow$  "Ethernet".
- Click "New Module".

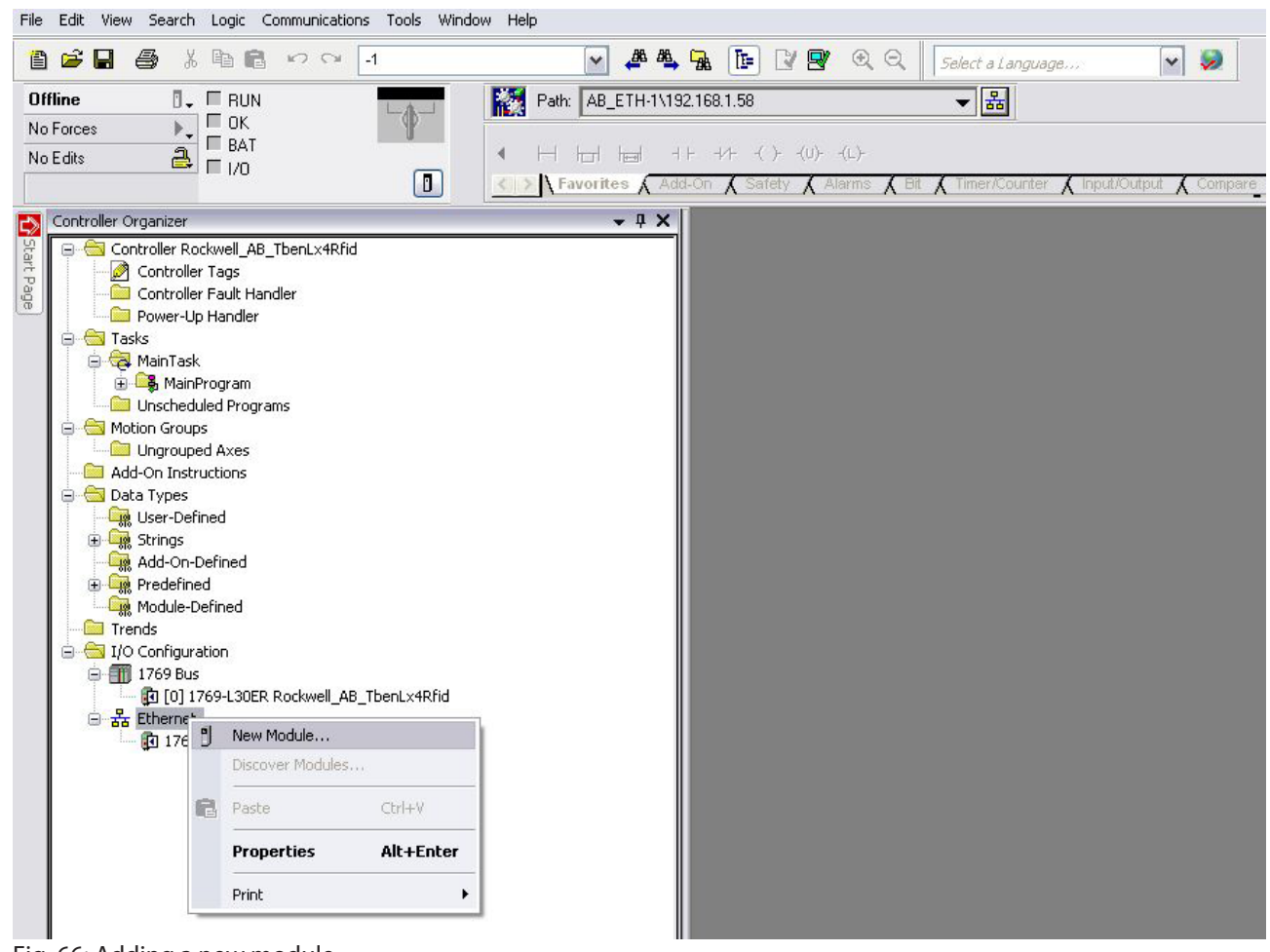

Fig. 66: Adding a new module

- Select Turck under "Module Type Vendor Files".
- Select the generic ESD file for "CDS3 EtherNet/IP Slave".
- Confirm selection with "Create".

|                                                                                                    | Patr AB_ETH-1\192168.1.58 | ) [2] [2] (2) (2) (2) (2) (2) (2) (2) (2) (2) (2)                                                                                                    | t a Language                                                                                                    | V S           | ompute/Math 🔏 Move/Log                                                                                       | )<br>jcal & File/Misc. & File/Shift                                                                                                    | _         |
|----------------------------------------------------------------------------------------------------|---------------------------|----------------------------------------------------------------------------------------------------|----------------------------------------------------------------------------------------------------|---------------|----------------------------------------------------------------------------------------------------|----------------------------------------------------------------------------------------------------|-----------|
| Controller Organicer  Controller Rockwell_AB_TberLx4Rfid  Controller Tags Controller Rauk Handler  Power-Up Handler  MainTask  MainProgram Unscheduled Programs Motion Groups Motion Groups Groups Motion Groups Motion Groups Mot | v + ×                     | t Module Type<br>lalog Module Discovery Favor<br>Enter-Search Text for Module T<br>V Module Ty<br>V Communication<br>V Communication<br>V Controller<br>V Digital<br>DP1 to EtherNet/IP                                                                                                    | rtes]<br>////////////////////////////////////                                                                                                    | Clear Filters | Module Typ<br>Parker Hanniin Corporati<br>Prosoft Technology<br>Reliance Electric<br>Sprecher+Schuh<br>Turck | Hide Fi<br>se Vendor Filters<br>m                                                                                                    |           |
|                                                                                                    |                           | Catalog Number<br>0<br>58114/9<br>5814005<br>5814005<br>5814006<br>5814006<br>5814008<br>5814009<br>Catalog Number<br>5814009<br>Catalog Number<br>5814005<br>Catalog Number<br>5814005<br>Catalog Number<br>5814005<br>5814005<br>581405<br>581405<br>581405<br>581405<br>581405<br>581405<br>581405<br>581405<br>581405<br>581405<br>581405<br>581405<br>581405<br>581405<br>581405<br>581405<br>581405<br>581405<br>581405<br>581405<br>581405<br>581405<br>58145<br>58145<br>581 | Description<br>CD53 Ethemet/IP Slave<br>BLLEN-IMT2M1-TCN1-EN<br>TBENL1-16DIP<br>TBENL1-16DIP<br>TBENL1-16DOP<br>TBENL1-16DOP<br>TBENL1-16DIP<br>TBENL4-16DIP |               | Vendor<br>Turck<br>Turck<br>Turck<br>Turck<br>Turck<br>Turck<br>Turck<br>Turck                               | Category<br>Communications Adapter<br>Communications Adapter<br>Communications Adapter<br>Communications Adapter<br>Communications Adapter<br>Communications Adapter<br>Communications Adapter<br>Communications Adapter<br>Communications Adapter<br>Communications Adapter<br>Communications Adapter<br>Communications Adapter<br>Communications Adapter | Favorites |

Fig. 67: Selecting the generic ESD file for Turck Codesys-EtherNet/IP  $^{\rm m}$  slave

- Assign a module name.
- Enter the IP address of the device (example: 192.168.1.100).

| File Edit View Search Logic Communications Tools Wind                                                                                                    | ow Help                                                                                                    |              |
|----------------------------------------------------------------------------------------------------|----------------------------------------------------------------------------------------------------|--------------|
| 🎦 🚔 🖨 👗 階 🛍 🕫 🖓 🗐                                                                                                    | 🔽 🗸 🍓 🙀 📴 🕼 😰 🔍 🔍 Select a Language 💌 🏓                                                                                                    |              |
| Offline U FRUN<br>No Forces OK<br>No Edits E HAT                                                                                                    | Res     Path     Res     Res     Res       Image: Section of the section of the s | )<br>Zshift  |
| Controller Cockwell, AB, TbenLx4Rfid<br>Controller Rockwell, AB, TbenLx4Rfid<br>Controller Fault Handler<br>Controller Fault Handler<br>Fower-Up Handler<br>MainFogram<br>Motion Groups<br>Motion Groups | Hew Module         General*         Operation         Module Info         Turck         Parent:         Local         Name:         Description:         Operation         Module Definition         Revision:         2.7         Electronic Kaying:         Compatible Module         Connections:         Exclusive Owner         Change         Statu:       Creating                                                                                                    | de Filters & |
| Fig. 68: Setting the module n                                                                                                    | ame and IP address                                                                                                    |              |

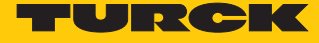

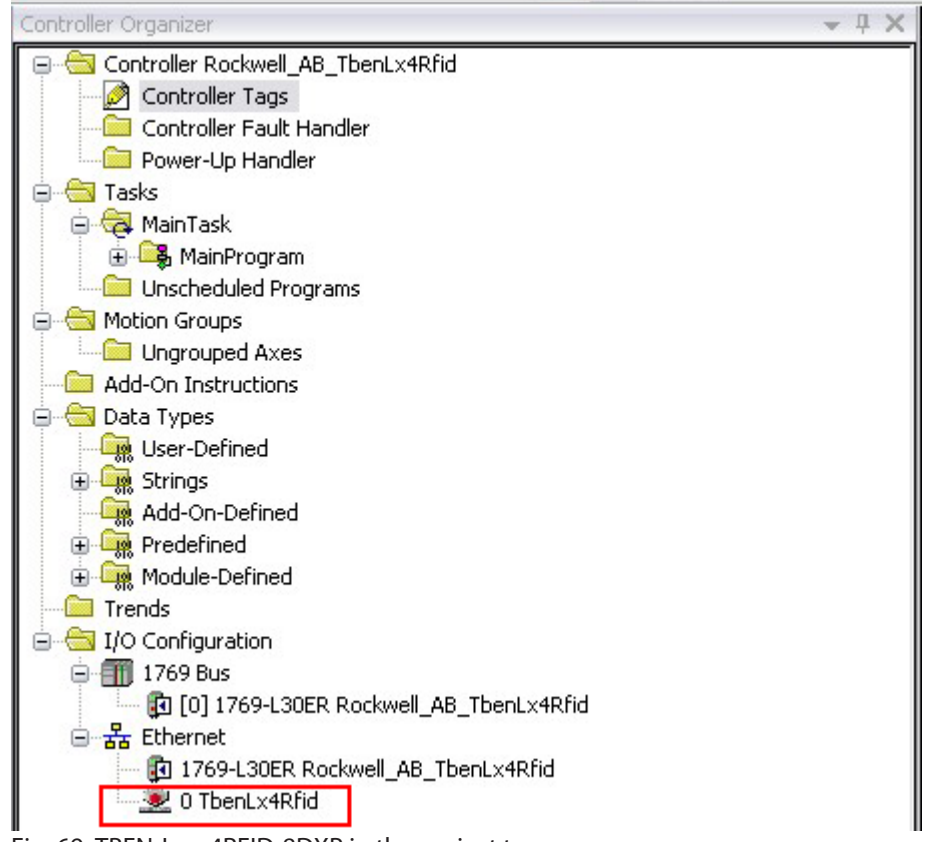

The device appears in the project tree.

Fig. 69: TBEN-L...-4RFID-8DXP in the project tree

# 7.3.5 Reading out process data

## In online mode, the "Tag present" bit is displayed in the monitoring table.

| Name                                       | III 🛆 Value | +  | Force Mask 🕈 | Style   | Data Type | Description | External Access | Constan |
|--------------------------------------------|-------------|----|--------------|---------|-----------|-------------|-----------------|---------|
| - TbenLx4Rfid:I1.Data                      |             | {} | {}           | Decimal | SINT[256] |             | Read/Write      |         |
| <ul> <li>TbenLx4Rfid:I1.Data[0]</li> </ul> |             | 1  |              | Decimal | SINT      |             | Read/Write      |         |
| TbenLx4Rfid:11.Data[                       | 0].0        | 1  |              | Decimal | BOOL      |             | Read/Write      |         |
| TbenLx4Rfid:I1.Data[                       | 0].1        | 0  |              | Decimal | BOOL      |             | Read/Write      |         |
| -TbenLx4Rfid:I1.Data[                      | 0].2        | 0  |              | Decimal | BOOL      |             | Read/Write      |         |
| TbenLx4Rfid:I1.Data[                       | 0].3        | 0  |              | Decimal | BOOL      | 5           | Read/Write      |         |
| -TbenLx4Rfid:11.Data[                      | 0].4        | 0  |              | Decimal | BOOL      |             | Read/Write      |         |
| -TbenLx4Rfid:I1.Data[                      | 0].5        | 0  |              | Decimal | BOOL      |             | Read/Write      |         |
| TbenLx4Rfid:I1.Data[                       | 0].6        | 0  |              | Decimal | BOOL      |             | Read/Write      |         |
| TbenLx4Rfid:I1.Data[                       | 0].7        | 0  |              | Decimal | BOOL      |             | Read/Write      |         |
| + TbenLx4Rfid:I1.Data[1]                   |             | 0  |              | Decimal | SINT      |             | Read/Write      |         |
| + TbenLx4Rfid:I1.Data[2]                   |             | 0  |              | Decimal | SINT      | 2           | Read/Write      |         |
| + TbenLx4Rfid:I1.Data[3]                   |             | 0  |              | Decimal | SINT      |             | Read/Write      |         |
| + TbenLx4Rfid:I1.Data[4]                   |             | 0  |              | Decimal | SINT      | 0           | Read/Write      |         |
| +-TbenLx4Rfid:I1.Data[5]                   |             | 0  |              | Decimal | SINT      |             | Read/Write      |         |
| + TbenLx4Rfid:I1.Data[6]                   |             | 0  |              | Decimal | SINT      |             | Read/Write      |         |
| + TbenLx4Rfid:I1.Data[7]                   |             | 0  |              | Decimal | SINT      |             | Read/Write      |         |
| + TbenLx4Rfid:I1.Data[8]                   |             | 0  |              | Decimal | SINT      |             | Read/Write      |         |
| + TbenLx4Rfid:11.Data[9]                   |             | 0  |              | Decimal | SINT      |             | Read/Write      |         |
| They ut Did 1 Date 10                      |             | 0  |              | D 1     | CHUT      | 1           | D I NYZY S      |         |

Fig. 70: "Tag present" bit in the monitoring table
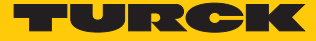

# 7.4 Connecting a device to a Siemens controller

In this example the "Tag present" bit is queried. This requires the network interface to be set up, the hardware configured and the I/O mapping defined.

Hardware used

This example uses the following hardware components:

- Siemens S7-1500 controller with CPU 1513-1 PN
- TBEN-L5-4RFID-8DXP-CDS block module (IP address: 192.168.1.100)
- TN-Q80-H1147 HF read/write head

#### Software used

This example uses the following software:

- CODESYS 3.5.8.1 (download free of charge from www.turck.com)
- SIMATIC STEP7 Professional V13 (TIA Portal)
- Generic GSDML file for PROFINET devices (available as download free of charge from www.turck.com)

#### Requirements

The package file for TBEN-L...-4RFID-8DXP-CDS must be installed.

# 7.4.1 Configuring the device in CODESYS as a PROFINET device

| <ul> <li>Open CODESYS.</li> <li>Create a new standard project</li> </ul>                                                                                                    |                          |                                                               |             |  |  |  |
|----------------------------------------------------------------------------------------------------|--------------------------|---------------------------------------------------------------|-------------|--|--|--|
| Elle Edit View Project Build Online Debug Tools Window He<br>1 → Create a friew Startical<br>Elle Edit View Project Build Online Debug Tools Window He<br>1 → Create a friew Startical<br>1 → Create a friew Startical<br>1 → Cre | elp<br>I⊞I©¢©\$} ∎ 4     | (] [] = c = c = + = 3;   ¢   ≓                                |             |  |  |  |
| Devices - 4 X                                                                                                    | 🛃 Start Page 🗙           |                                                               |             |  |  |  |
|                                                                                                    | CODESYS                  | V3.5 SP8 Patch 1                                              |             |  |  |  |
|                                                                                                    | Basic Operations         | Latest News                                                   |             |  |  |  |
|                                                                                                    | 管 New Proje              | ct                                                            |             |  |  |  |
|                                                                                                    | 🗃 Open Proj              | ect                                                           |             |  |  |  |
|                                                                                                    |                          | et nom PLC                                                    |             |  |  |  |
|                                                                                                    | 省                        | New Project                                                   | ×           |  |  |  |
|                                                                                                    | Categories:              | Templates:                                                    |             |  |  |  |
|                                                                                                    |                          |                                                               | ^           |  |  |  |
|                                                                                                    | Projecta                 | Empty project Standard project                                |             |  |  |  |
|                                                                                                    |                          | _                                                             |             |  |  |  |
|                                                                                                    |                          |                                                               |             |  |  |  |
|                                                                                                    |                          | Standard project with TX507 Landscape<br>Application Composer |             |  |  |  |
|                                                                                                    |                          |                                                               |             |  |  |  |
|                                                                                                    |                          | TX507 Portrait TX510 Landscape                                | b           |  |  |  |
|                                                                                                    |                          |                                                               | <u> </u>    |  |  |  |
|                                                                                                    | A project containing one | device, one application, and an empty implementation for PLC  | PRG         |  |  |  |
|                                                                                                    | Name:                    |                                                               |             |  |  |  |
|                                                                                                    | Location:                |                                                               | <b>→</b> ec |  |  |  |
|                                                                                                    |                          |                                                               |             |  |  |  |
|                                                                                                    |                          | ОК                                                            | Cancel      |  |  |  |
|                                                                                                    |                          |                                                               | .::         |  |  |  |

Fig. 71: Creating a new standard project in CODESYS

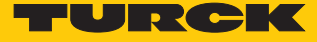

| Ele Edit View Project Build Online Debug Tools Window Help<br><sup>™</sup> De IIII Contraction Contraction Contr |
|----------------------------------------------------------------------------------------------------|
| 1911年                                                                                                    |
|                                                                                                    |
|                                                                                                    |
| Devices 👻 🖣 🗙                                                                                                    |
| Context       Image: Standard Project         Standard Project       Image: Standard Project         Volume       Standard Project         Volume       <                                                                                                    |

## Select the "TBEN-Lx-4RFID-8DXP-CDS" block module.

Fig. 72: Selecting the master device

This creates the device in the project tree.

| <u>F</u> ile | <u>E</u> dit | <u>V</u> iew                              | Project    | <u>B</u> uild | <u>O</u> nline       | <u>D</u> ebug | <u>T</u> ools | <u>W</u> indow | <u>H</u> elp |
|--------------|--------------|-------------------------------------------|------------|---------------|----------------------|---------------|---------------|----------------|--------------|
| 1            | 2 🔒          | 18                                        | <b>n</b> 0 | XE            | 6 6 )                | < 1 🚳         | 14   E        | a I 🋅 🗸        | 6 l          |
|              |              |                                           |            |               |                      |               |               |                |              |
| Device       | PS .         |                                           |            |               |                      |               |               | x              |              |
| 8-6          | Untit        | ed 1                                      |            |               |                      |               |               |                |              |
|              | - 💷 D        | evice (1                                  | BEN-Lx-4   | RFID-80       | )<br>XP-CDS)         |               |               |                | 1            |
|              |              | )<br>I PLCI                               | Logic      |               |                      |               |               |                |              |
|              | 6            | •                                         | Applicati  | on            |                      |               |               |                |              |
|              |              |                                           | 🞁 Library  | / Manag       | jer                  |               |               |                |              |
|              |              | [                                         | PLC_P      | rg (pro       | G)                   |               |               |                |              |
|              |              | <u> </u>                                  | 👸 Task C   | onfigur       | ation                |               |               |                |              |
|              |              |                                           | 🖻 🗳 Ma     | ainTask       |                      |               |               |                |              |
|              |              |                                           | <u>-</u> B | ] PLC_F       | PRG                  |               |               |                |              |
|              |              | LEDs                                      | (LEDs)     |               |                      |               |               |                |              |
|              | <b>.</b>     | 🚺 Loca                                    | l_IO (Loca | IO)           |                      |               |               |                |              |
|              |              |                                           | HF_comp    | act (HF       | compact)             | )             |               |                |              |
|              |              |                                           | _128_By    | te_read       | (128 Byt             | e read)       |               |                |              |
|              |              |                                           | _128_By    | te_write      | e (128 Byt           | te write)     |               |                |              |
|              |              |                                           | HF_comp    | act_1 (       | HF compa             | ct)           | n             |                |              |
|              |              | i i i i i i i i i i i i i i i i i i i     | _128_By    | te_read       | 1 (128 8             | yte read      | 1)<br>>       |                |              |
|              |              | in an an an an an an an an an an an an an | _120_Dy    | te_write      | 2_1 (120 t           | syte writ     | e)            |                |              |
|              |              | n sin<br>Line sin                         | 128 By     | te read       | ne compa             | uto read      | 0             |                |              |
|              |              | - Rìn                                     | _128_Bv    | te write      | 2 (120 b<br>2 (128 F | Ryte writ     | 9)<br>()      |                |              |
|              |              | - A                                       | HE comp    | act 3 (       | HE compa             | ct)           | ~,            |                |              |
|              |              | Ĥī                                        | 128 By     | te read       | 3 (128 B             | vte read      | Ð             |                |              |
|              |              | ĤĨ                                        | 128_By     | te_write      | =_3 (128 E           | Byte writ     | e)            |                |              |
|              |              | - BI                                      | RFID_dia   | gnostic       | s (RFID di           | agnostic      | s)            |                |              |
|              |              | - BJ                                      | DXP (DXF   | )             |                      |               |               |                |              |
|              |              |                                           | Diagnosti  | ics (Diag     | gnostics)            |               |               |                |              |
|              |              | - BÌI                                     | VAUX_co    | ntrol (V      | AUX contr            | ol)           |               |                |              |
|              |              |                                           | Module_s   | status (I     | Module st            | atus)         |               |                |              |
|              |              |                                           |            |               |                      |               |               |                |              |

Fig. 73: TBEN-L5-4RFID-8DXP-CDS in the project tree

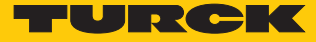

#### Adding an Ethernet adapter

- ▶ Right-click "Device (TBEN-Lx-4RFID-8DXP-CDS)" in the project tree.
- Select "Append device".
- Select an Ethernet adapter.
- Click "Append device".

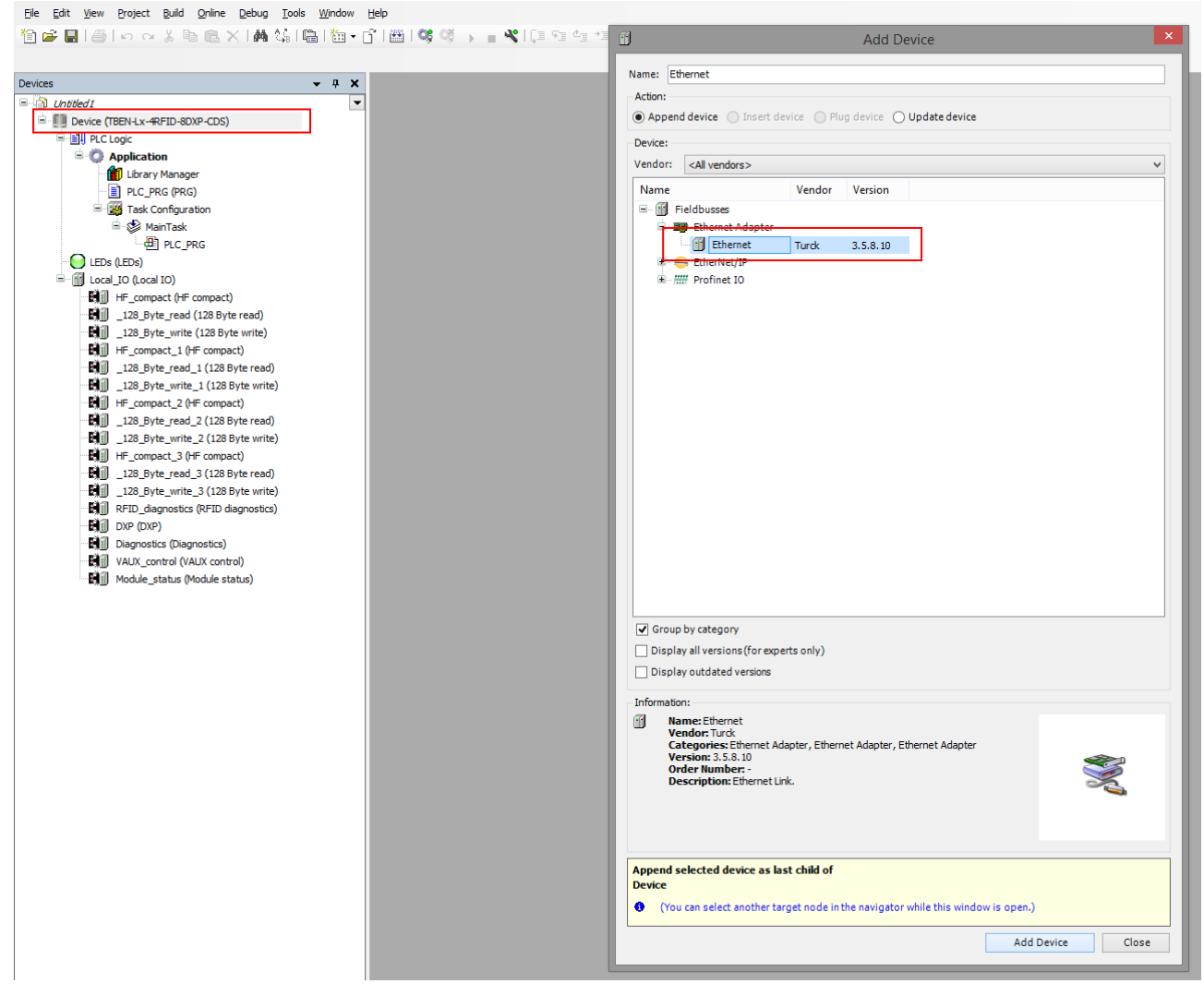

Fig. 74: Adding an Ethernet adapter

# Attaching the PROFINET device

- ► Right-click "Ethernet (Ethernet)" in the project tree.
- Select "Append device".
- Select "Profinet Device".
- Click "Append device".

| 3                                   | ▼ # X (H) | 3 Add Device                                                                                                    |
|-------------------------------------|-----------|----------------------------------------------------------------------------------------------------|
| ) Siemens PN Codesys EN             | HF HF     | Name: Ethernet<br>Action:                                                                                                    |
|                                     | Stat      | Append device Insert device Plug device     Update device                                                                                                    |
| Simmers BN Codesus EN               | - 4 X     |                                                                                                    |
| Device (TBEN-I x-4REID-8DXP-CDS)    | Info      | vendor: <all vendors=""></all>                                                                                                    |
| PLC Logic                           |           | Name Vendor Version                                                                                                    |
| Application                         |           | E- M Fieldbusses                                                                                                    |
| Library Manager                     |           | 🕷 - 👄 EtherNet/IP                                                                                                    |
| PLC_PRG (PRG)                       |           | 🗟 💷 Modbus                                                                                                    |
| - 🌃 Task Configuration              |           | Hit Profinet IO                                                                                                    |
| 🖹 🍪 MainTask                        |           | B //// Profinet to Device                                                                                                    |
| PLC_PRG                             |           | III Profinet Device Turck 1.0.6.0                                                                                                    |
| EDs (LEDs)                          |           |                                                                                                    |
| Local_IO (Local IO)                 |           |                                                                                                    |
| HF_compact (HF compact)             |           |                                                                                                    |
| 128_Byte_read (128 Byte read)       |           |                                                                                                    |
| 128_Byte_write (128 Byte write)     |           |                                                                                                    |
| HF_compact_1 (HF compact)           |           |                                                                                                    |
| 128_Byte_read_1 (128 Byte read)     |           |                                                                                                    |
| 128_Byte_write_1 (128 Byte write)   |           |                                                                                                    |
| THE COMPACT (HE COMPACT)            |           |                                                                                                    |
| 128 Byte_read_2 (128 Byte read)     |           |                                                                                                    |
| Bill HE compact 2 (HE compact)      |           |                                                                                                    |
| 128 Byte read 3 (128 Byte read)     |           |                                                                                                    |
| 128 Byte write 3 (128 Byte write)   |           |                                                                                                    |
| REID diagnostics (REID diagnostics) |           | 2 Group by category                                                                                                    |
| DXP (DXP)                           |           |                                                                                                    |
| Diagnostics (Diagnostics)           |           | Display an versions (rol experts only)                                                                                                    |
| VAUX_control (VAUX control)         |           | Display outdated versions                                                                                                    |
| Module_status (Module status)       |           | Information:                                                                                                    |
| Ethernet (Ethernet)                 |           | Please select a device from the list above.                                                                                                    |
|                                     |           |                                                                                                    |
|                                     |           |                                                                                                    |
|                                     |           |                                                                                                    |
|                                     |           |                                                                                                    |
|                                     |           |                                                                                                    |
|                                     |           | (You can select another target node in the navigator while this window is open.)                                                                                                    |
|                                     |           | <ul> <li>Constant product of other conjugates in the new product of other states in the other states of the states in the states in the state in the states in the states in the states in the states in the states in the states in the states in the states in the states in the states in the states in the states in the states in the states in the states in the states in the sta</li></ul> |

Fig. 75: Attaching the PROFINET device

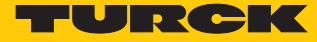

### Assigning inputs and outputs

- ▶ Right-click "Profinet\_Device (Profinet Device)" in the project tree.
- Select "Append device".
- Example: Double-click "IN 1 BYTE".
- Example: Double-click "OUT 1 BYTE".
- Click "Append device".

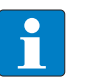

#### NOTE

The sockets defined as inputs in CODESYS correspond to the outputs in the TIA Portal and vice versa.

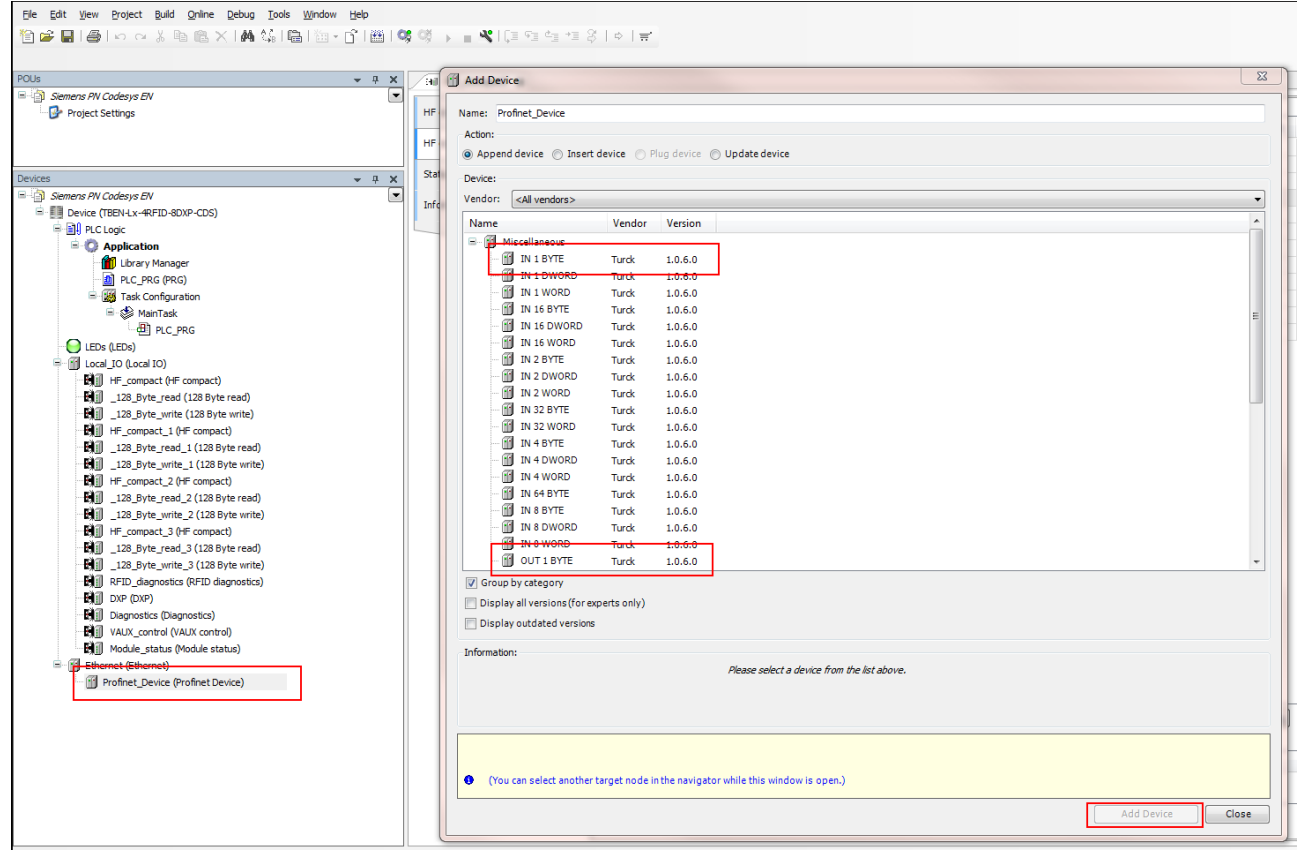

Fig. 76: Attaching inputs and outputs

## Inputs and outputs – Creating the mapping

Example: The "Tag present" bit has to be sent to the controller via an output byte.

- Double-click the required operating mode in the project tree (here: HF compact).
- Select the "HF compact I/O image" tab.
- Find the internal device address of the "Tag present" bit from the I/O image for the selected operating mode (here: HF compact).

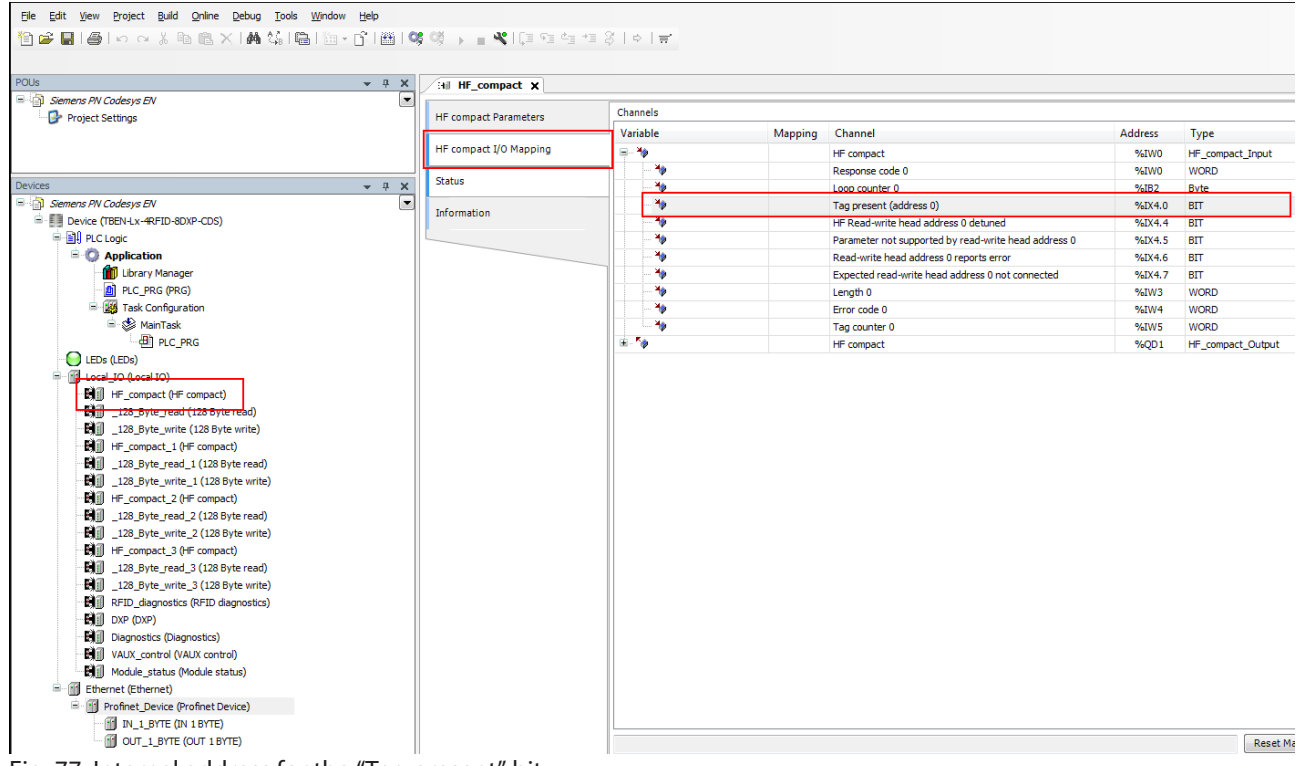

Fig. 77: Internal address for the "Tag present" bit

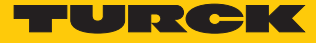

• Example: Double-click "OUT\_1\_BYTE" in the project tree.

Assign the internal address for the "Tag present" bit to the output byte.

| ~ ₽ X                                                                                                    | HF_compact X           |          |                                                                       |                   |                                                                                                    |                                                                                                    |                                                                                                    |                                                                                                    |           |                        |
|----------------------------------------------------------------------------------------------------|------------------------|----------|-----------------------------------------------------------------------|-------------------|----------------------------------------------------------------------------------------------------|----------------------------------------------------------------------------------------------------|----------------------------------------------------------------------------------------------------|----------------------------------------------------------------------------------------------------|-----------|------------------------|
| Siemens PN Codesys EN                                                                                                    |                        |          |                                                                       |                   |                                                                                                    |                                                                                                    |                                                                                                    |                                                                                                    |           |                        |
| - 🚱 Project Settings                                                                                                    | HF compact Parameters  | Channels |                                                                       |                   |                                                                                                    |                                                                                                    |                                                                                                    |                                                                                                    |           |                        |
|                                                                                                    |                        | Vari     | able                                                                  | Mapping           | Channel                                                                                                    |                                                                                                    | Address                                                                                               | Туре                                                                                                    | Unit      | Description            |
|                                                                                                    | HF compact I/O Mapping | B- ,     | <b>V</b>                                                              |                   | HF compact                                                                                                    |                                                                                                    | %IW0                                                                                                  | HF_compact_Inpu                                                                                                    | t         |                        |
|                                                                                                    | Status                 |          | 🍫                                                                     |                   | Response code 0                                                                                                    |                                                                                                    | %IW0                                                                                                  | WORD                                                                                                    |           |                        |
| es → ┦ X                                                                                                    | Skatas                 |          | ***                                                                   |                   | Loop counter 0                                                                                                    |                                                                                                    | %IB2                                                                                                  | Byte                                                                                                    |           |                        |
| Siemens PN Codesys EN                                                                                                    | Information            |          | ***                                                                   |                   | Tag present (address 0)                                                                                                    |                                                                                                    | %IX4.0                                                                                                | BIT                                                                                                    |           |                        |
| Bill man -                                                                                                    |                        |          |                                                                       |                   | HF Read-write head address 0 det.                                                                                             | uned                                                                                                    | %DX4.4                                                                                                | BIT                                                                                                    |           |                        |
| - HI PLC Logic                                                                                                    |                        |          |                                                                       |                   | Parameter not supported by read-v                                                                                             | write head address 0                                                                                                    | %DX4.5                                                                                                | BIT                                                                                                    |           |                        |
|                                                                                                    |                        |          |                                                                       |                   | Read-write head address 0 reports                                                                                             | error                                                                                                    | %DX4.6                                                                                                | BIT                                                                                                    |           |                        |
| Library Manager                                                                                                    |                        |          |                                                                       |                   | Expected read-write head address                                                                                              | 0 not connected                                                                                                    | %DX4.7                                                                                                | BIT                                                                                                    |           |                        |
| Tack Configuration                                                                                                    |                        |          | *                                                                     |                   | Lenger U                                                                                                    |                                                                                                    | 961W3                                                                                                 | WORD                                                                                                    |           |                        |
| B-St MainTask                                                                                                    |                        |          | - *                                                                   |                   | The source 0                                                                                                    |                                                                                                    | 761774                                                                                                | WORD                                                                                                    |           |                        |
| - Bi pic ppg                                                                                                    |                        |          |                                                                       |                   | HE sement                                                                                                    |                                                                                                    | 961003                                                                                                | WORD                                                                                                    |           |                        |
|                                                                                                    |                        |          | Ψ.                                                                    |                   | HP compact                                                                                                    |                                                                                                    | 70201                                                                                                 | HP_compact_outp                                                                                                    | ut        |                        |
| HF_compact_1 (HF compact)                                                                                                    |                        |          | General                                                               |                   |                                                                                                    |                                                                                                    |                                                                                                    |                                                                                                    |           |                        |
| Image: Image: |                        |          | PNIODev-Module Parar                                                  | meters<br>1apping | Vanable                                                                                                    | Mapping Channel<br>Out8<br>ØBit0<br>Bit1                                                                                                    | Address<br>%Q8566<br>%QX566.0<br>%QX566.1                                                             | USINT<br>BOOL<br>BOOL                                                                                                    | output da | on<br>ta of the device |
| ■         1.28_9/te_read_1 (128 Byte read)           ■         1.28_9/te_read_1 (128 Byte write)           ■         ■           ■         ■           ■         ■           ■         ■           ■         ■           ■         ■           ■         ■           ■         ■           ■         ■           ■         ■           ■         ■           ■         ■           ■         ■           ■         ■           ■         ■           ■         ■           ■         ■           ■         ■           ■         ■           ■         ■           ■         ■           ■         ■           ■         ■           ■         ■           ■         ■           ■         ■           ■         ■           ■         ■           ■         ■           ■         ■           ■         ■           ■         ■           ■         ■<                                                                                                    |                        |          | PNIODev-Module Parar<br>PNIODev-Module I/O M<br>Status                | meters<br>1apping | Vanable<br>- * • Application.*SIX4.0<br>- * • • • • * • * • * • * • * • * • • * • • * • • • • • • • • • • • • • • • • • • • • | Mapping Channel<br>Out8<br>Into<br>Bit1<br>Bit2<br>Bit3                                                                                                    | Address<br>%Q8566<br>%QX566.0<br>%QX566.1<br>%QX566.2<br>%QX566.3                                     | USINT<br>BOOL<br>BOOL<br>BOOL<br>BOOL<br>BOOL                                                                                                    | output da | on<br>ta of the device |
| Hig         _132_35/vs_rest_1 (122 Systerest)           Hig         _132_35/vs_rest_1 (122 Systerest)           Hig         #.compact_2 (+F compact)           Hig         _132_55/vs_rest_2 (122 Systerest)           Hig         _132_55/vs_rest_2 (122 Systerest)           Hig         _132_56/vs_rest_2 (122 Systerest)           Hig         _152_56/vs_rest_2 (122 Systerest)           Hig         _156_00000000000000000000000000000000000                                                                                                    |                        |          | PNIODev-Module Parar<br>PNIODev-Module I/O M<br>Status<br>Information | meters<br>1apping | Vanable<br>                                                                                                    | Mapping Channel<br>Out8<br>% Bit0<br>Bit1<br>Bit2<br>Bit3<br>Bit3<br>Bit4                                                                                        | Address<br>%Q8566<br>%QX566.1<br>%QX566.2<br>%QX566.3<br>%QX566.3                                     | USINT<br>BOOL<br>BOOL<br>BOOL<br>BOOL<br>BOOL<br>BOOL<br>BOOL                                                                                                    | output da | on<br>ta of the device |
| Hig         _128_Byte_read.) (128 Byte read.)           Hig         _128_Byte_read.) (128 Byte read.)           Hig         Hig.compact.2 (HF compact.)           Hig         _128_Byte_read.2 (128 Byte read.)           Hig         _128_Byte_read.2 (128 Byte read.)           Hig         _128_Byte_read.3 (128 Byte read.)           Hig         _128_Byte_read.3 (128 Byte read.)           Hig         _138_Byte_read.3 (128 Byte read.)           Hig         _128_Byte_read.3 (128 Byte read.)                                                                                                    |                        |          | PNIODev-Module Parar<br>PNIODev-Module I/O M<br>Status<br>Information | meters<br>1apping | Vanable<br>                                                                                                    | Mapping Channel<br>Out8<br>Wit0<br>Bit1<br>Bit2<br>Bit3<br>Bit4<br>Bit5                                                                                          | Address<br>%Q8566<br>%QX566.1<br>%QX566.2<br>%QX566.3<br>%QX566.4<br>%QX566.4                         | Iype Unit<br>USINT<br>BOOL<br>BOOL<br>BOOL<br>BOOL<br>BOOL<br>BOOL                                                                                                    | output da | on<br>ta of the device |
| Image: 1, 123, Byte: read;         1, 123, Byte: read;         1, 123, Byte: read                                                                                                    |                        |          | PNIODev-Module Parar<br>PNIODev-Module I/O M<br>Status<br>Information | meters<br>1apping | Varable  - *9 - *9 - *9 - *9 - *9 - *9 - *9 - *                                                                               | Mapping         Channel           Out8         0           Bit0         Bit1           Bit2         Bit3           Bit4         Bit5           Bit6         Bit7 | Address<br>%QB566<br>%QX566.1<br>%QX566.2<br>%QX566.3<br>%QX566.4<br>%QX566.5<br>%QX566.5<br>%QX566.5 | Type         Unit           USINT            BOOL            BOOL            BOOL            BOOL            BOOL            BOOL            BOOL            BOOL            BOOL            BOOL            BOOL | output da | on<br>ta of the device |

# 7.4.2 Setting up the network interface

- Click "Device"  $\rightarrow$  "Scan network".
- ▶ Select TBEN-L5-4RFID-8DXP-CDS and confirm with OK.

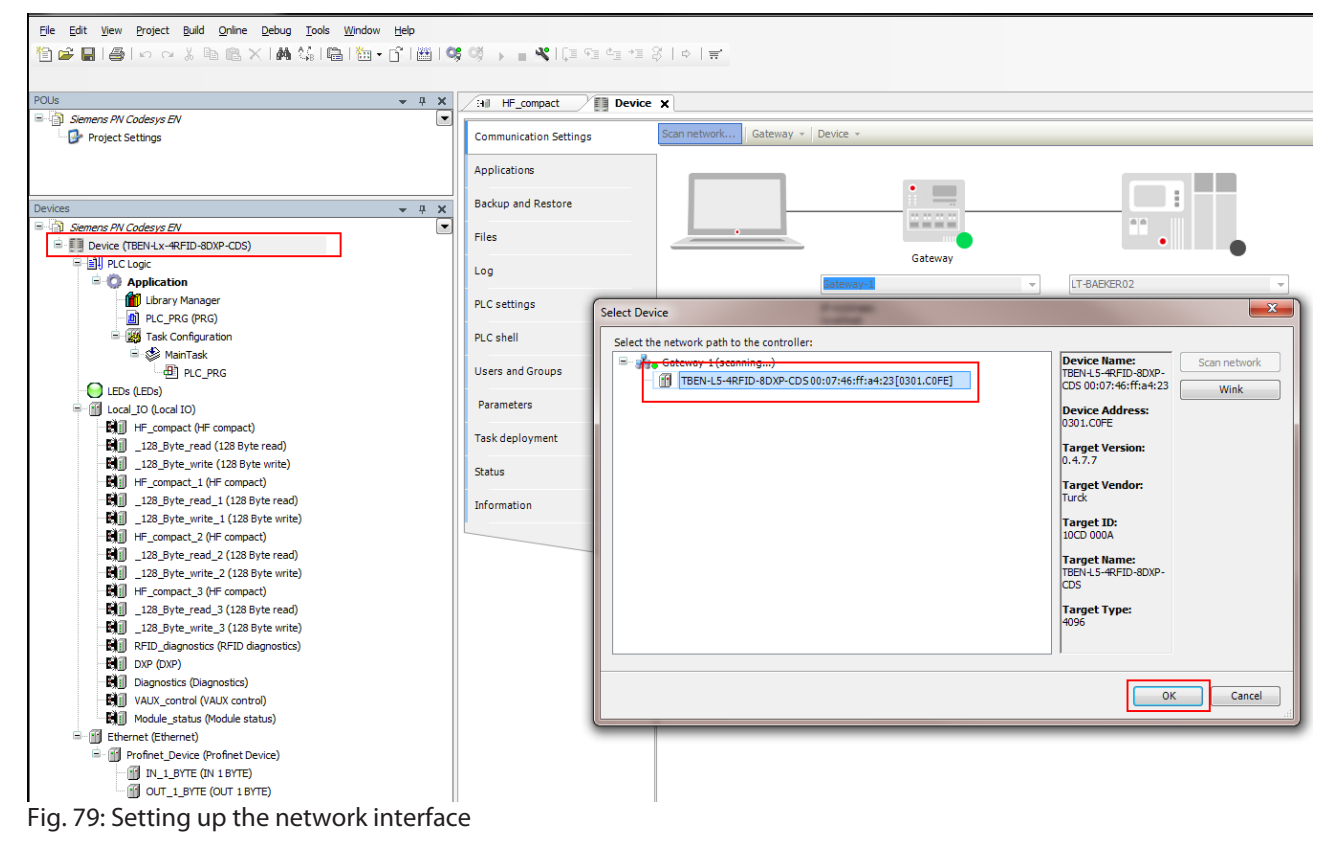

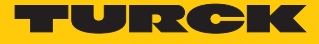

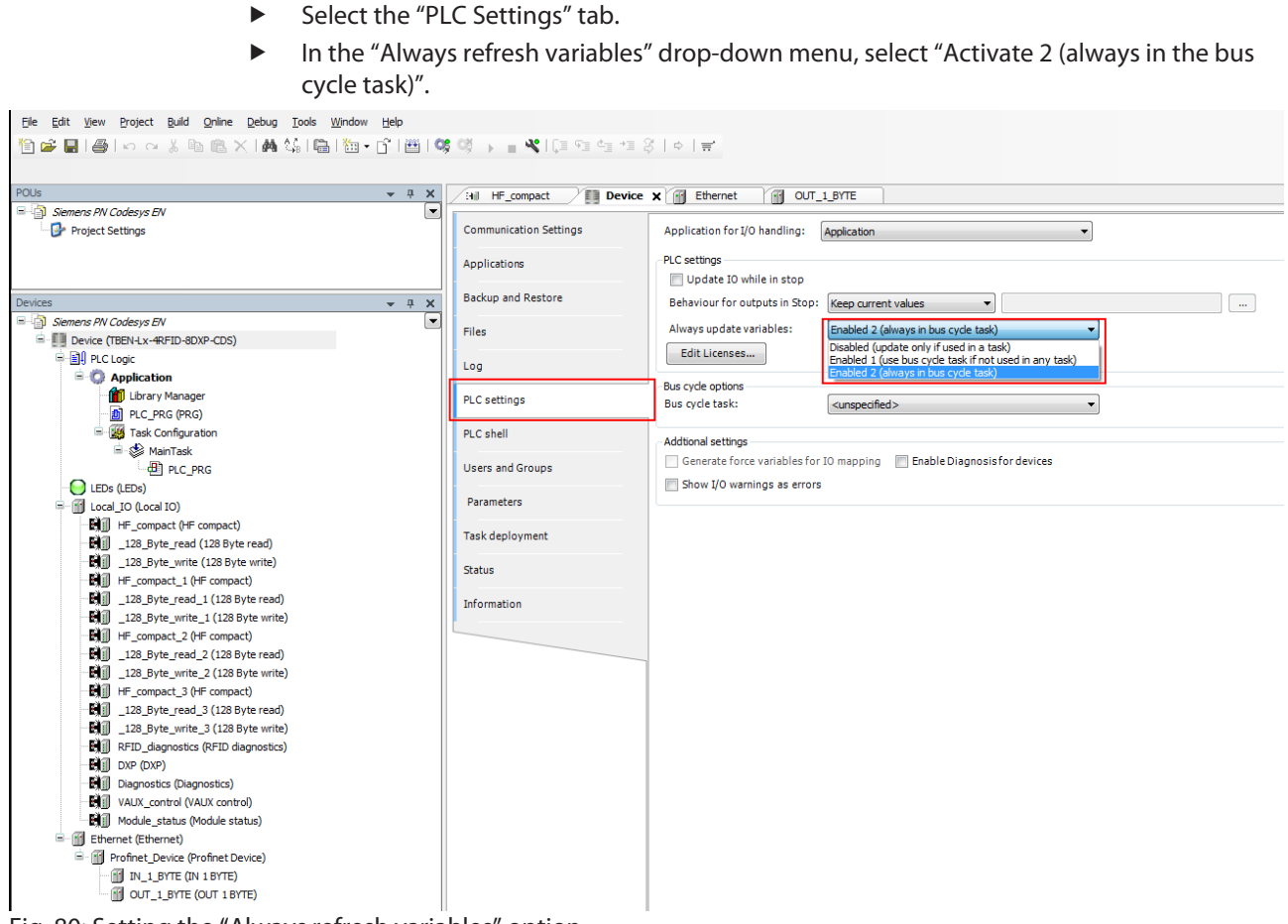

Fig. 80: Setting the "Always refresh variables" option

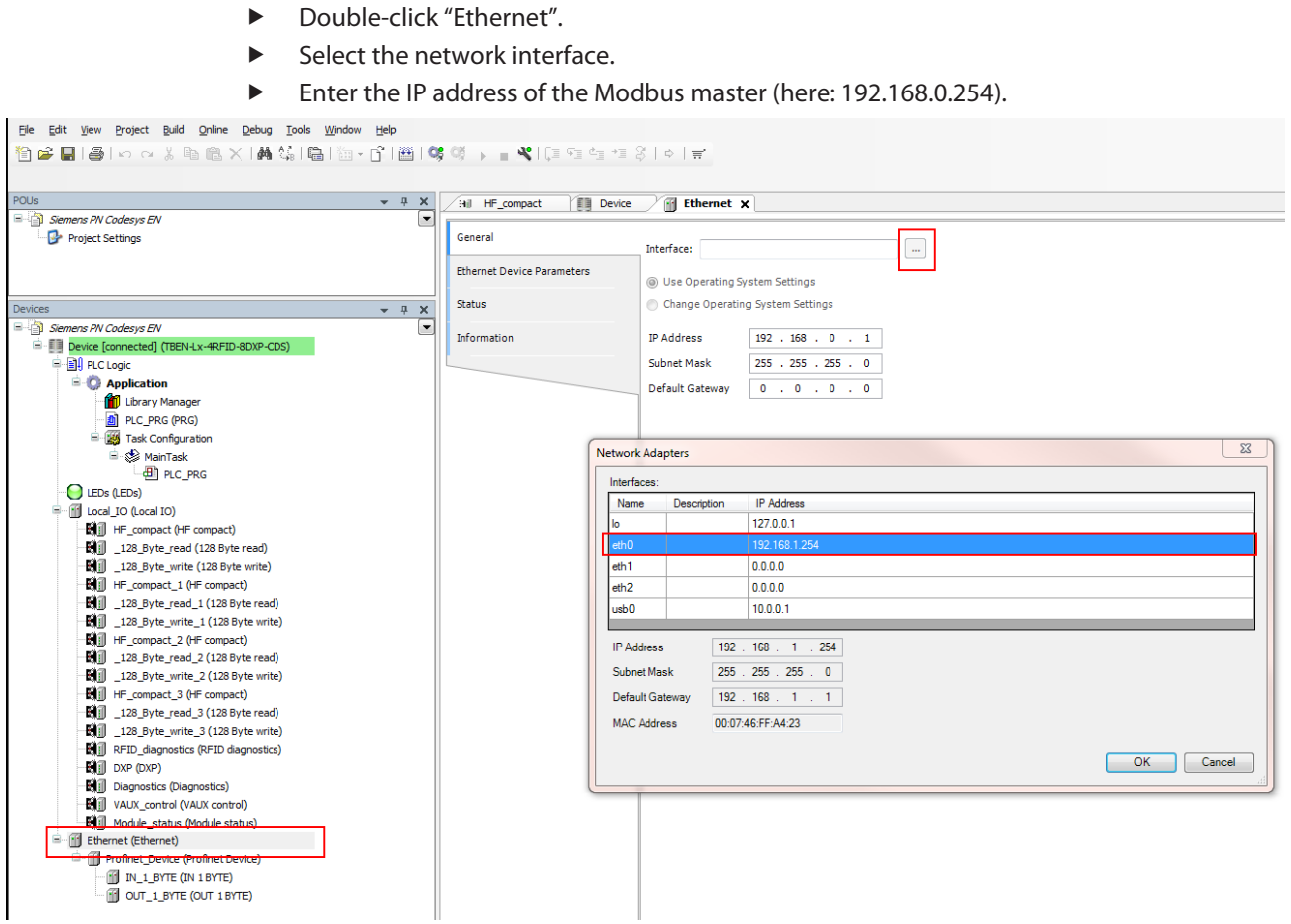

Fig. 81: Modbus master - Entering the IP address

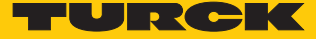

Connecting the device online

- Click Online  $\rightarrow$  Login.
- Click the "Start" button.
- ⇒ The connection is now displayed in the project tree.

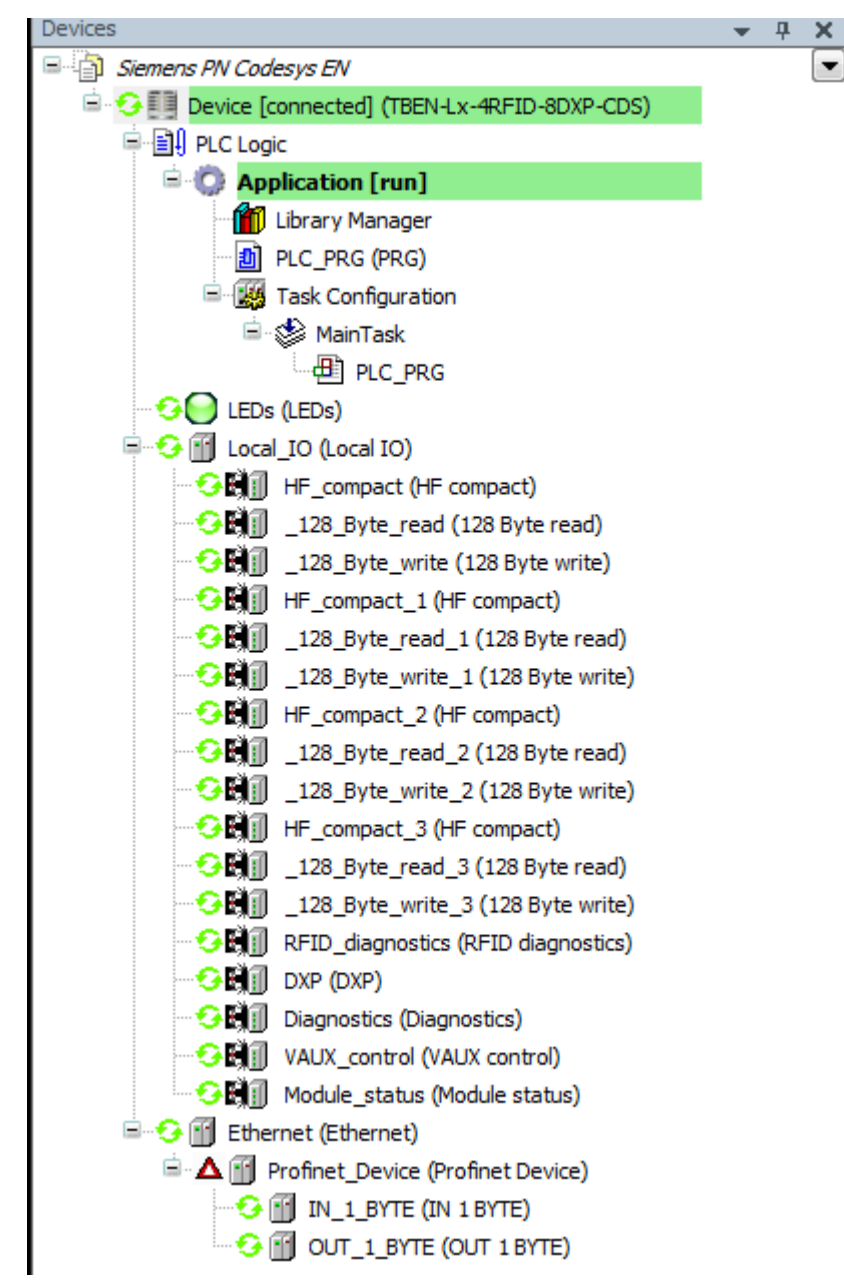

Fig. 82: Display of the connection in CODESYS

# 7.4.3 Connecting a device to a Siemens controller in the TIA Portal

Create a new project TIA Portal.

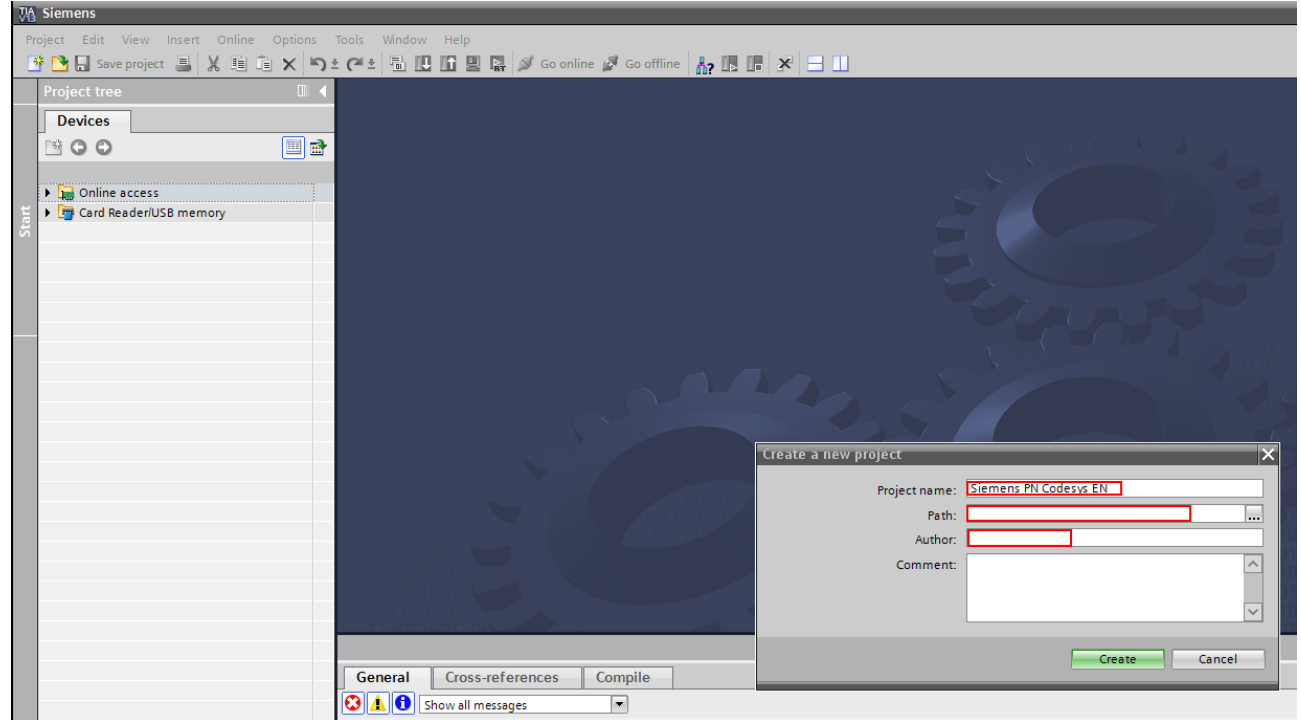

Fig. 83: Creating a new project TIA Portal

Add a controller (here: CPU 1513-1 PN).

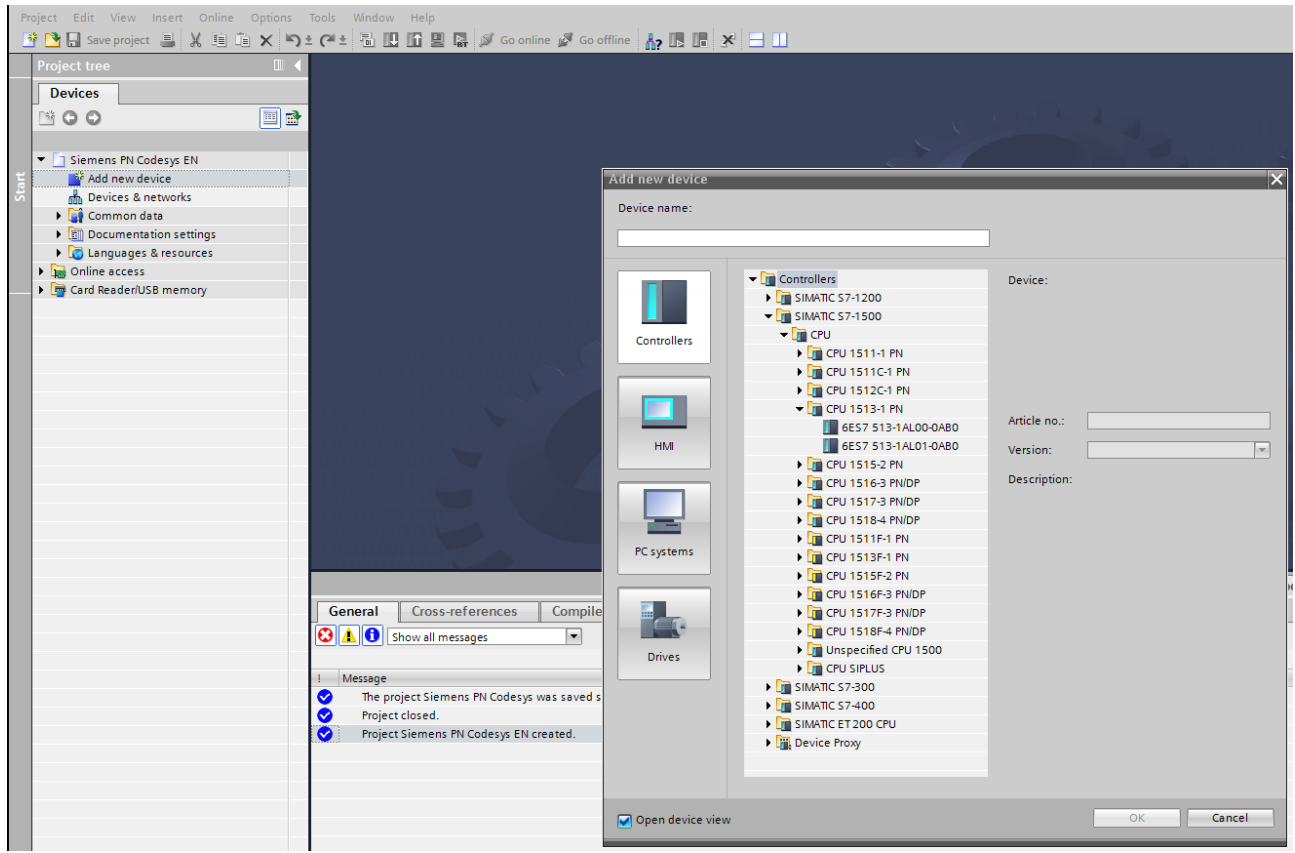

Fig. 84: Adding a controller

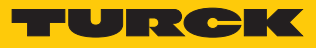

| Siemens PN Codesys EN > Devices & networks             |                     |                                              | ∎×   | Hardware catalog                    |
|--------------------------------------------------------|---------------------|----------------------------------------------|------|-------------------------------------|
| 5                                                      | Topology view       | A Network view 🕅 Device vi                   | ew   | Options                             |
| 💦 Network 🔡 Connections 🛛 HMI connection 💌 🕎 📆 🔍 ±     |                     | Network overview                             | • •  |                                     |
| 4 IO system: PLC_1.PROFINET I                          | IO-System (100) 🛕   | Device                                       | Type | ✓ Catalog                           |
|                                                        | =                   | <ul> <li>S71500/ET200MP station 1</li> </ul> | \$71 | <search></search>                   |
| DLC 1 turch ods2 nn                                    | =                   | ▶ PLC_1                                      | CP   | Filter                              |
| CPU 1513-1 PN CDS3 PN Device                           |                     | <ul> <li>GSD device_1</li> </ul>             | GS   | Controllers                         |
| PLC 1 CODESYS                                          |                     | turck-cds3-pn-device                         | CD   | HMI                                 |
|                                                        |                     |                                              |      | C systems                           |
|                                                        |                     |                                              |      | Grives & starters                   |
| PLC_1.PROFINET IO-Syste                                |                     |                                              |      | Network components                  |
|                                                        |                     |                                              |      | Detecting & Monitoring              |
|                                                        |                     |                                              |      | Distributed I/O                     |
|                                                        |                     |                                              |      | Power Supplies                      |
|                                                        |                     | •                                            |      | Field devices                       |
|                                                        |                     |                                              |      | 🕶 🛅 Other field devices             |
|                                                        |                     |                                              |      |                                     |
|                                                        |                     |                                              |      | Drives                              |
|                                                        |                     |                                              |      | Encoders                            |
|                                                        |                     |                                              |      | 🕨 🧊 Gateway                         |
|                                                        |                     |                                              |      | 🕨 🛅 General                         |
|                                                        |                     |                                              |      | 🗕 🚰 1/0                             |
|                                                        |                     |                                              |      | 🕨 뒖 Hans Turck GmbH + Co. KG        |
|                                                        |                     |                                              |      | 🕨 🫅 Hilscher Gesellschaft für Syste |
|                                                        | ×                   |                                              |      | KUKA Roboter GmbH                   |
| < Ⅲ > 100% ▼                                           | <u></u>             |                                              | >    | TURCK                               |
|                                                        | <b>Q</b> Properties | 🗓 Info 🖳 Diagnostics 📃                       |      | - Lin TURCK                         |
| General Cross-references Compile                       |                     |                                              |      | EL Compact                          |
|                                                        |                     |                                              | _    | ▶ <u>I</u> BL20                     |
| Show all messages                                      |                     |                                              |      | ▶ <b>1</b> BL67                     |
|                                                        |                     |                                              |      |                                     |
| ! Message                                              | Go to ?             | Date Time                                    | _    | CDS3 PN Device                      |
| The project Siemens PN Codesys was saved successfully. |                     | 4/6/2017 2:44:42 PM                          |      | CDS3 PN Device                      |
| Project closed.                                        |                     | 4/6/2017 2:44:43 PM                          |      | E Turch                             |
| Project Siemens PN Codesys EN created.                 |                     | 4/6/2017 2:49:30 PM                          |      | Ident Systems                       |
|                                                        |                     |                                              |      | Network Components                  |
|                                                        |                     |                                              |      | PLCs & CPs                          |
|                                                        |                     |                                              |      | Sensors                             |
|                                                        |                     |                                              |      | PROFIBUS DP                         |
|                                                        |                     |                                              |      |                                     |

Include the Turck Codesys device in the project. To do this, select the generic GSDML file "CDS3 PN Device" from the "Turck" folder.

Fig. 85: Adding the Turck Codesys device

# TBEN-L...-4RFID-8DXP-CDS – Assigning the IP address and PROFINET device name

- Assign the IP address and PROFINET device name if necessary via the Turck Service Tool.
- Enter IP address and PROFINET name in the TIA Portal (Device configuration  $\rightarrow$  Properties  $\rightarrow$  General  $\rightarrow$  Ethernet address.

| Siemens PN Codesys EN → PLC                                                                                                    | C_1 [CPU 1513-1 PN]   Distribute                                        | ed I/O 	▶ PROFINET IO-System (1       | 00): PN/IE_      | 1 ▶ tbenl54rfid8                       | 3dxp                               |                                |               | X                                                   |
|----------------------------------------------------------------------------------------------------|-------------------------------------------------------------------------|---------------------------------------|------------------|----------------------------------------|------------------------------------|--------------------------------|---------------|-----------------------------------------------------|
|                                                                                                    |                                                                         |                                       |                  | 6                                      | 🖥 Topology view 🛛 📥 Ne             | twork view                     | Y Device view |                                                     |
| tbenl54rfid8dxp                                                                                                    | 🛛 🖽 🕎 🍊 🖽 🍳 ±                                                           |                                       |                  |                                        | 📑 🛛 🔤                              | ce overview                    |               |                                                     |
|                                                                                                    | CODESYS                                                                 |                                       |                  |                                        | Change device configu              | … Module<br>▼ tbenI54rfid8     | ldxp          | 0<br>0<br>0<br>0<br>0<br>0<br>0<br>0<br>0<br>0<br>0 |
|                                                                                                    |                                                                         |                                       |                  |                                        | tbenl54fid8dxp                     |                                |               | 0                                                   |
|                                                                                                    |                                                                         | =                                     |                  |                                        | IP configuration                   |                                |               | 0                                                   |
|                                                                                                    |                                                                         |                                       |                  |                                        | MAC address                        | IP address                     |               | 0                                                   |
|                                                                                                    |                                                                         |                                       |                  |                                        | 00:07:46:FF:A4:23                  | 192.168.1.254                  |               | 0                                                   |
|                                                                                                    |                                                                         |                                       |                  |                                        | Netmask                            | Gateway                        |               | 0                                                   |
|                                                                                                    |                                                                         |                                       |                  |                                        | 255.255.255.0                      | 192.168.1.254                  |               | 0                                                   |
|                                                                                                    |                                                                         |                                       |                  |                                        | Set IP configuration t             | emporanily                     |               |                                                     |
| tben154rfid8dxp [Module]<br>General IO tags Sys<br>• General<br>Catalog information<br>• PROFINET interface [X1]<br>General<br>Ethempt addresses | tem constants Texts Ethernet addresses Interface networked with Subnet: |                                       | You<br>Search (F |                                        | G Set in device                    | Cancel                         | et view Of    | F                                                   |
| <ul> <li>Advanced options</li> </ul>                                                                                                    | Source                                                                  | Add new subset                        | No               | MAC address                            | Namo                               | IP address                     | Netmask       | 6                                                   |
| Interface options                                                                                                    |                                                                         | Add new subnet                        | - 1              | 00.07.46.FF.A4.23                      | then154fid8dvn                     | 192 168 1 254                  | 255 255 255 0 | 1                                                   |
| Media redundancy                                                                                                    | IP protocol                                                             |                                       | 2                | 34:E6:D7:64:D8:94                      | It-baeker02                        | 10.17.110.74                   | 255.255.255.0 | 1                                                   |
| <ul> <li>Real time settings</li> </ul>                                                                                                    | in protocol                                                             |                                       | 3                | 00:1B:1B:13:AD:E5                      | plcxb1d0ed                         | 192.168.1.4                    | 255.255.255.0 | 1                                                   |
| IO cycle                                                                                                    | Use IP protocol                                                         |                                       | 4                | C4:D9:87:30:B2:90                      | It-stenck01                        | <u>10.17.121.46</u>            | 255.255.255.0 | 1                                                   |
| Port 1 [X1 P1 R]                                                                                                    |                                                                         | Set IP address in the project         | 5                | 8C:70:5A:17:92:14                      | It-schacht01                       | 10.17.121.48                   | 255.255.255.0 | 1                                                   |
| Port 2 [X1 P2 R]                                                                                                    |                                                                         |                                       | 7                | 00:18:18:71:29:90<br>DA-RE-D9-1E-EA-0E | picxb I.profinetxainterfacexb 1036 | C 192.168.1.70<br>10.17.110.97 | 200.200.200.0 | 1                                                   |
| Hardware identifier                                                                                                    |                                                                         | IP address: 192 . 168 .               | 8                | 5C:26:0A:5D:98:C5                      | it-stock01                         | 10.17.110.28                   | 255.255.255.0 | 1                                                   |
| Identification & Maintenance                                                                                                    |                                                                         | Subnet mask: 255 . 255 .              | 9                | E4:6F:13:F3:D0:CD                      | lt-baeker02                        | 192.168.0.241                  | 255.255.255.0 | 0                                                   |
| Module parameters                                                                                                    |                                                                         | Use router                            | 10               | EC:F4:BB:01:3F:E4                      | lt-stenck01                        | 10.17.110.115                  | 255.255.255.0 | 1                                                   |
| naroware identifier                                                                                                    |                                                                         | Router address: 0 0                   | Found 11 D       | evices.                                |                                    |                                |               |                                                     |
|                                                                                                    |                                                                         | IP address is set directly at the dev | ice              |                                        |                                    |                                |               |                                                     |
|                                                                                                    | PROFINET                                                                |                                       |                  |                                        |                                    |                                |               | *                                                   |
| tbenl54rfid8                                                                                                    |                                                                         |                                       |                  |                                        |                                    |                                |               |                                                     |

Fig. 86: Assigning the IP address and PROFINET device name in the TIA Portal

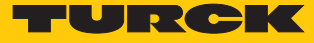

# Assigning inputs and outputs

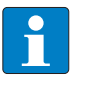

**NOTE** The sockets defined as inputs in CODESYS correspond to the outputs in the TIA Portal and vice versa.

Example: Assign IN 1 Byte and OUT 1 Byte from the Hardware catalog to the device.

| ject Edit View Insert Online Options<br>P 🔁 🔜 Save project 🔤 💥 🗐 🗎 🗙 🏹   | Tools Window Help<br>호 여호 🗟 🛄 🖬 🖳 🕼 G | io online 🖉 Go offline  🛔 🖪      | * 🗉 🗉                                                                                                    |                              | Totally Integrated A | Automation<br>PORT |
|--------------------------------------------------------------------------|---------------------------------------|----------------------------------|----------------------------------------------------------------------------------------------------|------------------------------|----------------------|--------------------|
| Project tree 🛛 🖬 🖣                                                       | Siemens PN Codesys EN > PL            | C_1 [CPU 1513-1 PN] → Distribute | d I/O → PROFINET IO-System (100): PN/IE_1 → tbenI54rfid8dxp                                                     | _ # = >                      | K Hardware catalog   | <b>P</b> 10        |
| Devices                                                                  |                                       |                                  | P Topology view                                                                                                 | A Network view 🕅 Device view | Options              |                    |
|                                                                          | 👉 tbenl54rfid8dxp                     | - 🗉 📰 🏹 🗄 Q.±                    |                                                                                                    | Device overview              | u ·                  |                    |
|                                                                          |                                       |                                  |                                                                                                    | A Madula                     | ✓ Catalog            |                    |
| 🔻 📋 Siemens PN Codesys EN                                                |                                       | 8                                |                                                                                                    | ★ then 54rfid8dyn            | dearch>              |                    |
| 💕 Add new device                                                         |                                       | r                                |                                                                                                    | PN-IO                        |                      |                    |
| n Devices & networks                                                     | entite                                |                                  |                                                                                                    | OUT 1 BYTE_1                 | D Patter des delse   |                    |
| PLC_1 [CPU 1513-1 PN]                                                    |                                       |                                  |                                                                                                    | IN 1 BYTE_1                  | readmodules          |                    |
| Device configuration                                                     |                                       |                                  |                                                                                                    |                              |                      |                    |
| Online & diagnostics                                                     | _                                     |                                  |                                                                                                    |                              |                      |                    |
| Program blocks                                                           | _                                     |                                  |                                                                                                    |                              | D IN 16 BYTE         |                    |
| Technology objects                                                       |                                       |                                  |                                                                                                    |                              | 0 IN 2 BYTE          |                    |
| External source files                                                    |                                       | CODESYS                          |                                                                                                    |                              | D IN 32 BYTE         |                    |
| PLC tags                                                                 |                                       |                                  |                                                                                                    |                              | D IN 4 BYTE          |                    |
| <ul> <li>Lig PLC data types</li> <li>White and force to black</li> </ul> |                                       |                                  |                                                                                                    | •                            | D IN 64 BYTE         |                    |
| Watch and force tables                                                   |                                       |                                  |                                                                                                    |                              | 0 IN 8 BYTE          |                    |
| Contine backups                                                          |                                       |                                  |                                                                                                    |                              | 0 OUT 1 BYTE         |                    |
| Program info                                                             |                                       |                                  |                                                                                                    |                              | D OUT 16 BYTE        |                    |
| Device encodeda                                                          |                                       |                                  |                                                                                                    |                              | D OUT 2 BYTE         |                    |
| Plan Device proxy data                                                   |                                       |                                  |                                                                                                    |                              | 0 III OUT 32 BYTE    |                    |
| Town lines                                                               |                                       |                                  |                                                                                                    |                              | 0 OUT 4 BYTE         |                    |
| Local modular                                                            |                                       |                                  |                                                                                                    |                              | D OUT 64 BYTE        |                    |
| Distributed I/O                                                          |                                       |                                  |                                                                                                    |                              | UT 8 BYTE            |                    |
| Common data                                                              |                                       |                                  |                                                                                                    |                              | DWORD                |                    |
| Documentation settings                                                   |                                       |                                  |                                                                                                    | ×                            | WORD                 |                    |
| Languages & resources                                                    | < II                                  |                                  | > 100%                                                                                                    | <b>(</b> III)                | >                    |                    |
| In Online access                                                         | IN 1 BYTE_1 [Module]                  |                                  | Roperties                                                                                                    | Info Diagnostics             |                      |                    |
| Card Reader/USB memory                                                   | General IO tags Sys                   | stem constants Texts             |                                                                                                    |                              |                      |                    |
|                                                                          | ▼ General                             | Leve et a                        |                                                                                                    |                              |                      |                    |
|                                                                          | Catalog information                   | Catalog information              |                                                                                                    |                              |                      |                    |
|                                                                          | Inputs                                |                                  |                                                                                                    |                              |                      |                    |
|                                                                          | I/O addresses                         | Short designation:               | IN 1 BYTE                                                                                                    |                              |                      |                    |
|                                                                          | Hardware identifier                   | Description                      | IN 1 BYTE                                                                                                    |                              |                      |                    |
|                                                                          |                                       |                                  |                                                                                                    |                              |                      |                    |
|                                                                          |                                       |                                  |                                                                                                    |                              |                      |                    |
|                                                                          |                                       |                                  |                                                                                                    |                              |                      |                    |
|                                                                          |                                       | -                                |                                                                                                    |                              |                      |                    |
|                                                                          |                                       | 1                                |                                                                                                    | <u> </u>                     |                      |                    |
|                                                                          |                                       | Article number:                  |                                                                                                    |                              |                      |                    |
|                                                                          |                                       | Firmware version:                |                                                                                                    |                              |                      |                    |
|                                                                          |                                       | Hy//ersion:                      |                                                                                                    |                              |                      |                    |
|                                                                          |                                       | con flag                         | lander Land Annual Annual Annual Annual Annual Annual Annual Annual Annual Annual Annual Annual Annual Annual A |                              |                      |                    |
|                                                                          |                                       | GSD file:                        | [gsamiwz.b-turck-casb_pn_device-zu1b1zua-010322.xm]                                                             |                              |                      |                    |

Fig. 87: Assigning the inputs and outputs in the TIA Portal

Creating the monitoring table

The process data (in this case: the set "Tag present" bit) can be visualized via monitoring tables.

| Pr   | oject Edit View Insert Online Options      | Tool      | Windo    | w Help        | ട്ടെ                                                                                       | o online 🔊 G | offline        | 1 mm <sup>1</sup> | 2               |                |    |         |
|------|--------------------------------------------|-----------|----------|---------------|--------------------------------------------------------------------------------------------|--------------|----------------|-------------------|-----------------|----------------|----|---------|
| _    |                                            | - (-<br>- |          |               |                                                                                            |              |                | tob or            | ad force tables | Watch table    | 1  |         |
|      |                                            | 316       | intens r | N Couesys EN  |                                                                                            |              |                | ich ar            | iu force tables | • Watch table_ | .• |         |
|      | Devices                                    |           | n        |               | 271 B                                                                                      |              |                |                   |                 |                |    |         |
|      |                                            | 10        | 1 21 1   | 🤊 🎚o 🖓 1 76 1 | 20                                                                                         | ⊳ 1          |                |                   |                 |                |    |         |
| ing. |                                            |           | i        | Name          | Add                                                                                        | Iress        | Display format | Mo                | onitor value    | Modify value   | 4  | Comment |
| E    | Siemens PN Codesys EN                      | 1         |          | *TAG PRESENT  | <b>  </b> %IO                                                                              | .0           | Bool           | -                 |                 |                |    |         |
| Ē    | Add new device                             | 2         |          |               | <ad< td=""><td>ld new&gt;</td><td></td><td></td><td></td><td></td><td></td><td></td></ad<> | ld new>      |                |                   |                 |                |    |         |
| Ē    | Devices & networks                         |           |          |               |                                                                                            |              |                |                   |                 |                |    |         |
| J.   | ▼ Lm PLC_1 [CPU 1513-1 PN]                 |           |          |               |                                                                                            |              |                |                   |                 |                |    |         |
| ᆋ    | Device configuration                       |           |          |               |                                                                                            |              |                |                   |                 |                |    |         |
|      | V. Online & diagnostics                    |           |          |               |                                                                                            |              |                |                   |                 |                |    |         |
|      | <ul> <li>Program blocks</li> </ul>         |           |          |               |                                                                                            |              |                |                   |                 |                |    |         |
|      | Add new block                              |           |          |               |                                                                                            |              |                |                   |                 |                |    |         |
|      | Main [OB1]                                 |           |          |               |                                                                                            |              |                |                   |                 |                |    |         |
|      | Technology objects                         |           |          |               |                                                                                            |              |                |                   |                 |                |    |         |
|      | External source files                      |           |          |               |                                                                                            |              |                |                   |                 |                |    |         |
|      | ▼ 🛃 PLC tags                               |           |          |               |                                                                                            |              |                |                   |                 |                |    |         |
|      | Show all tags                              |           |          |               |                                                                                            |              |                |                   |                 |                |    |         |
|      | Add new tag table                          |           |          |               |                                                                                            |              |                |                   |                 |                |    |         |
|      | Default tag table [55]                     |           |          |               |                                                                                            |              |                |                   |                 |                |    |         |
|      | Le PLC data types                          |           |          |               |                                                                                            |              |                |                   |                 |                |    |         |
|      | <ul> <li>Watch and force tables</li> </ul> |           |          |               |                                                                                            |              |                |                   |                 |                |    |         |
|      | Add new watch table                        |           |          |               |                                                                                            |              |                |                   |                 |                |    |         |
|      | Force table                                |           |          |               |                                                                                            |              |                |                   |                 |                |    |         |
|      | Watch table_1                              |           |          |               |                                                                                            |              |                |                   |                 |                |    |         |
|      | Online backups                             |           |          |               |                                                                                            |              |                |                   |                 |                |    |         |
|      | Iraces                                     |           |          |               |                                                                                            |              |                |                   |                 |                |    |         |
|      | Program into                               | 04.1      |          | 1             | _                                                                                          |              |                |                   |                 |                |    |         |
|      | Device proxy data                          | 701       | b.0 [Tag | 1             |                                                                                            |              |                |                   |                 |                |    |         |
|      | PLC alarms                                 | 0         | General  |               |                                                                                            |              |                |                   |                 |                |    |         |
|      | iext lists                                 | (         | General  |               | [                                                                                          | ]            |                |                   |                 |                |    |         |
|      | Eocal modules                              |           |          |               |                                                                                            | General      |                |                   |                 |                |    |         |
|      | Common data                                |           |          |               |                                                                                            |              |                |                   |                 |                |    |         |
|      | Desumentation settings                     |           |          |               |                                                                                            |              | N              | Name:             | "TAG PRESENT"   |                |    |         |
|      | Languages & recourses                      |           |          |               |                                                                                            |              | Ad             | dress-            | %10.0           |                |    |         |
|      | Contine access                             |           |          |               |                                                                                            |              |                |                   |                 |                |    |         |
|      | Card Reader/USB memory                     |           |          |               |                                                                                            |              | Display fo     | ormat:            | BOOI            |                |    |         |
|      | - Care Academos memory                     |           |          |               |                                                                                            |              | ١              | Value:            |                 |                |    |         |
|      |                                            |           |          |               |                                                                                            |              | Com            | ment:             |                 |                |    |         |
|      |                                            |           |          |               | 1                                                                                          |              |                |                   |                 |                |    |         |

• Creating a new monitoring table.

Fig. 88: Creating the monitoring table

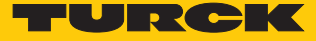

Loading the configuration in the controller

►

Load the configuration in the controller.

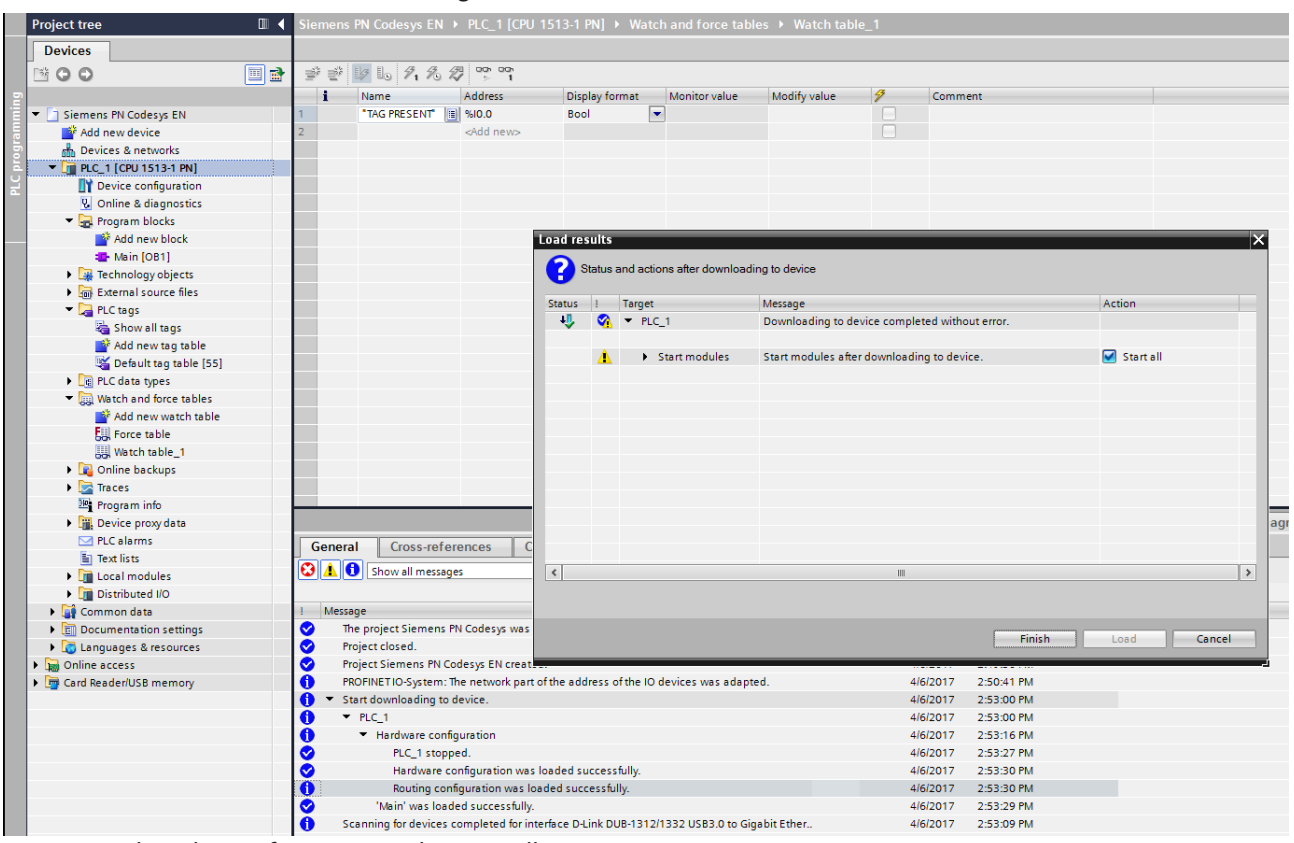

Fig. 89: Loading the configuration in the controller

# 7.4.4 Reading out process data

#### In online mode, the "Tag present" bit is displayed in the monitoring table.

| Siemens | PN Codesys EN | PLC_1 [CPU 15      | 513-1 PN] 🕨 Wate | h and force table | es 🔸 Watch table | _1 |         | _ 2 = × |
|---------|---------------|--------------------|------------------|-------------------|------------------|----|---------|---------|
|         |               |                    |                  |                   |                  |    |         |         |
| s t     | 1/ 10 91 96 2 |                    |                  |                   |                  |    |         |         |
| i       | Name          | Address            | Display format   | Monitor value     | Modify value     | 9  | Comment |         |
| 1       | "TAG PRESENT" | %10.0              | Bool             | TRUE              |                  |    |         |         |
| 2       |               | <add new=""></add> |                  |                   |                  |    |         |         |
|         |               |                    |                  |                   |                  |    |         |         |
|         |               |                    |                  |                   |                  |    |         |         |
|         |               |                    |                  |                   |                  |    |         |         |
|         |               |                    |                  |                   |                  |    |         |         |
|         |               |                    |                  |                   |                  |    |         |         |
|         |               |                    |                  |                   |                  |    |         |         |
|         |               |                    |                  |                   |                  |    |         |         |
|         |               |                    |                  |                   |                  |    |         |         |
|         |               |                    |                  |                   |                  |    |         |         |
|         |               |                    |                  |                   |                  |    |         |         |
|         |               |                    |                  |                   |                  |    |         |         |
|         |               |                    |                  |                   |                  |    |         |         |
|         |               |                    |                  |                   |                  |    |         |         |
|         |               |                    |                  |                   |                  |    |         |         |
|         |               |                    |                  |                   |                  |    |         |         |
|         |               |                    |                  |                   |                  |    |         |         |
|         |               |                    |                  |                   |                  |    |         |         |
|         |               |                    |                  |                   |                  |    |         |         |

Fig. 90: "Tag present" bit in the monitoring table

#### The successful connection is now displayed in the project tree in CODESYS.

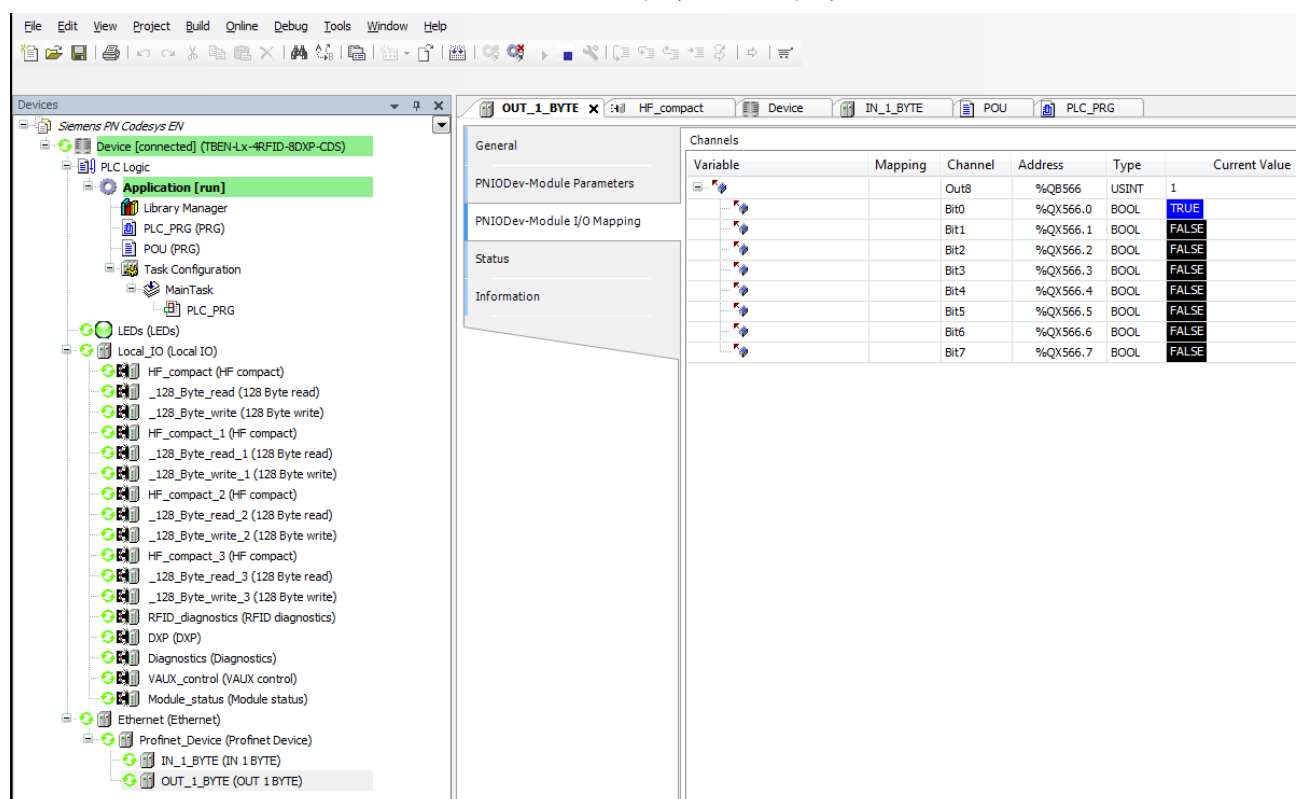

Fig. 91: Successfully established connection - Display in CODESYS

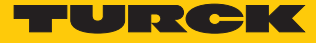

# 7.5 Starting the device as the Modbus master

In this example the "Tag present" bit is queried. This requires the network interface to be set up, the hardware configured and the I/O mapping defined.

Hardware used

This example uses the following hardware components:

- TBEN-L5-4RFID-8DXP-CDS block module (IP address: 192.168.1.100)
- TBEN-2RFID-4DXP block module (IP address: 192.168.1.20)
- TN-Q80-H1147 HF read/write head

#### Software used

This example uses the following software:

CODESYS 3.5.8.1 (download free of charge from www.turck.com)

## Requirements

The package file for TBEN-L...-4RFID-8DXP-CDS must be installed.

Defining the device as master in CODESYS Open CODESYS. Create a new standard project. ► <u>File Edit View Project Build Online Debug Tools Window Help</u> 🎒 😂 🗐 | 合 | い い 法 略 亀 × | 🏘 端 | 陶 | 油 • 子 | 幽 | 🤫 ଔ 🕨 🔳 % | 厚 殖 殖 垣 お | ゥ | 🛱 Devices • 4 X 🚯 Start Page 🗙 Ŧ CODESYS V3.5 SP8 Patch 1 **Basic Operations** Latest News 1 New Project... 😅 Open Project... Open Project from PLC... **\***1 New Project Categories: Templates: 🗀 Libraries ٨ Projects Empty project ÷1 Standard project with Application Composer TX507 Landscape TX507 Portrait TX510 Landscape DI A project containing one device, one application, and an empty implementation for PLC\_PRG Name: Location: ¥ ... ОК Cancel ſ

Fig. 92: Creating a new standard project in CODESYS

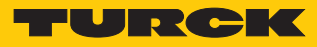

| Ele Edit Yew Project Build Online Debug Tools Window Help<br>협약 모님 문제 이 이 상 태양 전 위험 것을 다음 했다. 입 11년 11명 역 가 문 것 [고 11년 11명 역 가 문 것] 이 | <b>≓</b> ,                                                                                                    |                                                                                                    |                                                                                                    |
|----------------------------------------------------------------------------------------------------|----------------------------------------------------------------------------------------------------|----------------------------------------------------------------------------------------------------|----------------------------------------------------------------------------------------------------|
| Devkes                                                                                                    | You a objection objection objection of the objection of the objection of t | are about t<br>cts within t<br>e programm                                                                         | Standard Project         X           to create a new standard project. This wizard will create the following this project:         mable device as specified below<br>                                                                                                    |
|                                                                                                    | - A ref                                                                                                    | eference to                                                                                                    | the newest version of the Standard library currently installed.                                                                                                    |
|                                                                                                    | Devic                                                                                                    | ce: 1<br>PRG in: E<br>C<br>C<br>C<br>C<br>C<br>C<br>C<br>C<br>C<br>C<br>C<br>C<br>C<br>C<br>C<br>C<br>C<br>C<br>C | IEBEN4xRFID-80XP-CDS (Turck)     ✓       12.0-6-6E-NI-32 (TURCK)        S02-FG-ENI-32 (TURCK)        DODEYS Control RTE V3 (35 - Smart Software Solutions GmbH)        DODEYS Control RTE V3 (45 - Smart Software Solutions GmbH)        DODEYS Control NIT V3 (45 - Smart Software Solutions GmbH)        DODEYS Control NIT V3 (36 - Smart Software Solutions GmbH)        DODEYS Control NIT V3 (45 - Smart Software Solutions GmbH)        DODEYS Softwork On TE V3 (35 - Smart Software Solutions GmbH)        DODEYS Softwork On TE V3 (35 - Smart Software Solutions GmbH)        DODEYS Softwork On TE V3 (45 - Smart Software Solutions GmbH)        DODEYS Softwork ON W1 V3 (45 - Smart Software Solutions GmbH)        DODEYS Softwork W1 V3 (45 - Smart Software Solutions GmbH)        DODEYS Softwork W1 V3 (45 - Smart Software Solutions GmbH)        DODEYS Softwork W1 V3 (45 - Smart Software Solutions GmbH)        DODEYS Softwork W1 V3 (45 - Smart Software Solutions GmbH)        DODEYS Softwork W1 V3 (45 - Smart Software Solutions GmbH)        DODEYS Softwork W1 V3 (45 - Smart Software Solutions GmbH)        DODEYS Softwork W1 V3 (45 - Smart Software Solutions GmbH)        DODEYS Softwork W1 V3 (45 - Smart Software Solutions GmbH)        DODEYS Softwork W1 V3 (46 - Smart Software Solutions GmbH) |

## Select the "TBEN-Lx-4RFID-8DXP-CDS" block module as master device.

Fig. 93: Selecting the master device

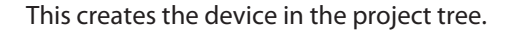

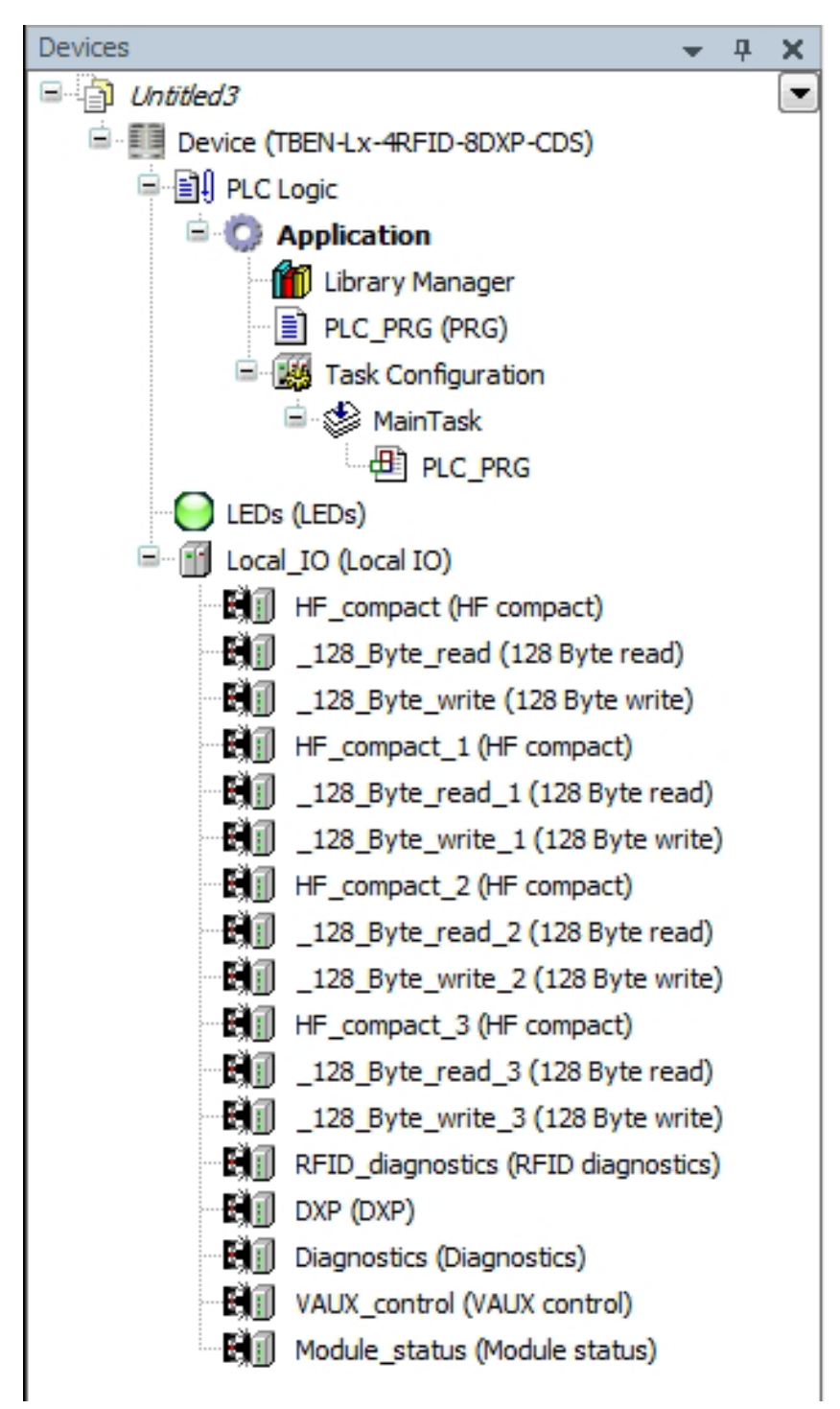

Fig. 94: TBEN-L5-4RFID-8DXP-CDS in the project tree

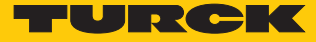

#### Adding an Ethernet adapter

- ▶ Right-click "Device (TBEN-Lx-4RFID-8DXP-CDS)" in the project tree.
- Select "Append device".
- Select an Ethernet adapter.
- Click "Append device".

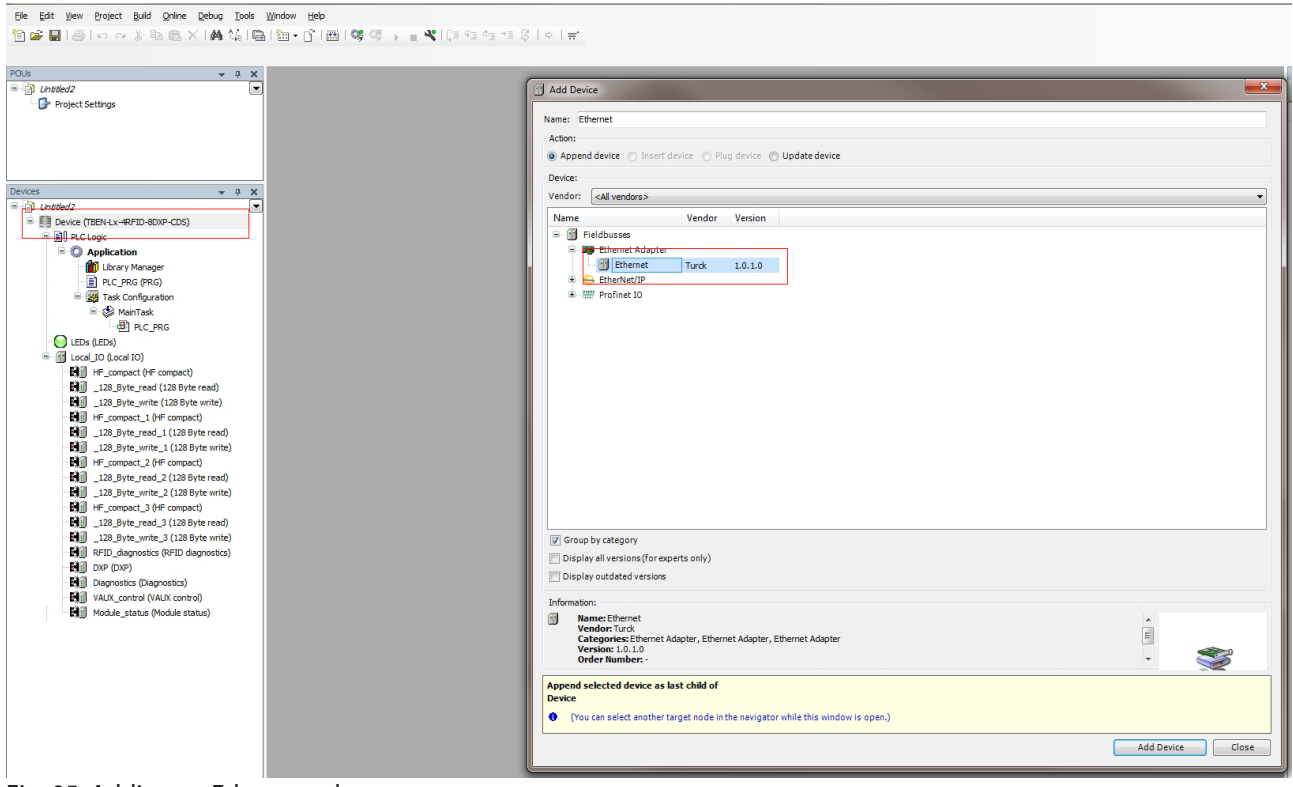

Fig. 95: Adding an Ethernet adapter

Eile Edit View Project Build Online Debug Iools Window Help

# Adding a Modbus master

- ▶ Right-click "Ethernet (Ethernet)" in the project tree.
- Select "Append device".
- Double-click "Modbus TCP master".
- ⇒ The device appears as "Modbus\_TCP\_Master" in the project tree.
- ⇒ Modbus slaves can be connected to the Modbus master.

| Document       • • • • • • • • • • • • • • • • • • •                                                                                                    | 18 ☞ ▋ ● ㅇㅇ》 @ @ X  ₩ % ┣ @ • 6   @  % % → = ≪  [# % # % | ý                                                                                |
|----------------------------------------------------------------------------------------------------|----------------------------------------------------------|----------------------------------------------------------------------------------|
| Addree     Addree                                                   | POUs v R X                                               |                                                                                  |
| Weiter Moduly Organization         Boxet         Image: Section of the PPD section         Image: Section of the PPD section of the PPD sectin of the PPD secting of the PPD secting of the PPD secting of the P                                                                                                    | - I Unbled2                                              | 1) Add Device                                                                    |
| Ation:<br>Action:<br>Action                                                                                                    | Project Settings                                         | Name: Modbus_TCP_Slave_Device                                                    |
| Image: Section of the section of the section of th                                                                             |                                                          | Artion                                                                           |
| Construction       Construction       Construction <td< td=""><td></td><td>Append device      Insert device      Plug device      Update device</td></td<>                                                                                                    |                                                          | Append device      Insert device      Plug device      Update device             |
| Verdar       • • • • • • • • • • • • • • • • • • •                                                                                                    |                                                          | Device:                                                                          |
| <ul> <li>Control Control Contr</li></ul>                                    | Devices 👻 4 🗙                                            | Vendor: <ali vendors=""></ali>                                                   |
| <ul> <li>Write (Works-Section)</li> <li>Write Verder Verder Verder</li> <li>Write Verder Verder</li> <li>Verder Verder</li> <li>Second 20 den 10 bereich</li> <li>Second 20 den 10 bereich</li> <li>Second 20 den 10 bereich</li> <li>Verder Verder</li> <li>Verder Verder</li> <li< td=""><td>Chitled2</td><td></td></li<></ul> | Chitled2                                                 |                                                                                  |
| I close          I close       I close         I close       I close                                                                                                    | E Device (TBEN-Lx-4RFID-8DXP-CDS)                        | Name Vendor Version                                                              |
| Application     Application     Applicati                                                   | 🖻 🗐 PLC Logic                                            | B fieldbusses                                                                    |
| I define the system of the system of the                                                  | 🖹 🔘 Application                                          | + EtherNet/IP                                                                    |
| Image: Comparison in the comparison in the comparison                                                                             | 1 Library Manager                                        | 🖶 💷 Modbus                                                                       |
| * @ Take configuration         * @ Marinak         · @ Marinak         · @ Marinak                                                                                                    | PLC_PRG (PRG)                                            | Rusphodbus TCPMaster                                                             |
| Constant of the second of the second of                                                   | 🖻 🎆 Task Configuration                                   | Modbus TCP Master 3S - Smart Software Solutions GmbH 3.5.8.10                    |
| Image: Set DD in the Cargo in the Set DD in the Set DD                                                                              | 🖹 🎲 MainTask                                             | E Kuli modbustup Slave Device                                                    |
| C Ites (ED) C Ites (ED) C Ites (ED                                                                                                    | DLC_PRG                                                  | Modbus TCP Slave Device Turck 1.0.2.0                                            |
| <ul> <li>Could D (and D)</li> <li>Could D (28 byte med)</li> <li>Could D (28 byte med)</li> <li>Could D (</li></ul>                                                                                                    | EDs (LEDs)                                               | 🗷 - 🛲 Profinet IO                                                                |
| <ul> <li>Gi #- groupset (# Groupset)</li> <li>Gi Juß phyr, ends (128 byte write)</li> <li>Gi Juß phyr, ends (128 byte write)</li> <li>Gi Juß phyr, ends (1</li></ul>                                    | E- I Local_IO (Local IO)                                 |                                                                                  |
| <ul> <li>- Gil, 128, pter, ytter, ytt</li></ul>                                    | HF_compact (HF compact)                                  |                                                                                  |
| - Gl       128, ptr., write (28 byte write)         - Gl       128, ptr., write, (128 byte write)         - Gl       128, ptr., write, (128 byte write)                                                                                                    | 128_Byte_read (128 Byte read)                            |                                                                                  |
| - Gi       #- groups2_1 (# compact)         - J.28 , byte, group (128 hyte read)         - Gi       J.28 , byte, group (128 hyte read)         - Gi       J.28 , byte, group (128 hyte read)         - Gi       J.28 , byte, group (128 hyte read)         - Gi       J.28 , byte, group (128 hyte read)         - Gi       J.28 , byte, group (128 hyte read)         - Gi       J.28 , byte, group (128 hyte read)         - Gi       J.28 , byte, group (128 hyte read)         - Gi       J.28 , byte, group (128 hyte read)         - Gi       J.28 , byte, group (128 hyte read)         - Gi       J.28 , byte, group (128 hyte read)         - Gi       Approximation (Baynostics (Baynostics)         - Gi       Name, Modula (taba (taba)         - Gi Arbiti, dagnostics (Baynostics)       - Gi Stoplay outdided versions         - Gi Arbiti, dagnostics (Baynostics)       - Giopal outdided versions         - Giopal outdided versions       - Giopal outdided versions         // Giopal outdided versions       - Giopal outdided versions         // Giopal outdided versions       - Giopal outdided versions         // Giopal outdided versions       - Giopal outdided versions         // Giopal outdided versions       - Giopal outdided versions         // Giopal outdided versions       - Giopal o                                                                                                    | 128_Byte_write (128 Byte write)                          |                                                                                  |
| - Gi       128. Byte; red. (128. Byte; red.)         - Gi       128. Byte; red. (128. Byte; red.)         - Gi       128. Byte; red. (128. Byte; red.)         - Gi       128. Byte; red. (128. Byte; red.)         - Gi       128. Byte; red. (128. Byte; red.)         - Gi       128. Byte; red. (128. Byte; red.)         - Gi       128. Byte; red. (128. Byte; red.)         - Gi       128. Byte; red. (128. Byte; red.)         - Gi       128. Byte; red. (128. Byte; red.)         - Gi       128. Byte; red. (128. Byte; red.)         - Gi       128. Byte; red. (128. Byte; red.)         - Gi       128. Byte; red.)         - Gi       128. Byte; red.)                                                                                                    | HF_compact_1 (HF compact)                                |                                                                                  |
| <ul> <li>Fell 128, price, write, 1(28) Sylve write)</li> <li>Fell 128, price, write, 1(28) Sylve write)</li> <li>128, price, write, 2(28) Sylve write)</li> <li>128, price, write, 2(28) Sylve write)</li> <li>128, price, write, 2(28) Sylve write)</li> <li>128, price, write, 2(28) Sylve write)</li> <li>128, price, write, 2(28) Sylve write)</li> <li>128, price, write, 2(28) Sylve write)</li> <li>128, price, write, 2(28) Sylve write)</li> <li>128, price, write, 2(28) Sylve write)</li> <li>128, price, write, 2(28) Sylve write)</li> <li>129, price, write, 2(28) Sylve write)</li> <li>129, price, write, 2(28) Sylve write)</li> <li>120, price, write, 2(28) Sylve write)</li> <li>120, price, write, 2(28) Sylve write, 2(28) Sylve write)</li> <li>120, price, 2(28) Sylve Write, 2(28) Sylve Sylve</li></ul>                                                                                                    | 128_Byte_read_1 (128 Byte read)                          |                                                                                  |
| Image: Proceed of Compact ()         Image: Proceed of Compact ()         Image: Proceed of Compact () <td< td=""><td>128_Byte_write_1 (128 Byte write)</td><td></td></td<>                                                                                                    | 128_Byte_write_1 (128 Byte write)                        |                                                                                  |
| - Gi       1.26, ptre_rend. 2 (128 ptre_rend)         - Gi       1.28, ptre_rend. 2 (128 ptre_rend)         - Gi       1.28, ptre_rend. 2 (128 ptre_rend)         - Gi       1.28, ptre_rend. 2 (128 ptre_rend)         - Gi       1.28, ptre_rend. 2 (128 ptre_rend)         - Gi       1.28, ptre_rend. 2 (128 ptre_rend)         - Gi       Approximation (Group by category)         - Gi       Providence (Supports)         - Gi       Providence (Supports)         - Gi       Notale: status (Group by category)         - Gi       Notale: status (Group by category)         - Gi       Notale: status (Group by category)         - Gi       Notale: status (Group by category)         - Giophy and device (Status)                                                                                                    | HF_compact_2 (HF compact)                                |                                                                                  |
| - Gi       1/28, price, write, 2(28 byte write)         - Gi       1/28, price, write, 2(28 byte write)         - Gi       1/28, price, write, 3(1/28 byte write)         - Gi       1/28, price, write, 3(1/28 byte write)         - Gi       1/28, price, write, 3(1/28 byte write)         - Gi       1/28, price, write, 3(1/28 byte write)         - Gi       1/28, price, write, 3(1/28 byte write)         - Gi       1/28, price, write, 3(1/28 byte write)         - Gi       1/28, price, write, 3(1/28 byte write)         - Gi       1/28, price, write, 3(1/28 byte write)         - Gi       1/28, price, write, 3(1/28 byte write)         - Gi       1/28, price, write, 3(1/28 byte write)         - Giosebi with status, 3(1/28 byte write)                                                                                                    | Bill _128_Byte_read_2 (128 Byte read)                    |                                                                                  |
| Image: Proceed 1 (P compact)         Image: Proceed 1 (P compact)         Image: Proceed 1 (P compact) <td< td=""><td>128_Byte_write_2 (128 Byte write)</td><td></td></td<>                                                                                                    | 128_Byte_write_2 (128 Byte write)                        |                                                                                  |
| - Gi       1/28 pHr, rend, 1/128 pHr, rend, 1/128 pHr, rend, 1/28 pHr, rend, 1/28 pHr                                                                                       | HF_compact_3 (HF compact)                                |                                                                                  |
| Image: State generation of State generation of State generatio of State generation of State generation of State gen                                                                             | Bill _128_Byte_read_3 (128 Byte read)                    |                                                                                  |
| Image: File Jagnowskis (PPD dagnowskis)       Image: Standard Standard                                                                                       | 128_Byte_write_3 (128 Byte write)                        | I Group by rategory                                                              |
| Image: Description       Image: Description of the party and versional (of despited damy)         Image: Description       Image: Description of the party and versional (of despited damy)         Image: Description </td <td>RFID_diagnostics (RFID diagnostics)</td> <td></td>                                                                                                    | RFID_diagnostics (RFID diagnostics)                      |                                                                                  |
| Eig Dogrowtex)       Image: State of the state of the st                                                                                      | DXP (DXP)                                                | Uspray an versions (ror experts only)                                            |
| Information:         Information:         Image: Module: _table @ (date_date_date_date)         Image: Module: _table @ (date_date_date)         Image: Module: _table @ (date_date)         Image: Module: _table @ (date_date)         Image: Module: _table @ (date_date)         Image: Module: _table @ (date_date)         Image: Module: _table @ (date)         Image: Module: _table @ (date)         Image: Module: _table @ (date)         Image: Module: _table @ (date)         Image: Module: _table @ (date)         Image: Module: _table @ (table)         Image: Module: _table @ (table)                                                                                                    | Diagnostics (Diagnostics)                                | V Display outdated versions                                                      |
| Image: Module statue       Image: Module statue         Image: Module statue       Image: Module statue         Image: Module                                                                                                    | VAUX_control (VAUX control)                              | Toformation                                                                      |
| Image: model       Image: model         Image: model       Image: model                                                                                                    | Bill Module status (Module status)                       | anometer.                                                                        |
| Categories Modul7C Save Device<br>Version: 10.20<br>Order Rumber: -<br>Append selected device as last child of<br>Ethernet<br>( You can select another target node in the navigator while this window is open.)<br>Add Device Close                                                                                                    | Ethernet (Ethernet)                                      | Vendor: Turck A                                                                  |
| Version: Lux.20       •       •       •       •       •       •       •       •       •       •       •       •       •       •       •       •       •       •       •       •       •       •       •       •       •       •       •       •       •       •       •       •       •       •       •       •       •       •       •       •       •       •       •       •       •       •       •       •       •       •       •       •       •       •       •       •       •       •       •       •       •       •       •       •       •       •       •       •       •       •       •       •       •       •       •       •       •       •       •       •       •       •       •       •       •       •       •       •       •       •       •       •       •       •       •       •       •       •       •       •       •       •       •       •       •       •       •       •       •       •       •       •       •       •       •       •       •                                                                                                    |                                                          | Categories: ModbusTCP Slave Device                                               |
| Append selected device as last child of Ethernet  (You can select another target node in the navigator while this window is open.)  Add Denice Close                                                                                                    |                                                          | Version 1.0.2.0                                                                  |
| Append selected device as isst child of Ethernet  (You can select another target node in the navigator while this window is open.)  Add Device Ciose                                                                                                    |                                                          |                                                                                  |
| Ethernet  (You can select another target node in the navigator while this window is open.)  Add Denice Close                                                                                                    |                                                          | Append selected device as last child of                                          |
| (You can select another target node in the navigator while this window is open.)  Add Device Close                                                                                                    |                                                          | Ethernet                                                                         |
| Add Device Close                                                                                                    |                                                          | (You can select another target node in the navigator while this window is open.) |
|                                                                                                    |                                                          | Add Device Close                                                                 |
|                                                                                                    |                                                          |                                                                                  |

Fig. 96: Adding a Modbus master

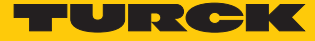

## 7.5.1 Setting up the network interface

- ▶ Double-click "Device (TBEN-L5-4RFID-8DXP-CDS" in the project tree.
- Choose the "Communication" tab.
- Click "Scan network".
- Select TBEN-L and press OK or double-click to confirm.

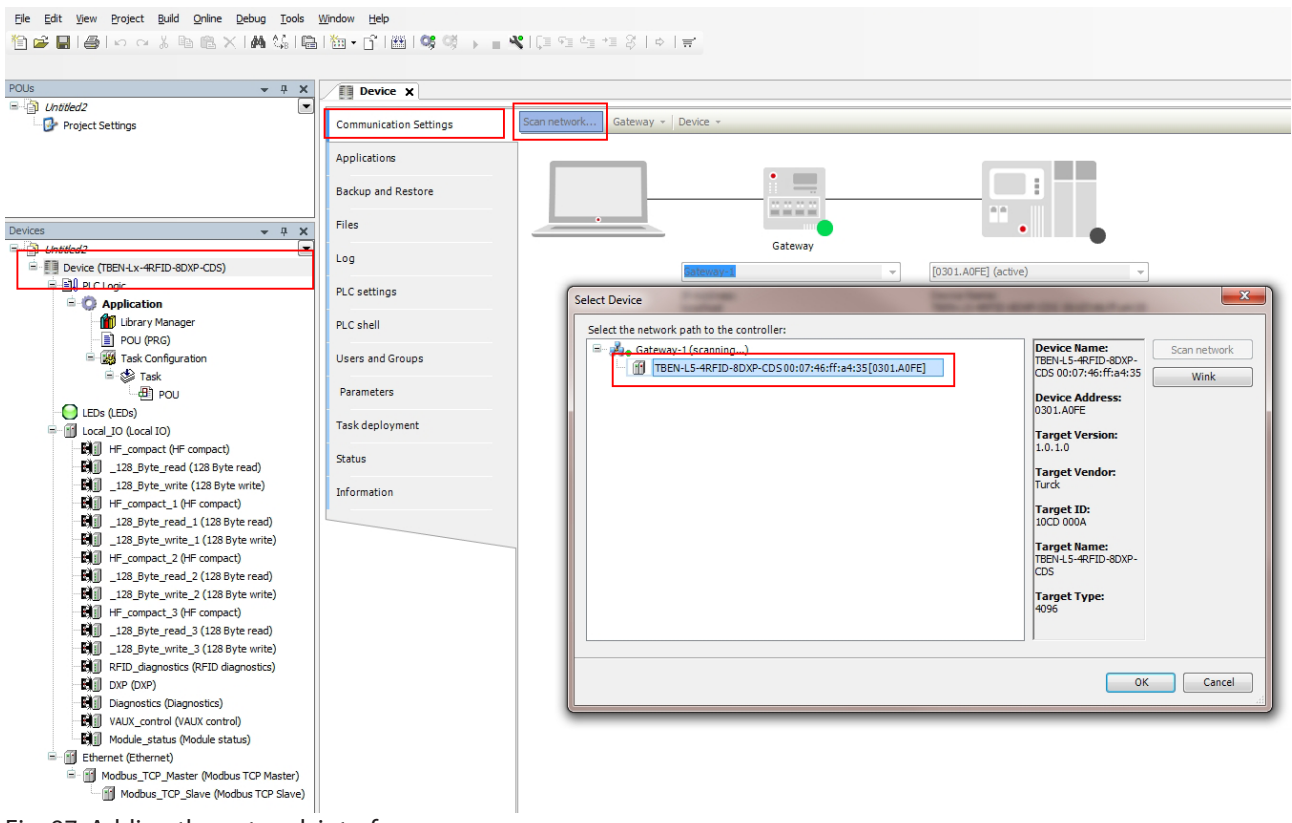

Fig. 97: Adding the network interface

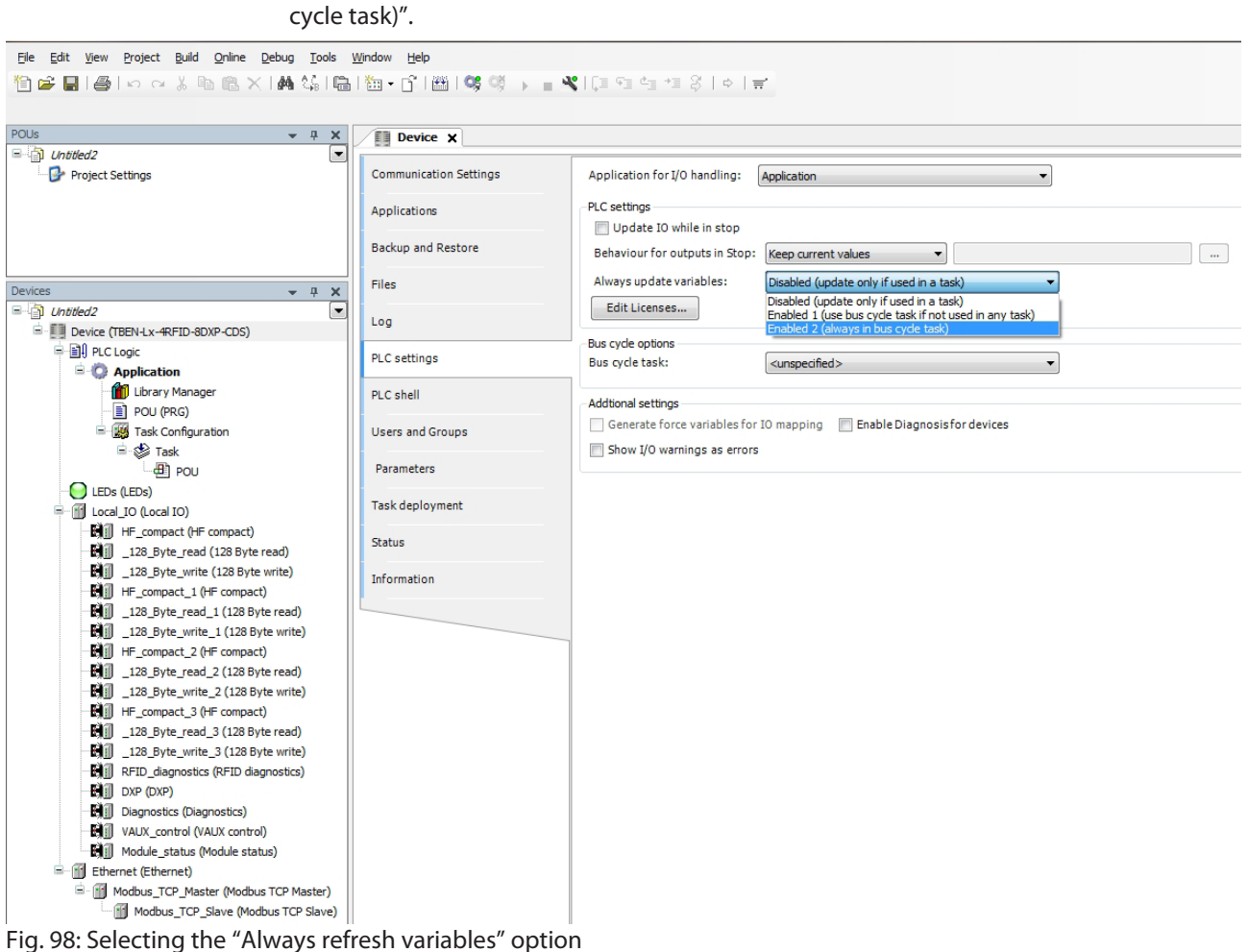

- Select the "PLC Settings" tab.
- ► In the "Always refresh variables" drop-down menu, select "Activate 2 (always in the bus cycle task)".

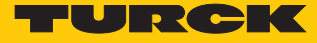

- ► Enter the IP address of the Modbus master (here: 192.168.1.100). Eile Edit View Project Build Online Debug Tools Window Help 🎦 🚅 🛃 🚭 [ㅇ ㅇ 킹 🖻 @ × [幕 靖] 🛗 [治・音] 🕮 [양 행 → 📲 🛠 [티 앤 앱 앱 전 [ㅎ ] 글 POUS
  Childled2
  Project Settings • # X Ethernet X General Interface: eth0 Ethernet Device Parameters Operating System Settings Status Change Operating System Settings ▼ ₽ X 192 . 168 . 1 . 254 Information IP Address Unitided2
   Evice [connected] (TBEN-Lx-4RFID-8DXP-CDS) Subnet Mask 255 . 255 . 255 . 0 Default Gateway 192 . 168 . 1 . 1 Device (connected) (TBEN-LX-+R
   Device (connected) (TBEN-LX-+R
   Device (connected) (TBEN-LX-+R
   Device (connected) (TBEN-LX-+R
   Device (connected) (TBEN-LX-+R
   Device (connected) (TBEN-LX-+R
   Device (connected) (TBEN-LX-+R
   Device (connected) (TBEN-LX-+R
   Device (connected) (TBEN-LX-+R
   Device (connected) (TBEN-LX-+R
   Device (connected) (TBEN-LX-+R
   Device (connected) (TBEN-LX-+R
   Device (connected) (TBEN-LX-+R
   Device (connected) (TBEN-LX-+R
   Device (connected) (TBEN-LX-+R
   Device (connected) (TBEN-LX-+R
   Device (connected) (TBEN-LX-+R
   Device (connected) (TBEN-LX-+R
   Device (connected) (TBEN-LX-+R
   Device (connected) (TBEN-LX-+R
   Device (connected) (TBEN-LX-+R
   Device (connected) (TBEN-LX-+R
   Device (connected) (TBEN-LX-+R
   Device (connected) (TBEN-LX-+R
   Device (connected) (TBEN-LX-+R
   Device (connected) (TBEN-LX-+R
   Device (connected) (TBEN-LX-+R
   Device (connected) (TBEN-LX-+R
   Device (connected) (TBEN-LX-+R
   Device (connected) (TBEN-LX-+R
   Device (connected) (TBEN-LX-+R
   Device (connected) (TBEN-LX-+R
   Device (connected) (TBEN-LX-+R
   Device (connected) (TBEN-LX-+R
   Device (connected) (TBEN-LX-+R
   Device (connected) (TBEN-LX-+R
   Device (connected) (TBEN-LX-+R
   Device (connected) (TBEN-LX-+R
   Device (connected) (TBEN-LX-+R
   Device (total) (TBEN-LX-+R
   Device (total) (TBEN-LX-+R
   Device (total) (TBEN-LX-+R
   Device (total) (TBEN-LX-+R
   Device (total) (TBEN-LX-+R
   Device (total) (TBEN-LX-+R
   Device (total) (TBEN-LX-+R
   Device (total) (TBEN-LX-+R
   Device (total) (TBEN-LX-+R
   Device (total) (TBEN-LX-+R
   Device (total) (TBEN-LX-+R
   Device (total) (TBEN-LX-+R
   Device (total) (TBEN-LX-+R
   Device (total) (TBEN-LX-+R
   Device (total) (TBEN-LX-+R
   Device (total) (TBEN-LX-+R
   Device (total) (TBEN-LX-+R
   Device (total) (TBEN-LX-+R
   Device (total) (TBEN-LX-+R
   Device (total) (TBEN-LX-+R
   Device (total) (TBEN-LX-+R
   Device (total) (TBEN-LX-Network Adapters Interfaces: Name Description IP Address LEDs (LEDs) 127.0.0.1 Ebs (EDs)
   Ebs (EDs)
   Ebs (EDs)
   (Local IO (Local IO)
   Ebs (HF\_compact (HF compact)
   Ebs (L28\_Byte\_read (L28 Byte read)
   Ebs (L28\_Byte\_write (L28 Byte write)
   Ebs (HF\_compact\_1 (HF compact) 0.0.0.0 eth' eth2 0.0.0.0 usb0 10.0.0.1 IP Address 192 . 168 . 1 . 254 255 . 255 . 255 . 0 Subnet Mask HF\_compact\_2 (HF compact) 128\_Byte\_read\_2 (128 Byte read) Default Gateway 192 . 168 . 1 . 1 

   Image: state state stat 00:07:46:FF:A4:35 MAC Address 
   128\_Byte\_read\_3 (128 Byte read)

   128\_Byte\_write\_3 (128 Byte write)
   OK Cancel RFID\_diagnostics (RFID diagnostics) DXP (DXP) 
   Image: Walk of the status of the status of the st Ethernet (Ethernet) Modbus\_ICP\_Master (Modbus ICP Master) Modbus\_TCP\_Slave (Modbus TCP Slave) Fig. 99: Modbus master - Entering the IP address
- Double-click "Ethernet" in the project tree.

- Double-click "Modbus\_TCP\_slave" in the project tree.
- Enter the IP address of the Modbus slave (here: 192.168.1.20).

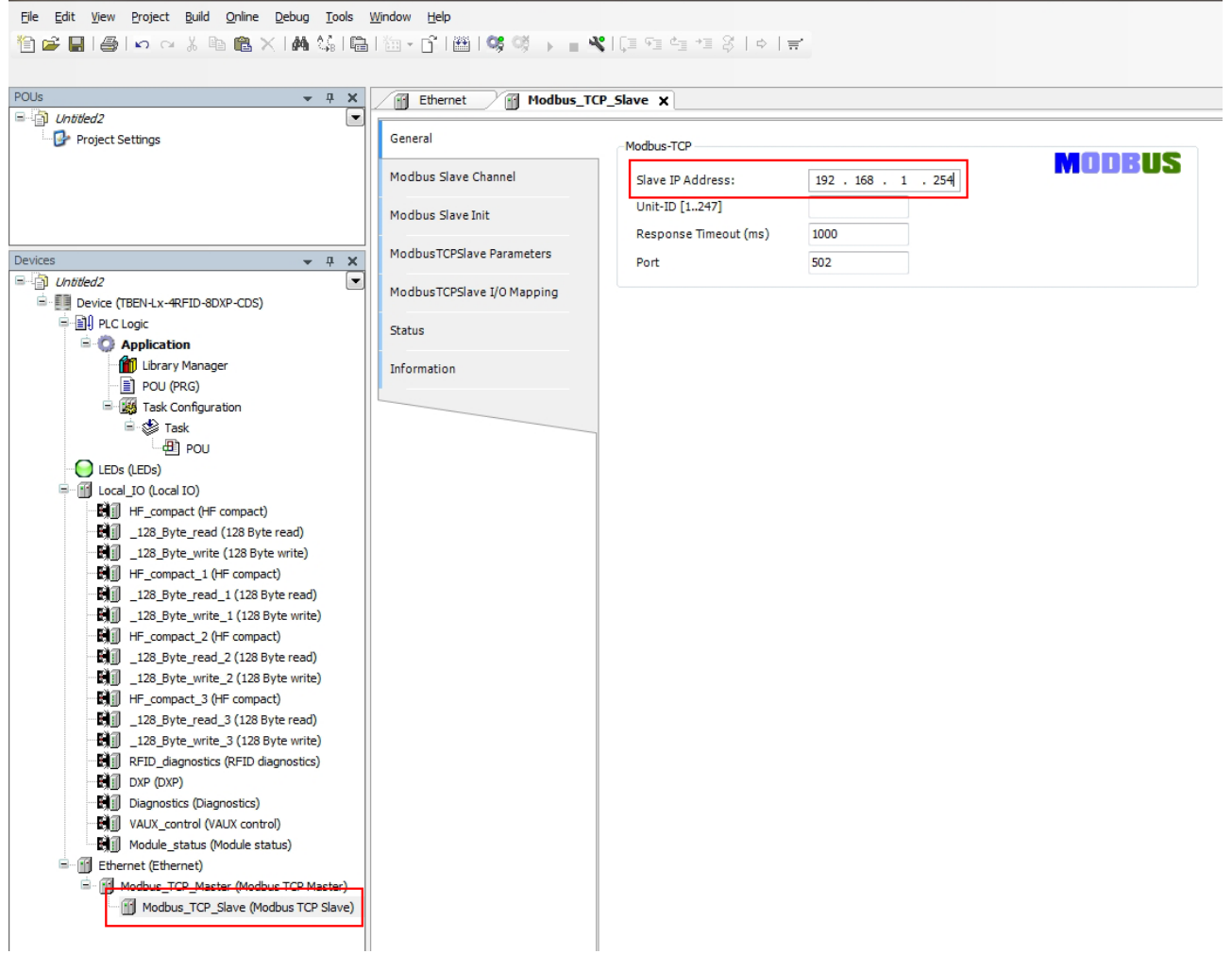

Fig. 100: Modbus master - Entering the IP address

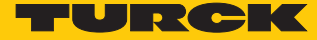

# 7.5.2 Setting Modbus channels (registers)

Set channel 0 (input data)

- Double-click "Modbus TCP slave".
- In the "Modbus slave channel" tab select  $\rightarrow$  "Add channel".
- Enter the following values:
- Name of channel
- Access type: Read Input Registers
- Offset: 0x0000
- Length: 76 registers (152 bytes)
- Confirm with OK.

| <u>File E</u> dit <u>V</u> iew <u>P</u> roject <u>B</u> uild <u>O</u> nline <u>D</u> ebug <u>T</u> ools | Window Help                |         |             |         |                |             |                       |                  |        |         |
|----------------------------------------------------------------------------------------------------|----------------------------|---------|-------------|---------|----------------|-------------|-----------------------|------------------|--------|---------|
| 19 🛩 🖬 🚳 🗠 🖂 🛯 🛍 🗙 🔥 🕼 🖷                                                                                | m - r   🕮   👒 👒 🕞 🗖 🖣      | () (a 🧐 | 4 +1 8      |         |                |             |                       |                  |        |         |
|                                                                                                    |                            |         |             |         |                |             |                       |                  |        |         |
| POUs 👻 🗸 🗶                                                                                              | Ethernet Modbur T          | D Clave |             |         |                |             |                       |                  |        |         |
| B- D Untitled2                                                                                          |                            | P_Slave | *           |         |                |             |                       |                  |        |         |
| Project Settings                                                                                        | General                    | Name    | Access Type | Trigger | READ Offset    | Length      | Error Handling        | WRITE Offset     | Length | Comment |
|                                                                                                    |                            |         |             |         |                | -           | -                     |                  | -      |         |
|                                                                                                    | Modbus Slave Channel       |         |             |         |                |             |                       |                  |        |         |
|                                                                                                    | Madhua Slava Init          |         |             |         |                |             |                       |                  |        |         |
|                                                                                                    | FIGURES Slave The          |         |             |         |                |             |                       |                  |        |         |
| Devices 👻 🕈 🗙                                                                                           | ModbusTCPSlave Parameters  |         |             |         |                |             |                       |                  |        |         |
| Untitled2                                                                                               |                            |         |             |         |                |             |                       |                  |        |         |
| Device (TBEN-Lx-4RFID-8DXP-CDS)                                                                         | ModbusTCPSlave I/O Mapping |         |             |         |                |             |                       |                  |        |         |
| PLC Logic                                                                                               | Status                     |         |             |         |                |             |                       |                  |        |         |
| Application                                                                                             |                            |         |             |         | 10dbusChannel  |             |                       |                  |        | x       |
| Library Manager                                                                                         | Information                |         |             |         |                |             |                       |                  |        |         |
| POU (PRG)                                                                                               |                            |         |             |         | Channel        |             |                       |                  |        |         |
| Task Configuration                                                                                      |                            |         |             |         | Name           | Channel 0   |                       |                  |        |         |
| = ₩ lask                                                                                                |                            |         |             |         | Access Type    | Read Inpu   | ut Registers (Functio | n Code 4)        |        |         |
|                                                                                                    |                            |         |             |         |                |             |                       | Curle True (rec) |        |         |
|                                                                                                    |                            |         |             |         | Irigger        | Cyclic      | •                     | Cycle Time (ms)  | 100    |         |
| HF_compact (HF compact)                                                                                 |                            |         |             |         | Comment        |             |                       |                  |        |         |
| 128_Byte_read (128 Byte read)                                                                           |                            |         |             |         | DEAD Desistor  |             |                       |                  |        | _       |
| 128_Byte_write (128 Byte write)                                                                         |                            |         |             |         | READ Register  | 0.0000      |                       |                  |        |         |
| HF_compact_1 (HF compact)                                                                               |                            |         |             |         | Offset         | 0x0000      | _                     |                  |        |         |
| 128_Byte_read_1 (128 Byte read)                                                                         |                            |         |             |         | Length         | 76          |                       |                  |        |         |
| 128_Byte_write_1 (128 Byte write)                                                                       |                            |         |             |         | Error Handling | Keep last \ | Value 👻               | 1                |        |         |
| HF_compact_2 (HF compact)                                                                               |                            |         |             |         |                |             |                       |                  |        |         |
| 128_Byte_read_2 (128 Byte read)                                                                         |                            |         |             |         | WRITE Register |             |                       |                  |        |         |
| HE compact 3 (HE compact)                                                                               |                            |         |             |         | Offset         |             |                       |                  |        | -       |
| 128 Byte read 3 (128 Byte read)                                                                         |                            |         |             |         | Length         | 1           |                       |                  |        |         |
| 128_Byte_write_3 (128 Byte write)                                                                       |                            |         |             |         |                |             |                       |                  |        |         |
| RFID_diagnostics (RFID diagnostics)                                                                     |                            |         |             |         |                |             |                       | ОК               | Can    | rel     |
| DXP (DXP)                                                                                               |                            |         |             |         |                |             |                       |                  |        |         |
| Diagnostics (Diagnostics)                                                                               |                            |         |             | _       |                |             | _                     | _                |        |         |
| VAUX_control (VAUX control)                                                                             |                            |         |             |         |                |             |                       |                  |        |         |
| Module_status (Module status)                                                                           |                            |         |             |         |                |             |                       |                  |        |         |
| Ethernet (Ethernet)                                                                                     |                            |         |             |         |                |             |                       |                  |        |         |
| Modbus_LCP_Master (Modbus TCP Master)                                                                   |                            |         |             |         |                |             |                       |                  |        |         |
| modbus_ICP_Slave (modbus ICP Slave)                                                                     |                            |         |             |         |                |             |                       |                  |        |         |

Fig. 101: Setting the READ register

## Set channel 1 (output data)

- Double-click "Modbus TCP slave" in the project tree.
- In the "Modbus slave channel" tab select  $\rightarrow$  "Add channel".
- Enter the following values:
- Name of channel
- Access type: Write Multiple Registers
- Offset: 0x0000
- Length: 76 registers (152 bytes)
- Confirm with OK.

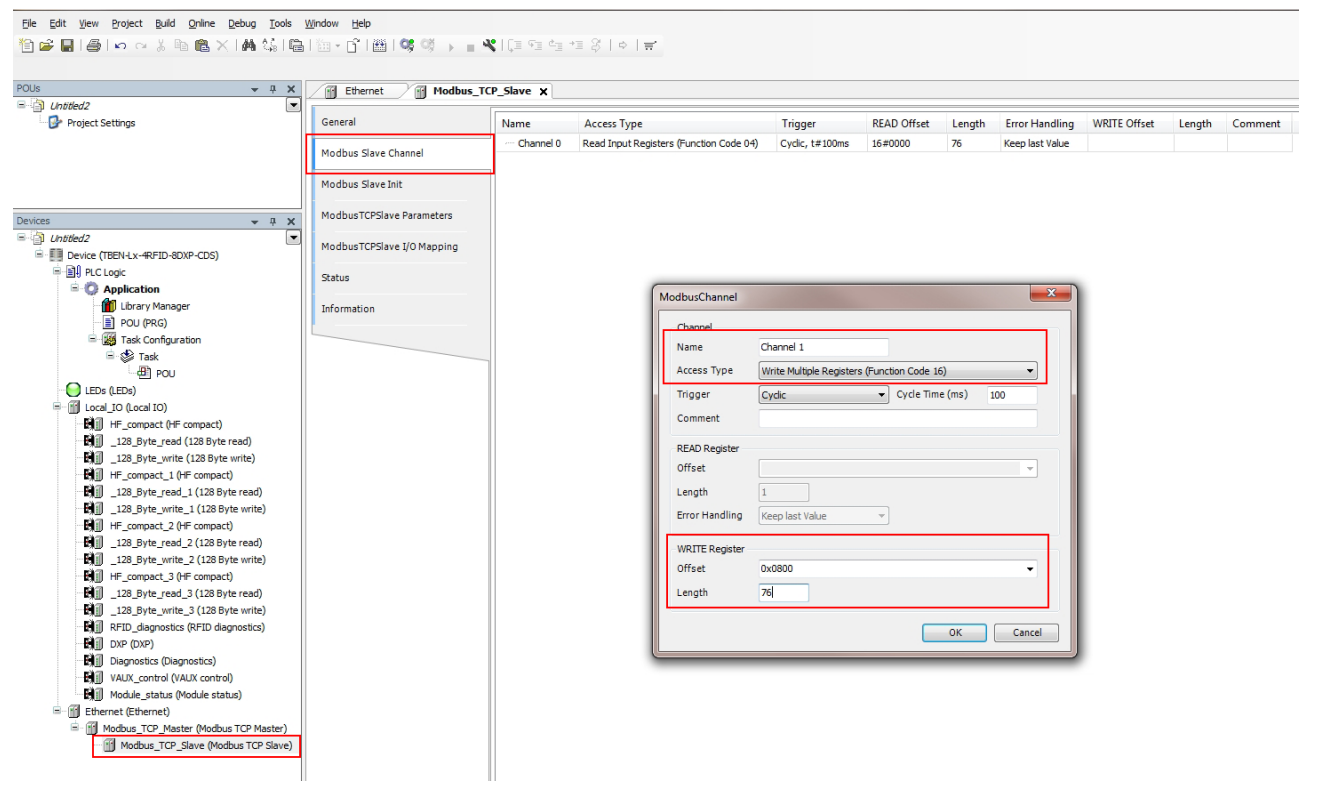

Fig. 102: Setting the WRITE registers

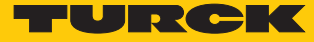

## 7.5.3 Reading out process data

The I/O image of the slave can be viewed in Online mode.

- Double-click the Modbus TCP slave.
- Click the "Modbus TCP Slave I/O image" tab.
- ➡ The process data is displayed. In this example, the "Tag present" bit is set if a tag is present in the detection range of the read/write head connected to channel 1.

| ▲ ☆ ×                                  | Ethernet Modbus                  | TCP Slave X                             |         |              |           |                      |               |                |      |                   |
|----------------------------------------|----------------------------------|-----------------------------------------|---------|--------------|-----------|----------------------|---------------|----------------|------|-------------------|
| Untitled2                              |                                  |                                         |         |              |           |                      |               |                |      |                   |
| Device [connected] (TBEN-Lx-4RFID-8DXP | General                          |                                         |         |              |           |                      |               |                |      |                   |
| PLC Logic                              |                                  |                                         |         |              |           |                      |               |                |      |                   |
| Application [run]                      | Modbus Slave Channel             | Channels                                |         |              |           |                      |               |                |      |                   |
| 1 Library Manager                      |                                  | Variable                                | Mapping | Channel      | Address   | Type                 | Current Value | Prepared Value | Unit | Description       |
| - 📄 POU (PRG)                          | Modbus Slave Init                | R. 34                                   |         | Channel 0    | 9/11/256  | APPAY IO 751 OF WORD |               |                |      | Read Toput Regist |
| 🖻 🌃 Task Configuration                 | M. dl. Topol. D. D               |                                         |         | Channel 0[0] | 9/1//256  | WORD                 | 0             |                |      | 0000              |
| 😑 🍪 Task                               | Modbus I CPSIave Parameters      | 1 1 1 1 1 1 1 1 1 1 1 1 1 1 1 1 1 1 1   |         | Channel 0[1] | %IW357    | WORD                 | 0             |                |      | 0001:             |
| - 🕘 POU                                | ModbusTCPSlave I/O Mapping       | - Ma                                    |         | Channel 0[2] | P/TW/358  | WORD                 | 0             |                |      | 0002:             |
| - 😯 🕒 LEDs (LEDs)                      | The abust of State of entropping |                                         |         | Channel 0[3] | 94TW/350  | WORD                 | 0             |                |      | text n 3          |
| 😔 🔟 Local_IO (Local IO)                | Status                           | Ma                                      |         | Channel 0[4] | 94TW 360  | WORD                 | 0             |                |      | 0004              |
| - 🖓 🕅 HF_compact (HF compact)          |                                  |                                         |         | Channel 0[5] | 961W361   | WORD                 | 0             |                |      | Translated Preset |
|                                        | Information                      |                                         |         | Channel 0[5] | 761W301   | WORD                 | 0             |                |      | mansiated Preset  |
| - 😏 🕅 _ 128_Byte_write (128 Byte writ  |                                  |                                         |         | Channel 0[6] | 761W362   | WORD                 | 0             |                |      | 0008;             |
|                                        |                                  | H - 44                                  |         | Channel 0[7] | 9/14/264  | WORD                 | 0             |                |      | 0007.             |
| - 😳 🛃 🗍 _ 128_Byte_read_1 (128 Byte re |                                  |                                         |         | Channel 0[8] | 761W304   | WORD                 | 0             |                |      | 0008:             |
| 5 128_Byte_write_1 (128 Byte w         |                                  |                                         |         | Channel 0[9] | 761W305   | WORD                 | 0             |                |      | 0009:             |
| OBI HF_compact_2 (HF compact)          |                                  |                                         |         | Channel 0[   | %LW300    | WORD                 | 0             |                |      | 0010:             |
|                                        |                                  |                                         |         | Channel 0[   | 76100307  | WORD                 | 0             |                |      | 0011:             |
| 128 Byte_write_2 (128 Byte w           |                                  |                                         |         | Channel U[   | %LW308    | WORD                 | 0             |                |      | 0012:             |
| GRI HF_compact_3 (HF compact)          |                                  |                                         |         | Channel U[   | %10/369   | WORD                 | 0             |                |      | 0013:             |
| 128 Byte read 3 (128 Byte re           |                                  |                                         |         | Channel U[   | %1\//3/0  | WORD                 | 0             |                |      | 0014:             |
| 128 Byte write 3 (128 Byte w           |                                  |                                         |         | Channel U[   | %1W371    | WORD                 | 0             |                |      | 0015:             |
| C RFID diagnostics (RFID diagnos       |                                  |                                         |         | Channel U[   | %1W372    | WORD                 | 0             |                |      | 0016:             |
| SEN DXP (DXP)                          |                                  |                                         |         | Channel U[   | %IW373    | WORD                 | 0             |                |      | 0017:             |
| OBI Diagnostics (Diagnostics)          |                                  |                                         |         | Channel U[   | %IW374    | WORD                 | 0             |                |      | 0018:             |
| SENT VAUX control (VAUX control)       |                                  |                                         |         | Channel 0[   | %IW375    | WORD                 | 0             |                |      | 0019:             |
| OBI Module status (Module status)      |                                  |                                         |         | Channel 0[   | %IW376    | WORD                 | 0             |                |      | 0020:             |
| 🧐 📶 Ethernet (Ethernet)                |                                  |                                         |         | Channel 0[   | %IW377    | WORD                 | 0             |                |      | 0021:             |
| State Modeus TCP Master (Modeus TC)    |                                  |                                         |         | Channel 0[   | %IW378    | WORD                 | U             |                |      | 0022:             |
| A III Modbus TCP Slave (Modbus         |                                  |                                         |         | Channel 0[   | %IW379    | WORD                 | U             |                |      | 0023:             |
|                                        |                                  | ₩- <b>₩</b> -                           |         | Channel 0[   | %IW380    | WORD                 | 0             |                |      | 0024:             |
|                                        |                                  | *- <b>?</b>                             |         | Channel 0[   | %IW381    | WORD                 | 0             |                |      | 0025:             |
|                                        |                                  | ₩- <b>1</b> 2                           |         | Channel 0[   | %IW382    | WORD                 | 0             |                |      | 0026:             |
|                                        |                                  | 1 - 1 - 1 - 1 - 1 - 1 - 1 - 1 - 1 - 1 - |         | Channel 0[   | %IW383    | WORD                 | 0             |                |      | 0027:             |
|                                        |                                  | B- 10                                   |         | Channel 0[   | %IW384    | WORD                 | 0             |                |      | 0028:             |
|                                        |                                  | <b>■</b> - <b>1</b>                     |         | Channel 0[   | %IW385    | WORD                 | 0             |                |      | 0029:             |
|                                        |                                  |                                         |         | desses of    | arturane. | WORD                 | 0             |                |      | 0000.             |
|                                        |                                  |                                         |         |              |           |                      |               |                |      |                   |
|                                        |                                  | IEC Objects                             |         |              |           |                      |               |                |      |                   |
|                                        |                                  | Variable                                | Mapping | Type         |           |                      |               |                |      |                   |
|                                        |                                  |                                         | ×.      | ·//-         |           |                      |               |                |      |                   |

Fig. 103: Example: Process data

Refer to the operating instructions of the connected slave for the mapping the channels (see figure below).

| Description                    | Register  |           | Dit offect | Dit longth |  |
|--------------------------------|-----------|-----------|------------|------------|--|
| Description                    | Channel 1 | Channel 2 | Bitonset   | bitlength  |  |
| Response code                  | 0x0000    | 0x004C    | 0          | 14         |  |
| Error                          | 0x0000    | 0x004C    | 14         | 1          |  |
| Busy                           | 0x0000    | 0x004C    | 15         | 1          |  |
| Tag within the detection range | 0x0002    | 0x004E    | 0          | 1          |  |
| Loop counter                   | 0x0001    | 0x004D    | 0          | 8          |  |
| Read/write head detuned        | 0x0002    | 0x004E    | 4          | 1          |  |

Fig. 104: Example: Extract from the Modbus TCP Mapping for TBEN-L5-4RFID-8DXP-CDS

# 8 Setting

The device can be controlled, read and set via parameter data, process input data, process output data and diagnostic data. The following table shows the data mapping:

| Socket | Socket Channel Paramete |        | ameter data Pr          |        | Process input data                 |        | tput data           | Diagnostic data |                                    |  |
|--------|-------------------------|--------|-------------------------|--------|------------------------------------|--------|---------------------|-----------------|------------------------------------|--|
|        |                         | Bytes  | Meaning                 | Bytes  | Meaning                            | Bytes  | Meaning             |                 |                                    |  |
| 0      | GW                      | 01     | GW para-<br>meter       |        |                                    |        |                     | 01              | Diagnostics<br>GW                  |  |
| 1      | 0                       | 031    | RFID para-<br>meters    | 023    | RFID input<br>data                 | 023    | RFID output<br>data | 036             | RFID chan-<br>nel dia-<br>gnostics |  |
| 2      | 0                       | 3233   | Length of<br>read data  | 24151  | Read data                          |        |                     |                 |                                    |  |
| 3      | 0                       | 3435   | Length of<br>write data |        |                                    | 24151  | Write data          |                 |                                    |  |
| 4      | 1                       | 3637   | RFID para-<br>meters    | 152175 | RFID input<br>data                 | 152175 | RFID output<br>data | 3671            | RFID chan-<br>nel dia-<br>gnostics |  |
| 5      | 1                       | 6869   | Length of<br>read data  | 176303 | Read data                          |        |                     |                 |                                    |  |
| 6      | 1                       | 7071   | Length of<br>write data |        |                                    | 176303 | Write data          |                 |                                    |  |
| 7      | 2                       | 72102  | RFID para-<br>meters    | 304327 | RFID input<br>data                 | 304327 | RFID output<br>data | 72107           | RFID chan-<br>nel dia-<br>gnostics |  |
| 8      | 2                       | 104105 | Length of<br>read data  | 328455 | Read data                          |        |                     |                 |                                    |  |
| 9      | 2                       | 106107 | Length of<br>write data |        |                                    | 328455 | Write data          |                 |                                    |  |
| 10     | 3                       | 108139 | RFID para-<br>meters    | 456479 | RFID input<br>data                 | 456479 | RFID output<br>data | 108143          | RFID chan-<br>nel dia-<br>gnostics |  |
| 11     | 3                       | 140141 | Length of<br>read data  | 480607 | Read data                          |        |                     |                 |                                    |  |
| 12     | 3                       | 142143 | Length of<br>write data |        |                                    | 480607 | Write data          |                 |                                    |  |
| 13     | Diag<br>CH0             |        |                         | 608643 | Diagnostics<br>RFID chan-<br>nel 0 |        |                     |                 |                                    |  |
|        | Diag<br>CH1             |        |                         | 644679 | Diagnostics<br>RFID chan-<br>nel 1 |        |                     |                 |                                    |  |
|        | Diag<br>CH2             |        |                         | 680715 | Diagnostics<br>RFID chan-<br>nel 2 |        |                     |                 |                                    |  |
|        | Diag<br>CH3             |        |                         | 716751 | Diagnostics<br>RFID chan-<br>nel 3 |        |                     |                 |                                    |  |
| 14     | 8DXP<br>Basic           | 144147 | DXP para-<br>meters     | 752753 | DXP input<br>data                  | 608609 | DXP output<br>data  | 144147          | DXP dia-<br>gnostics               |  |

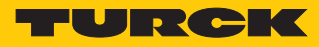

| Socket | Channel Parameter data |        |                    | Process input data |                       | Process ou | tput data             | Diagnostic data |
|--------|------------------------|--------|--------------------|--------------------|-----------------------|------------|-----------------------|-----------------|
|        |                        | Bytes  | Meaning            | Bytes              | Meaning               | Bytes      | Meaning               |                 |
| 15     | 8DXP<br>Diag           |        |                    | 754757             | DXP error<br>messages |            |                       |                 |
| 16     | VAUX<br>control        | 148155 | VAUX set-<br>tings |                    |                       | 610611     | VAUX out-<br>put data |                 |
| 17     | Module<br>status       |        |                    | 758759             | Module                |            |                       |                 |

# 8.1 RFID channels – Setting parameter data

| Byte no. | Bit                        |              |            |           |        |        |        |        |  |  |  |  |
|----------|----------------------------|--------------|------------|-----------|--------|--------|--------|--------|--|--|--|--|
|          | 7                          | 6            | 5          | 4         | 3      | 2      | 1      | 0      |  |  |  |  |
| 0        | Operating mode (Mode)      |              |            |           |        |        |        |        |  |  |  |  |
| 1        | Select tag type (TAGTYPE)  |              |            |           |        |        |        |        |  |  |  |  |
| 2        | Bridging t                 | ime (BYPA    | SS)        |           |        |        |        |        |  |  |  |  |
| 3        |                            |              |            |           |        |        |        |        |  |  |  |  |
| 4        | AT                         | TERM         | НВ         | ANTI      |        |        |        |        |  |  |  |  |
| 5        | DID DXD                    |              |            |           |        |        |        |        |  |  |  |  |
| 6        | reserved                   |              |            |           |        |        |        |        |  |  |  |  |
| 7        | reserved                   |              |            |           |        |        |        |        |  |  |  |  |
| 8        | Command repetitions (CRET) |              |            |           |        |        |        |        |  |  |  |  |
| 9        | HF: Comm                   | nand in Cor  | ntinuous m | ode (CCM) |        |        |        |        |  |  |  |  |
| 10       | HF: Lengtl                 | h in Contin  | uous mode  | e (LCM)   |        |        |        |        |  |  |  |  |
| 11       |                            |              |            |           |        |        |        |        |  |  |  |  |
| 12       | HF: Addre                  | ss in Contii | nuous mod  | le (ACM)  |        |        |        |        |  |  |  |  |
| 13       |                            |              |            |           |        |        |        |        |  |  |  |  |
| 14       |                            |              |            |           |        |        |        |        |  |  |  |  |
| 15       |                            |              |            |           |        |        |        |        |  |  |  |  |
| 16       | reserved                   |              |            |           |        |        |        |        |  |  |  |  |
| 17       |                            |              |            |           |        |        |        |        |  |  |  |  |
| 18       |                            |              |            |           |        |        |        |        |  |  |  |  |
| 19       |                            |              |            |           |        |        |        |        |  |  |  |  |
| 20       |                            |              |            |           |        |        |        |        |  |  |  |  |
| 21       |                            |              |            |           |        |        |        |        |  |  |  |  |
| 22       |                            |              |            |           |        |        |        |        |  |  |  |  |
| 23       |                            |              |            |           |        |        |        |        |  |  |  |  |
| 24       |                            |              |            |           |        |        |        |        |  |  |  |  |
| 25       |                            |              |            |           |        |        |        |        |  |  |  |  |
| 26       |                            |              |            |           |        |        |        |        |  |  |  |  |
| 27       | reserved                   |              |            |           |        |        |        |        |  |  |  |  |
| 28       | XCVR8                      | XCVR7        | XCVR6      | XCVR5     | XCVR4  | XCVR3  | XCVR2  | XCVR1  |  |  |  |  |
| 29       | XCVR16                     | XCVR15       | XCVR14     | XCVR13    | XCVR12 | XCVR11 | XCVR10 | XCVR9  |  |  |  |  |
| 30       | XCVR24                     | XCVR23       | XCVR22     | XCVR21    | XCVR20 | XCVR19 | XCVR18 | XCVR17 |  |  |  |  |
| 31       | XCVR32                     | XCVR31       | XCVR30     | XCVR29    | XCVR28 | XCVR27 | XCVR26 | XCVR25 |  |  |  |  |
| 32       | Length of                  | write data   | (WDS)      |           |        |        |        |        |  |  |  |  |
| 33       |                            |              |            |           |        |        |        |        |  |  |  |  |
| 34       | Length of                  | read data (  | (RDS)      |           |        |        |        |        |  |  |  |  |
| 35       |                            |              |            |           |        |        |        |        |  |  |  |  |
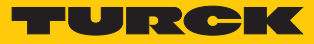

## 8.1.1 Meaning of the parameter bits

The default values of the firmware, the DTM and the EDS file are **shown** in bold type. The default values for PROFINET may differ.

| Designation                              | Meaning                                                                                                    |
|------------------------------------------|----------------------------------------------------------------------------------------------------|
| Operating mode (OMRFID)                  | 0: deactivated<br>1: HF compact<br>2: HF extended<br>3: HF bus mode<br>4: UHF compact<br>5: UHF extended                                                                                                    |
| Tag type (TAGTYPE)                       | 0: Automatic detection<br>1: NXP I-Code SLI/SL2<br>2: Fujitsu MB89R118<br>3: TI Tag-it HFI Plus<br>4: Infineon SRF55V02P<br>5: NXP I-CODE SLI S<br>6: Fujitsu MB89R119<br>7: TI Tag-it HF-1<br>8: Infineon SRF55V10P<br>9: reserved<br>10: reserved<br>11: NXP I-CODE SLI L<br>12: Fujitsu MB89R112<br>13: EM4233SLIC<br>Read/write heads with firmware from V1.91 also support:<br>14: NXP SLIX2<br>15: TI Tag-it HFI Pro<br>16: Turck Sensor Tag<br>17: Infineon SRF55V02S<br>18: Infineon SRF55V10S<br>19: EM4233<br>20: EM4237<br>21: EM4237 SLIC<br>22: EM4237 SLIC<br>22: EM4237 SLIX<br>23: EM4033 |
| Bridging time (BYPASS)                   | Bridging time in ms, adjustable from 4…1020 ms, default setting: 200 ms                                                                                                    |
| Automatic tuning of read/write head (AT) | <b>0: Automatic tuning off</b><br>1: Automatic tuning on                                                                                                    |
| RS 485 terminating resistor<br>(TERM)    | 0: RS485 terminating resistor off<br><b>1: RS485 terminating resistor on</b><br>In HF bus mode the RS485 bus terminating resistor is activated by default.                                                                                                    |
| HF: Heartbeat read/write head<br>(HB)    | The device confirms its operational readiness via a signal which is sent at regular intervals to the controller. NOTE: A heartbeat slows down the system since a heartbeat and another command cannot be executed simultaneously.<br><b>0: Heartbeat read/write head off</b><br>1: Heartbeat read/write head on                                                                                                    |
| HF: Multitag mode (ANTI)                 | 0: Multitag mode off<br>1: Multitag mode on                                                                                                    |
| Diagnostic input filter (DID)            | <b>0: All diagnostic messages on</b><br>1: Diagnostic messages off                                                                                                    |

| Designation                                               | Meaning                                                                                                    |
|-----------------------------------------------------------|----------------------------------------------------------------------------------------------------|
| Deactivate diagnostic HF read/<br>write head tuning (DXD) | 0: Diagnostic messages of the read/write head on<br>1: Diagnostic messages of the read/write head off                                                      |
| Command repetitions in the event of an error (CRET)       | Number of command repetitions after an error message, default setting: 2                                                                                   |
| HF: Command in Continuous<br>mode (CCM)                   | <b>0x01: Inventory</b><br>0x02: Read<br>0x03: Tag info<br>0x04: Write                                                                                      |
| HF: Length in Continuous mode<br>(LCM)                    | Number of bytes that still have to be read or written in Continuous mode, default setting: 8                                                               |
| HF: Address in Continuous mode<br>(ACM)                   | Start address of the USER memory area on the tag to be read or written, default setting: 0                                                                 |
| HF bus mode: Read/write head active (XCVR0XCVR31)         | <b>0: no read/write head active</b><br>1: Read/write head active<br>In HF bus mode all connected or addressed read/write heads are active by de-<br>fault. |
| Length of write data (WDS)                                | Size of the write data, default setting depends on the selected interface and field-<br>bus                                                                |
| Length of read data (RDS)                                 | Size of the read data, default setting depends on the selected interface and field-                                                                        |

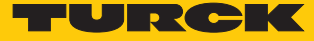

### 8.1.2 HF applications – Selecting the tag type

In multitag applications select a tag type for executing the read and write commands. The automatic tag detection is not supported for the read and write commands in multitag mode.

The tag types that can be selected depends on the firmware of the connected read/write head. The firmware version of the read/write head can be read with the "Read/write head identification" command.

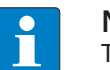

#### NOTE

The firmware version of the interface up to 1.0.1.0 only displays in the web server, in the associated DTM as well as in the catalog and GSDML files those tags that were detected by read/write heads with a firmware version up to 1.90. The tags shown in the table below can be detected irrespective of this.

If a selected tag is not supported by the firmware of the connected read/write head, the RFID interface outputs the "Length out of Tag Specification" error.

The tag type does not have to be selected in single-tag applications and for inventory commands in multitag applications if the read/write head detects the tags automatically.

| Тад                | Firmware version | Firmware version | selectable | Automatic             | Indicated in the                                 |
|--------------------|------------------|------------------|------------|-----------------------|--------------------------------------------------|
|                    | Read/write head  | Interface        |            | detection<br>possible | web server, DTM,<br>GSDML and cata-<br>log files |
| 1: NXP Icode SLIX  | ≥ V1.91          | ≥ V3.4.1.0       | х          | х                     | х                                                |
|                    | ≥ V1.91          | ≤ V3.3.5.0       | х          | х                     | х                                                |
|                    | ≤ V1.90          | all              | х          | х                     | х                                                |
| 2: Fujitsu         | ≥ V1.91          | ≥ V3.4.1.0       | х          | х                     | х                                                |
| MB89R118           | ≥ V1.91          | ≤ V3.3.5.0       | х          | х                     | х                                                |
|                    | ≤ V1.90          | all              | х          | х                     | х                                                |
| 3: TI Tag-it HFI   | ≥ V1.91          | ≥ V3.4.1.0       | х          | х                     | х                                                |
| Plus               | ≥ V1.91          | ≤ V3.3.5.0       | х          | х                     | х                                                |
|                    | ≤ V1.90          | all              | х          | х                     | х                                                |
| 4: Infineon SR-    | ≥ V1.91          | ≥ V3.4.1.0       | х          | х                     | х                                                |
| F55V02P            | ≥ V1.91          | ≤ V3.3.5.0       | х          | х                     | х                                                |
|                    | ≤ V1.90          | all              | х          | х                     | х                                                |
| 5: NXP Icode SLIX- | ≥ V1.91          | ≥ V3.4.1.0       | х          | х                     | х                                                |
| S                  | ≥ V1.91          | ≤ V3.3.5.0       | х          | х                     | х                                                |
|                    | ≤ V1.90          | all              | х          | _                     | х                                                |
| 6: Fujitsu         | ≥ V1.91          | ≥ V3.4.1.0       | х          | х                     | х                                                |
| MB89R119           | ≥ V1.91          | ≤ V3.3.5.0       | х          | х                     | х                                                |
|                    | ≤ V1.90          | all              | х          | _                     | х                                                |
| 7: TI Tag-it HF-I  | ≥ V1.91          | ≥ V3.4.1.0       | х          | х                     | х                                                |
|                    | ≥ V1.91          | ≤ V3.3.5.0       | х          | х                     | х                                                |
|                    | ≤ V1.90          | all              | х          | _                     | х                                                |
| 8: Infineon SR-    | ≥ V1.91          | ≥ V3.4.1.0       | х          | x                     | x                                                |
| F55V10P            | ≥ V1.91          | ≤ V3.3.5.0       | х          | x                     | x                                                |
|                    | ≤ V1.90          | all              | x          | _                     | x                                                |

| Tag               | Firmware version | Firmware version | selectable | Automatic             | Indicated in the                                 |
|-------------------|------------------|------------------|------------|-----------------------|--------------------------------------------------|
|                   | Read/write head  | Interface        |            | detection<br>possible | web server, DTM,<br>GSDML and cata-<br>log files |
| 11: NXP Icode     | ≥ V1.91          | ≥ V3.4.1.0       | х          | х                     | х                                                |
| SLIX-L            | ≥ V1.91          | ≤ V3.3.5.0       | x          | x                     | х                                                |
|                   | ≤ V1.90          | all              | x          | _                     | х                                                |
| 12: Fujitsu       | ≥ V1.91          | ≥ V3.4.1.0       | x          | x                     | х                                                |
| MB89R112          | ≥ V1.91          | ≤ V3.3.5.0       | x          | x                     | х                                                |
|                   | ≤ V1.90          | all              | x          | _                     | х                                                |
| 13: EM4233SLIC    | ≥ V1.91          | ≥ V3.4.1.0       | x          | x                     | х                                                |
|                   | ≥ V1.91          | ≤ V3.3.5.0       | x          | x                     | x                                                |
|                   | ≤ V1.90          | all              | x          | _                     | x                                                |
| 14: NXP SLIX2     | ≥ V1.91          | ≥ V3.4.1.0       | x          | x                     | х                                                |
|                   | ≥ V1.91          | ≤ V3.3.5.0       | _          | x                     | _                                                |
|                   | ≤ V1.90          | all              | _          | _                     | -                                                |
| 15: TI Tag-it HFI | ≥ V1.91          | ≥ V3.4.1.0       | _          | x                     | х                                                |
| Pro               | ≥ V1.91          | ≤ V3.3.5.0       | _          | x                     | _                                                |
|                   | ≤ V1.90          | all              | _          | _                     | -                                                |
| 16: Turck Sensor  | ≥ V1.91          | ≥ V3.4.1.0       | x          | x                     | x                                                |
| Tag               | ≥ V1.91          | ≤ V3.3.5.0       | _          | x                     | _                                                |
|                   | ≤ V1.90          | all              | -          | _                     | -                                                |
| 17: Infineon SR-  | ≥ V1.91          | ≥ V3.4.1.0       | x          | x                     | х                                                |
| F55V02S           | ≥ V1.91          | ≤ V3.3.5.0       | -          | x                     | -                                                |
|                   | ≤ V1.90          | all              | -          | -                     | -                                                |
| 18: Infineon SR-  | ≥ V1.91          | ≥ V3.4.1.0       | x          | x                     | х                                                |
| F55V10S           | ≥ V1.91          | ≤ V3.3.5.0       | _          | x                     | _                                                |
|                   | ≤ V1.90          | all              | _          | _                     | _                                                |
| 19: EM4233        | ≥ V1.91          | ≥ V3.4.1.0       | x          | x                     | х                                                |
|                   | ≥ V1.91          | ≤ V3.3.5.0       | _          | x                     | _                                                |
|                   | ≤ V1.90          | all              | _          | -                     | -                                                |
| 20: EM4237        | ≥ V1.91          | ≥ V3.4.1.0       | x          | х                     | х                                                |
|                   | ≥ V1.91          | ≤ V3.3.5.0       | _          | x                     | _                                                |
|                   | ≤ V1.90          | all              | _          | _                     | _                                                |
| 21: EM4237 SLIC   | ≥ V1.91          | ≥ V3.4.1.0       | x          | х                     | х                                                |
|                   | ≥ V1.91          | ≤ V3.3.5.0       | _          | x                     | _                                                |
|                   | ≤ V1.90          | all              | _          | _                     | _                                                |
| 22: EM4237 SLIX   | ≥ V1.91          | ≥ V3.4.1.0       | x          | x                     | х                                                |
|                   | ≥ V1.91          | ≤ V3.3.5.0       | _          | x                     | _                                                |
|                   | ≤ V1.90          | all              | _          | _                     | _                                                |
| 23: EM4033        | ≥ V1.91          | ≥ V3.4.1.0       | x          | x                     | x                                                |
|                   | ≥ V1.91          | ≤ V3.3.5.0       | _          | х                     | _                                                |
|                   | ≤ V1.90          | all              | _          | _                     | _                                                |

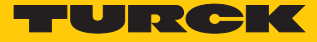

### 8.1.3 HF applications – Setting the bridging time

Due to the expansion of the HF transmission zone the tag may drop out momentarily during a write or read operation and then later return again. The period between the drop out and the return to the transmission zone must be bridged so that the write or read operation is completed. The bridging time is the time between the dropout and the return to the detection range. The "Bridging time" parameter takes up 1 word in the parameter data image and is stated in ms.

The bridging time can be set between 4...1020 ms. The bridging time parameter depends on the components used, the write/read distances, the speed of the tag to the read/write head and other external factors.

The following figure shows the typical characteristics of the sensing range and the path covered by the read/write head. A shows the section to be bridged:

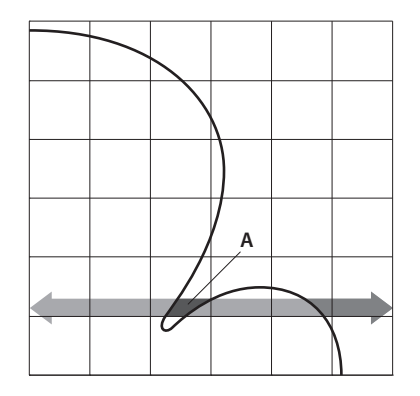

Fig. 105: Detection range of a read/write head

#### Retaining the default setting

The default setting for the bridging time is 200 ms. In HF bus mode the default value is 48 ms.

- Retaining the default setting: If the commissioning is successful, the parameter does not have to be adjusted to the application. If the commissioning is not successful, an error message will appear.
- If the error message appears, adjust the bridging time. If it is not possible to adjust the bridging time, reduce the speed or data volume.

The information "Recommended distance" and "Maximum distance" is provided in the product-specific data sheet as well as in the RFID engineering manual (D500024).

Adapting the bridging time to the application

- Measure the required bridging time directly on location. The LEDs of the read/write head and the TP status bit indicate whether the read/write head is in the detection range or not.
- Enter the required bridging time.

### 8.1.4 HF applications – Setting Continuous mode

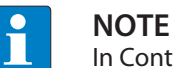

In Continuous mode (HF) the read/write head can read or write up to 64 bytes.

- Enter the following parameters: Tag type, command in Continuous mode, length in Continuous mode, start address
- Enter the tag type. Automatic detection is not possible.
- Select the command in Continuous mode (CCM): Inventory, read, tag info and write are possible.
- Enter the length in Continuous mode (LCM): Enter the length of the data to be read in bytes.
- Enter the start address for the command in Continuous mode (ACM). The start address must be a multiple of the block size of the tag used. The addressing of an uneven byte number is not possible.
- For a write command enter the data to be written in the write data area.
- Execute the "Continuous mode" command.
- ⇒ The read/write head is switched to Report mode and sends all received data to the interface.
- ▶ The data received from the read/write head is stored in the FIFO memory of the interface.
- Reset the device via the Idle command (0x0000).
- To pass on data from the FIFO memory to the controller, execute the "Get data from buffer" (0x0011) command. The length of the data must equal the value of the available data bytes (BYFI).
- ► To end Continuous mode and clear the FIFO memory of the interface, send the Reset command (0x0800).

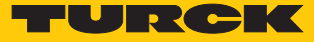

### 8.1.5 HF applications – Setting HF bus mode

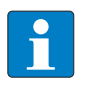

#### NOTE

In HF bus mode a command is only meant for one read/write head. While the command is being executed, there is no data communication with other read/write heads.

HF bus mode supports the HF read/write heads from firmware version Vx.90. The read/write heads can be addressed as follows:

- Automatic addressing
- Manual addressing via the "Set HF read/write head address" command
- Manual addressing via the Turck Service Tool

The addresses must be assigned per channel from 1 to 32.

Addressing read/write heads automatically

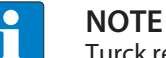

Turck recommends making the read/write head address visible on the device.

Read/write heads with the default bus address 68 can be automatically addressed. For this the corresponding XCVR bit must be set in the parameter data.

- Switch on the RFID interface power supply.
- Activate the required read/write heads in the parameter data via the appropriate XCVR bit.
- Connect the read/write heads to the interface in a line one by one.
- ➡ The read/write heads are automatically assigned addresses in ascending order in the order of connection. The lowest address is automatically assigned to the next connected read/write head with the default address 68.
- ⇒ The addressing is successful if the LED of the read/write head is permanently lit.

### Replacing bus-capable read/write heads

- Remove the faulty read/write head.
- Connect the new read/write head with default address 68 (factory setting .../C53).
- ⇒ The read/write heads are automatically assigned addresses in ascending order in the order of connection. The lowest address is automatically assigned to the next connected read/write head with the default address 68.
- ⇒ The addressing is successful if the LED of the read/write head is permanently lit.

### Addressing read/write heads via the RFID interface

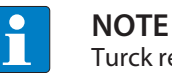

Turck recommends making the read/write head address visible on the device.

Information on addressing the read/write heads via the RFID interface with the "Set HF read/ write head address" command is provided in the chapter [▶ 158]. With manual addressing via the "Set HF read/write head address" command, the read/write heads must not be activated until the addressing is completed.

Information on addressing the read/write heads via the RFID interface with the "Set HF read/ write head address" command is provided in the operating instructions. With manual addressing via the "Set HF read/write head address" command, the read/write heads must not be activated until the addressing is completed.

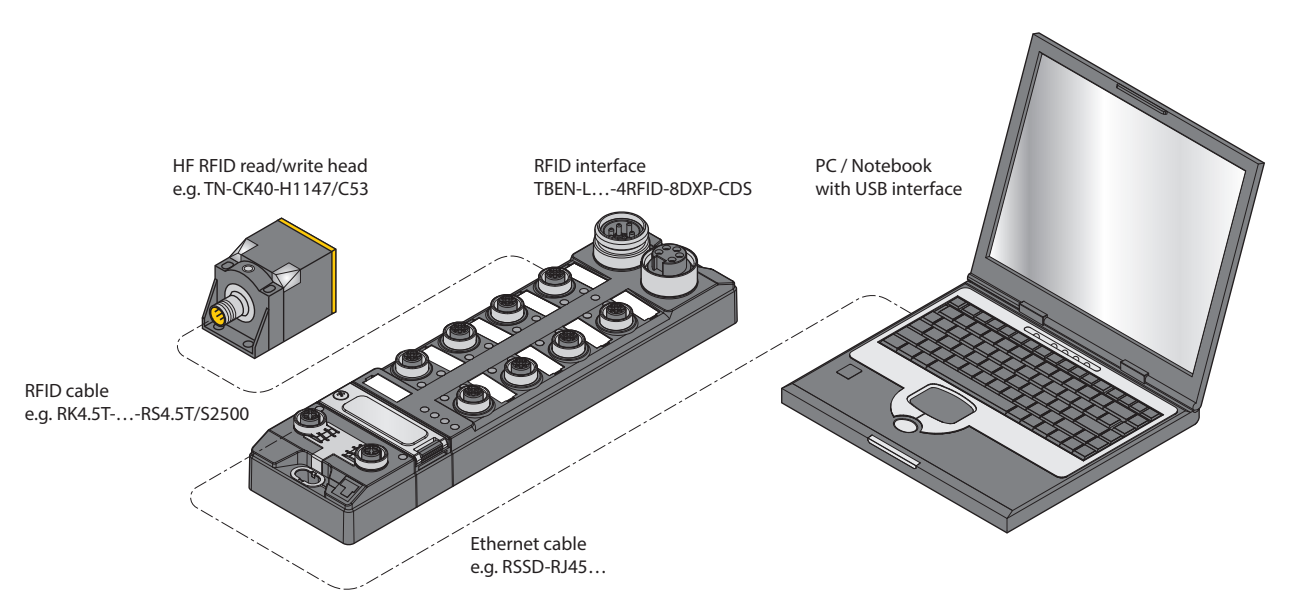

Fig. 106: Connecting the read/write head via the RFID interface with a PC

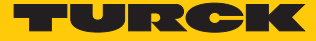

Addressing read/write heads with an interface converter via the Turck Service Tool

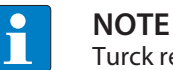

Turck recommends making the read/write head address visible on the device.

The following accessories are required to address the read/write heads in HF bus mode. Accessories are not supplied with the device and must be ordered separately.

STW-RS485-USB interface converter (Ident no. 7030354)

- STW-RS485-USB-PS power supply unit (Ident no. 7030355),
- Connect the read/write head to the interface converter using a suitable connection cable (e.g. RK4.5T-2/S2500) according to the following color coding:

| STW-RS485-USB | /S2500<br>plug connectors | /S2501<br>plug connectors | /S2503<br>plug connectors |
|---------------|---------------------------|---------------------------|---------------------------|
| VCC           | Brown (BN)                | Brown (BN)                | Red (RD)                  |
| GND           | Blue (BU)                 | Blue (BU)                 | Black (BK)                |
| RS485-A       | White (WH)                | Black (BK)                | White (WH)                |
| RS485.B       | Black (BK)                | White (WH)                | Blue (BU)                 |

- Connect a USB cable to the interface converter (USB1.1 type B).
- Connect the open end of the USB cable to a free USB port on the PC (USB1.1 type A).
- Set the switches on the side of the interface converter for the termination to "ON".
- Connect the interface converter via the STW power supply unit to a power supply.

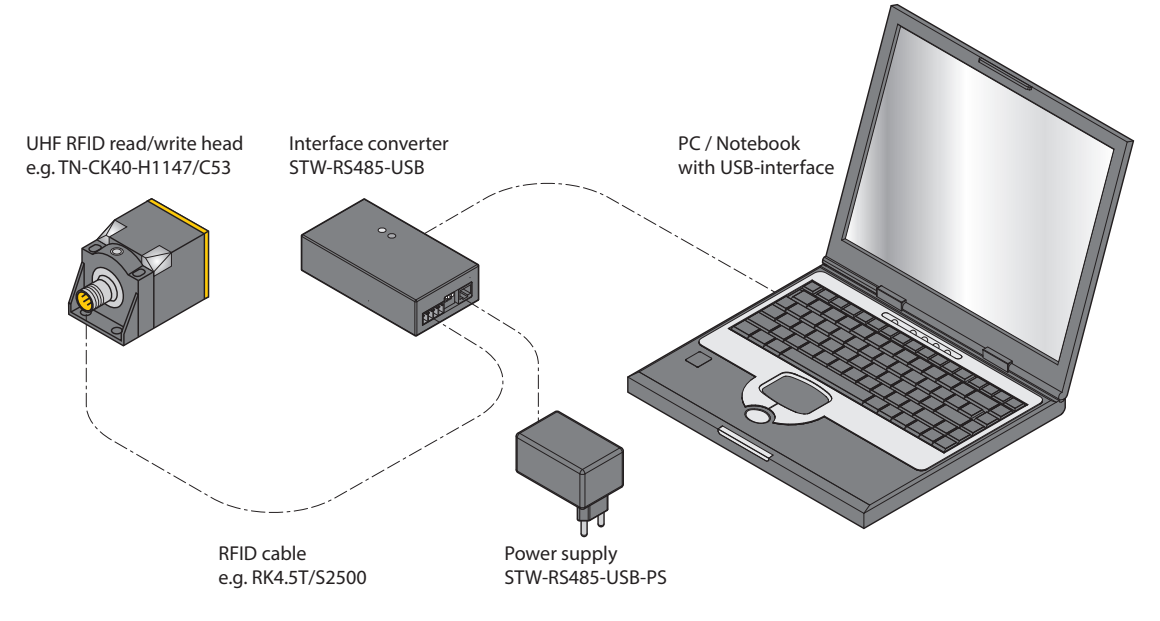

Fig. 107: Connecting the read/write head via the interface converter with a PC

- Launch the Turck Service Tool.
- Click "Actions" or press F4.
- Click "Set HF RFID reader bus address".

| 💳 HF RFID Reader Se | etup Tool                                             |  |
|---------------------|-------------------------------------------------------|--|
| Serial port         | COM4                                                  |  |
| Baud rate           | 115200                                                |  |
| Address             | 3                                                     |  |
|                     | Read                                                  |  |
|                     | Change                                                |  |
|                     | Set Default                                           |  |
| Status message      | Address changed to: 3<br>Baud rate changed to: 115200 |  |

Fig. 108: Selecting "Set HF RFID reader bus address"

The "HF-RFID Reader Setup Tool" window opens.

- Select the COM port to which the interface converter is connected.
- ► Click "Read".
- ⇒ The found read/write head is displayed in the status message.

| HF RFID Reader S | etup Tool                                        |  |
|------------------|--------------------------------------------------|--|
| Serial port      | COM4                                             |  |
| Baud rate        | 115200 ▼                                         |  |
| Address          | 0                                                |  |
|                  | Read                                             |  |
|                  | Change                                           |  |
|                  | Set Default                                      |  |
| Status message   | Reader found.<br>Address: 0<br>Baud rate: 115200 |  |

Fig. 109: "HF-RFID-Reader Setup Tool" window

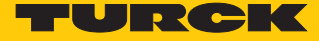

- Enter the required address.
- ► Click "Change".
- ⇒ The new set address is displayed in the status message.

| 💳 HF RFID Reader S | etup Tool                                             |   |
|--------------------|-------------------------------------------------------|---|
| Serial port        | COM4                                                  |   |
| Baud rate          | 115200 🔻                                              |   |
| Address            | 3                                                     |   |
|                    | Read                                                  |   |
|                    | Change                                                |   |
|                    | Set Default                                           |   |
| Status message     | Address changed to: 3<br>Baud rate changed to: 115200 | ) |

Fig. 110: Changing the read/write head

### 8.1.6 UHF applications – Setting Continuous presence sensing mode

- Set adaptions to the Presence Sensing behavior in the DTM.
- Optional: Set the grouping the EPCs via the "Start address" parameter:
   0: Grouping inactive

1: Grouping active (same EPC is not recorded again, only the counter incremented in the header)

- Execute the "Continuous presence sensing mode" command.
- ➡ The read/write head is switched to Presence sensing mode and sends all received data to the interface as soon as at least one tag is located in the detection range.
- ⇒ The data received from the read/write head is stored in the FIFO memory of the interface.
- Send the Idle command (0x0000) in order to then read data from the buffer of the interface.

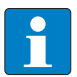

### NOTE

The "Continuous presence sensing mode" command also stays active after the Idle command is sent.

To pass on data from the FIFO memory to the controller, execute the "Get data from buf-fer" (0x0011) command. The length of the data must be less than or equal to the value of the available data bytes (BYFI). Depending on the length of the data, it is no longer used for grouping.

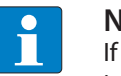

### NOTE

If Grouping is active: Only read data from the buffer if the number of available bytes is stable. If stable data was fetched, the command can be terminated by means of a reset since the grouping is no longer based on the fetched data and therefore old EPCs can be detected again.

- Do not carry out the reset until the data has been successfully read from the buffer.
- ► To end Continuous mode and clear the FIFO memory of the interface send the Reset command (0x0800).

### 8.1.7 UHF applications – Transferring read/write head settings

The Backup function enables the settings of a UHF read/write head to be transferred, e.g. when swapping a device.

- Execute the "Backup settings UHF read/write head" command.
- ⇒ The settings of the read/write head are stored in the interface.
- ▶ Replace the read/write head.
- Execute the "Restore settings UHF read/write head" command.
- ⇒ The data stored in the interface is transferred to the read/write head.

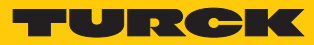

# 8.2 RFID channels – Evaluating process input data

| Byte no. |                           | Bit         |               |            |            |   |   |      |     |
|----------|---------------------------|-------------|---------------|------------|------------|---|---|------|-----|
| PROFINET | Modbus<br>EtherNet/<br>IP | 7           | 6             | 5          | 4          | 3 | 2 | 1    | 0   |
| 0        | 0                         | Response o  | ode (RESC)    |            |            |   |   |      |     |
| 1        | 1                         | BUSY        | ERROR         | Response o | ode (RESC) |   |   |      |     |
| 2        | 2                         | Loop coun   | ter for rapid | processing | (RCNT)     |   |   |      |     |
| 3        | 3                         | reserved    |               |            |            |   |   |      |     |
| 4        | 4                         | TNCx        | TREx          | PNSx       | XDx        |   |   |      | TP1 |
| 5        | 5                         |             |               |            |            |   |   | CMON | TON |
| 6        | 6                         | Length (LE  | N)            |            |            |   |   |      |     |
| 7        | 7                         |             |               |            |            |   |   |      |     |
| 8        | 8                         | Error code  | (ERRC)        |            |            |   |   |      |     |
| 9        | 9                         |             |               |            |            |   |   |      |     |
| 10       | 10                        | Tag counte  | er (TCNT)     |            |            |   |   |      |     |
| 11       | 11                        |             |               |            |            |   |   |      |     |
| 12       | 24                        | Read data I | Byte 0        |            |            |   |   |      |     |
| 13       | 25                        | Read data I | Byte 1        |            |            |   |   |      |     |
| 14       | 26                        | Read data I | Byte 2        |            |            |   |   |      |     |
| 15       | 27                        | Read data I | Byte 3        |            |            |   |   |      |     |
| 16       | 28                        | Read data I | Byte 4        |            |            |   |   |      |     |
| 17       | 29                        | Read data I | Byte 5        |            |            |   |   |      |     |
| 18       | 30                        | Read data I | Byte 6        |            |            |   |   |      |     |
| 19       | 31                        | Read data l | Byte 7        |            |            |   |   |      |     |
|          |                           |             |               |            |            |   |   |      |     |
| 139      | 151                       | Read data l | Byte 127      |            |            |   |   |      |     |

| Lyaiuating process input uata – Fir compact and offir compact mou | ng process input data – HF compact and UHF compact | t modes |
|-------------------------------------------------------------------|----------------------------------------------------|---------|
|-------------------------------------------------------------------|----------------------------------------------------|---------|

| Byte no. |                           | Bit         |               |             |             |   |   |      |     |
|----------|---------------------------|-------------|---------------|-------------|-------------|---|---|------|-----|
| PROFINET | Modbus<br>EtherNet/<br>IP | 7           | 6             | 5           | 4           | 3 | 2 | 1    | 0   |
| 0        | 0                         | Response    | code (RESC)   |             |             |   |   |      |     |
| 1        | 1                         | BUSY        | ERROR         | Response of | code (RESC) |   |   |      |     |
| 2        | 2                         | Loop coun   | ter for rapid | processing  | (RCNT)      |   |   |      |     |
| 3        | 3                         | reserved    |               |             |             |   |   |      |     |
| 4        | 4                         | TNCx        | TREx          | PNSx        | XDx         |   |   |      | TPx |
| 5        | 5                         |             |               |             |             |   |   | CMON | TON |
| 6        | 6                         | Length (LE  | N)            |             |             |   |   |      |     |
| 7        | 7                         |             |               |             |             |   |   |      |     |
| 8        | 8                         | Error code  | (ERRC)        |             |             |   |   |      |     |
| 9        | 9                         |             |               |             |             |   |   |      |     |
| 10       | 10                        | Tag counte  | er (TCNT)     |             |             |   |   |      |     |
| 11       | 11                        |             |               |             |             |   |   |      |     |
| 12       | 12                        | Data (byte  | s) available  | (BYFI)      |             |   |   |      |     |
| 13       | 13                        |             |               |             |             |   |   |      |     |
| 14       | 14                        | Read fragn  | nent no.      |             |             |   |   |      |     |
| 15       | 15                        | Write fragr | nent no.      |             |             |   |   |      |     |
| 16       | 16                        | reserved    |               |             |             |   |   |      |     |
| 17       | 17                        | reserved    |               |             |             |   |   |      |     |
| 18       | 18                        | reserved    |               |             |             |   |   |      |     |
| 19       | 19                        | reserved    |               |             |             |   |   |      |     |
| 20       | 24                        | Read data   | Byte 0        |             |             |   |   |      |     |
| 21       | 25                        | Read data   | Byte 1        |             |             |   |   |      |     |
| 22       | 26                        | Read data   | Byte 2        |             |             |   |   |      |     |
| 23       | 27                        | Read data   | Byte 3        |             |             |   |   |      |     |
| 24       | 28                        | Read data   | Byte 4        |             |             |   |   |      |     |
| 25       | 29                        | Read data   | Byte 5        |             |             |   |   |      |     |
| 26       | 30                        | Read data   | Byte 6        |             |             |   |   |      |     |
| 27       | 31                        | Read data   | Byte 7        |             |             |   |   |      |     |
|          |                           |             |               |             |             |   |   |      |     |
| 146      | 151                       | Read data   | Byte 127      |             |             |   |   |      |     |

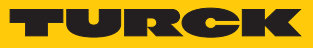

Evaluating process input data – HF bus mode

| Byte no. | Bit                  |                                |              |      |      |      |      |      |
|----------|----------------------|--------------------------------|--------------|------|------|------|------|------|
| PROFINET | 7                    | 6                              | 5            | 4    | 3    | 2    | 1    | 0    |
| 0        | Response code (RESC) |                                |              |      |      |      |      |      |
| 1        | BUSY                 | ISY ERROR Response code (RESC) |              |      |      |      |      |      |
| 2        | Loop counte          | er for rapid pr                | ocessing (RC | NT)  |      |      |      |      |
| 3        | reserved             |                                |              |      |      |      |      |      |
| 4        | TNCx                 | TREx                           | PNSx         | XDx  |      |      |      | TP1  |
| 5        |                      |                                |              |      |      |      | CMON | TON  |
| 6        | Length (LEN          | )                              |              |      | •    |      |      |      |
| 7        |                      |                                |              |      |      |      |      |      |
| 8        | Error code (I        | ERRC)                          |              |      |      |      |      |      |
| 9        |                      |                                |              |      |      |      |      |      |
| 10       | Tag counter          | (TCNT)                         |              |      |      |      |      |      |
| 11       |                      |                                |              |      |      |      |      |      |
| 12       | Data (bytes)         | available (BY                  | 'FI)         |      |      |      |      |      |
| 13       |                      |                                |              |      |      |      |      |      |
| 14       | Read fragme          | ent no.                        |              |      |      |      |      |      |
| 15       | Write fragm          | ent no.                        |              |      |      |      |      |      |
| 16       | reserved             |                                |              |      |      |      |      |      |
| 17       | reserved             |                                |              |      |      |      |      |      |
| 18       | reserved             |                                |              |      |      |      |      |      |
| 19       | reserved             | 0                              |              | n    | 7    | 1    | n.   |      |
| 20       | TP8                  | TP7                            | TP6          | TP5  | TP4  | TP3  | TP2  | TP1  |
| 21       | TP16                 | TP15                           | TP14         | TP13 | TP12 | TP11 | TP10 | TP9  |
| 22       | TP24                 | TP23                           | TP22         | TP21 | TP20 | TP19 | TP18 | TP17 |
| 23       | TP32                 | TP31                           | TP30         | TP29 | TP28 | TP27 | TP26 | TP25 |
| 24       | Read data B          | yte 0                          |              |      |      |      |      |      |
| 25       | Read data B          | yte 1                          |              |      |      |      |      |      |
| 26       | Read data B          | yte 2                          |              |      |      |      |      |      |
| 27       | Read data B          | Read data Byte 3               |              |      |      |      |      |      |
| 28       | Read data B          | Read data Byte 4               |              |      |      |      |      |      |
| 29       | Read data B          | Read data Byte 5               |              |      |      |      |      |      |
| 30       | Read data B          | Read data Byte 6               |              |      |      |      |      |      |
| 31       | Read data B          | yte 7                          |              |      |      |      |      |      |
|          |                      |                                |              |      |      |      |      |      |
| 151      | Read data Byte 127   |                                |              |      |      |      |      |      |

## 8.2.1 Meaning of the status bits

Default values are shown in bold type.

| Designation                                                                                  | Meaning                                                                                                    |
|----------------------------------------------------------------------------------------------|----------------------------------------------------------------------------------------------------|
| Response code (RESC)                                                                         | Display of the last command executed                                                                                                    |
| BUSY                                                                                         | 0: Execution of a command completed.<br>1: The system is currently executing a command.                                                                                                    |
| Error (ERROR)                                                                                | 0: The last command was executed successfully.<br>1: An error occurred, during command execution.                                                                                                    |
| Loop counter for rapid processing (RCNT)                                                     | Output of the command code requested by the loop counter                                                                                                    |
| Expected read/write head not connected with address x (TNCx)                                 | <b>0 : Read/write head expected by system connected</b><br>1 : Read/write head expected by the system not connected (HF bus mode: read/<br>write head at address x)                                                                                                    |
| Read/write head at address x reports error (TREx)                                            | <b>0: No error</b><br>1: Error message of the read/write head (HF bus mode: Read/write head at ad-<br>dress x)                                                                                                    |
| Parameter not supported by<br>read/write head at address x<br>(PNSx)                         | <b>0: No error</b><br>1: Parameter not supported by read/write head (HF bus mode: read/write head at address x)                                                                                                    |
| HF read/write head at address x detuned (XDx)                                                | <b>0: No error</b><br>1: Read/write head detuned (HF bus mode: read/write head at address x)                                                                                                    |
| Tag within the detection range (TPx)                                                         | <b>0 : No tag in detection range of read/write head</b><br>1: Tag in detection range of read/write head                                                                                                    |
| HF read/write head switched on (TON)                                                         | 0: Read/write head switched off<br>1: Read/write head switched on                                                                                                    |
| Continuous (presence sensing mode) active (CMON)                                             | 0: Continuous mode not active<br>1: Continuous mode active                                                                                                    |
| Length (LEN)                                                                                 | Display of length of the read or written data                                                                                                    |
| Error code (ERRC)                                                                            | Display of the specific error code, if the error bit (ERROR) is set.                                                                                                    |
| Tag counter (TCNT)                                                                           | <ul> <li>Display of the detected tags. With HF multitag applications and UHF only tags are counted that are read with an Inventory command. In HF single-tag applications all tags are counted that are detected by the read/write head. The tag counter is reset by the following commands:</li> <li>Inventory (exception: HF single-tag applications)</li> <li>Continuous mode</li> <li>Continuous presence sensing mode</li> <li>Reset</li> </ul>                                                                                                    |
| Data (bytes) available (BYFI)<br>(only available with HF extended<br>and UHF extended modes) | Shows the number of bytes in the FIFO memory of the interface.<br>Ascending: New data from a tag received or received by the device<br>Descending: Execution of a command completed<br>Error message 0xFFFF: Memory overfilled, data loss of new data likely                                                                                                    |
| Read fragment no. (RFN)<br>(only available with HF extended<br>and UHF extended modes)       | If the data to be read exceeds the size of the read data memory, the data is di-<br>vided in max. 256 fragments. The fragments are numbered consecutively from<br>1255. From fragment number 256 numbering starts again at 1. The sending of<br>a fragment is confirmed by the device if the read fragment number appears in<br>the process input data. After the confirmation the next fragment is read.<br>0: No fragmentation<br>In Idle mode the size of fragments is stated. With a read command the number of<br>the fragments containing data is stated. |

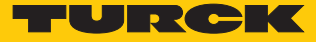

| Designation              | Meaning                                                                                                    |
|--------------------------|----------------------------------------------------------------------------------------------------|
| Write fragment no. (WFN) | If the data to be written exceeds the size of the write data memory, the data is divided in max. 256 fragments. The fragments are numbered consecutively from 1255. From fragment number 256 numbering starts again at 1.<br>The sending of a fragment is confirmed by the device if the write fragment number appears in the process input data. After the confirmation the next fragment is written.<br>0: No fragmentation<br>In Idle mode the size of fragments is stated. With a write command the number of the fragments is stated that contain data. |
| TP1TP32                  | Tag in detection range of the connected read/write head (only available in HF bus mode)                                                                                                    |
| Read data                | User-defined read data                                                                                                    |

8.2.2 Using "Tag in detection range" bit (TP) or "pre-loading" the command The "Tag in detection range" bit is set automatically if a read/write head detects a tag.

In HF applications the bit is set by default in all operating modes and in Idle mode. To set the bit in Idle mode in UHF applications, the read/write head must be set to Presence sensing mode via the DTM.

All commands can be sent irrespective of whether the "Tag in detection range" bit (TP) is set. If no tag is present in the detection range when the command is sent, the command is executed by a rising edge at TP. A command is executed immediately if there is a tag in the detection range at the time of sending.

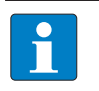

### NOTE

If the read/write head detects a new tag in the detection range, the "Tag in detection range" bit is set in Idle mode and the UID are indicated at the same time. If two tags are detected in quick succession, the TP bit may remain set. The UID of the second tag is displayed.

# 8.3 RFID channels – Writing process output data

## Writing process output data – HF compact and UHF compact modes

| Byte no. |                           | Bit         |                   |              |             |             |    |   |   |
|----------|---------------------------|-------------|-------------------|--------------|-------------|-------------|----|---|---|
| PROFINET | Modbus<br>EtherNet/<br>IP | 7           | 6                 | 5            | 4           | 3           | 2  | 1 | 0 |
| 0        | 0                         | Command     | code (CMD         | <b>_</b> )   |             |             |    |   |   |
| 1        | 1                         |             |                   |              |             |             |    |   |   |
| 2        | 2                         | Loop count  | ter for rapid     | processing   | (RCNT)      |             |    |   |   |
| 3        | 3                         | Memory ar   | ea (DOM) –        | only availab | le with UHF | applicatior | าร |   |   |
| 4        | 4                         | Start addre | ss (ADDR)         |              |             |             |    |   |   |
| 5        | 5                         | _           |                   |              |             |             |    |   |   |
| 6        | 6                         |             |                   |              |             |             |    |   |   |
| 7        | 7                         |             |                   |              |             |             |    |   |   |
| 8        | 8                         | Length (LEI | N)                |              |             |             |    |   |   |
| 9        | 9                         |             |                   |              |             |             |    |   |   |
| 10       | 10                        | Length UID  | /EPC (SOUII       | D)           |             |             |    |   |   |
| 11       | 11                        | reserved    |                   |              |             |             |    |   |   |
| 12       | 24                        | Write data  | Byte 0            |              |             |             |    |   |   |
| 13       | 25                        | Write data  | Byte 1            |              |             |             |    |   |   |
| 14       | 26                        | Write data  | Byte 2            |              |             |             |    |   |   |
| 15       | 27                        | Write data  | Byte 3            |              |             |             |    |   |   |
| 16       | 28                        | Write data  | Byte 4            |              |             |             |    |   |   |
| 17       | 29                        | Write data  | Byte 5            |              |             |             |    |   |   |
| 18       | 30                        | Write data  | Vrite data Byte 6 |              |             |             |    |   |   |
| 19       | 31                        | Write data  | /rite data Byte 7 |              |             |             |    |   |   |
|          |                           |             |                   |              |             |             |    |   |   |
| 139      | 151                       | Write data  | Byte 127          |              |             |             |    |   |   |

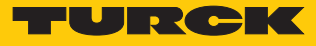

| Byte no. |                           | Bit         |                   |              |              |            |    |   |   |
|----------|---------------------------|-------------|-------------------|--------------|--------------|------------|----|---|---|
| PROFINET | Modbus<br>EtherNet/<br>IP | 7           | 6                 | 5            | 4            | 3          | 2  | 1 | 0 |
| 0        | 0                         | Command     | code (CMD         | C)           |              |            |    | 1 |   |
| 1        | 1                         |             |                   |              |              |            |    |   |   |
| 2        | 2                         | Loop coun   | ter for rapid     | processing   | (RCNT)       |            |    |   |   |
| 3        | 3                         | Memory ar   | ea (DOM) –        | only availat | ole with UHF | applicatio | ns |   |   |
| 4        | 4                         | Start addre | ess (ADDR)        |              |              |            |    |   |   |
| 5        | 5                         |             |                   |              |              |            |    |   |   |
| 6        | 6                         |             |                   |              |              |            |    |   |   |
| 7        | 7                         |             |                   |              |              |            |    |   |   |
| 8        | 8                         | Length (LE  | N)                |              |              |            |    |   |   |
| 9        | 9                         |             |                   |              |              |            |    |   |   |
| 10       | 10                        | Length UID  | D/EPC (SOUI       | D)           |              |            |    |   |   |
| 11       | 11                        | reserved    |                   |              |              |            |    |   |   |
| 12       | 12                        | Timeout (T  | OUT)              |              |              |            |    |   |   |
| 13       | 13                        |             |                   |              |              |            |    |   |   |
| 14       | 14                        | Read fragn  | nent numbe        | er (RFN)     |              |            |    |   |   |
| 15       | 15                        | Write fragr | nent numbe        | er (WFN)     |              |            |    |   |   |
| 16       | 16                        | reserved    |                   |              |              |            |    |   |   |
| 17       | 17                        | reserved    |                   |              |              |            |    |   |   |
| 18       | 18                        | reserved    |                   |              |              |            |    |   |   |
| 19       | 19                        | reserved    |                   |              |              |            |    |   |   |
| 20       | 24                        | Write data  | Byte 0            |              |              |            |    |   |   |
| 21       | 25                        | Write data  | Byte 1            |              |              |            |    |   |   |
| 22       | 26                        | Write data  | Byte 2            |              |              |            |    |   |   |
| 23       | 27                        | Write data  | Byte 3            |              |              |            |    |   |   |
| 24       | 28                        | Write data  | Byte 4            |              |              |            |    |   |   |
| 25       | 29                        | Write data  | Write data Byte 5 |              |              |            |    |   |   |
| 26       | 30                        | Write data  | Byte б            |              |              |            |    |   |   |
| 27       | 31                        | Write data  | Byte 7            |              |              |            |    |   |   |
|          |                           |             |                   |              |              |            |    |   |   |
| 139      | 151                       | Write data  | Byte 127          |              |              |            |    |   |   |

Writing process output data – HF extended and UHF extended modes

# Writing process output data – HF bus mode

| Byte no. | Bit               |                     |                |               |                |        |   |   |
|----------|-------------------|---------------------|----------------|---------------|----------------|--------|---|---|
|          | 7                 | 6                   | 5              | 4             | 3              | 2      | 1 | 0 |
| 0        | Command c         | Command code (CMDC) |                |               |                |        |   |   |
| 1        |                   |                     |                |               |                |        |   |   |
| 2        | Loop counte       | er for rapid pr     | ocessing (RC   | NT)           |                |        |   |   |
| 3        | Memory are        | a (DOM) – on        | ly available w | vith UHF appl | ications       |        |   |   |
| 4        | Start addres      | s (ADDR)            |                |               |                |        |   |   |
| 5        |                   |                     |                |               |                |        |   |   |
| 6        |                   |                     |                |               |                |        |   |   |
| 7        |                   |                     |                |               |                |        |   |   |
| 8        | Length (LEN       | )                   |                |               |                |        |   |   |
| 9        |                   |                     |                |               |                |        |   |   |
| 10       | Length UID/       | EPC (SOUID)         |                |               |                |        |   |   |
| 11       | reserved          |                     |                |               |                |        |   |   |
| 12       | Timeout (TO       | UT)                 |                |               |                |        |   |   |
| 13       |                   |                     |                |               |                |        |   |   |
| 14       | Read fragme       | ent number (l       | RFN)           |               |                |        |   |   |
| 15       | Write fragm       | ent number (        | WFN)           |               |                |        |   |   |
| 16       | reserved          |                     |                |               |                |        |   |   |
| 17       | reserved          |                     |                |               |                |        |   |   |
| 18       | reserved          |                     |                |               |                |        |   |   |
| 19       | reserved          |                     |                |               |                |        |   |   |
| 20       | Read/write h      | nead address        | (ANTN) – onl   | y available w | ith HF applica | ations |   |   |
| 21       | reserved          |                     |                |               |                |        |   |   |
| 22       | reserved          |                     |                |               |                |        |   |   |
| 23       | reserved          |                     |                |               |                |        |   |   |
| 24       | Write data B      | yte 0               |                |               |                |        |   |   |
| 25       | Write data B      | yte 1               |                |               |                |        |   |   |
| 26       | Write data B      | yte 2               |                |               |                |        |   |   |
| 27       | Write data B      | yte 3               |                |               |                |        |   |   |
| 28       | Write data Byte 4 |                     |                |               |                |        |   |   |
| 29       | Write data Byte 5 |                     |                |               |                |        |   |   |
| 30       | Write data B      | yte 6               |                |               |                |        |   |   |
| 31       | Write data B      | yte 7               |                |               |                |        |   |   |
|          |                   |                     |                |               |                |        |   |   |
| 139      | Write data B      | yte 127             |                |               |                |        |   |   |

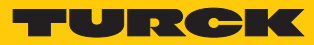

# 8.3.1 Meaning of the command bits

| Description                                                                                                    | Meaning                                                                                                    |
|----------------------------------------------------------------------------------------------------|----------------------------------------------------------------------------------------------------|
| Command code (CMDC)                                                                                              | Enter the command code                                                                                                    |
| Loop counter for rapid pro-<br>cessing (LCNT)                                                                    | Loop counter for repeated processing of a command<br>0: Loop counter off                                                                                                    |
| Memory area (DOM) – only use-<br>ful for UHF applications (with HF<br>applications the setting has no<br>effect) | 0: Kill password<br>1: EPC<br>2: TID<br>3: USER area<br>4: Access password<br>5: PC (size of EPC)                                                                                                    |
| Start address (ADDR) in bytes                                                                                    | Enter the address where a command is to be sent (e.g. memory area of a tag)                                                                                                    |
| Length (LEN) in bytes                                                                                            | Enter the length of the data to be read or written                                                                                                    |
| Length UID/EPC (SOUID) in bytes                                                                                  | <ul> <li>Inventory command:</li> <li>0: Transfer the actual length (bytes) of the transferred UID or EPC with an inventory.</li> <li>&gt; 0 in HF applications:</li> <li>8: Return message 8 bytes UID</li> <li>17: Return message of an abbreviated UID.</li> <li>&gt; 8: Error message</li> <li>&gt; 0 in UHF applications: EPC completely output.</li> <li>-1: NEXT mode (only available in HF single-tag applications): An HF tag is always only read, written or protected if the UID is different to the UID of the last read or written tag.</li> <li>Other commands:</li> <li>Enter UID or EPC size in bytes, if a particular tag is read, written or protected. The UID or EPC must be defined in the write data (start byte: 0). The function of the length of the UID/EPC depends on the command used.</li> <li>0: No entry of a UID/EPC for executing the command. Only one tag can be located in the detection range of the read/write head.</li> <li>&gt; 0: EPC length of the tag to be read, written or protected if an EPC is present in the write data.</li> <li>-1: NEXT mode (only available in HF single-tag applications): A tag is always only read, written or protected if the UID/EPC is different to the UID/EPC of the last read or written tag.</li> </ul> |
| Timeout (TOUT)                                                                                                   | Time in ms in which one command is to be executed. If a command is not ex-<br>ecuted within the entered time, the device outputs an error message.<br>0 : No timeout, command stays active until it is executed<br>0 (UHF applications): No timeout, command stays active until the first tag was<br>read.<br>1: Command is executed once (if there is already a tag in the detection range)<br>> 165535: Time in ms<br>HF Inventory: Command executed once in the specified time (exception: Con-<br>tinuous mode).<br>UHF inventory: Command active for the entire specified time                                                                                                    |

| Description              | Meaning                                                                                                    |
|--------------------------|----------------------------------------------------------------------------------------------------|
| Read fragment no. (RFN)  | If the data to be read exceeds the size of the read data memory, the data is di-<br>vided in max. 256 fragments. The fragments are numbered consecutively from<br>1255. From fragment number 256 numbering starts again at 1. The sending of<br>a fragment is confirmed by the device if the read fragment number appears in<br>the process input data. After the confirmation the next fragment is read.<br>0: No fragmentation<br>In Idle mode the size of fragments is stated. With a read command the number of<br>the fragments containing data is stated.                     |
| Write fragment no. (WFN) | If the data to be written exceeds the size of the write data memory, the data is di-<br>vided in max. 256 fragments. The fragments are numbered consecutively from<br>1255. From fragment number 256 numbering starts again at 1.<br>The sending of a fragment is confirmed by the device if the write fragment num-<br>ber appears in the process input data. After the confirmation the next fragment<br>is written.<br>0: No fragmentation<br>In Idle mode the size of fragments is stated. With a write command the number<br>of the fragments is stated that contain the data. |
| Read/write head address  | HF bus mode: Address of the read/write head, if several bus-capable read/write<br>heads are connected<br>UHF: Values are ignored or set automatically                                                                                                    |
| Write data               | User-defined write data or entry of a UID or EPC to select a specific tag for the command execution (if the Length of UID/EPC (SOUID) command parameter is greater than 0).                                                                                                    |

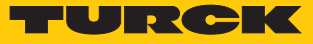

# 8.4 Digital channels – Setting parameter data

| Byte no. | Bit      |       |       |       |       |       |      |      |
|----------|----------|-------|-------|-------|-------|-------|------|------|
|          | 7        | 6     | 5     | 4     | 3     | 2     | 1    | 0    |
| 0        | reserved |       |       |       |       |       |      |      |
| 1        | SRO15    | SRO14 | SRO13 | SRO12 | SRO11 | SRO10 | SRO9 | SRO8 |
| 2        | reserved |       |       |       |       |       |      |      |
| 3        | OE15     | OE14  | OE13  | OE12  | OE11  | OE10  | OE9  | OE8  |

# 8.4.1 Meaning of the parameter bits

| Designation                                           | Meaning                                                                                                    |
|-------------------------------------------------------|----------------------------------------------------------------------------------------------------|
| Manual reset of the output after an overcurrent (SRO) | <ul><li>0: The output automatically switches back on after an overcurrent.</li><li>1: The output only switches back on after the overcurrent after the overcurrent is removed and the switch signal is reset.</li></ul> |
| OEx                                                   | 0: Output deactivated<br>1: Output activated                                                                                                    |

# 8.5 Digital channels – Evaluating process input data

| Byte no. | Bit      |       |       |       |       |       |      |      |
|----------|----------|-------|-------|-------|-------|-------|------|------|
|          | 7        | 6     | 5     | 4     | 3     | 2     | 1    | 0    |
| 0        | reserved |       |       |       |       |       |      |      |
| 1        | DXP15    | DXP14 | DXP13 | DXP12 | DXP11 | DXP10 | DXP9 | DXP8 |

## 8.5.1 Meaning of the status bits

| Designation | Meaning                                                               |
|-------------|-----------------------------------------------------------------------|
| DXP8        | <b>0: Digital channel 1 not active</b><br>1: Digital channel 1 active |
| DXP9        | <b>0: Digital channel 2 not active</b><br>1: Digital channel 2 active |
| DXP10       | <b>0: Digital channel 3 not active</b><br>1: Digital channel 3 active |
| DXP11       | <b>0: Digital channel 4 not active</b><br>1: Digital channel 4 active |
| DXP12       | <b>0: Digital channel 5 not active</b><br>1: Digital channel 5 active |
| DXP13       | <b>0: Digital channel 6 not active</b><br>1: Digital channel 6 active |
| DXP14       | <b>0: Digital channel 7 not active</b><br>1: Digital channel 7 active |
| DXP15       | <b>0: Digital channel 8 not active</b><br>1: Digital channel 8 active |

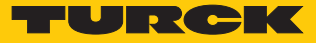

# 8.6 Digital channels – Writing process output data

| Byte no. | Bit      |       |       |       |       |       |      |      |
|----------|----------|-------|-------|-------|-------|-------|------|------|
|          | 7        | 6     | 5     | 4     | 3     | 2     | 1    | 0    |
| 0        | reserved |       |       |       |       |       |      |      |
| 1        | DXP15    | DXP14 | DXP13 | DXP12 | DXP11 | DXP10 | DXP9 | DXP8 |

## 8.6.1 Meaning of the command bits

| Designation | Meaning                                                                  |
|-------------|--------------------------------------------------------------------------|
| DXP8        | <b>0: Switch off digital channel 1</b><br>1: Switch on digital channel 1 |
| DXP9        | <b>0: Switch off digital channel 2</b><br>1: Switch on digital channel 2 |
| DXP10       | <b>0: Switch off digital channel 3</b><br>1: Switch on digital channel 3 |
| DXP11       | <b>0: Switch off digital channel 4</b><br>1: Switch on digital channel 4 |
| DXP12       | 0: Switch off digital channel 5<br>1: Switch on digital channel 5        |
| DXP13       | <b>0: Switch off digital channel 6</b><br>1: Switch on digital channel 6 |
| DXP14       | 0: Switch off digital channel 7<br>1: Switch on digital channel 7        |
| DXP15       | 0: Switch off digital channel 8<br>1: Switch on digital channel 8        |

# 8.7 Digital channels – Setting switchable VAUX power supply

| Byte no. | Bit      |   |   |   |   |   |       |              |
|----------|----------|---|---|---|---|---|-------|--------------|
|          | 7        | 6 | 5 | 4 | 3 | 2 | 1     | 0            |
| 0        | reserved |   |   |   |   |   |       |              |
| 1        | reserved |   |   |   |   |   |       |              |
| 2        | reserved |   |   |   |   |   |       |              |
| 3        | reserved |   |   | · |   |   |       |              |
| 4        | reserved |   |   |   |   |   | VAUX2 | P1C4Ch8Ch9   |
| 5        | reserved |   |   |   |   |   | VAUX2 | P1C5Ch10Ch11 |
| 6        | reserved |   |   | · | · |   | VAUX2 | P1C6Ch12Ch13 |
| 7        | reserved |   |   | · | · |   | VAUX2 | P1C7Ch14Ch15 |

8.7.1 VAUX switchable power supply – Parameter data

## Meaning of the parameter bits

| Designation       | Meaning                                                                                                    |
|-------------------|----------------------------------------------------------------------------------------------------|
| VAUX2P1C4Ch8Ch9   | 0: VAUX2 24 VDC power supply at Pin 1 of channel 8 and channel 9 off<br>1: VAUX2 24 VDC power supply at Pin 1 of channel 8 and channel 9 on<br>2: VAUX2 24 VDC power supply at Pin 1 of channel 8 and channel 9 switchable<br>via the process data       |
| VAUX2P1C5Ch10Ch11 | 0: VAUX2 24 VDC power supply at Pin 1 of channel 10 and channel 11 off<br>1: VAUX2 24 VDC power supply at Pin 1 of channel 10 and channel 11 on<br>2: VAUX2 24 VDC power supply at Pin 1 of channel 10 and channel 11 switchable<br>via the process data |
| VAUX2P1C6Ch12Ch13 | 0: VAUX2 24 VDC power supply at Pin 1 of channel 12 and channel 13 off<br>1: VAUX2 24 VDC power supply at Pin 1 of channel 12 and channel 13 on<br>2: VAUX2 24 VDC power supply at Pin 1 of channel 12 and channel 13 switchable<br>via the process data |
| VAUX2P1C7Ch14Ch15 | 0: VAUX2 24 VDC power supply at Pin 1 of channel 14 and channel 15 off<br>1: VAUX2 24 VDC power supply at Pin 1 of channel 14 and channel 15 on<br>2: VAUX2 24 VDC power supply at Pin 1 of channel 14 and channel 15 switchable<br>via the process data |

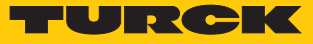

## 8.7.2 VAUX switchable power supply – Output data

| Byte no. | Bit      |          |          |          |          |          |          |          |  |
|----------|----------|----------|----------|----------|----------|----------|----------|----------|--|
|          | 7        | 6        | 5        | 4        | 3        | 2        | 1        | 0        |  |
| 0        | Ch8Ch9   | Ch10Ch11 | Ch12Ch13 | Ch14Ch15 | reserved | reserved | reserved | reserved |  |
| 1        | reserved | reserved | reserved | reserved | reserved | reserved | reserved | reserved |  |

# Meaning of the command bits

| Designation | Meaning                                                                                                    |
|-------------|----------------------------------------------------------------------------------------------------|
| Ch8Ch9      | 0: VAUX2 24 VDC power supply at Pin 1 of channel 8 and channel 9 off<br><b>1: VAUX2 24 VDC power supply at Pin 1 of channel 8 and channel 9 on</b><br>2: VAUX2 24 VDC power supply at Pin 1 of channel 8 and channel 9 switchable<br>via the process data       |
| Ch10Ch11    | 0: VAUX2 24 VDC power supply at Pin 1 of channel 10 and channel 11 off<br><b>1: VAUX2 24 VDC power supply at Pin 1 of channel 10 and channel 11 on</b><br>2: VAUX2 24 VDC power supply at Pin 1 of channel 10 and channel 11 switchable<br>via the process data |
| Ch12Ch13    | 0: VAUX2 24 VDC power supply at Pin 1 of channel 12 and channel 13 off<br><b>1: VAUX2 24 VDC power supply at Pin 1 of channel 12 and channel 13 on</b><br>2: VAUX2 24 VDC power supply at Pin 1 of channel 12 and channel 13 switchable<br>via the process data |
| Ch14Ch15    | 0: VAUX2 24 VDC power supply at Pin 1 of channel 14 and channel 15 off<br><b>1: VAUX2 24 VDC power supply at Pin 1 of channel 14 and channel 15 on</b><br>2: VAUX2 24 VDC power supply at Pin 1 of channel 14 and channel 15 switchable<br>via the process data |

## 8.8 RFID channels – Overview of commands

NOTE

RFID commands are initiated via the command code in the process output data of an RFID channel. The commands can be executed with or without a loop counter function. The loop counter must be set individually for each new command.

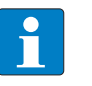

After commands are executed without the loop counter function, the device must be reset to the Idle state before a new command is sent.

• After a command is executed, send an idle command to the device.

| Command                                                                     | Command code |      | possible for |     |                |     |                 |
|-----------------------------------------------------------------------------|--------------|------|--------------|-----|----------------|-----|-----------------|
|                                                                             | hex.         | dec. | HF           | HF  | HF<br>bus mode | UHF | UHF<br>extended |
| Idle                                                                        | 0x0000       | 0    | X            | x   | x              | x   | X               |
| Inventory                                                                   | 0x0001       | 1    | х            | х   | х              | х   | х               |
| Fast inventory                                                              | 0x2001       | 8193 | х            | х   | х              | х   | х               |
| Read                                                                        | 0x0002       | 2    | х            | х   | х              | х   | х               |
| Fast read                                                                   | 0x2002       | 8194 | х            | х   | х              | Х   | х               |
| Write                                                                       | 0x0004       | 4    | х            | х   | х              | х   | х               |
| Fast write                                                                  | 0x2004       | 8196 | х            | х   | х              | х   | х               |
| Write and verify                                                            | 0x0008       | 8    | х            | х   | Х              | Х   | х               |
| Continuous mode                                                             | 0x0010       | 16   | -            | x*  | х              | -   | х               |
| Get data from buffer<br>(Continuous mode)                                   | 0x0011       | 17   | -            | х   | х              | -   | х               |
| Get data from buffer with fast com-<br>mand processing<br>(Continuous mode) | 0x2011       | 8209 | -            | Х   | Х              | -   | X               |
| Continuous presence sensing mode                                            | 0x0020       | 32   | _            | _   | _              | _   | х               |
| Shut down Continuous (presence sensing) mode                                | 0x0012       | 18   | -            | x*  | х              | _   | Х               |
| Read/write head identification                                              | 0x0041       | 65   | х            | х   | х              | х   | х               |
| HF read/write head off                                                      | 0x0040       | 64   | х            | х   | х              | _   | _               |
| Tune HF read/write head                                                     | 0x0080       | 128  | х            | х   | х              | _   | _               |
| Query HF read/write head<br>address                                         | 0x0070       | 112  | -            | -   | х              | _   | -               |
| Set HF read/write head address                                              | 0x0071       | 113  | _            | _   | х              | _   | _               |
| Direct read/write head command                                              | 0x0060       | 96   | Х            | Х   | х              | Х   | х               |
| Direct read/write head command with fast command processing                 | 0x2060       | 8288 | х            | х   | х              | х   | х               |
| Set tag password                                                            | 0x0102       | 258  | x**          | x** | X**            | х   | х               |
| Set tag password with fast command processing                               | 0x2102       | 8450 | X**          | X** | X**            | х   | х               |
| Set read/write head password                                                | 0x0100       | 256  | x**          | x** | X**            | Х   | х               |
| Reset read/write head password                                              | 0x0101       | 257  | x**          | x** | x**            | x   | x               |
| Set tag protection                                                          | 0x0103       | 259  | x**          | x** | x**            | х   | x               |
| Set tag protection with fast command processing                             | 0x2103       | 8451 | x**          | x** | x**            | x   | x               |

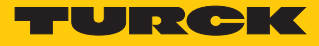

| Command                                              | Command code |       | possible for  |                |                |                |                 |  |
|------------------------------------------------------|--------------|-------|---------------|----------------|----------------|----------------|-----------------|--|
|                                                      | hex.         | dec.  | HF<br>compact | HF<br>extended | HF<br>bus mode | UHF<br>compact | UHF<br>extended |  |
| Get HF tag protection<br>status                      | 0x0104       | 260   | X**           | x**            | X**            | х              | х               |  |
| Set perma lock                                       | 0x0105       | 261   | Х             | Х              | Х              | Х              | Х               |  |
| Set permanent lock with fast com-<br>mand processing | 0x2105       | 8453  | х             | х              | х              | х              | х               |  |
| Tag info                                             | 0x0050       | 80    | Х             | Х              | Х              | Х              | Х               |  |
| Tag info with fast command processing                | 0x2050       | 8272  | x             | x              | х              | x              | х               |  |
| Kill UHF tag                                         | 0x0200       | 512   | _             | _              | _              | Х              | X               |  |
| Kill UHF tag with<br>fast command<br>processing      | 0x2200       | 8704  | -             | -              | -              | Х              | Х               |  |
| Restore settings of the<br>UHF read/write head       | 0x1000       | 4096  | _             | _              | _              | х              | х               |  |
| Backup settings of the UHF read/<br>write head       | 0x1001       | 4097  | -             | _              | _              | x              | х               |  |
| Query error/status of UHF read/write head            | 0x0042       | 66    | _             | _              | _              | х              | х               |  |
| Reset                                                | 0x8000       | 32768 | х             | x              | x              | x              | X               |  |

\* With automatic tag type detection Continuous mode only supports the inventory command. \*\* The command is only supported by the TW-R...-M-B146 tags.

### 8.8.1 Idle command

The Idle command switches the interface to Idle mode. The command execution is aborted. If a tag is in the detection range of an HF read/write head and single-tag mode is set, the "Tag in detection range" bit is set and the UID of the tag is indicated in the read data area. The read data is overwritten with the next tag in the detection range. In UHF applications the EPC is indicated if the read/write head is set directly in Presence sensing mode via the DTM.

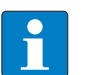

#### NOTE

If the read/write head detects a new tag in the detection range, the "Tag in detection range" bit is set in Idle mode and the UID are indicated at the same time. If two tags are detected in quick succession, the TP bit may remain set. The UID of the second tag is displayed.

| Request                        |                                                         |
|--------------------------------|---------------------------------------------------------|
| Loop counter                   | not required                                            |
| Command code                   | 0x0000 (hex.), 0 (dec.)                                 |
| Read/write head address        | not required                                            |
| Length UID/EPC                 | not required                                            |
| Start address                  | not required                                            |
| Length                         | not required                                            |
| Command timeout                | not required                                            |
| Write fragment no.             | not required                                            |
| Read fragment no.              | not required                                            |
| Write data                     | not required                                            |
| Response                       |                                                         |
| Loop counter                   | see description of the input data, [> 124]              |
| Response code                  | 0x0000 (hex.), 0 (dec.)                                 |
| Length                         | Length of the UID/EPC of the tag in the detection range |
| Error code                     | see description of the input data, [> 124]              |
| Tag within the detection range | see description of the input data, [▶ 124]              |
| Data (bytes) available         | see description of the input data, [> 124]              |
| Tag counter                    | see description of the input data, [> 124]              |
| Write fragment no.             | Size of the fragments                                   |
| Read fragment no.              | Size of the fragments                                   |
| Read data, Bytes 0n            | UID/EPC of the tag in the detection range               |

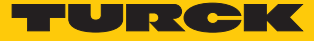

### 8.8.2 Inventory command

The "Inventory" command causes the read/write head to search for tags in the detection range and read the UID, EPC or RSSI of the tags, if activated in the UHF read/write head. The inventory command can be executed in single-tag mode and in Multitag mode. NEXT mode is only possible in single-tag mode.

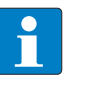

**NOTE** The command code for fast processing with the loop counter is 0x2001 (hex.) or 8193 (dec.).

| Request                        |                                                                                                    |
|--------------------------------|----------------------------------------------------------------------------------------------------|
| Loop counter                   | see description of the output data, [> 129]                                                                                                    |
| Command code                   | 0x0001 (hex.), 1 (dec.)                                                                                                    |
| Read/write head address        | see description of the output data, [> 129]                                                                                                    |
| Length UID/EPC                 | not required                                                                                                    |
| Start address                  | 1: Grouping of the EPCs active (only UHF)<br>0: Grouping of the EPCs inactive (only UHF)                                                                                                    |
| Length                         | <ul> <li>0: Transfer the actual length (bytes) of the transferred UID or EPC with an inventory.</li> <li>&gt; 0 in HF applications:</li> <li>8: Return message 8 bytes UID</li> <li>17: Return message of an abbreviated UID.</li> <li>&gt; 8: Error message</li> <li>&gt; 0 in UHF applications: EPC completely output.</li> <li>-1: NEXT mode (only available in HF single-tag applications):<br/>An HF tag is always only read, written or protected if the UID is different to the UID of the last read or written tag.</li> </ul> |
| Command timeout                | see description of the output data, [ 129]                                                                                                    |
| Write fragment no.             | 0                                                                                                    |
| Read fragment no.              | see description of the output data, [ 129]                                                                                                    |
| Write data                     | not required                                                                                                    |
| Response (HF)                  |                                                                                                    |
| Loop counter                   | see description of the input data, [> 124]                                                                                                    |
| Response code                  | 0x0001 (hex.), 1 (dec.)                                                                                                    |
| Length                         | Length of the read data in bytes                                                                                                    |
| Error code                     | see description of the input data, [> 124]                                                                                                    |
| Tag within the detection range | see description of the input data, [▶ 124]                                                                                                    |
| Data (bytes) available         | see description of the input data, [> 124]                                                                                                    |
| Tag counter                    | Ascending                                                                                                    |
| Write fragment no.             | 0                                                                                                    |
| Read fragment no.              | see description of the input data, [> 124]                                                                                                    |
| Read data, Bytes 0n            | UID                                                                                                    |

| see description of the input data, [ 124]  |
|--------------------------------------------|
| 0x0001 (hex.), 1 (dec.)                    |
| Length of the read data                    |
| see description of the input data, [ 124]  |
| see description of the input data, [ 124]  |
| see description of the input data, [> 124] |
| Ascending                                  |
| 0                                          |
| see description of the input data, [ 124]  |
| See example: UHF read data                 |
|                                            |

### Data format in UHF applications

The UHF read data is formatted by means of a header. The header has the following structure:

| Туре             | Name                     | Meaning                                                         |  |
|------------------|--------------------------|-----------------------------------------------------------------|--|
| uint8_t          | Size                     | Data size                                                       |  |
| uint8_t          | Block type               | 1: UID/EPC/RSSI etc.<br>2: Read data<br>other values : reserved |  |
| uint8_t          | Data [size]              | EPC/RSSI etc. or read data                                      |  |
| The size of EPC/ | RSSI etc. depends on the | ottings of the read/write head                                  |  |

The size of EPC/RSSI etc. depends on the settings of the read/write head.

### Reading out the RSSI value

The RSSI value is output in binary code in 2 bytes and corresponds to the two's complement of the output binary code. Mapped to a signed integer, the 2 bytes output correspond to ten times the actual RSSI value. Refer to the following table for an example of the RSSI value:

| MSBLSB<br>(decimal) | MSBLSB<br>(binary) | Two's complement | RSSI (dBm) |
|---------------------|--------------------|------------------|------------|
| 252 253             | 11111100 11111101  | -771             | -77.1      |

### Example: UHF read data (header and EPC, grouping deactivated)

| Туре    | Name       | Meaning          |
|---------|------------|------------------|
| uint8_t | Size       | 12               |
| uint8_t | Block type | 1                |
| uint8_t | Data [14]  | uint8_t EPC [12] |

Example: UHF read data (header and EPC, grouping activated)

| Туре    | Name       | Meaning                                                                                   |
|---------|------------|-------------------------------------------------------------------------------------------|
| uint8_t | Size       | 14                                                                                        |
| uint8_t | Block type | 1                                                                                         |
| uint8_t | Data [14]  | uint8_t EPC [12]<br>uint16_t Number of the read operations (LSB<br>$\rightarrow$ MSB) [2] |

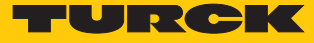

| Name                                          | Meani                                                                                                    | ing                                                                                                    |
|-----------------------------------------------|----------------------------------------------------------------------------------------------------|----------------------------------------------------------------------------------------------------|
| Size                                          | 18                                                                                                    |                                                                                                    |
| Block type                                    | 1                                                                                                    |                                                                                                    |
| Data [18]                                     | uint8_<br>uint8_<br>uint16<br>uint16<br>$\rightarrow$ MS                                                                                        | _t Header [2]<br>_t EPC [12]<br>6_t RSSI [2]<br>6_t Number of the read operations (LSB<br>SB) [2]                                                |
| Content                                       | I                                                                                                    | Meaning                                                                                                    |
| Data size (EPC + number of read ope<br>tions) | ra- 2                                                                                                    | 2 byte header                                                                                                    |
| UHF memory range                              |                                                                                                    |                                                                                                    |
| EPC                                           | 1                                                                                                    | 12 bytes EPC                                                                                                    |
| LSB                                           | 2                                                                                                    | 2 bytes RSSI                                                                                                    |
| MSB                                           |                                                                                                    |                                                                                                    |
| LSB                                           | 2                                                                                                    | 2 bytes number of read operations                                                                                                    |
| MSB                                           |                                                                                                    |                                                                                                    |
|                                               | Name   Size   Block type   Data [18]     Content   Data size (EPC + number of read oper tions)   UHF memory range   EPC   LSB   MSB   LSB   MSB | NameMeanSize18Block type1Data [18]uint8uint10uint110uint11uint110Data size (EPC + number of read operations)1UHF memory rangeEPCEPC1LSB1MSB1MSB1 |

Example: UHF read data (header and EPC, grouping with RSSI activated)

Example: UHF read data (header, EPC, grouping with RSSI, socket, time, phase activated)

| Туре    | Name       | Meaning                                                                                                    |
|---------|------------|----------------------------------------------------------------------------------------------------|
| uint8_t | Size       | 24                                                                                                    |
| uint8_t | Block type | 1                                                                                                    |
| uint8_t | Data [24]  | uint8_t EPC [12]<br>uint16_t RSSI (LSB $\rightarrow$ MSB)<br>uint16_t Socket (LSB $\rightarrow$ MSB)<br>uint32_t Time (LSB $\rightarrow$ MSB)<br>uint16_t Phase (LSB $\rightarrow$ MSB)<br>uint16_t Number of the read operations (LSB<br>$\rightarrow$ MSB) |

### 8.8.3 Read command

The Read command causes the read/write head to read the data of tags in the detection range. 128 bytes are transferred in a read operation by default. Larger data volumes can be transferred in fragments. If a particular UID or EPC is entered, the read/write head only reads the appropriate tags. All other tags in the detection range are ignored in this case.

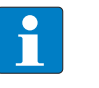

**NOTE** The command code for fast processing with the loop counter is 0x2002 (hex.) or 8194 (dec.).

| Request                                   |                                                                                                    |
|-------------------------------------------|----------------------------------------------------------------------------------------------------|
| Loop counter                              | see description of the output data, [> 129]                                                                                                    |
| Command code                              | 0x0002 (hex.), 2 (dec.)                                                                                                    |
| Memory area                               | see description of the output data, [ 129]                                                                                                    |
| Read/write head address                   | see description of the output data, [ > 129]                                                                                                    |
| Length UID/EPC                            | Enter UID or EPC size in bytes, if a particular tag is to be read.<br>The UID or EPC must be defined in the write data (start byte:<br>0). The function of the length of the UID/EPC depends on<br>the command used.<br>0: No entry of a UID/EPC for executing the command. Only<br>one tag can be located in the detection range of the read/<br>write head.<br>> 0: EPC length of the tag to be read if an EPC is present in<br>the write data.<br>-1: NEXT mode: A tag is always only read if the UID/EPC is dif-<br>ferent to the UID/EPC of the last read or written tag. |
| Start address                             | Start address of the memory area on the tag to be read (entry in bytes)                                                                                                    |
| Length                                    | not required                                                                                                    |
| Command timeout                           | see description of the output data, [▶ 129]                                                                                                    |
| Write fragment no.                        | Length of the data to be read in bytes                                                                                                    |
| Read fragment no.                         | see description of the output data, [▶ 129]                                                                                                    |
| Write data, Byte 0(size of the UID/EPC-1) | UID or EPC of the tag to be read                                                                                                    |
| Write data, Byte (size of the EPC)127     | not required                                                                                                    |
| Response                                  |                                                                                                    |
| Loop counter                              | see description of the input data, [ 124]                                                                                                    |
| Response code                             | 0x0002 (hex.), 2 (dec.)                                                                                                    |
| Length                                    | Length of the read data                                                                                                    |
| Error code                                | see description of the input data, [> 124]                                                                                                    |
| Tag within the detection range            | see description of the input data, [> 124]                                                                                                    |
| Data (bytes) available                    | Increases during command execution                                                                                                    |
| Tag counter                               | see description of the input data, [> 124]                                                                                                    |
| Write fragment no.                        | 0                                                                                                    |
| Read fragment no.                         | see description of the input data, [> 124]                                                                                                    |
| Read data, Bytes 0n                       | Read data                                                                                                    |

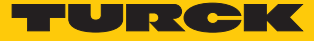

### 8.8.4 Write command

The Write command causes the read/write head to write data to tags in the detection range. 128 bytes are transferred in a write operation by default. Larger data volumes can be transferred in fragments. If a particular UID or EPC is entered, the read/write head only writes the appropriate tags. All other tags in the detection range are ignored in this case.

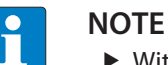

▶ With multitag applications enter the UID or EPC of the tag to be written.

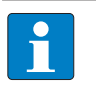

**NOTE** The command code for fast processing with the loop counter is 0x2004 (hex.) or 8196 (dec.).

### Request

| nequest                                   |                                                                                                    |
|-------------------------------------------|----------------------------------------------------------------------------------------------------|
| Loop counter                              | see description of the output data, [▶ 129]                                                                                                    |
| Command code                              | 0x0004 (hex.), 4 (dec.)                                                                                                    |
| Memory area                               | see description of the output data, [▶ 129]                                                                                                    |
| Read/write head address                   | see description of the output data, [▶ 129]                                                                                                    |
| Length UID/EPC                            | Enter UID or EPC size in bytes, if a particular tag is to be writ-<br>ten. The UID or EPC must be defined in the write data (start<br>byte: 0). The function of the length of the UID/EPC depends<br>on the command used.<br>0: No entry of a UID/EPC for executing the command. Only<br>one tag can be located in the detection range of the read/<br>write head.<br>> 0: EPC length of the tag to be written if an EPC is present in<br>the write data.<br>-1: NEXT mode: A tag is always only written if the UID/EPC is<br>different to the UID/EPC of the last read or written tag. |
| Start address                             | Start address of the memory area on the tag to be written (entry in bytes)                                                                                                    |
| Length                                    | Length of the data to be written in bytes                                                                                                    |
| Command timeout                           | see description of the output data, [▶ 129]                                                                                                    |
| Write fragment no.                        | 1: Using fragmentation<br>0: Do not use fragmentation                                                                                                    |
| Read fragment no.                         | 0                                                                                                    |
| Write data, Byte 0(size of the UID/EPC-1) | UID or EPC of the tag to be written                                                                                                    |
| Write data, Byte (size of the EPC)127     | Write data                                                                                                    |

| Response               |                                            |
|------------------------|--------------------------------------------|
| Loop counter           | see description of the input data, [> 124] |
| Response code          | 0x0004 (hex.), 4 (dec.)                    |
| Length                 | Length of the read data                    |
| Error code             | see description of the input data, [ 124]  |
| Tag within the         | see description of the input data, [ 124]  |
| detection range        |                                            |
| Data (bytes) available | Increases during command execution         |
| Tag counter            | see description of the input data, [1 124] |
| Write fragment no.     | see description of the input data, [ 124]  |
| Read fragment no.      | 0                                          |
| Read data, Byte 0127   | not required                               |
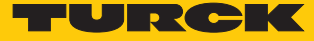

#### 8.8.5 Write and verify command

The "Write and verify" command writes a number of bytes defined by the user. The written data is also sent back to the interface and verified. 128 bytes are transferred by default in a write operation. Larger data volumes can be transferred in fragments. The written data is only verified in the interface and is not sent back to the controller. If the verification fails, an error message is output. If the command is processed without an error message, the data was verified successfully.

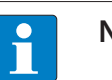

NOTE

• With multitag applications enter the UID or EPC of the tag to be written.

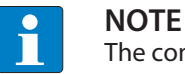

The command code for fast processing with the loop counter is 0x2008 (hex.) or 8200 (dec.).

#### Request

| Loop counter                              | see description of the output data, [> 129]                                                                                                    |  |
|-------------------------------------------|----------------------------------------------------------------------------------------------------|--|
| Command code                              | 0x0008 (hex.), 8 (dec.)                                                                                                    |  |
| Memory area                               | see description of the output data, [▶ 129]                                                                                                    |  |
| Read/write head address                   | see description of the output data, [> 129]                                                                                                    |  |
| Length UID/EPC                            | Enter UID or EPC size in bytes, if a particular tag is to be writ-<br>ten. The UID or EPC must be defined in the write data (start<br>byte: 0). The function of the length of the UID/EPC depends<br>on the command used.<br>0: No entry of a UID/EPC for executing the command. Only<br>one tag can be located in the detection range of the read/<br>write head.<br>> 0: EPC length of the tag to be written if an EPC is present in<br>the write data.<br>-1: NEXT mode: A tag is always only written if the UID/EPC is<br>different to the UID/EPC of the last read or written tag. |  |
| Start address                             | Start address of the memory area on the tag to be written (entry in bytes)                                                                                                    |  |
| Length                                    | Length of the data to be written in bytes                                                                                                    |  |
| Command timeout                           | see description of the output data, [▶ 129]                                                                                                    |  |
| Write fragment no.                        | 1: Use fragmentation<br>0: Do not use fragmentation                                                                                                    |  |
| Read fragment no.                         | 0                                                                                                    |  |
| Write data, Byte 0(size of the UID/EPC-1) | optional: UID or EPC of the tag to be written                                                                                                    |  |
| Write data, Byte (size of the EPC)127     | Write data                                                                                                    |  |

| Response                     |                                            |  |  |
|------------------------------|--------------------------------------------|--|--|
| Loop counter                 | see description of the input data, [ 124]  |  |  |
| Response code                | 0x0008 (hex.), 8 (dec.)                    |  |  |
| Length                       | Length of the read data                    |  |  |
| Error code                   | see description of the input data, [> 124] |  |  |
| Tag within the               | see description of the input data, [> 124] |  |  |
| detection range              |                                            |  |  |
| Data (bytes) available       | Increases during command execution         |  |  |
| Tag counter                  | see description of the input data, [> 124] |  |  |
| Write fragment no.           | see description of the input data, [> 124] |  |  |
| Read fragment no.            | 0                                          |  |  |
| Read data,                   | not required                               |  |  |
| Byte 0MIN(127, set length-1) |                                            |  |  |

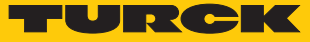

#### 8.8.6 Continuous mode

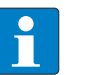

NOTE

The continuous mode is only available in HF applications for single-tag applications.

In Continuous mode, a user-defined command is sent to the read/write head and saved in the read/write head. With HF the following values can be set: Write, read, inventory, tag info. With UHF the commands write, read and inventory can be executed in Continuous mode. With UHF applications the parameters for Continuous mode must be set directly in the read/write head. The command is continuously executed until the user terminates Continuous mode. Continuous mode can be terminated with a reset command.

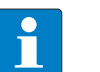

# NOTE

The reset command resets all read data.

Read/write heads in Continuous mode send all command related data to the interface. The data is stored in the FIFO memory of the interface and can be scanned by the controller via the "Get Data from FIFO" command.

Commands in Continuous mode are triggered if the read/write head detects a tag. If there is a tag in the detection range of the read/write head, the command sent in Continuous mode is executed with the next tag.

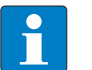

#### NOTE

In Continuous mode the "Tag in detection range signal" is not updated. Start address and length cannot be changed during the execution of Continuous mode.

After continuous mode is restarted, all data of the already running continuous mode is deleted.

| Request                 |                                                                                                    |  |
|-------------------------|----------------------------------------------------------------------------------------------------|--|
| Loop counter            | see description of the output data, [ 129]                                                                                      |  |
| Command code            | 0x0010 (hex.), 16 (dec.)                                                                                                    |  |
| Read/write head address | see description of the output data, [▶ 129]                                                                                     |  |
| Length UID/EPC          | not required                                                                                                    |  |
| Start address           | 1: Grouping of the EPCs active (only UHF inventory)<br>0: Grouping of the EPCs inactive (only UHF inventory)<br>>1: not defined |  |
| Length                  | not required                                                                                                    |  |
| Command timeout         | not required                                                                                                    |  |
| Write fragment no.      | 0                                                                                                    |  |
| Read fragment no.       | see description of the output data, [▶ 129]                                                                                     |  |
| Write data              | not required                                                                                                    |  |

| Response               |                                             |  |
|------------------------|---------------------------------------------|--|
| Loop counter           | see description of the input data, [> 124]  |  |
| Response code          | 0x0010 (hex.), 16 (dec.)                    |  |
| Length                 | 0                                           |  |
| Error code             | see description of the input data, [1 124]  |  |
| Tag within the         | see description of the input data, [> 124]  |  |
| detection range        |                                             |  |
| Data (bytes) available | Increases during command execution          |  |
| Tag counter            | Increases with each read or written UID/EPC |  |
| Write fragment no.     | 0                                           |  |
| Read fragment no.      | see description of the input data, [> 124]  |  |
| Read data              | see description of the input data, [> 124]  |  |

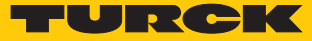

### 8.8.7 "Get data from buffer" command (Continuous mode/"Continuous presence sensing mode")

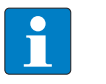

The command code for fast processing with the loop counter is 0x2011 (hex.) or 8209 (dec.).

The "Get data from buffer" command passes on data stored in the interface to the controller. The command is required to transfer read data to the controller in Continuous mode or in Continuous presence sensing mode. The data is transferred to the controller in fragments of up to 128 bytes. The size of the fragments can be set by the user. A UID or EPC is not divided by fragment limits. If a UID or EPC does not fit completely in a fragment, it is automatically moved to the next fragment.

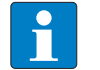

# NOTE

NOTE

The "Get data from buffer" command does not end Continuous mode.

| Request                           |                                                                                                    |  |
|-----------------------------------|----------------------------------------------------------------------------------------------------|--|
| Loop counter                      | see description of the output data, [> 129]                                                                                 |  |
| Command code                      | 0x0011 (hex.), 17 (dec.)                                                                                                    |  |
| Read/write head address           | see description of the output data, [> 129]                                                                                 |  |
| Length UID/EPC                    | not required                                                                                                    |  |
| Start address                     | not required                                                                                                    |  |
| Length                            | max. length of the data to be read by the device (≤ size of the data that the device has actually stored), entered in bytes |  |
| Command timeout                   | see description of the output data, [ 129]                                                                                  |  |
| Write fragment no.                | 0                                                                                                    |  |
| Read fragment no.                 | see description of the output data, [ 129]                                                                                  |  |
| Write data                        | not required                                                                                                    |  |
| Response                          |                                                                                                    |  |
| Loop counter                      | see description of the input data, [> 124]                                                                                  |  |
| Response code                     | 0x0011 (hex.), 17 (dec.)                                                                                                    |  |
| Length                            | Length of the read data. The data is stated in complete blocks.                                                             |  |
| Error code                        | see description of the input data, [> 124]                                                                                  |  |
| Tag within the<br>detection range | see description of the input data, [▶ 124]                                                                                  |  |
| Data (bytes) available            | is automatically decreased after the execution of the com-<br>mand                                                          |  |
| Tag counter                       | see description of the input data, [> 124]                                                                                  |  |
| Write fragment no.                | 0                                                                                                    |  |
| Read fragment no.                 | see description of the input data, [1 124]                                                                                  |  |
| Read data                         | Read data                                                                                                    |  |

#### Data format in UHF applications

The UHF read data is formatted by means of a header. The header has the following structure:

| Туре    | Name        | Meaning                                                         |  |
|---------|-------------|-----------------------------------------------------------------|--|
| uint8_t | Size        | Data size                                                       |  |
| uint8_t | Block type  | 1: UID/EPC/RSSI etc.<br>2: Read data<br>other values : reserved |  |
| uint8_t | Data [size] | EPC/RSSI etc. or read data                                      |  |

The size of EPC/RSSI etc. depends on the settings of the read/write head.

Example: UHF read data (header and EPC, grouping deactivated)

| Туре    | Name       | Meaning          |
|---------|------------|------------------|
| uint8_t | Size       | 12               |
| uint8_t | Block type | 1                |
| uint8_t | Data [14]  | uint8_t EPC [12] |

Example: UHF read data (header and EPC, grouping activated)

| Туре    | Name       | Meaning                                                                                   |
|---------|------------|-------------------------------------------------------------------------------------------|
| uint8_t | Size       | 14                                                                                        |
| uint8_t | Block type | 1                                                                                         |
| uint8_t | Data [14]  | uint8_t EPC [12]<br>uint16_t Number of the read operations (LSB<br>$\rightarrow$ MSB) [2] |

Example: UHF read data (header, EPC, grouping with RSSI, socket, time, phase activated)

| Туре    | Name       | Meaning                                                                                                    |
|---------|------------|----------------------------------------------------------------------------------------------------|
| uint8_t | Size       | 24                                                                                                    |
| uint8_t | Block type | 1                                                                                                    |
| uint8_t | Data [24]  | uint8_t EPC [12]<br>uint16_t RSSI (LSB $\rightarrow$ MSB)<br>uint16_t Socket (LSB $\rightarrow$ MSB)<br>uint32_t Time (LSB $\rightarrow$ MSB)<br>uint16_t Phase (LSB $\rightarrow$ MSB)<br>uint16_t Number of the read operations (LSB<br>$\rightarrow$ MSB) |

Data format in HF applications

In HF applications the data is not formatted by means of a header. Some examples of HF data are listed below.

#### Example: UID, grouping deactivated

| Туре    | Name     | Meaning         |
|---------|----------|-----------------|
| uint8_t | Data [8] | uint8_t UID [8] |

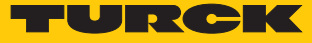

## Example: UID, grouping activated

| Туре    | Name      | Meaning                                |
|---------|-----------|----------------------------------------|
| uint8_t | Data [10] | uint8_t UID [8]                        |
|         |           | uint16 t Number of the read operations |

## Example: Successful read command (64 bytes)

| Туре    | Name      | Meaning                |
|---------|-----------|------------------------|
| uint8_t | Data [64] | uint8_t Read data [64] |

# Example: Successful write command

| Туре    | Name     | Meaning                    |
|---------|----------|----------------------------|
| uint8_t | Data [2] | uint16_t Error code 0x0000 |

## Example: Error when writing data

| Туре    | Name     | Meaning                    |
|---------|----------|----------------------------|
| uint8_t | Data [2] | uint16_t Error code 0x0201 |

### 8.8.8 "Continuous presence sensing mode" command (UHF)

In Continuous presence sensing mode, a user-defined command (write, read, inventory) is sent to the UHF read/write head and saved in the read/write head. The read/write heads are auto-matically switched on in Continuous presence sensing mode as soon as a tag is located in the detection range. The duration of the scan interval and the on time can be adjusted in the settings of the UHF read/write head. The command is continuously executed until the user terminates Continuous presence sensing mode by executing a reset command.

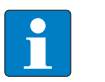

Request

NOTE

The reset command resets all read data.

Read/write heads in Continuous presence sensing mode send all command related data to the interface. The data is stored in the buffer of the interface and can be scanned by the controller via the "Get Data from buffer" command. In "Continuous presence sensing mode" the "Tag in detection range" signal is not permanently updated.

| •                       |                                             |
|-------------------------|---------------------------------------------|
| Loop counter            | see description of the output data, [> 129] |
| Command code            | 0x0020 (hex.), 32 (dec.)                    |
| Read/write head address | see description of the output data, [> 129] |
| Length UID/EPC          | not required                                |
| Start address           | 0: Grouping inactive                        |
|                         | 1: Grouping active                          |
|                         | >1: not defined                             |
| Length                  | not required                                |
| Command timeout         | not required                                |
| Write fragment no.      | 0                                           |
| Read fragment no.       | see description of the output data, [> 129] |
| Write data              | not required                                |
| Response                |                                             |
| Loop counter            | see description of the input data, [ 124]   |
| Response code           | 0x0020 (hex.), 32 (dec.)                    |
| Length                  | not required                                |
| Error code              | see description of the input data, [▶ 124]  |
| Tag within the          | see description of the input data, [▶ 124]  |
| detection range         |                                             |
| Data (bytes) available  | Increases during command execution          |
| Tag counter             | Increases with each read or written UID/EPC |
| Write fragment no.      | 0                                           |
| Read fragment no.       | see description of the input data, [> 124]  |
| Read data               | see description of the input data, [▶ 124]  |

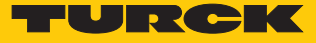

#### 8.8.9 "Stop continuous (presence sensing) mode" command

Continuous (presence sensing) mode can be stopped via the "Stop continuous (presence sensing) mode" command. The data in the buffer of the interface is not deleted after the command is executed and can still be scanned by the controller via the "Get data from buffer" command.

| see description of the output data, [> 129] |
|---------------------------------------------|
| 0x0012 (hex.), 18 (dec.)                    |
| not required                                |
| not required                                |
| not required                                |
| not required                                |
| see description of the output data, [ 129]  |
| 0                                           |
| see description of the output data, [▶ 129] |
| not required                                |
|                                             |
| see description of the input data, [> 124]  |
| 0x0012 (hex.), 18 (dec.)                    |
| not required                                |
| see description of the input data, [> 124]  |
| see description of the input data, [> 124]  |
|                                             |
| see description of the input data, [> 124]  |
| see description of the input data, [> 124]  |
| 0                                           |
|                                             |
| see description of the input data, [▶ 124]  |
|                                             |

## 8.8.10 Read/write head identification command

The Read/write head identification command scans the following parameters of the connected read/write head:

- Ident no.
- Serial number
- Hardware version
- Firmware status

The parameters are contained in the read/write head in the identification record.

| Request                        |                                                                    |
|--------------------------------|--------------------------------------------------------------------|
| Loop counter                   | see description of the output data, [▶ 129]                        |
| Command code                   | 0x0041 (hex.), 65 (dec.)                                           |
| Read/write head address        | see description of the output data, [▶ 129]                        |
| Length UID/EPC                 | not required                                                       |
| Start address                  | Start address in the identification record, stated in bytes        |
| Length                         | Length of the data to be scanned<br>0: Read complete parameter set |
| Command timeout                | not required                                                       |
| Write fragment no.             | not required                                                       |
| Read fragment no.              | see description of the output data, [▶ 129]                        |
| Write data                     | not required                                                       |
| Response                       |                                                                    |
| Loop counter                   | see description of the input data, [> 124]                         |
| Response code                  | 0x0041 (hex.), 65 (dec.)                                           |
| Length                         | see description of the input data, [ 124]                          |
| Error code                     | see description of the input data, [ 124]                          |
| Tag within the detection range | see description of the input data, [> 124]                         |
| Data (bytes) available         | see description of the input data, [ 124]                          |
| Tag counter                    | Increases with each read or written UID/EPC                        |
| Write fragment no.             | 0                                                                  |
| Read fragment no.              | see description of the input data, [ 124]                          |
| Read data, Byte 019            | Ident no.: ARRAY [019] of BYTE                                     |
| Read data, Byte 2035           | Serial number: ARRAY [015] of BYTE                                 |
| Read data, Byte 3637           | Hardware version: INT16 (Little Endian)                            |
| Read data, Byte 3841           | Firmware status: ARRAY [0] of BYTE: V (0x56), x, y, z (Vx.y.z)     |
| Read data, Byte 42119          | not required                                                       |

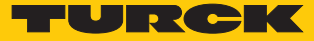

#### 8.8.11 Switch off HF read/ command

The "Switch off HF read/write head" command enables HF read/write heads to be switched off until a write or read command is present. The switching on and off of the read/write heads may be necessary if the devices are mounted very closely together and the detection ranges overlap. When a command is executed the read/write head is automatically reactivated. After the command is executed, the read/write head is switched off again.

| Request                 |                                              |
|-------------------------|----------------------------------------------|
| Loop counter            | see description of the output data, [ > 129] |
| Command code            | 0x0040 (hex.), 64 (dec.)                     |
| Read/write head address | see description of the output data, [▶ 129]  |
| Length UID/EPC          | not required                                 |
| Start address           | not required                                 |
| Length                  | not required                                 |
| Command timeout         | see description of the output data, [> 129]  |
| Write fragment no.      | 0                                            |
| Read fragment no.       | see description of the output data, [▶ 129]  |
| Write data              | not required                                 |
| Response                |                                              |
| Loop counter            | see description of the input data, [> 124]   |
| Response code           | 0x0040 (hex.), 64 (dec.)                     |
| Length                  | not required                                 |
| Error code              | see description of the input data, [> 124]   |
| Tag within the          | see description of the input data, [▶ 124]   |
| detection range         |                                              |
| Data (bytes) available  | see description of the input data, [ 124]    |
| Tag counter             | see description of the input data, [ 124]    |
| Write fragment no.      | 0                                            |
| Read fragment no.       | see description of the input data, [▶ 124]   |
| Read data               | not required                                 |

## 8.8.12 Tune read/write head command

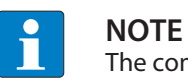

The command is only available for the TNLR-... and TNSLR-... HF read/write heads.

The "Tune read/write head" command enables HF read/write heads to be tuned automatically to their ambient conditions. The tuning values are saved until the next voltage reset in the read/write head.

| Request                        |                                                    |
|--------------------------------|----------------------------------------------------|
| Loop counter                   | see description of the output data, [ > 129]       |
| Command code                   | 0x0080 (hex.), 128 (dec.)                          |
| Read/write head address        | see description of the output data, [> 129]        |
| Length UID/EPC                 | not required                                       |
| Start address                  | not required                                       |
| Length                         | not required                                       |
| Command timeout                | see description of the output data, [ 129]         |
| Write fragment no.             | 0                                                  |
| Read fragment no.              | see description of the output data, [ 129]         |
| Write data                     | not required                                       |
| Response                       |                                                    |
| Loop counter                   | see description of the input data, [ 124]          |
| Response code                  | 0x0080 (hex.), 128 (dec.)                          |
| Length                         | 2                                                  |
| Error code                     | see description of the input data, [ 124]          |
| Tag within the detection range | see description of the input data, [▶ 124]         |
| Data (bytes) available         | see description of the input data, [> 124]         |
| Tag counter                    | see description of the input data, [▶ 124]         |
| Write fragment no.             | 0                                                  |
| Read fragment no.              | see description of the input data, [▶ 124]         |
| Read data, Byte 0              | Tuning value:<br>TNLR: 0x000x0F<br>TNSLR: 0x000x1F |
| Read data, Byte 1              | Received voltage value (0x000xFF)                  |

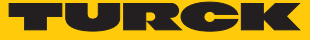

### 8.8.13 "Get HF read/write head address" command

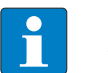

NOTE

The command is only available in HF bus mode.

The interface can query the addresses of all connected HF read/write heads via the "Get HF read/write head address" command. If a non-bus-compatible read/write head is connected, the device outputs an error message.

| Request                                                       |                                                       |
|---------------------------------------------------------------|-------------------------------------------------------|
| Loop counter                                                  | see description of the output data, [ > 129]          |
| Command code                                                  | 0x0070 (hex.), 112 (dec.)                             |
| Read/write head address                                       | not required                                          |
| Length UID/EPC                                                | not required                                          |
| Start address                                                 | not required                                          |
| Length                                                        | not required                                          |
| Command timeout                                               | see description of the output data, [ 129]            |
| Write fragment no.                                            | 0                                                     |
| Read fragment no.                                             | see description of the output data, [ > 129]          |
| Write data                                                    | not required                                          |
| Response                                                      |                                                       |
| Loop counter                                                  | see description of the input data, [> 124]            |
| Response code                                                 | 0x0070 (hex.), 112 (dec.)                             |
| Length                                                        | not required                                          |
| Error code                                                    | see description of the input data, [> 124]            |
| Tag within the detection range                                | see description of the input data, [▶ 124]            |
| Data (bytes) available                                        | see description of the input data, [> 124]            |
| Tag counter                                                   | see description of the input data, [> 124]            |
| Write fragment no.                                            | 0                                                     |
| Read fragment no.                                             | see description of the input data, [> 124]            |
| Read data, byte 0[number of the connected read/write heads]   | Addresses of the connected read/write heads (uint8_t) |
| Read data, byte [number of the connected read/write heads]127 | not required                                          |

#### 8.8.14 "Set HF read/write head address" command

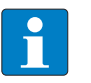

#### NOTE

The command is only available in HF bus mode.

Only one bus-compatible read/write head can be connected to the interface during command execution.

Deactivate read/write heads before manual addressing via the parameter data so that automatic address assignment is not executed.

The address of HF bus-compatible read/write heads can be set via the "Set HF read/write head address". Command execution does not depend on activation or an already set address of a read/write head. An already existing read/write head address is overwritten.

Permissible values are 0, 68, 1...32.

If a non-bus-compatible read/write head is connected, the device outputs an error message.

| Request                        |                                                                       |
|--------------------------------|-----------------------------------------------------------------------|
| Loop counter                   | see description of the output data, [▶ 129]                           |
| Command code                   | 0x0071 (hex.), 113 (dec.)                                             |
| Read/write head address        | not required                                                          |
| Length UID/EPC                 | not required                                                          |
| Start address                  | not required                                                          |
| Length                         | not required                                                          |
| Command timeout                | see description of the output data, [▶ 129]                           |
| Write fragment no.             | 0                                                                     |
| Read fragment no.              | see description of the output data, [▶ 129]                           |
| Write data, Byte 0             | New read/write head address (uint8_t), permissible values: 0, 132, 68 |
| Write data, Byte 1127          | not required                                                          |
| Response                       |                                                                       |
| Loop counter                   | see description of the input data, [▶ 124]                            |
| Response code                  | 0x0071 (hex.), 113 (dec.)                                             |
| Length                         | not required                                                          |
| Error code                     | see description of the input data, [▶ 124]                            |
| Tag within the detection range | see description of the input data, [▶ 124]                            |
| Data (bytes) available         | see description of the input data, [ 124]                             |
| Tag counter                    | see description of the input data, [▶ 124]                            |
| Write fragment no.             | 0                                                                     |
| Read fragment no.              | see description of the input data, [> 124]                            |
| Read data                      | not required                                                          |

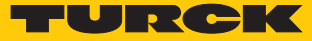

#### 8.8.15 Direct read/write head command

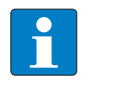

**NOTE** The command code for fast processing with the loop counter is 0x2060 (hex.) or 8288 (dec.).

A direct command enables commands from the read/write head protocol to be sent directly to the read/write head. The commands are defined and interpreted by the entries in the write and data.

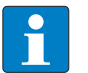

NOTE

The read/write head protocol is not part of this documentation and must be requested from Turck and specially released. Send any inquiries about the read/write head protocol to Turck.

| Request                           |                                                                                   |
|-----------------------------------|-----------------------------------------------------------------------------------|
| Loop counter                      | see description of the output data, [> 129]                                       |
| Command code                      | 0x0060 (hex.), 96 (dec.)                                                          |
| Read/write head address           | see description of the output data, [> 129]                                       |
| Length UID/EPC                    | 0                                                                                 |
| Start address                     | not required                                                                      |
| Length                            | Length of the description of the direct command in the write data, entry in bytes |
| Command timeout                   | see description of the output data, [> 129]                                       |
| Write fragment no.                | 0                                                                                 |
| Read fragment no.                 | see description of the output data, [> 129]                                       |
| Write data                        | Description of the direct command                                                 |
| Response                          |                                                                                   |
| Loop counter                      | see description of the input data, [> 124]                                        |
| Response code                     | 0x0060 (hex.), 96 (dec.)                                                          |
| Length                            | Length of the description of the direct command in the write data                 |
| Error code                        | see description of the input data, [> 124]                                        |
| Tag within the<br>detection range | see description of the input data, [▶ 124]                                        |
| Data (bytes) available            | see description of the input data, [> 124]                                        |
| Tag counter                       | see description of the input data, [> 124]                                        |
| Write fragment no.                | 0                                                                                 |
| Read fragment no.                 | see description of the input data, [> 124]                                        |
| Read data                         | Response to the direct command                                                    |

Example: Direct command in HF applications (scan read/write head)

| Request                        |                                               |
|--------------------------------|-----------------------------------------------|
| Loop counter                   | 0                                             |
| Command code                   | 0x0060                                        |
| Read/write head address        | 0                                             |
| Length UID/EPC                 | 0                                             |
| Start address                  | 0                                             |
| Length                         | 2                                             |
| Command timeout                | 200                                           |
| Write fragment no.             | 0                                             |
| Read fragment no.              | 0                                             |
| Write data                     | 0xE0 (CC), 0x00 (CI) – see BL ident® protocol |
| Response                       |                                               |
| Loop counter                   | 0                                             |
| Response code                  | 0x0060                                        |
| Length                         | 6                                             |
| Error code                     | 0                                             |
| Tag within the detection range | 0                                             |
| Data (bytes) available         | 0                                             |
| Tag counter                    | 0                                             |
| Write fragment no.             | 0                                             |
| Read fragment no.              | 0                                             |
| Read data                      | 0xE0 (CC), 0x00 (Cl), 0x04, 0x06, 0xA1, 0x77  |

The BL ident<sup>®</sup> protocol enables the following information to be scanned with the described bytes:

Byte 5 – read/write head ID: 4

Byte 6 – Hardware version: 6

- Byte 7 Software version: x.y, x (A1)
- Byte 8 Software version x.y, y (0x77)
- The entire software version information consists of Byte 7 and Byte 8 (A1v77)

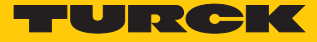

## Example: Direct command in UHF applications (scan read/write head version)

| Request                 |                                                                        |
|-------------------------|------------------------------------------------------------------------|
| Loop counter            | 0                                                                      |
| Command code            | 0x0060                                                                 |
| Read/write head address | 0                                                                      |
| Length UID/EPC          | 0                                                                      |
| Start address           | 0                                                                      |
| Length                  | 2                                                                      |
| Command timeout         | 200                                                                    |
| Write fragment no.      | 0                                                                      |
| Read fragment no.       | 0                                                                      |
| Write data              | 0x02 (CMD), 0x00 (application) – see debus protocol                    |
| Response                |                                                                        |
| Loop counter            | 0                                                                      |
| Response code           | 0x0060                                                                 |
| Length                  | 12                                                                     |
| Error code              | 0                                                                      |
| Tag within the          | 0                                                                      |
| detection range         |                                                                        |
| Data (bytes) available  | 0                                                                      |
| Tag counter             | 0                                                                      |
| Write fragment no.      | 0                                                                      |
| Read fragment no.       | 0                                                                      |
| Read data               | 0x02, 0x00, 0x01, 0x02, 0x03, 0x04, 0x8B, 0x20, 0x00, 0x01, 0x00, 0x01 |

The debus protocol enables the read data to be interpreted as follows:

| MSG  | ERR  | SNR0 | SNR1 | SNR2 | SNR3 | GTYP         | VERS         | HW           |
|------|------|------|------|------|------|--------------|--------------|--------------|
| 0x02 | 0x00 | 0x01 | 0x02 | 0x03 | 0x04 | 0x8B<br>0x20 | 0x00<br>0x01 | 0x00<br>0x01 |

Serial number: 0x01020304

Device type: 0x208B

Software version: v1.00

Hardware version: v1.00

Example: Direct command not supported in UHF applications (set output power)

• Read the set power from the RAM of the read/write head.

| Request                 |                  |
|-------------------------|------------------|
| Loop counter            | 0                |
| Command code            | 0x0060           |
| Read/write head address | 0                |
| Length UID/EPC          | 0                |
| Start address           | 0                |
| Length                  | 5                |
| Command timeout         | 200              |
| Write fragment no.      | 0                |
| Read fragment no.       | 0                |
| Write data              | 0x09 8A 4A 03 01 |

Changing the output power: Write "30 dBm" in the RAM and flash memory of the read/ write head. The sixth byte of the write data sets the power in dBm as a hexadecimal value.

#### Request

| Loop counter            | 0                   |
|-------------------------|---------------------|
| Command code            | 0x0060              |
| Read/write head address | 0                   |
| Length UID/EPC          | 0                   |
| Start address           | 0                   |
| Length                  | 6                   |
| Command timeout         | 200                 |
| Write fragment no.      | 0                   |
| Read fragment no.       | 0                   |
| Write data              | 0x09 8A 3C 03 01 1E |
|                         |                     |

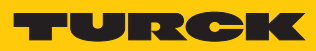

| dBm | mW   | dBm | mW   |
|-----|------|-----|------|
| 1   | 1.25 | 16  | 40   |
| 2   | 1.6  | 17  | 50   |
| 3   | 2    | 18  | 63   |
| 4   | 2.5  | 19  | 80   |
| 5   | 3    | 20  | 100  |
| 6   | 4    | 21  | 125  |
| 7   | 5    | 22  | 160  |
| 8   | 6    | 23  | 200  |
| 9   | 8    | 24  | 250  |
| 10  | 10   | 25  | 316  |
| 11  | 13   | 26  | 400  |
| 12  | 16   | 27  | 500  |
| 13  | 20   | 28  | 630  |
| 14  | 25   | 29  | 800  |
| 15  | 32   | 30  | 1000 |

The following table supports you in the conversion of power values from dBm to mW.

#### 8.8.16 Set tag password command

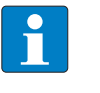

NOTE

The command is only available for applications with UHF tags and the HF tags TW-R...-M-B146.

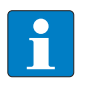

**NOTE** The command code for fast processing with the loop counter is 0x2102 (hex.) or 8450 (dec.).

The "Set tag password" command sets a password in the tag. When sending the command only one tag can be located in the detection range of the read/write head. After the password is sent, other commands (e.g. Set tag protection) can be sent to the tag. The Set tag password command prevents a Kill password from being set in the tag.

| Request                 |                                                                                                    |
|-------------------------|----------------------------------------------------------------------------------------------------|
| Loop counter            | see description of the output data, [▶ 129]                                                                                                    |
| Command code            | 0x0102 (hex.), 258 (dec.)                                                                                                    |
| Read/write head address | see description of the output data, [▶ 129]                                                                                                    |
| Length UID/EPC          | <ul> <li>Enter UID or EPC size in bytes, if a particular tag is to be protected. The UID or EPC must be defined in the write data (start byte: 0). The function of the length of the UID/EPC depends on the command used.</li> <li>0: No entry of a UID/EPC for executing the command. Only one tag can be located in the detection range of the read/write head.</li> <li>&gt; 0: EPC length of the tag to be protected if an EPC is present in the write data.</li> <li>-1: NEXT mode: A tag is always only protected if the UID/EPC is different to the UID/EPC of the last read or written tag.</li> </ul> |
| Start address           | not required                                                                                                    |
| Length                  | 4 bytes                                                                                                    |
| Command timeout         | see description of the output data, [▶ 129]                                                                                                    |
| Write fragment no.      | 0                                                                                                    |
| Read fragment no.       | see description of the output data, [▶ 129]                                                                                                    |
| Write data, Byte 03     | Password: ARRAY [03] OF BYTE                                                                                                    |
| Write data, Byte 4127   | not required                                                                                                    |

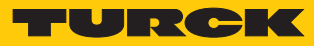

| Response               |                                            |
|------------------------|--------------------------------------------|
| Loop counter           | see description of the input data, [ 124]  |
| Response code          | 0x0102 (hex.), 258 (dec.)                  |
| Length                 | not required                               |
| Error code             | see description of the input data, [ 124]  |
| Tag within the         | see description of the input data, [1 124] |
| detection range        |                                            |
| Data (bytes) available | see description of the input data, [ 124]  |
| Tag counter            | see description of the input data, [ 124]  |
| Write fragment no.     | 0                                          |
| Read fragment no.      | see description of the input data, [ 124]  |
| Read data              | not required                               |

### 8.8.17 Set read/write head password command

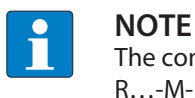

The command is only available for applications with UHF tags and the HF tags TW-  $R\ldots$  -M-B146.

The Set read/write head password command directly sets a password for write access, read access or a kill command in the tag. The password is stored temporarily in the memory of the read/write head. After the voltage of the read/write head is reset, the password must be set again in the read/write head. With UHF applications, the password is stored in the memory of the interface.

| see description of the output data, [> 129] |
|---------------------------------------------|
| 0x0100 (hex.), 256 (dec.)                   |
| see description of the output data, [▶ 129] |
| not required                                |
| not required                                |
| not required                                |
| see description of the output data, [> 129] |
| 0                                           |
| see description of the output data, [▶ 129] |
| Password: ARRAY [03] OF BYTE                |
| not required                                |
|                                             |
| see description of the input data, [> 124]  |
| 0x0100 (hex.), 256 (dec.)                   |
| not required                                |
| see description of the input data, [ 124]   |
| see description of the input data, [▶ 124]  |
| see description of the input data, [> 124]  |
| see description of the input data, [> 124]  |
| 0                                           |
| see description of the input data, [> 124]  |
| not required                                |
|                                             |

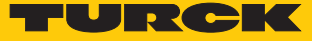

#### 8.8.18 Reset read/write head password command

NOTE

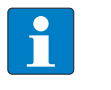

The command is only available for applications with UHF tags and the HF tags TW-R...-M-B146.

The Reset read/write head password command directly sets a password for write access, read access or a kill command in the tag. The password function is switched off, there is no password exchange between the read/write head and the tag.

| Request                        |                                              |
|--------------------------------|----------------------------------------------|
| Loop counter                   | see description of the output data, [ > 129] |
| Command code                   | 0x0101 (hex.), 257 (dec.)                    |
| Read/write head address        | see description of the output data, [▶ 129]  |
| Length UID/EPC                 | not required                                 |
| Start address                  | not required                                 |
| Length                         | not required                                 |
| Command timeout                | see description of the output data, [> 129]  |
| Write fragment no.             | 0                                            |
| Read fragment no.              | see description of the output data, [> 129]  |
| Write data                     | not required                                 |
| Response                       |                                              |
| Loop counter                   | see description of the input data, [> 124]   |
| Response code                  | 0x0101 (hex.), 257 (dec.)                    |
| Length                         | not required                                 |
| Error code                     | see description of the input data, [> 124]   |
| Tag within the detection range | see description of the input data, [> 124]   |
| Data (bytes) available         | see description of the input data, [> 124]   |
| Tag counter                    | see description of the input data, [> 124]   |
| Write fragment no.             | 0                                            |
| Read fragment no.              | see description of the input data, [> 124]   |
| Read data                      | not required                                 |

#### 8.8.19 Set tag protection command

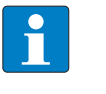

NOTE

NOTE

The command is only available for applications with UHF tags and the HF tags TW-  $R\ldots$  -M-B146.

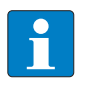

The command code for fast processing with the loop counter is 0x2103 (hex.) or 8451 (dec.).

The Set tag protection command defines password protection for the tag with a direct command. For this it has to be specified whether a write protection or a read protection should be set and the area of the tag to which the password applies. Protection for all areas is defined with one command. When sending the command only one tag can be located in the detection range of the read/write head.

The password function is only available in HF applications in single-tag mode. An error message is output with multitag applications. For troubleshooting set the "HF" parameter: Multitag mode parameter to "0: Multitag mode off".

Write protection is always also contained in a read protection.

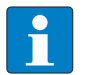

**NOTE** A write protection for UHF tags cannot be undone.

| Request                 |                                                                                                    |
|-------------------------|----------------------------------------------------------------------------------------------------|
| Loop counter            | see description of the output data, [ 129]                                                                                                    |
| Command code            | 0x0103 (hex.), 259 (dec.)                                                                                                    |
| Read/write head address | see description of the output data, [> 129]                                                                                                    |
| Length UID/EPC          | <ul> <li>Enter UID or EPC size in bytes, if a particular tag is to be protected. The UID or EPC must be defined in the write data (start byte: 0). The function of the length of the UID/EPC depends on the command used.</li> <li>0: The command is executed for the tag which is located in the detection range of the read/write head.</li> <li>&gt; 0: EPC length of the tag to be protected if an EPC is present in the write data.</li> <li>-1: NEXT mode: A tag is always only protected if the UID/EPC is different to the UID/EPC of the last read or written tag.</li> </ul> |
| Start address           | not required                                                                                                    |
| Memory area             | <ul> <li>Possible values:</li> <li>HF: USER memory (memory areas 1 and 3)</li> <li>UHF: PC and EPC (memory area 1), USER memory (memory area 3)</li> <li>UHF: The entire memory area selected is protected with a password.</li> <li>HF: Entry of the memory area not necessary. The pages of the memory area are selected via Byte 0 of the write data. A page consists of 4 blocks (16 bytes).</li> </ul>                                                                                                    |
| Length                  | UHF: 0 bytes<br>HF: 8 bytes                                                                                                    |
| Command timeout         | see description of the output data, [> 129]                                                                                                    |
| Write fragment no.      | 0                                                                                                    |

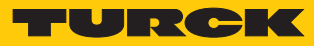

| Request                           |                                                                                                    |
|-----------------------------------|----------------------------------------------------------------------------------------------------|
| Read fragment no.                 | see description of the output data, [ 129]                                                                                                    |
| Write data, Byte 0                | <ul> <li>HF:</li> <li>Bit 0: Write protection, Page 0</li> <li>Bit 1: Write protection, Page 1</li> <li>Bit 2: Write protection, Page 2</li> <li>Bit 3: Write protection, Page 3</li> <li>Bit 4: Write protection, Page 4</li> <li>Bit 5: Write protection, Page 5</li> <li>Bit 6: Write protection, Page 6</li> <li>Bit 7: Write protection, Page 7</li> <li>UHF: not required</li> </ul> |
| Write data, Byte 1                | 0                                                                                                    |
| Write data, Byte 2                | 0                                                                                                    |
| Write data, Byte 3                | 0                                                                                                    |
| Write data, Byte 4                | <ul> <li>HF:</li> <li>Bit 0: Read protection, Page 0</li> <li>Bit 1: Read protection, Page 1</li> <li>Bit 2: Read protection, Page 2</li> <li>Bit 3: Read protection, Page 3</li> <li>Bit 4: Read protection, Page 4</li> <li>Bit 5: Read protection, Page 5</li> <li>Bit 6: Read protection, Page 6</li> <li>Bit 7: Read protection, Page 7</li> <li>UHF: not required</li> </ul>         |
| Write data, Byte 5                | 0                                                                                                    |
| Write data, Byte 6                | 0                                                                                                    |
| Write data, Byte 7                | 0                                                                                                    |
| Write data, Byte 8127             | not required                                                                                                    |
| Response                          |                                                                                                    |
| Loop counter                      | see description of the input data, [> 124]                                                                                                    |
| Response code                     | 0x0103 (hex.), 259 (dec.)                                                                                                    |
| Length                            | not required                                                                                                    |
| Error code                        | see description of the input data, [> 124]                                                                                                    |
| Tag within the<br>detection range | see description of the input data, [▶ 124]                                                                                                    |
| Data (bytes) available            | see description of the input data, [> 124]                                                                                                    |
| Tag counter                       | see description of the input data, [> 124]                                                                                                    |
| Write fragment no.                | 0                                                                                                    |
| Read fragment no.                 | see description of the input data, [▶ 124]                                                                                                    |
| Read data                         | not required                                                                                                    |

### 8.8.20 Get HF tag protection status command

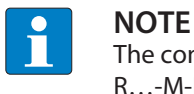

The command is only available for applications with HF tags and the HF tags TW-R...-M-B146.

The Get HF tag protection status command scans with a direct command whether a specific area of the tag is password protected. When sending the command only one tag can be located in the detection range of the read/write head.

| Request                        |                                                                                                    |
|--------------------------------|----------------------------------------------------------------------------------------------------|
| Loop counter                   | see description of the output data, [> 129]                                                                                                    |
| Command code                   | 0x0104 (hex.), 260 (dec.)                                                                                                    |
| Read/write head address        | see description of the output data, [> 129]                                                                                                    |
| Length UID/EPC                 | Enter UID or EPC size in bytes, if a particular tag is to be pro-<br>tected. The UID or EPC must be defined in the write data<br>(start byte: 0). The function of the length of the UID/EPC de-<br>pends on the command used.<br>0: The command is executed for the tag which is located in<br>the detection range of the read/write head.<br>> 0: EPC length of the tag to be protected if an EPC is<br>present in the write data.<br>-1: NEXT mode: A tag is always only protected if the UID/EPC<br>is different to the UID/EPC of the last read or written tag. |
| Start address                  | not required                                                                                                    |
| Length                         | 8 bytes                                                                                                    |
| Command timeout                | see description of the output data, [> 129]                                                                                                    |
| Write fragment no.             | 0                                                                                                    |
| Read fragment no.              | see description of the output data, [ 129]                                                                                                    |
| Write data                     | not required                                                                                                    |
| Response                       |                                                                                                    |
| Loop counter                   | see description of the input data, [> 124]                                                                                                    |
| Response code                  | 0x0104 (hex.), 260 (dec.)                                                                                                    |
| Length                         | not required                                                                                                    |
| Error code                     | see description of the input data, [> 124]                                                                                                    |
| Tag within the detection range | see description of the input data, [▶ 124]                                                                                                    |
| Data (bytes) available         | see description of the input data, [ 124]                                                                                                    |
| Tag counter                    | see description of the input data, [> 124]                                                                                                    |
| Write fragment no.             | 0                                                                                                    |
| Read fragment no.              | see description of the input data, [▶ 124]                                                                                                    |

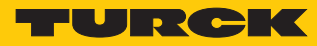

| Response          |                                                                                                    |
|-------------------|----------------------------------------------------------------------------------------------------|
| Read data, Byte 0 | <ul> <li>HF:</li> <li>Bit 0: Write protection, Page 0</li> <li>Bit 1: Write protection, Page 1</li> <li>Bit 2: Write protection, Page 2</li> <li>Bit 3: Write protection, Page 3</li> <li>Bit 4: Write protection, Page 4</li> <li>Bit 5: Write protection, Page 5</li> <li>Bit 6: Write protection, Page 6</li> <li>Bit 7: Write protection, Page 7</li> <li>UHF: not required</li> </ul> |
| Read data, Byte 1 | 0                                                                                                    |
| Read data, Byte 2 | 0                                                                                                    |
| Read data, Byte 3 | 0                                                                                                    |
| Read data, Byte 4 | <ul> <li>HF:</li> <li>Bit 0: Read protection, Page 0</li> <li>Bit 1: Read protection, Page 1</li> <li>Bit 2: Read protection, Page 2</li> <li>Bit 3: Read protection, Page 3</li> <li>Bit 4: Read protection, Page 4</li> <li>Bit 5: Read protection, Page 5</li> <li>Bit 6: Read protection, Page 6</li> <li>Bit 7: Read protection, Page 7</li> <li>UHF: not required</li> </ul>         |
| Read data, Byte 5 | 0                                                                                                    |
| Read data, Byte 6 | 0                                                                                                    |
| Read data, Byte 7 | 0                                                                                                    |

### 8.8.21 Set perma lock command

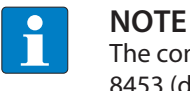

The command code for fast processing with the loop counter is 0x2105 (hex.) or 8453 (dec.).

The Set perma lock command permanently sets a complete memory block of the tag with a direct command and permanently locks it. When sending the command only one tag can be located in the detection range of the read/write head.

| Request                 |                                                                                                    |
|-------------------------|----------------------------------------------------------------------------------------------------|
| Loop counter            | see description of the output data, [ 129]                                                                                                    |
| Command code            | 0x0105 (hex.), 261 (dec.)                                                                                                    |
| Read/write head address | see description of the output data, [ 129]                                                                                                    |
| Length UID/EPC          | 0: The command is executed for the tag which is located in<br>the detection range of the read/write head.<br>> 0: EPC or UID length of the tag to be locked if an EPC or<br>UID is present in the write data.<br>-1: NEXT mode: A tag is always only protected if the UID/EPC<br>is different to the UID/EPC of the last read or written tag.   |
| Start address           | UHF: not required<br>HF: Address of the first bit in the block to be locked (EEPROM<br>tag: 0, 4, 8, …, FRAM tag: 0, 8, 16, …)                                                                                                    |
| Memory area             | <ul> <li>Possible values:</li> <li>HF: USER memory (memory areas 1 4)</li> <li>UHF: Kill password (memory area 1), PC and EPC (memory area 1), USER memory (memory area 3) Access password (memory area 4)</li> <li>UHF: The entire memory area selected is permanently locked.</li> <li>HF: Entry of the memory area not necessary.</li> </ul> |
| Length                  | HF: Length of the data to be locked in bytes. Only multiples<br>of the block size can be specified.<br>0: 1 Lock block<br>UHF: not required                                                                                                    |
| Command timeout         | see description of the output data, [ 129]                                                                                                    |
| Write fragment no.      | 0                                                                                                    |
| Read fragment no.       | see description of the output data, [ 129]                                                                                                    |
| Write data              | not required                                                                                                    |

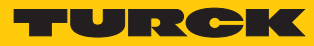

| Response               |                                            |
|------------------------|--------------------------------------------|
| Loop counter           | see description of the input data, [ 124]  |
| Response code          | 0x0105 (hex.), 261 (dec.)                  |
| Length                 | not required                               |
| Error code             | see description of the input data, [> 124] |
| Tag within the         | see description of the input data, [> 124] |
| detection range        |                                            |
| Data (bytes) available | see description of the input data, [ 124]  |
| Tag counter            | see description of the input data, [1 124] |
| Write fragment no.     | 0                                          |
| Read fragment no.      | see description of the input data, [ 124]  |
| Read data              | not required                               |

### 8.8.22 Tag info command

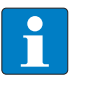

NOTE

The command code for fast processing with the loop counter is 0x2050 (hex.) or 8272 (dec.).

The Tag info command enables the chip information of an HF tag to be scanned. For HF applications the command is only available with automatic detection. In UHF applications the allocation class identifier, tag mask designer identifier and tag model number are scanned. The data is scanned from the GSI record of the tag.

| Request                        |                                                                      |
|--------------------------------|----------------------------------------------------------------------|
| Loop counter                   | see description of the output data, [▶ 129]                          |
| Command code                   | 0x0050 (hex.), 80 (dec.)                                             |
| Read/write head address        | see description of the output data, [▶ 129]                          |
| Length UID/EPC                 | not required                                                         |
| Start address                  | Start address in the GSI record                                      |
| Length                         | Length of the system data read (bytes)<br>0: All system data is read |
| Command timeout                | not required                                                         |
| Write fragment no.             | not required                                                         |
| Read fragment no.              | see description of the output data, [▶ 129]                          |
| Write data                     | not required                                                         |
| Response (HF)                  |                                                                      |
| Loop counter                   | see description of the input data, [> 124]                           |
| Response code                  | 0x0050 (hex.), 80 (dec.)                                             |
| Length                         | see description of the input data, [ 124]                            |
| Error code                     | see description of the input data, [> 124]                           |
| Tag within the detection range | see description of the input data, [▶ 124]                           |
| Data (bytes) available         | see description of the input data, [ 124]                            |
| Tag counter                    | see description of the input data, [ 124]                            |
| Write fragment no.             | 0                                                                    |
| Read fragment no.              | see description of the input data, [ 124]                            |
| Read data, Byte 07             | UID, MSB (always 0xE0)                                               |
| Read data, Byte 8              | DSFID (data storage format identifier)                               |
| Read data, Byte 9              | AFI (application identifier)                                         |
| Read data, Byte 10             | Memory size: Block number (0x000xFF)                                 |
| Read data, Byte 11             | Memory size: Byte/block (0x000x1F)                                   |
| Read data, Byte 12             | IC reference                                                         |

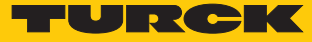

| Response (UHF)                 |                                                             |
|--------------------------------|-------------------------------------------------------------|
| Loop counter                   | see description of the input data, [ 124]                   |
| Response code                  | 0x0050 (hex.), 80 (dec.)                                    |
| Length                         | see description of the input data, [ 124]                   |
| Error code                     | see description of the input data, [ > 124]                 |
| Tag within the detection range | see description of the input data, [ > 124]                 |
| Data (bytes) available         | see description of the input data, [ 124]                   |
| Tag counter                    | see description of the input data, [ > 124]                 |
| Write fragment no.             | 0                                                           |
| Read fragment no.              | see description of the input data, [ > 124]                 |
| Read data, Byte 03             | First 32 bytes of the TID (tag class, manufacturer and chip |
|                                | type)                                                       |
| Read data, Bytes 4n            | EPC (length variable)                                       |

# Chip information on the UHF tags

| Name               | TID memory                          |                        |                     | Size (Bits) |     |        |
|--------------------|-------------------------------------|------------------------|---------------------|-------------|-----|--------|
|                    | Allocation<br>class identi-<br>fier | Tag mask de-<br>signer | Tag model number    | EPC         | TID | USER   |
| Alien Higgs-3      | 0xE2                                | 0x003                  | 0x412               | 96480       | 96  | 512    |
| Alien Higgs-4      | 0xE2                                | 0x003                  | 0x414               | 16128       | 96  | 128    |
| NXP U-Code G2XM    | 0xE2                                | 0x006                  | 0x003               | 240         | 64  | 512    |
| NXP U-Code G2XL    | 0xE2                                | 0x006                  | 0x004               | 240         | 64  | -      |
| NXP U-Code G2iM    | 0xE2                                | 0x006                  | 0x80A               | 256         | 96  | 512    |
| NXP U-Code G2iM+   | 0xE2                                | 0x006                  | 0x80B               | 128448      | 96  | 640320 |
| NXP U-Code G2iL    | 0xE2                                | 0x006                  | 0x806, 0x906, 0xB06 | 128         | 64  | -      |
| NXP U-Code G2iL+   | 0xE2                                | 0x006                  | 0x807, 0x907, 0xB07 | 128         | 64  | -      |
| NXP U-Code7        | 0xE2                                | 0x006                  | 0x810               | 128         | 96  | -      |
| Impinj Monza 4E    | 0xE2                                | 0x001                  | 0x10C               | 496         | 96  | 128    |
| Impinj Monza 4D    | 0xE2                                | 0x001                  | 0x100               | 128         | 96  | 32     |
| Impinj Monza 4QT   | 0xE2                                | 0x001                  | 0x105               | 128         | 96  | 512    |
| Impinj Monza 5     | 0xE2                                | 0x001                  | 0x130               | 128         | 96  | _      |
| Impinj Monza R6    | 0xE2                                | 0x001                  | 0x160               | 96          | 96  | _      |
| RFMicron Magnus S2 | 0xE2                                | 0x024                  | 0x401, 0x402, 0x403 |             |     |        |

### 8.8.23 Kill UHF tag

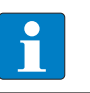

NOTE

The command is only available for UHF applications.

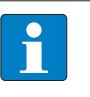

Demuest

**NOTE** The command code for fast processing with the loop counter is 0x2200 (hex.) or 8704 (dec.).

The Kill UHF tag command makes the tag memory unusable. After a kill command, the tag can neither be read nor written. A Kill command cannot be undone.

| Request                           |                                                                                                    |  |
|-----------------------------------|----------------------------------------------------------------------------------------------------|--|
| Loop counter                      | see description of the output data, [▶ 129]                                                                                                    |  |
| Command code                      | 0x0200 (hex.), 512 (dec.)                                                                                                    |  |
| Read/write head address           | see description of the output data, [▶ 129]                                                                                                    |  |
| Length UID/EPC                    | <ul> <li>Enter UID or EPC size in bytes if a particular tag is to be deleted. The UID or EPC must be defined in the write data (start byte: 0). The function of the length of the UID/EPC depends on the command used.</li> <li>0: No entry of a UID/EPC for executing the command. Only one tag can be located in the detection range of the read/write head.</li> <li>&gt; 0: EPC length of the tag to be deleted if an EPC is present in the write data.</li> <li>-1: NEXT mode: A tag is always only deleted if the UID/EPC is different to the UID/EPC of the last read or written tag.</li> </ul> |  |
| Start address                     | not required                                                                                                    |  |
| Length                            | 1 bytes                                                                                                    |  |
| Command timeout                   | see description of the output data, [▶ 129]                                                                                                    |  |
| Write fragment no.                | 0                                                                                                    |  |
| Read fragment no.                 | see description of the output data, [▶ 129]                                                                                                    |  |
| Write data, Byte 03               | Password: ARRAY [03] OF BYTE                                                                                                    |  |
| Write data, Byte 4127             | not required                                                                                                    |  |
| Response                          |                                                                                                    |  |
| Loop counter                      | see description of the input data, [ 124]                                                                                                    |  |
| Response code                     | 0x0200 (hex.), 512 (dec.)                                                                                                    |  |
| Length                            | not required                                                                                                    |  |
| Error code                        | see description of the input data, [▶ 124]                                                                                                    |  |
| Tag within the<br>detection range | see description of the input data, [▶ 124]                                                                                                    |  |
| Data (bytes) available            | see description of the input data, [ 124]                                                                                                    |  |
| Tag counter                       | see description of the input data, [ 124]                                                                                                    |  |
| Write fragment no.                | 0                                                                                                    |  |
| Read fragment no.                 | see description of the input data, [▶ 124]                                                                                                    |  |
| Read data                         | not required                                                                                                    |  |

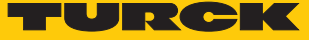

#### 8.8.24 Restore settings UHF read/write head command

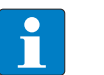

NOTE

The command is only available for UHF applications.

The Restore settings UHF read/write head command restores the parameters of a connected UHF read/write head from a backup (e.g. after a device swap). Type and firmware version must be identical for both read/write heads. To execute the command, a backup must be created via the Backup settings UHF read/write head command.

| Request                 |                                             |
|-------------------------|---------------------------------------------|
| Loop counter            | see description of the output data, [ 129]  |
| Command code            | 0x1000 (hex.), 4096 (dec.)                  |
| Read/write head address | see description of the output data, [> 129] |
| Length UID/EPC          | not required                                |
| Start address           | not required                                |
| Length                  | not required                                |
| Command timeout         | see description of the output data, [> 129] |
| Write fragment no.      | 0                                           |
| Read fragment no.       | see description of the output data, [> 129] |
| Write data              | not required                                |
| Response                |                                             |
| Loop counter            | see description of the input data, [> 124]  |
| Response code           | 0x1000 (hex.), 4096 (dec.)                  |
| Length                  | not required                                |
| Error code              | see description of the input data, [> 124]  |
| Tag within the          | see description of the input data, [> 124]  |
| detection range         |                                             |
| Data (bytes) available  | see description of the input data, [ 124]   |
| Tag counter             | see description of the input data, [▶ 124]  |
| Write fragment no.      | 0                                           |
| Read fragment no.       | see description of the input data, [> 124]  |
| Read data               | not required                                |

### 8.8.25 Backup settings UHF read/write head command

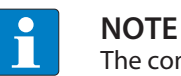

The command is only available for UHF applications.

The Backup settings UHF read/write head command saves the current settings of the connected read/write head in the memory of the interface. The backup is retained also after the voltage of the interface is reset. The Restore command can restore the backup data when a device is swapped. Type and firmware version must be identical for both read/write heads.

| Request                 |                                             |
|-------------------------|---------------------------------------------|
| Loop counter            | see description of the output data, [ 129]  |
| Command code            | 0x1001 (hex.), 4097 (dec.)                  |
| Read/write head address | see description of the output data, [ 129]  |
| Length UID/EPC          | not required                                |
| Start address           | not required                                |
| Length                  | not required                                |
| Command timeout         | see description of the output data, [> 129] |
| Write fragment no.      | 0                                           |
| Read fragment no.       | see description of the output data, [> 129] |
| Write data              | not required                                |
| Response                |                                             |
| Loop counter            | see description of the input data, [ 124]   |
| Response code           | 0x1001 (hex.), 4097 (dec.)                  |
| Length                  | not required                                |
| Error code              | see description of the input data, [ 124]   |
| Tag within the          | see description of the input data, [> 124]  |
| detection range         |                                             |
| Data (bytes) available  | see description of the input data, [> 124]  |
| Tag counter             | see description of the input data, [▶ 124]  |
| Write fragment no.      | 0                                           |
| Read fragment no.       | see description of the input data, [> 124]  |
| Read data               | not required                                |

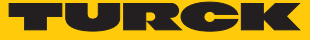

### 8.8.26 "Get UHF read/write head error/status" command

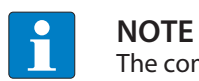

The command is only available for UHF applications.

The "Get UHF read/write head error/status" command enables error/status messages of a connected UHF read/write head to be read.

| see description of the output data, [> 129]                                                                           |
|----------------------------------------------------------------------------------------------------|
| 0x042 (hex.), 66 (dec.)                                                                                               |
| not required                                                                                                    |
| not required                                                                                                    |
| Address in the "Get Status response" record                                                                           |
| Length of the data to be read from the "Get Status response"<br>record<br>0: Read entire "Get Status response" record |
| see description of the output data, [▶ 129]                                                                           |
| 0                                                                                                    |
| see description of the output data, [> 129]                                                                           |
| not required                                                                                                    |
|                                                                                                    |
| see description of the input data, [> 124]                                                                            |
| 0x042 (hex.), 66 (dec.)                                                                                               |
| see description of the input data, [ 124]                                                                             |
| see description of the input data, [> 124]                                                                            |
| see description of the input data, [> 124]                                                                            |
| see description of the input data, [> 124]                                                                            |
| see description of the input data, [ 124]                                                                             |
| 0                                                                                                    |
| see description of the input data, [> 124]                                                                            |
|                                                                                                    |

| Response                    |                                                                                                    |
|-----------------------------|----------------------------------------------------------------------------------------------------|
| Read data, Byte 0(Length-1) | <ul> <li>Status general: 1 byte general status</li> <li>RF status: 1 byte status of the RF module</li> <li>Device status: 1 byte device-specific status information</li> <li>RF mode: 1 byte, defines the reason for starting the read operation</li> <li>Trigger status: 1 byte, trigger number of the RF mode</li> <li>I/O status: 1 byte, status of the inputs and outputs (0 = low, 1 = high)</li> <li>Ambient temperature: 1 byte, ambient temperature in °C (data format: 8 bit, twos' complement)</li> <li>PA temperature: 1 byte, PA temperature in °C (data format: 8 bit, twos' complement)</li> <li>RF antenna temperature: 1 byte, ambient temperature in °C (data format: 8 bit, twos' complement)</li> <li>Transmit power: 2 bytes, output power of the read/write head in 1/10 dBm steps, LSBMSB (data format: 16 bit, twos' complement)</li> <li>Reverse power: 2 bytes, returned reverse power in 1/10 dBm steps, LSBMSB (data format: 16 bit, twos' complement)</li> <li>Antenna DC resistance: 4 bytes, resistance at the antenna port in Ω, LSBMSB (data format: 16 bit, twos' complement)</li> <li>Channel: Number of the currently used channel (offset from the next available channel)</li> </ul> |
| Read data, byte (Length)127 | not required                                                                                                    |

Evaluating read data – General status

| Bit | Meaning                                                          |
|-----|------------------------------------------------------------------|
| 7   | Read/write head was reset (after reset)                          |
| 6   | Read/write head configuration damaged, default settings are used |
| 5   | Test mode active                                                 |
| 1   | Tag present                                                      |

Evaluating read data – RF status

| Bit | Meaning                                 |
|-----|-----------------------------------------|
| 4   | Limit value for radiated power exceeded |
| 3   | No free channel present                 |
| 2   | Antenna resistance too high or tool low |
| 1   | Reverse power too high                  |
| 0   | PLL not locked                          |
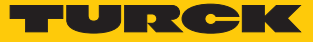

### Evaluating read data – Device status

| Bit | Meaning                                                              |
|-----|----------------------------------------------------------------------|
| 4   | Error in message generation (in Polling mode outside of memory area) |
| 3   | Temperature warning                                                  |
| 2   | Temperature too high                                                 |
| 1   | Communication error                                                  |
| 0   | Configuration invalid. Command execution not possible.               |

## Evaluating read data – RF mode

| Value | Meaning                                            |
|-------|----------------------------------------------------|
| 0x00  | None (tag off)                                     |
| 0x01  | Mode 1: Trigger is digital signal (edge), Timeout  |
| 0x02  | Mode 2: Trigger is digital signal (edge), Timeout  |
| 0x03  | Mode 3: Trigger is digital signal (level), Timeout |
| 0x04  | Trigger is a command                               |
| 0x08  | Reserved                                           |
| 0x10  | DCU controlled read operation                      |
| 0x20  | Continuous mode                                    |
| 0x80  | automatic trigger (presence sensing mode)          |

## Evaluating read data – I/O status

| Value | Meaning  |
|-------|----------|
| 7     | Output 4 |
| 6     | Output 3 |
| 5     | Output 2 |
| 4     | Output 1 |
| 3     | Input 4  |
| 2     | Input 3  |
| 1     | Input 2  |
| 0     | Input 1  |

#### 8.8.27 Reset command

The Reset command resets the read/write head and interface.

| Request                        |                                              |
|--------------------------------|----------------------------------------------|
| Loop counter                   | see description of the output data, [> 129]  |
| Command code                   | 0x8000 (hex.), 32768 (dec.)                  |
| Read/write head address        | see description of the output data, [ > 129] |
| Length UID/EPC                 | not required                                 |
| Start address                  | 0: Software reset<br>1: Voltage reset        |
| Length                         | not required                                 |
| Command timeout                | see description of the output data, [ 129]   |
| Write fragment no.             | 0                                            |
| Read fragment no.              | see description of the output data, [ > 129] |
| Write data                     | not required                                 |
| Response                       |                                              |
| Loop counter                   | see description of the input data, [> 124]   |
| Response code                  | 0x8000 (hex.), 32768 (dec.)                  |
| Length                         | not required                                 |
| Error code                     | see description of the input data, [ 124]    |
| Tag within the detection range | see description of the input data, [▶ 124]   |
| Data (bytes) available         | see description of the input data, [ 124]    |
| Tag counter                    | see description of the input data, [ 124]    |
| Write fragment no.             | 0                                            |
| Read fragment no.              | see description of the input data, [1 124]   |
| Read data                      | not required                                 |

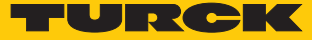

### 8.9 Setting RFID interfaces via the web server

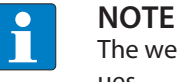

The web server always shows all setting options. All values are shown as decimal values.

The devices can be set and commands sent to the devices via the integrated web server. To open the web server with a PC, the device and the PC must be located in the same IP network.

#### 8.9.1 Opening a web server

The web server can either be opened via a web browser or via the Turck Service Tool. The call of the web server via the Turck Service Tool is described in the section "Setting the IP address".

The device is factory set to IP address 192.168.1.100. To open the web server via a web browser, enter http://192.168.1.100 in the address bar of the web browser. The start page shows status information and network settings.

| T Station Information X                                 |                       |                        |          |         |
|---------------------------------------------------------|-----------------------|------------------------|----------|---------|
| ← → C ① 192.168.1.25                                    | i4/info.html          |                        |          |         |
| TBEN-L5-4RFID-8DXP-CDS<br>Embedded Website of TBEN-Lx E | a<br>Block I/O Module |                        |          |         |
|                                                         |                       |                        | Password | [Login] |
| Station Information >                                   |                       |                        |          |         |
| Station Information<br>Station Diagnostics              | Station Information   |                        |          |         |
| Ethernet Statistics                                     | Туре                  | TBEN-L5-4RFID-8DXP-CDS |          |         |
| Links                                                   | Identification Number | 6814120                |          |         |
| RFID control/status 0                                   | Firmware Revision     | V0.4.7.7               |          |         |
| RFID read data 0<br>RFID write data 0                   | Bootloader Revision   | V1.0.2.0               |          |         |
| RFID control/status 1                                   | EtherNet/IP™ Revision | V2.7.2.0               |          |         |
| RFID read data 1<br>RFID write data 1                   | PROFINET Revision     | V1.3.23.0              |          |         |
| Parameters                                              | Addressing Mode       | PGM DHCP               |          |         |
| Outputs<br>REID control/status 2                        | PROFINET Station Name |                        |          |         |
| RFID control/status 2<br>RFID read data 2<br>Parameters | Network Settings      |                        |          |         |
| Inputs<br>RFID write data 2                             | Ethernet Port 1 setup | Autonegotiate          |          |         |
| Parameters                                              | Ethernet Port 2 setup | Autonegotiate          |          |         |
| RFID control/status 3                                   | IP Address            | 192.168.1.254          |          |         |
| RFID read data 3                                        | Netmask               | 255.255.2              |          |         |
| RFID write data 3<br>DXP                                | Default Gateway       | 192.168.1.1            |          |         |
| VAUX control                                            | MAC Address           | 00:07:46:ff:a2:b7      |          |         |
|                                                         | LLDP MAC Address 1    | 00:07:46:ff:a2:b8      |          |         |
|                                                         | LLDP MAC Address 2    | 00:07:46:ff:a2:b9      |          |         |
|                                                         | PLC Information       |                        |          |         |
|                                                         | Runtime Version       | V3.5.8.10              |          |         |
|                                                         | Application Name      |                        |          |         |
|                                                         | Application Status    | not loaded             |          |         |
|                                                         | Run Stop Status       | none                   |          |         |

Fig. 111: Example: Web server - Start pages (device IP address: 192.168.1.254)

#### 8.9.2 Editing settings in the web server

A login is required in order to edit settings via the web server. The default password is "password".

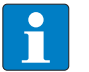

### NOTE

To ensure greater security, Turck recommends changing the password after the first login.

• Enter the password in the Login field on the start page of the web server.

Click "Login".

| Totation Information                              |                        |                                                       |          |         | - 0 ×      |
|---------------------------------------------------|------------------------|-------------------------------------------------------|----------|---------|------------|
| $\leftrightarrow$ $\rightarrow$ C (1) 192.168.1.2 | 0/info.html            |                                                       |          |         | ର୍ଦ୍ଧ 🕯    |
| TBEN-S2-2RFID-4DXP                                |                        |                                                       |          |         | TURCK      |
| Embedded website of TBEN-SX Bio                   | ick I/O Module         |                                                       |          | 10.000  | industrial |
| Station Information >                             |                        |                                                       | Password | [Login] | Automation |
| Station Information<br>Station Diagnostics        | Station Information    |                                                       |          |         |            |
| Event Log<br>Ethernet Statistics                  | Type                   | TREN-S2-20 FIG-40VD                                   |          |         |            |
| EtherNet/IP <sup>™</sup> Memory Map               | Identification Number  | 6114029                                               |          |         |            |
| Modbus TCP Memory Map<br>Links                    | Firmware Revision      | V0.1.13.7                                             |          |         |            |
| PEID control/status 0                             | Bootloader Revision    | V9.0.0.0                                              |          |         |            |
| RFID read data 0                                  | EtherNet/IP™ Revision  | V2.7.19.0                                             |          |         |            |
| RFID write data 0<br>RFID control/status 1        | PROFINET Revision      | V1.4.5.0                                              |          |         |            |
| RFID read data 1                                  | Modbus TCP Revision    | V2.1.6.0                                              |          |         |            |
| RFID write data 1                                 | Addressing Mode        | PGM DHCP                                              |          |         |            |
| DXP functions 4                                   | PROFINET Station Name  | tben-s2-2rfid                                         |          |         |            |
| DXP functions 5<br>DXP functions 6                |                        |                                                       |          |         |            |
| DXP functions 7                                   | Network Settings       |                                                       |          |         |            |
|                                                   | Ethernet Port 1 setup  | Autonegotiate                                         |          |         |            |
|                                                   | Ethernet Port 2 setup  | Autonegotiate                                         |          |         |            |
|                                                   | IP Address             | 192.168.1.20                                          |          |         |            |
|                                                   | Netmask                | 255.255.255.0                                         |          |         |            |
|                                                   | Default Gateway        | 0.0.0                                                 |          |         |            |
|                                                   | SNMP Public Community  | public                                                |          |         |            |
|                                                   | SNMP Private Community | private                                               |          |         |            |
|                                                   | MAC Address            | 00:07:46:0e:cb:67                                     |          |         |            |
|                                                   | LLDP MAC Address 1     | 00:07:46:0c:cb:68                                     |          |         |            |
|                                                   | LLDP MAC Address 2     | 00:07:46:0c:cb:69                                     |          |         |            |
|                                                   | EtherNet/IP™ Status    |                                                       |          |         |            |
|                                                   | Network topology       | Linear                                                |          |         |            |
|                                                   | DLR State              | Normal                                                |          |         |            |
|                                                   | QuickConnect           | Disabled                                              |          |         |            |
|                                                   | PROFINET Status        |                                                       |          |         |            |
|                                                   | Network topology       | Linear                                                |          |         |            |
|                                                   | FastStartUp            | Disabled                                              |          |         |            |
|                                                   |                        |                                                       |          |         |            |
|                                                   |                        | For comments or questions, please email TURCK Support |          |         |            |
|                                                   |                        | URL http://www.turek.com * Revision V2.1.16.0         |          |         |            |

Fig. 112: Login field on the start page of the web server (marked in red)

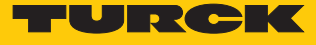

| T Station Information X                                     |                        |                    |                                                       | ÷ - • ×    |
|-------------------------------------------------------------|------------------------|--------------------|-------------------------------------------------------|------------|
| ← → C (1) 192.168.1.2                                       | 0/info.html            |                    |                                                       | < 위 ፟ ☆ :  |
| TBEN-S2-2RFID-4DXP                                          |                        |                    |                                                       | TURCK      |
| Embedded website of TBEN-SX Bit                             | ick 1/0 Module         |                    |                                                       | industrial |
| Station Information >                                       |                        |                    | aamin@192.168.1.50 [Edga                              | Automation |
| Station Information                                         | Chatian Information    |                    |                                                       |            |
| Event Log                                                   | Station Information    |                    |                                                       |            |
| Ethernet Statistics<br>EtherNet/IR <sup>TM</sup> Memory Man | Туре                   | TBEN-S2-2RFID-4DXP |                                                       |            |
| Modbus TCP Memory Map                                       | Identification Number  | 6814029            |                                                       |            |
| Links<br>Station Configuration                              | Firmware Revision      | V0.1.13.7          |                                                       |            |
| Network Configuration                                       | Bootloader Revision    | V9.0.0.0           |                                                       |            |
| Change Admin Password                                       | EtherNet/IP™ Revision  | V2.7.19.0          |                                                       |            |
| RFID control/status 0                                       | PROFINET Revision      | V1.4.5.0           |                                                       |            |
| RFID read data 0<br>RFID write data 0                       | Modbus TCP Revision    | V2.1.6.0           |                                                       |            |
| RFID control/status 1                                       | Addressing Mode        | PGM DHCP           |                                                       |            |
| RFID read data 1<br>RFID write data 1                       | PROFINET Station Name  | tben-s2-2rfid      |                                                       |            |
| DXP<br>DXP functions 4                                      | Network Settings       |                    |                                                       |            |
| DXP functions 5<br>DXP functions 6                          | Ethernet Port 1 setup  | Autonegotiate      |                                                       |            |
| DXP functions 7                                             | Ethernet Port 2 setup  | Autonegotiate      |                                                       |            |
|                                                             | IP Address             | 192.168.1.20       |                                                       |            |
|                                                             | Netmask                | 255.255.255.0      |                                                       |            |
|                                                             | Default Gateway        | 0.0.0.0            |                                                       |            |
|                                                             | SNMP Public Community  | public             |                                                       |            |
|                                                             | SNMP Private Community | private            |                                                       |            |
|                                                             | MAC Address            | 00:07:46:0c:cb:67  |                                                       |            |
|                                                             | LLDP MAC Address 1     | 00:07:46:0c:cb:68  |                                                       |            |
|                                                             | LLDP MAC Address 2     | 00:07:46:0c:cb:69  |                                                       |            |
|                                                             | EtherNet/IP™ Status    |                    |                                                       |            |
|                                                             | Network topology       | Linear             |                                                       | _          |
|                                                             | DLR State              | Normal             |                                                       |            |
|                                                             | QuickConnect           | Disabled           |                                                       |            |
|                                                             | PROFINET Status        |                    |                                                       |            |
|                                                             | Network topology       | Linear             |                                                       | _          |
|                                                             | FastStartUp            | Disabled           |                                                       |            |
|                                                             |                        |                    |                                                       |            |
|                                                             |                        |                    | For comments or questions, please email TURCK Support |            |

• After the login, write access to input, output and parameter data is possible.

Fig. 113: Web server – Start page after the login

#### Example: Setting the operating mode for channel 0

The operating mode of channel 0 is set to "HF compact" in the following example.

- Click "RFID control/status 0" in the navigation bar at the top left of the screen.
- ► Select "Parameters".

| RFID control/status 0 > P 🗙                            |                                   |                                   |                            |
|--------------------------------------------------------|-----------------------------------|-----------------------------------|----------------------------|
| ← → C (192.168.1.20                                    | /IO01_00.html                     |                                   | ର୍ଷ୍ଣ 🕁 🚦                  |
| TBEN-S2-2RFID-4DXP<br>Embedded Website of TBEN-Sx Blog | ck I/O Module                     |                                   | TURCK                      |
| PEID control (status 0 > Darama                        | tors >                            | admin@192.168.1,50 [              | agout] Houstian Automation |
| Station Information<br>Station Diagnostics             | RFID control/status 0 - Param     | eters                             |                            |
| Event Log<br>Ethernet Statistics                       | Operation mode                    | HF compact •                      |                            |
| EtherNet/IP <sup>™</sup> Memory Map                    | HF: Select Tag type               | automatic tag detection HF (14) • |                            |
| Links                                                  | Bypass time (*1ms)                | 200                               |                            |
| Station Configuration                                  | HF: Multitag (anticollision)      | πο                                |                            |
| Network Configuration<br>Change Admin Password         | HF: Heart beat read-write-head    | no •                              |                            |
| REID control/status 0                                  | Termination active                | yes •                             |                            |
| Parameters                                             | HF: Autotuning read-write-head    | πο                                |                            |
| Inputs<br>Outputs                                      | Deactivate detuned diagnostic     | no                                |                            |
| RFID read data 0                                       | Deactivate diagnostics            | no •                              |                            |
| RFID write data 0<br>RFID control/status 1             | Command retries                   | 2                                 |                            |
| RFID read data 1                                       | HF: Command in continuous mode    | Inventory in continuous mode -    |                            |
| RFID write data 1                                      | HF: Length in continuous mode     |                                   |                            |
| DXP functions 4<br>DXP functions 5<br>DXP functions 6  | HF: Address in continuous mode    | 0                                 |                            |
|                                                        | Head 1 - Activate read-write-head | no •                              |                            |
| DXP functions 7                                        | Head 2 - Activate read-write-head |                                   |                            |
|                                                        | Head 3 - Activate read-write-head |                                   |                            |

Fig. 114: Setting parameters in the web server

Select the operating mode via the "Operating Mode" drop-down menu.

| ■ RFID control/status 0 > P ×                                                                                                    |                                                                                                    | _ <b>□</b> <u>×</u> |
|----------------------------------------------------------------------------------------------------|----------------------------------------------------------------------------------------------------|---------------------|
| ← → C () 192.168.1.20/IO01_00.html                                                                                                    |                                                                                                    | ୍ ଦ୍ ହ 🕯            |
| TBEN-S2-2RFID-4DXP<br>Embedded Website of TBEN-Sx Block I/O Module                                                                                                    | - Alignment 021 031 031 031 031 031                                                                                                    |                     |
| REID control/status 0 > Parameters >                                                                                                    |                                                                                                    | Automation          |
| Station Information<br>Station Diagnostics RFID control/status 0 - Param                                                                                                    | ters                                                                                                    |                     |
| Event Log Ethernet Statistics Ethernet Statistics Ethernet Statist | HF compact     elion HF (1,4) *       HF compact     elion HF (1,4) *       HF compact <td></td> |                     |

Fig. 115: "Operating Mode" drop-down menu

Save the settings: Click "Submit".

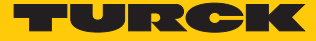

#### Example: Executing a read command

In the following example 8 bytes of a tag are read by a read/write head connected to channel 0 of the interface.

- Click "RFID control/status 0" in the navigation bar at the top left of the screen.
- Click "Outputs".
- Select the read command via the "Command Code" drop-down menu: 0x0002 (read)
- Enter in the "Length" entry field the number of bytes to be read.
- Send the read command: Click "Submit".

| TRFID control/status 0 > C 🗙                               |                                 |               |   |  |                         |                              |
|------------------------------------------------------------|---------------------------------|---------------|---|--|-------------------------|------------------------------|
| ← → C ① 192.168.1.20/10                                    | 101_03.html                     |               |   |  |                         | <ul><li>Q 幅☆</li></ul>       |
| TBEN-S2-2RFID-4DXP<br>Embedded Website of TBEN-Sx Block I/ | /O Module                       |               |   |  |                         | TURCH                        |
|                                                            |                                 |               |   |  | admin@192.168.1.50 [Log | out] industial<br>Automation |
| RFID control/status 0 > Outputs >                          |                                 |               |   |  |                         |                              |
| Station Information<br>Station Diagnostics                 | RFID control/status 0 - O       | utputs        |   |  |                         |                              |
| Event Log<br>Ethernet Statistics                           | Command code                    | 0x0002 Read   | ۲ |  |                         |                              |
| EtherNet/IP™ Memory Map                                    | Loop count                      | 0             |   |  |                         |                              |
| Modbus TCP Memory Map                                      | UHE: Memory area                | Kill password |   |  |                         |                              |
| Station Configuration                                      | Charles address for read arrays |               |   |  |                         |                              |
| Network Configuration                                      | Start address for read access   | 0             | 1 |  |                         |                              |
| Change Admin Password                                      | Length                          | 8             |   |  |                         |                              |
| REID control/status 0                                      | Length of UID/EPC               | 0             |   |  |                         |                              |
| Parameters                                                 | Antenna No.                     | 0             |   |  |                         |                              |
| Inputs                                                     | Time out                        |               |   |  |                         |                              |
| Outputs                                                    | Time-out                        | U             |   |  |                         |                              |
| RFID read data 0<br>Parameters                             | Read fragment No.               | 0             |   |  |                         |                              |
| Inputs                                                     | Write fragment No.              | 0             |   |  |                         |                              |
| RFID write data 0                                          |                                 |               |   |  |                         |                              |
| RFID control/status 1                                      | Submit Reset                    |               |   |  |                         |                              |
| RFID read data 1                                           |                                 |               |   |  |                         |                              |
| RFID write data 1                                          |                                 |               |   |  |                         |                              |
| DVP functions 4                                            |                                 |               |   |  |                         |                              |
| DXP functions 5                                            |                                 |               |   |  |                         |                              |
| DXP functions 6                                            |                                 |               |   |  |                         |                              |
| DVD (mathematic                                            |                                 |               |   |  |                         |                              |

Fig. 116: Setting the read command in the web server

- The receipt of the command is confirmed in the input data at "Response code".
  - Call the input data: Click "Inputs" in the navigation bar at the top left of the screen.

| TRFID control/status 0 > Ir 🗙                       |                                            |                     |                             | - 0 ×      |
|-----------------------------------------------------|--------------------------------------------|---------------------|-----------------------------|------------|
| $\leftrightarrow$ $\rightarrow$ C (1) 192.168.1.20/ | IO01_02.html                               |                     |                             | ର୍≊ା ☆ :   |
| TBEN-S2-2RFID-4DXP                                  | k 1/0 Module                               |                     |                             | TUROK      |
|                                                     |                                            |                     | admin@192.168.1.50 [Longut] | Industrial |
| RFID control/status 0 > Inputs >                    | •                                          |                     |                             |            |
| Station Information<br>Station Diagnostics          | RFID control/status 0 - Inputs             |                     |                             | 11         |
| Event Log<br>Ethernet Statistics                    | Response code                              | 0x8002: Busy - Read |                             |            |
| EtherNet/IP <sup>TM</sup> Memory Map                | Tag present at R/W-head                    | no                  |                             |            |
| Links                                               | Loop count                                 | 0                   |                             |            |
| Station Configuration                               | Read-write-head detuned                    | no                  |                             |            |
| Network Configuration<br>Change Admin Password      | Parameter not supported by read-write-head | no                  |                             |            |
| REID control/status 0                               | Read-write-head reports error              | no                  |                             |            |
| Parameters                                          | Expected read-write-head not connected     | no                  |                             |            |
| Inputs<br>Outputs                                   | Length                                     | 0                   |                             |            |
| RFID read data 0                                    | Error code                                 | 0                   |                             |            |
| Inputs                                              | Tag counter                                | 1                   |                             |            |
| RFID write data 0                                   | Data (Bytes) available                     | 0                   |                             |            |
| RFID control/status 1<br>RFID read data 1           | Read fragment No.                          | 0                   |                             |            |
| RFID write data 1                                   | Write fragment No.                         | 0                   |                             |            |
| DXP<br>DXP functions 4                              | Acknowledge count                          | 0                   |                             |            |
| DXP functions 5                                     | Head 1 - Tag present at R/W-head           | no                  |                             |            |
| DXP functions 7                                     | Head 2 - Tag present at R/W-head           | no                  |                             |            |

Fig. 117: Input data

• Refresh the page manually to display the latest status.

The read command is executed as soon as there is a tag in the detection range of the read/ write head.

| TRFID control/status 0 > Ir 🗙                         |                                            |              |                             | ≜ - 0 ×    |
|-------------------------------------------------------|--------------------------------------------|--------------|-----------------------------|------------|
| ← → C (192.168.1.20                                   | 0/IO01_02.html                             |              |                             | ୍ ଦ 🖬 🕁 🚦  |
| TBEN-S2-2RFID-4DXP<br>Embedded Website of TBEN-Sx Blo | ck 1/O Module                              |              |                             |            |
| RFID control/status 0 > Inputs                        | >                                          |              | admin@192.168.1.30 [Logout] | Automation |
| Station Information<br>Station Diagnostics            | RFID control/status 0 - Inputs             |              |                             | 1          |
| Event Log<br>Ethernet Statistics                      | Response code                              | 0x0002: Read |                             |            |
| EtherNet/IP™ Memory Map                               | Tag present at R/W-head                    | yes          |                             |            |
| Links                                                 | Loop count                                 | 0            |                             |            |
| Station Configuration                                 | Read-write-head detuned                    | no           |                             |            |
| Network Configuration<br>Change Admin Password        | Parameter not supported by read-write-head | no           |                             |            |
| RED control (atoms 0                                  | Read-write-head reports error              | no           |                             |            |
| Parameters                                            | Expected read-write-head not connected     | no           |                             |            |
| Inputs                                                | Length                                     | 8            |                             |            |
| RFID read data 0                                      | Error code                                 | 0            |                             |            |
| Parameters                                            | Tag counter                                | 2            |                             |            |
| RFID write data 0                                     | Data (Bytes) available                     | 0            |                             |            |
| RFID control/status 1<br>RFID read data 1             | Read fragment No.                          | 0            |                             |            |
| RFID write data 1                                     | Write fragment No.                         | 0            |                             |            |
| DXP<br>DXP functions 4                                | Acknowledge count                          | 0            |                             |            |
| DXP functions 5<br>DXP functions 6                    | Head 1 - Tag present at R/W-head           | no           |                             |            |
| DXP functions 7                                       | Head 2 - Tag present at R/W-head           | no           |                             |            |

Fig. 118: Input data with successfully executed read command

#### The read data can be called at "RFID Read Data" $\rightarrow$ "Inputs".

| J 0 192.168.1.20                       | //IO02_02.html          |                            | 6      |
|----------------------------------------|-------------------------|----------------------------|--------|
| •2RFID-4DXP<br>Website of TBEN-Sx Blog | ck I/O Module           |                            | -      |
|                                        |                         | admin#192.168.1.50 [Logon] | Indust |
| data 0 > Inputs >                      |                         |                            |        |
| ormation<br>gnostics                   | RFID read data 0 - Inpu | s                          |        |
| statistics                             | Byte 0 - Input buffer   | <u>i (</u>                 |        |
| IP™ Memory Map<br>CP Memory Map        | Byte 1 - Input buffer   | 2                          |        |
| nfiguration                            | Byte 2 - Input buffer   | 3                          |        |
| onfiguration                           | Byte 3 - Input buffer   |                            |        |
| dmin Password                          | Byte 4 - Input buffer   | 5                          |        |
| eters                                  | Byte 5 - Input buffer   | ē                          |        |
| •                                      | Byte 6 - Input buffer   |                            |        |
| data 0 ters                            | Byte 7 - Input buffer   |                            |        |
| data 0                                 | Byte 8 - Input buffer   |                            |        |
| ol/status 1                            | Byte 9 - Input buffer   |                            |        |
| data 1                                 | Byte 10 - Input buffer  |                            |        |
| ons 4                                  | Byte 11 - Input buffer  |                            |        |
| ions 5<br>ions 6                       | Byte 12 - Input buffer  |                            |        |
| ions 7                                 | Byte 13 - Input buffer  |                            |        |
|                                        | Byte 14 - Input buffer  |                            |        |
|                                        | Byte 15 - Input buffer  |                            |        |
|                                        | Byte 16 - Input buffer  |                            |        |

Fig. 119: Read data

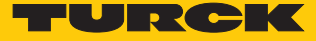

#### Example: Executing a command in Bus mode

In the following example, the read/write head with address 2 is required in HF bus mode to read 8 bytes of a tag. Three read/write heads are connected to channel 0 of the interface.

- Click "RFID control/status 0" in the navigation bar at the top left of the screen.
- ► Select "Parameters".
- Set HF bus mode.
- Activate connected read/write heads.

| RFID control/status 0 > P ×                                  |                                    |                               |      |                             |            |
|--------------------------------------------------------------|------------------------------------|-------------------------------|------|-----------------------------|------------|
| ← → C ① 192.168.1.20                                         | /IO01_00.html                      |                               |      | (                           | ર્થા ☆ :   |
| TBEN-S2-2RFID-4DXP                                           |                                    |                               |      |                             | -          |
| Embedded Website of TBEN-Sx Blo                              | ck I/O Module                      |                               |      |                             |            |
| PEID control/status 0 > Parame                               | ators >                            |                               |      | admin@192.168.1.50 [Logout] | Automation |
| Station Information                                          |                                    |                               |      |                             | _          |
| Station Diagnostics                                          | RFID control/status 0 - Param      | neters                        |      |                             |            |
| Ethernet Statistics                                          | Operation mode                     | HF bus mode *                 |      |                             |            |
| EtherNet/IP <sup>™</sup> Memory Map<br>Modbus TCP Memory Map | HF: Select Tag type                | automatic tag detection HF (1 | 4) • |                             |            |
| Links                                                        | Bypass time (*1ms)                 | 200                           |      |                             |            |
| Station Configuration<br>Network Configuration               | HF: Multitag (anticollision)       | no 🔻                          |      |                             |            |
| Change Admin Password                                        | HF: Heart beat read-write-head     | no 🔻                          |      |                             |            |
| RFID control/status 0                                        | Termination active                 | yes 🔻                         |      |                             |            |
| Parameters                                                   | HF: Autotuning read-write-head     | no 🔻                          |      |                             |            |
| Outputs                                                      | Deactivate detuned diagnostic      | no 🔻                          |      |                             |            |
| RFID read data 0<br>RFID write data 0                        | Deactivate diagnostics             | no 🔻                          |      |                             |            |
| RFID control/status 1                                        | Command retries                    | 2                             |      |                             |            |
| RFID read data 1<br>RFID write data 1                        | HF: Command in continuous mode     | Inventory in continuous mode  | •    |                             |            |
| DXP                                                          | HF: Length in continuous mode      | 8                             |      |                             |            |
| DXP functions 4<br>DXP functions 5                           | HF: Address in continuous mode     | 0                             |      |                             |            |
| DXP functions 6                                              | Head 1 - Activate read-write-head  | yes 🔻                         |      |                             |            |
| DXP functions 7                                              | Head 2 - Activate read-write-head  | yes 🔻                         |      |                             |            |
|                                                              | Head 3 - Activate read-write-head  | yes 🔻                         |      |                             |            |
|                                                              | Head 4 - Activate read-write-head  | no 🔹                          |      |                             |            |
|                                                              | Head 5 - Activate read-write-head  | no 💌                          |      |                             |            |
|                                                              | Head 6 - Activate read-write-head  | no 🔻                          |      |                             |            |
|                                                              | Head 7 - Activate read-write-head  | no 🔻                          |      |                             |            |
|                                                              | Head 8 - Activate read-write-head  | no 🔻                          |      |                             |            |
|                                                              | Head 9 - Activate read-write-head  | no 🔻                          |      |                             |            |
|                                                              | Head 10 - Activate read-write-head | no 🔻                          |      |                             |            |
|                                                              | Head 11 - Activate read-write-head | no 💌                          |      |                             |            |
|                                                              | Head 12 - Activate read-write-head | no 🔻                          |      |                             |            |
|                                                              | Head 13 - Activate read-write-head | no 🔻                          |      |                             |            |
|                                                              | Head 14 - Activate read-write-head | no 🔻                          |      |                             |            |
|                                                              | Head 15 - Activate read-write-head | no 🔻                          |      |                             |            |
|                                                              | Head 16 - Activate read-write-head | no 🔻                          |      |                             |            |
|                                                              | Head 17 - Activate read-write-head | no •                          |      |                             |            |
|                                                              | Head 18 - Activate read-write-head | no •                          |      |                             |            |
|                                                              | Head 19 - Activate read-write-head | no 🔻                          |      |                             |            |

Fig. 120: Reading tags in HF bus mode - Parameters

- Click "RFID control/status 0" in the navigation bar at the top left of the screen.
- Click "Outputs".
- Select the read command (0x0002 Read).
- Enter the length of the read data.
- Enter the read/write head address in the "Antenna no." parameter.

| RFID control/status 0 > C 🗙                            |                               |               |   |   |                             |                          |
|--------------------------------------------------------|-------------------------------|---------------|---|---|-----------------------------|--------------------------|
| $\leftrightarrow$ $\rightarrow$ C (i) 192.168.1.20     | /IO01_03.html                 |               |   |   |                             | ୍ ଜ ନ :                  |
| TBEN-S2-2RFID-4DXP<br>Embedded Website of TBEN-Sx Blog | ck I/O Module                 |               |   |   |                             | TURCK                    |
|                                                        |                               |               |   |   | admin@192.168.1.50 [Logout] | Industrial<br>Automation |
| RFID control/status 0 > Outputs                        | s >                           |               |   |   |                             |                          |
| Station Information<br>Station Diagnostics             | RFID control/status 0 - O     | utputs        |   |   |                             |                          |
| Event Log<br>Ethernet Statistics                       | Command code                  | 0x0002 Read   | ٣ | ] |                             |                          |
| EtherNet/IP™ Memory Map                                | Loop count                    | 0             |   |   |                             |                          |
| Links                                                  | UHF: Memory area              | Kill password |   |   |                             |                          |
| Station Configuration                                  | Start address for read access | 0             |   |   |                             |                          |
| Change Admin Password                                  | Length                        | 8             |   |   |                             |                          |
| RFID control/status 0                                  | Length of UID/EPC             | 0             |   |   |                             |                          |
| Parameters                                             | Antenna No.                   | 2             |   |   |                             |                          |
| Outputs                                                | Time-out                      | 0             |   |   |                             |                          |
| RFID read data 0                                       | Read fragment No.             | 0             |   |   |                             |                          |
| RFID write data 0<br>RFID control/status 1             | Write fragment No.            | 0             |   |   |                             |                          |
| RFID read data 1                                       |                               |               |   |   |                             |                          |
| RFID write data 1                                      | Submit Reset                  |               |   |   |                             |                          |
| DXP functions 4                                        |                               |               |   |   |                             |                          |
| DXP functions 5                                        |                               |               |   |   |                             |                          |
| DXP functions 6                                        |                               |               |   |   |                             |                          |

Fig. 121: Reading tags in HF bus mode - Process output data

### 8.10 Testing and parameterizing RFID interfaces via the DTM

The device can be tested and assigned parameters with the DTM (Device Type Manager) via PACTware<sup>™</sup>.

The different functions of the DTM are displayed by right-clicking the device in the project tree. You can start the following functions:

- Parameters: Adapt parameters to the actual application
- Measured values: Display of the data read by the RFID interface
- Simulation: Set output parameter of the device for the function test
- Diagnostics: Display of the diagnostic messages of the device or the entire RFID system

#### 8.10.1 Connecting the device with the PC

- ► Launch PACTware<sup>™</sup>.
- ▶ Right-click Host PC in the project tree.
- Click "Add device".
- Select BL Service Ethernet.
- ► Confirm selection with OK.

| Device for               |                |                             |              |                 |               |                  | ×       |
|--------------------------|----------------|-----------------------------|--------------|-----------------|---------------|------------------|---------|
| All Devices              |                |                             |              |                 |               |                  |         |
| Device 🔺                 | Protocol       | Vendor                      | Group        | Device Version  | FDT version   | DTM version      |         |
| 💳 BL Service Ethernet    | BL Service Eth | Turck                       | DTM specific | 1.0.0 / 2007-06 | 1.2.0 Addendu | 1.00.2107 / 201  | 5-08-06 |
| The service RS232        | BL Service     | Turck                       | DTM specific | 1.0.0 / 2007-06 | 1.2.0 Addendu | 1.00.2107 / 201  | 5-08-06 |
| HART Communication       | HART           | CodeWrights GmbH            | FDT          | 1.0.52 / 2015-0 | 1.2.0 Addendu | 1.0.52 / 2015-0  | 3-17    |
| 🐺 IO-Link USB Master 2.0 | IO-Link        | IO-Link                     | FDT          | 2.00.0002 / 202 | 1.2.1         | 2.00.0002 / 201  | 3-08-19 |
| 🛱 PROFIBUS Master DP-V1  | Profibus DP/V  | Trebing & Himstedt Prozessa | FDT          | 3.0.0.8 / 2008- | 1.2.0 Addendu | 3.0.0.8 / 2008-0 | 7-31    |
|                          |                |                             |              |                 |               |                  |         |
|                          |                |                             |              |                 |               |                  |         |
|                          |                |                             |              |                 |               |                  |         |
|                          |                |                             |              |                 |               |                  |         |
|                          |                |                             |              |                 |               |                  |         |
|                          |                |                             |              |                 |               |                  |         |
|                          |                |                             |              |                 |               |                  |         |
|                          |                |                             |              |                 |               |                  |         |
| BL Service Ethernet Com  | DTM            |                             |              |                 |               |                  |         |
|                          |                |                             |              |                 | ОК            | Can              | icel    |

#### Fig. 122: Selecting an Ethernet adapter

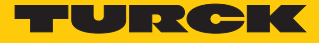

- Right-click the Ethernet adapter in the project tree.
- Click "Add device".
- ► Select TBEN-L5-4RFID-8DXP-CDS.
- Confirm selection with OK.

| File Edit View Project Device Extras Window Help |                            |                                     |                              |                                |                            |                    |                  |          |
|--------------------------------------------------|----------------------------|-------------------------------------|------------------------------|--------------------------------|----------------------------|--------------------|------------------|----------|
| - D 🧉 🖬 🎒 📴 - 🔛 🖄 🖄 🔅 D                          | 22                         |                                     |                              |                                |                            |                    |                  |          |
| Project #×                                       | TCP:192.168.1.50 B         | usaddress management                |                              |                                |                            |                    |                  |          |
| Device tag Addr 🚺 🏠 Device type (DT              | 45                         | j                                   |                              |                                |                            |                    |                  |          |
| HOST PC                                          | B                          |                                     |                              | Device type                    | <b>BL Service Ethernet</b> |                    |                  |          |
| 🖛 TCP:192.168.1.50 🖉 🗰 BL Service Et             | W                          |                                     |                              | Description                    | BL Service over ethe       | rnet communicatior | DTM              |          |
|                                                  |                            |                                     |                              |                                |                            |                    |                  |          |
|                                                  | 🗖 🕈 😰 👘 💦 🚺                | 🖻 😲 😻   IP↓ IP†   +🛈                | 1 🎍 🕸                        |                                |                            |                    |                  |          |
|                                                  | Online available devices   | Add devices manually                |                              |                                |                            |                    |                  |          |
|                                                  | Ethernet 2 (192.168.1.50/2 | 55.255.255.0)                       |                              |                                |                            |                    |                  |          |
|                                                  | Device type 0              | Online ID IP address Netr           | nask Gateway                 | Ethernet address Version       | Mode                       |                    |                  |          |
|                                                  | TBEN-L5-4RFID-8D× 1        | 1504038/C <u>192.168.1.100</u> 255. | 255.255.0 192.168.1.1        | 00.07:46:FF:A4:1A V0.4.7.7 F   | PGM_DHCP                   |                    |                  |          |
|                                                  |                            |                                     |                              |                                |                            |                    |                  |          |
|                                                  |                            |                                     |                              |                                |                            |                    |                  |          |
|                                                  |                            |                                     |                              |                                |                            |                    |                  |          |
|                                                  |                            |                                     |                              |                                |                            |                    |                  |          |
|                                                  |                            | 1                                   |                              | Douiso for                     |                            |                    |                  | ×        |
|                                                  |                            |                                     |                              | Device for                     |                            |                    |                  |          |
|                                                  |                            | All Devices                         |                              |                                |                            |                    |                  |          |
|                                                  |                            | Device                              | <ul> <li>Protocol</li> </ul> | Vendor                         | Group                      | Device Version     | FDT version      | DTN ^    |
|                                                  |                            | TREN-LS-16DXN                       | BL Service Etherne           | Turck                          | DTM specific               | 1.0.0/2016-08-1    | 1 1 2 0 Addendum | 1.00     |
|                                                  |                            | TBEN-LS-16DXP                       | BL Service Etherne           | Turck                          | DTM specific               | 1.0.0 / 2016-08-1  | 1.2.0 Addendum   | 1.00     |
|                                                  |                            | TBEN-L5-4RFID-8DXP-CDS              | BL Service Etherne           | Turck                          | DTM specific               | 1.0.0 / 2016-12-2  | 1.2.0 Addendum   | 1.0      |
|                                                  |                            | TBEN-L5-8DIN-8DON                   | BL Service Etherne           | Turck                          | DTM specific               | 1.0.0 / 2016-08-1  | 1.2.0 Addendum   | 1.0(     |
|                                                  |                            | TBEN-L5-8DIP-8DOP                   | BL Service Etherne           | Turck                          | DTM specific               | 1.0.0 / 2016-08-1  | 1 1.2.0 Addendum | 1.00     |
|                                                  |                            | TBEN-L5-8IOL                        | BL Service Etherne           | Turck                          | DTM specific               | 1.0.0 / 2016-04-0  | 1.2.0 Addendum   | 1.00     |
|                                                  |                            | TBEN-L5-PLC-10                      | BL Service Etherne           | Turck                          | DTM specific               | 1.0.0 / 2016-06-1  | 1 1.2.0 Addendum | 1.0(     |
|                                                  |                            | TBEN-LG-16DIP                       | BL Service Etherne           | Turck                          | DTM specific               | 1.0.0 / 2008-01-1  | 1 1.2.0 Addendum | 1.00     |
|                                                  |                            | TBEN-LG-16DOP                       | BL Service Etherne           | Turck                          | DTM specific               | 1.0.0 / 2008-01-1  | 1 1.2.0 Addendum | 1.00     |
|                                                  |                            | TBEN-LG-16DXP                       | BL Service Etherne           | Turck                          | DTM specific               | 1.0.0 / 2008-01-1  | 1 1.2.0 Addendum | 1.0( ~ = |
|                                                  | Planned devices            | < .                                 |                              |                                |                            |                    |                  | >        |
|                                                  | Device type                | FixModData FWDownload               | File="binary" FWDownlo       | oadBinaryStart="262144" FW\    | Wait4DWL="101" Progld      | l="gwBIDtm.Main2"  | DefBaudrate="960 | 0"       |
|                                                  |                            | FwDwlBaudrate="9600" D              | VLOptions="" DataBase:       | ="C:\Program Files (x86)\Turcl | k Software\DTMs\gwBID      | tm\database\gwBLD  | TM Turck Model.m | db"      |
|                                                  |                            | Manalula Tura "TDEN IS 10           |                              |                                |                            |                    |                  |          |
|                                                  |                            | ModuleType="TBEN-L5-4R              | FID-6DAP-CDS WIZFavo         | nte= 1150 / 2                  |                            |                    |                  | _        |
|                                                  |                            | ModuleType="TBEN-L5-4R              | FID-6DAP-CDS WIZFavo         | nte= 1150 / >                  |                            |                    |                  | _        |
|                                                  |                            | ModuleType="TBEN-L5-4F              | FID-6DXP-CDS WI2FaVO         | me= 1150 />                    |                            | OK                 | Canc             | el       |

Fig. 123: Selecting TBEN-4RFID-8DXP-CDS

- Enter the IP address of the device (example: 192.168.1.254)
  - Optional: Enter designation and device description.
  - Confirm entries with OK.

| File Edit View Project Device Extras Window Help                      |            |                      |              |               |               |                |                                  |                                          |                                                     |
|-----------------------------------------------------------------------|------------|----------------------|--------------|---------------|---------------|----------------|----------------------------------|------------------------------------------|-----------------------------------------------------|
| i D 💕 🔒 🗿 👘 · i 🔛 🐚 i 🖬 🕸 🖄 i 🖾                                       |            |                      |              |               |               |                |                                  |                                          |                                                     |
| Project 🛛 🗘 🛪                                                         | <b>–</b> 1 | CP:192.168.1.50      | Busaddress   | management    |               |                |                                  |                                          |                                                     |
| Device tag Addr 🛈 👯 Device type (DTI<br>🚇 HOST PC<br>TCP:192.168.1.50 | 1          |                      |              | 2             |               |                | Device<br>Descrij                | type<br>btion                            | BL Service Ethernel<br>BL Service over eth          |
|                                                                       | - 🗆        | 😤 🕾                  | 8 🔍 ->       | •   IP↓ IP†   | -0   🖳   👗    | لې يې          |                                  |                                          |                                                     |
|                                                                       | Onlin      | ne available devices | Add devic    | es manually   |               |                |                                  |                                          |                                                     |
|                                                                       | Ether      | net 2 (192.168.1.50  | /255.255.255 | 5.0)          |               |                |                                  |                                          |                                                     |
|                                                                       |            | )evice type          | Online ID    | IP address    | Netmask       | Gateway        | Ethernet address                 | Version                                  | Mode                                                |
|                                                                       | T          | BEN-L5-4RFID-8D>     | < 1504038/C  | 192.168.1.100 | 255.255.255.0 | 192.168.1.1    | 00:07:46:FF:A4:1A                | V0.4.7.7                                 | PGM_DHCP                                            |
|                                                                       |            |                      |              |               |               | II<br>II       | Dev<br>Paddress<br>192.168.1.100 | rice data<br>Designa<br>TBEN-L<br>Device | a ×<br>tion (Tag)<br>.5-4RFID-8DXP-CDS<br>shot name |
|                                                                       |            |                      |              |               |               |                |                                  |                                          |                                                     |
|                                                                       | Plan       | ned devices          |              |               |               |                |                                  |                                          |                                                     |
|                                                                       |            | )evice tupe          | Online       | ID Rusaddree  | o Desis       | mation ('Tag') | Device short n                   | -                                        |                                                     |

Fig. 124: Entering the IP address

- ✓ The setup of the project tree is complete.
- Right-click the device in the project tree.
- Click "Connect".
- After connecting, read and write access to input, output and parameter data is possible.

| File Edit View Project Device | Extras                                         | Window                | Help         |
|-------------------------------|------------------------------------------------|-----------------------|--------------|
| i 🗋 🧉 🛃 🖓 🖓 i 🗖               | <u>) i i i i i i i i i i i i i i i i i i i</u> | 0   😫 🗋               | 1 W W I      |
| Project                       |                                                |                       | <b>4</b> ×   |
| Device tag                    | Addr 🚺                                         | 🖏 Devi                | ce type (DTI |
| B HOST PC                     |                                                |                       |              |
| 📮 💳 TCP:192.168.1.50          | /                                              | 🕸 💳 B                 | L Service Et |
|                               | /                                              | 412 💳 T               | BEN-L5-4R    |
|                               |                                                | ⊲⊳ 🔅 N                | 1odulbus     |
|                               | 01 🥖                                           | ≪D≥ <mark>=</mark> Ir | ntern-Lx-4R  |
| 🕂 UHF Ident 0                 |                                                | ⊲⊳ ङ् U               | HF Ident 0   |
| 🕂 UHF Ident 1                 |                                                | ⊲⊳ ङ् U               | HF Ident 1   |
| 😌 UHF Ident 2                 |                                                | ا چَ ⊲⊳               | HF Ident 2   |
| 🛄                             |                                                | <b>∜⊳</b> 😌 U         | HF Ident 3   |

Fig. 125: Complete project tree

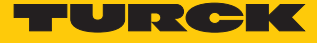

#### 8.10.2 Editing parameter data with the DTM – Online parameterization

The online parameterization function enables parameter data to be changed and written to the device.

- Right-click the device in the project tree.
- Click "Online parameterization".

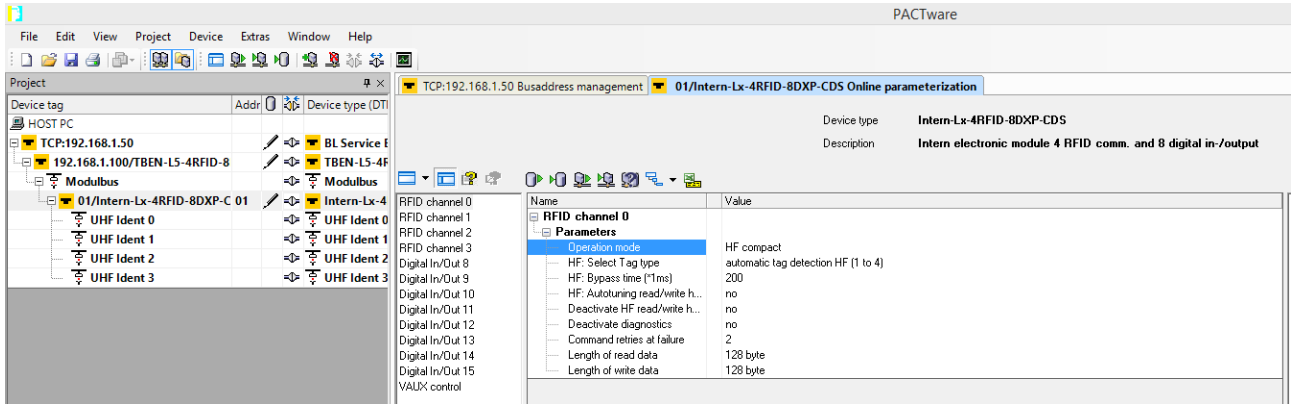

Fig. 126: Online parameterization

Example: Selecting the operating mode

- Click the operating mode in the "Online parameterization" window.
- Select the required operating mode from the drop-down menu.

| File Edit View Project Device   | Extras Window Help        |                   |                                                |                |                 |                                                                |
|---------------------------------|---------------------------|-------------------|------------------------------------------------|----------------|-----------------|----------------------------------------------------------------|
| i 🗅 🧉 🖬 🎯 🖗 i 🖼 🕼               | 😂 🎋 💐 😰 I 🛈 😰 🖄           |                   |                                                |                |                 |                                                                |
| Project                         | <b>†</b> ×                | TCP:192.168.1.50  | Busaddress management 💻 01/Lx-                 | 4RFID-8DXP-CDS | Online paramete | rization                                                       |
| Device tag                      | Addr 🚺 🕉 Device type (DTI |                   |                                                |                | Device has      |                                                                |
| B HOST PC                       |                           |                   |                                                |                | Device type     | Intern-Lx-4nriD-oDAr-CD5                                       |
| 🖃 💳 TCP:192.168.1.50            | 🖋 🕸 💳 BL Service E        |                   |                                                |                | Description     | Intern electronic module 4 RFID comm. and 8 digital in-/output |
| - 192.168.1.100/TBEN-L5-4RFID-8 | 🖋 🕸 🔫 TBEN-L5-4F          |                   |                                                |                |                 |                                                                |
| - 📮 🔁 Modulbus                  | =≎ 🗟 Modulbus             | 🗖 🕈 🗖 🥵 🕼         | 이 🖉 🖓 🖉 🖌 📲                                    |                |                 |                                                                |
| 🖃 💳 01/Lx-4RFID-8DXP-CDS 🛛      | 01 🖌 🕸 💻 Intern-Lx-4      | RFID channel 0    | Name                                           | Value          |                 |                                                                |
| 💮 😤 UHF Ident 0                 | =ी≠ 😨 UHF Ident 0         | RFID channel 1    | RFID channel 0                                 |                |                 |                                                                |
| 🖳 🍷 UHF Ident 1                 | =0⊧ 🔅 UHF Ident 1         | RFID channel 2    | Parameters                                     | UE assessed    |                 |                                                                |
| 🔤 🐺 UHF Ident 2                 | =ी= 😨 UHF Ident 2         | Digital In/Out 8  | HF: Select Tag type                            | deactivated    |                 | · · · · · · · · · · · · · · · · · · ·                          |
| ्र UHF Ident 3                  | =ी 🗟 UHF Ident 3          | Digital In/Out 9  | <ul> <li>HF: Bypass time (*1ms)</li> </ul>     | HF compact     |                 |                                                                |
| · · ·                           |                           | Digital In/Out 10 | HF: Autotuning read/write h                    | HF extended    |                 |                                                                |
|                                 |                           | Digital In/Out 11 | <ul> <li>Deactivate HF read/write h</li> </ul> | HF bus mode    |                 |                                                                |
|                                 |                           | Digital In/Out 12 | <ul> <li>Deactivate diagnostics</li> </ul>     | UHF compact    |                 |                                                                |
|                                 |                           | Digital In/Out 13 | <ul> <li>Command retries at failure</li> </ul> | 2              |                 |                                                                |
|                                 |                           | Digital In/Out 14 | <ul> <li>Length of read data</li> </ul>        | 128 byte       |                 |                                                                |
|                                 |                           | Digital In/Out 15 | Length of write data                           | 128 byte       |                 |                                                                |
|                                 |                           | Texase in a       |                                                |                |                 |                                                                |

Fig. 127: Example - Selecting the operating mode

#### 8.10.3 Reading process input data with the DTM – Measured value

The measured value function of the DTM enables the reading of the process input data.

- ▶ Right-click the device in the project tree.
- ► Click "Measured value".
- Select the required channel in the central window.
- ⇒ The process input data is displayed in the window on the right-hand side (example: the device is in Idle mode).

| File Edit View Project Device                                                                                                    | Ext | ras | Wind  | ow Help                                                                                                    |                                                                                                    |                                                                                                    |         |                                                                                                    |                                                                                            |
|----------------------------------------------------------------------------------------------------|-----|-----|-------|----------------------------------------------------------------------------------------------------|----------------------------------------------------------------------------------------------------|----------------------------------------------------------------------------------------------------|---------|----------------------------------------------------------------------------------------------------|--------------------------------------------------------------------------------------------|
| i 🗋 💕 🖬 🎒 🎰 i 🛄 🙀 i 🗖                                                                                                    | ۱   | ĝ M | 0   😫 | 1 🧕 🎼 🕏                                                                                                    |                                                                                                    |                                                                                                    |         |                                                                                                    |                                                                                            |
| Project                                                                                                    |     |     |       | <b>4</b> ×                                                                                                    | TCP:192.168.1.50 #                                                                                                    | # Busaddress management 🔽 01/Lx-4R                                                                                                    | FID-8DX | P-CDS # Online param                                                                                                    | eterization 🔽 01/Lx-4RFID-8DXP-CDS # Measured value                                        |
| Device tag<br>■ HOST PC<br>■ TCP:192.168.1.50<br>■ 192.168.1.100/TBEN-L5-4RFID-8<br>■ Modulbus<br>■ 11/Lx-4RFID-8DXP-CDS<br>■ 〒 01/Lx-4RFID-8DXP-CDS<br>■ 〒 UHF Ident 1<br>〒 UHF Ident 2<br>〒 UHF Ident 3 | Add |     |       | evice type (DTI<br>BL Service F<br>TBEN-L5-4<br>Modulbus<br>Intern-Lx-4<br>UHF Ident 0<br>UHF Ident 2<br>UHF Ident 3 | Giobal<br>RFID channel 0<br>RFID channel 1<br>RFID channel 3<br>Digital In/Out 9<br>Digital In/Out 9<br>Digital In/Out 9<br>Digital In/Out 9<br>Digital In/Out 10<br>Digital In/Out 11<br>Digital In/Out 13<br>Digital In/Out 14<br>Digital In/Out 14<br>Digital In/Out 15<br>Digital In/Out 14<br>Digital In/Out 15<br>Digital In/Out 15 | Name     FIFID channel 0     FIFID channel 0     FIFID channel 0     FIFID channel 0     FIFID channel 0     Tag present at read/write head add     Loop counter for fast processing     Length     Error code     Tag counter     Input buffer 015     Input buffer 015     Input buffer 015     Input buffer 015     Input buffer 04-73     Input buffer 04-73     Input buffer 04-73     Input buffer 04-71     Input buffer 04-71     Input | 200 X   | Device type           Device type           Description           Value           0x0000 Idle           0           0           0           0           0           0           0           0           0           0           000000000000000000000000000000000000 | Intern-Lx-4RFID-8DXP-CDS<br>Intern electronic module 4 RFID comm. and 8 digital in-Joutput |
|                                                                                                    |     |     |       |                                                                                                    |                                                                                                    | Input burrer 120-127                                                                                                    |         | 000000000000000000000000000000000000000                                                                                                    |                                                                                            |

Fig. 128: Measured value function of the DTM

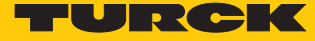

#### 8.10.4 Changing process output data with the DTM – Simulation

The Simulation function of the DTM enables the process output data to be changed.

- Right-click the device in the project tree.
- ► Click "Simulation".
- Select the required channel in the central window.
- ⇒ The process output data is displayed in the window on the right-hand side (example: the device is in Idle mode).

|                               |       |      |           |             |                                        |                          |                 |                                         | 175    | i i i i i i i i i i i i i i i i i i i                          |
|-------------------------------|-------|------|-----------|-------------|----------------------------------------|--------------------------|-----------------|-----------------------------------------|--------|----------------------------------------------------------------|
| File Edit View Project Device | e Ext | tras | Window    | Help        |                                        |                          |                 |                                         |        |                                                                |
| i 🗋 🧉 🛃 🍕 🎰 - i 🔛 🙀 i 🗖       | ۱ 🔍   |      | 0 😫 🧕     | à 🗱         | 55                                     |                          |                 |                                         |        |                                                                |
| Project                       |       |      |           | <b>#</b> ×  | TCP:192.16 # Bu                        | saddress management 💻 01 | /Lx-4RFI # Onli | ine parameterization                    | 🔫 01/L | Lx-4RFI # Measured value T 01/Lx-4RFI # Simulation F IFORCE MO |
| Device tag                    | Add   | dr 🛈 | Device    | e type (DTI |                                        |                          |                 |                                         |        |                                                                |
| B HOST PC                     |       |      |           |             |                                        |                          |                 | Device typ                              | pe     | Intern-Lx-4RFID-8DXP-CDS                                       |
| 🖃 💳 TCP:192.168.1.50          |       | 1    | 🕩 🖛 BL    | Service E   |                                        |                          |                 | Descriptio                              | on     | Intern electronic module 4 RFID comm. and 8 digital in-/output |
| FORCE MODE! 192.168.1.100/1   | в     | 1    | с 🛨 🛨 тв  | EN-L5-4F    |                                        |                          |                 |                                         |        |                                                                |
| 🕞 😨 Modulbus                  |       |      | 🗢 😨 Mo    | odulbus     | 🗖 🕶 🔂 😨                                | 💁 🐋 号 📲                  |                 |                                         |        |                                                                |
| 🖃 💳 01/Lx-4RFID-8DXP-CDS      | 01    | 1    | 🕁 🛨 Int   | ern-Lx-4    | RFID channel 0                         |                          |                 |                                         |        | Force Mode active. Data is directly transmited to device!      |
| 후 UHF Ident 0                 |       |      | 🗢 ই UH    | IF Ident 0  | RFID channel 1                         | Name                     | Va              | lue                                     |        |                                                                |
| 후 UHF Ident 1                 |       |      | 🗢 🗟 NH    | IF Ident 1  | RFID channel 2                         | RFID channel 0           |                 |                                         |        |                                                                |
| 호 UHF Ident 2                 |       |      | -Ф 🗟 NH   | IF Ident 2  | Digital In/Dut 8                       | Command code             | Ωv(             | 1002 Bead                               |        |                                                                |
| 후 UHF Ident 3                 |       |      | =≎= ਦੇ ∩ਸ | IF Ident 3  | Digital In/Out 9                       | Loop counter for fast pr | ocessing 0      |                                         |        |                                                                |
|                               |       |      |           |             | Digital In/Out 10                      | UHF: Memory area         | - Kill          | password                                |        |                                                                |
|                               |       |      |           |             | Digital In/Out 11                      | Start address            | 0               |                                         |        |                                                                |
|                               |       |      |           |             | Digital In/Uut 12<br>Digital In/Out 12 | Length                   | 8               |                                         |        |                                                                |
|                               |       |      |           |             | Digital In/Dut 14                      | Output buffer            | 0               |                                         |        |                                                                |
|                               |       |      |           |             | Digital In/Out 15                      | Output buffer 0-7        | 00              | 000000000000000000000000000000000000000 |        |                                                                |
|                               |       |      |           |             | VAUX control                           | Output buffer 8-15       | 00              | 0000000000000                           |        |                                                                |
|                               |       |      |           |             |                                        | Output buffer 16-23      | 00              | 0000000000000                           |        |                                                                |
|                               |       |      |           |             |                                        | Output buffer 24-31      | 00              | 00000000000000                          |        |                                                                |
|                               |       |      |           |             |                                        | Output buffer 40-47      | 00              | 000000000000000000000000000000000000000 |        |                                                                |
|                               |       |      |           |             |                                        | Output buffer 48-55      | 00              | 00000000000000                          |        |                                                                |
|                               |       |      |           |             |                                        | Output buffer 56-63      | 00              | 0000000000000                           |        |                                                                |
|                               |       |      |           |             |                                        | Output buffer 64-71      | 00              | 0000000000000                           |        |                                                                |
|                               |       |      |           |             |                                        | Output buffer 72-79      | 00              | 0000000000000                           |        |                                                                |
|                               |       |      |           |             |                                        | Output buffer 80-87      | 00              |                                         |        |                                                                |
|                               |       |      |           |             |                                        | Output buffer 96-103     | 00              |                                         |        |                                                                |
|                               |       |      |           |             |                                        | Output buffer 104-111    | 00              | 00000000000000                          |        |                                                                |
|                               |       |      |           |             |                                        | Output buffer 112-119    | 00              | 00000000000000                          |        |                                                                |
|                               |       |      |           |             |                                        | Output buffer 120-127    | 00              | 00000000000000                          |        |                                                                |
|                               |       |      |           |             | 1                                      |                          |                 |                                         |        |                                                                |

Fig. 129: Simulation function of the DTM

#### 8.10.5 Evaluating diagnostics with the DTM

The Diagnostics function of the DTM enables the diagnostics of all channels to be called.

- Right-click the device in the project tree.
- ► Click "Diagnostics".
- Select the required channel in the central window.
- ⇒ The process output data is displayed in the window on the right-hand side (example: the device is in Idle mode).

|                                       |      |          |                                       |                   |      |                                                                                                  |              | PACIWAIE                                                            |
|---------------------------------------|------|----------|---------------------------------------|-------------------|------|--------------------------------------------------------------------------------------------------|--------------|---------------------------------------------------------------------|
| File Edit View Project Device         | Extr | as       | Window Help                           |                   |      |                                                                                                  |              |                                                                     |
| i 🗋 🧉 🛃 🎒 👘 i 🛄                       | ۹ 🞣  | Q 🛛      | ) 🗐 🧕 🖉 🐼                             | <b>M</b>          |      |                                                                                                  |              |                                                                     |
| Project                               |      |          | Ψ×                                    | TCP-192 168 1 50  | 50 # | Bucaddress management = 01/Lx_48FID_8DXP = 0                                                     | line naramet | terization = 01/l x_4REID_8DXP # Measured value = 01/l x_4REID_8DXP |
| Device tag                            | Add  |          | Device type (DT                       |                   |      |                                                                                                  | nine paramet |                                                                     |
| A HOST PC                             |      |          | v                                     |                   |      |                                                                                                  | Device type  | Intern-Lx-4RFID-8DXP-CDS                                            |
| E TCP-192 168 1 50                    |      | 1        | 🗈 💳 Bl. Service i                     |                   |      |                                                                                                  | Description  | Intern electronic module 4 BEID comm. and 8 digital in-/output      |
| = 192 168 1 100/TREN_I 5-4REID-8      |      | 1        | TREN. 15.4E                           |                   |      |                                                                                                  |              |                                                                     |
| 이 후 Modulhus                          |      | <b>^</b> |                                       | 🗖 🕶 🥅 😰 🔊         |      |                                                                                                  |              |                                                                     |
|                                       | 01   | 1        | T = Internal v.4                      | Glabal            |      | Name                                                                                             | Value        |                                                                     |
|                                       |      | 1        | tillE Ident (                         | BEID channel 0    |      | BFID channel 0                                                                                   | V diac       |                                                                     |
| THE Ident 1                           |      |          | 다. 즈 UHE Ident 1                      | RFID channel 1    |      | Diagnostics                                                                                      |              |                                                                     |
| ····································· |      |          | 小 百 UHE Ident 3                       | RFID channel 2    |      | - Overcurrent supply VAUX1                                                                       | -            |                                                                     |
| 는 Util Ident 2                        |      |          | ····································· | RFID channel 3    |      | Parameterization error<br>Configuration un DTM patient                                           | -            |                                                                     |
|                                       |      | _        | V ÷ Ohridelit s                       | Digital In/Out 9  |      | Buffer full                                                                                      | -            |                                                                     |
|                                       |      |          |                                       | Digital In/Out 10 |      | Diagnostics head 1                                                                               |              |                                                                     |
|                                       |      |          |                                       | Digital In/Out 11 |      | HF Read/write head address x detuned                                                             | -            |                                                                     |
|                                       |      |          |                                       | Digital In/Out 12 |      | Parameter not supported by read/write head address x                                             | -            |                                                                     |
|                                       |      |          |                                       | Digital In/Out 13 |      | Head/write head address x reports error                                                          | -            |                                                                     |
|                                       |      |          |                                       | Digital In/Out 14 |      | Expected read/write read address x not connected     Diagnostics head 2                          | -            |                                                                     |
|                                       |      |          |                                       | bigidi nizodi 15  |      | HF Read/write head address x detuned                                                             | -            |                                                                     |
|                                       |      |          |                                       |                   |      | Parameter not supported by read/write head address x                                             | -            |                                                                     |
|                                       |      |          |                                       |                   |      | Read/write head address x reports error                                                          | -            |                                                                     |
|                                       |      |          |                                       |                   |      | Expected read/write head address x not connected<br>Disgnastics head 2                           | -            |                                                                     |
|                                       |      |          |                                       |                   |      | HE Bead/write head address x detuned                                                             |              |                                                                     |
|                                       |      |          |                                       |                   |      | Parameter not supported by read/write head address x                                             | -            |                                                                     |
|                                       |      |          |                                       |                   |      | Read/write head address x reports error                                                          | -            |                                                                     |
|                                       |      |          |                                       |                   |      | Expected read/write head address x not connected                                                 | -            |                                                                     |
|                                       |      |          |                                       |                   |      | Diagnostics head 4                                                                               |              |                                                                     |
|                                       |      |          |                                       |                   |      | Parameter not supported by read/write head address x                                             | 1            |                                                                     |
|                                       |      |          |                                       |                   |      | Read/write head address x reports error                                                          | -            |                                                                     |
|                                       |      |          |                                       |                   |      | Expected read/write head address x not connected                                                 | -            |                                                                     |
|                                       |      |          |                                       |                   |      | Diagnostics head 5                                                                               |              |                                                                     |
|                                       |      |          |                                       |                   |      | HF Head/write head address x detuned<br>Parameter not supported by read/write head address x     | -            |                                                                     |
|                                       |      |          |                                       |                   |      | Read/write head address x reports error                                                          | -            |                                                                     |
|                                       |      |          |                                       |                   |      | Expected read/write head address x not connected                                                 | -            |                                                                     |
|                                       |      |          |                                       |                   |      | Diagnostics head 6                                                                               |              |                                                                     |
|                                       |      |          |                                       |                   |      | HF Read/write head address x detuned                                                             | -            |                                                                     |
|                                       |      |          |                                       |                   |      | Parameter not supported by read/write nead address x     Read/write head address x reports error |              |                                                                     |
|                                       |      |          |                                       |                   |      | Expected read/write head address x not connected                                                 | -            |                                                                     |
|                                       |      |          |                                       |                   |      | Diagnostics head 7                                                                               |              |                                                                     |
|                                       |      |          |                                       |                   |      | HF Read/write head address x detuned                                                             | -            |                                                                     |
|                                       |      |          |                                       |                   |      | Parameter not supported by read/write head address x<br>Read/write head address y repeate ever   | -            |                                                                     |
|                                       |      |          |                                       |                   |      | Expected read/write bead address x reports end                                                   |              |                                                                     |
|                                       |      |          |                                       |                   |      | Diagnostics head 8                                                                               |              |                                                                     |
|                                       |      |          |                                       |                   |      | HF Read/write head address x detuned                                                             | -            |                                                                     |
|                                       |      |          |                                       |                   |      | Parameter not supported by read/write head address x                                             | -            |                                                                     |
|                                       |      |          |                                       |                   |      | Head/write head address x reports error                                                          | -            |                                                                     |
|                                       |      |          |                                       |                   |      | Diagnostics head 9                                                                               | -            |                                                                     |
|                                       |      |          |                                       |                   |      | HF Read/write head address x detuned                                                             | -            |                                                                     |
|                                       |      |          |                                       |                   |      | Parameter not supported by read/write head address x                                             | -            |                                                                     |
|                                       |      |          |                                       |                   |      | Read/write head address x reports error                                                          | -            |                                                                     |
|                                       |      |          |                                       |                   |      | Expected read/write head address x not connected                                                 | -            |                                                                     |
|                                       |      |          |                                       |                   |      | HF Read/write head address x detuned                                                             | -            |                                                                     |
|                                       |      |          |                                       |                   |      | Parameter not sunnorted by read/write head address x                                             | -            | ×                                                                   |

Fig. 130: Diagnostics function of the DTM

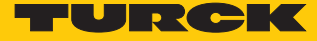

#### 8.10.6 Example: Executing a read command with the DTM

In the following example 8 bytes of a tag are read by an HF read/write head connected to channel 0 of the interface.

- Right-click the device in the project tree.
- Click "Simulation".
- Select RFID channel 0 in the central window.
- Set the length: Double-click the current value.
- Confirm all subsequent messages.
- ⇒ The DTM starts Force mode. In Force mode all entered values are written directly to the connected device.
- Enter the length in bytes (example: 8).
- Select the command code from the drop-down menu (example: 0x0002 read).

| RFID channel 0    |                                  |                  |
|-------------------|----------------------------------|------------------|
| RFID channel 1    | Name                             | Value            |
| RFID channel 2    | 🖃 RFID channel 0                 |                  |
| RFID channel 3    | 🖃 🖂 Output values                |                  |
| Digital In/Out 8  | Command code                     | 0x0002 Read      |
| Digital In/Out 9  | Loop counter for fast processing | 0                |
| Digital In/Out 10 | UHF: Memory area                 | Kill password    |
| Digital In/Out 11 | Start address                    | 0                |
| Digital In/Out 12 | Length                           | 8                |
| Digital In/Out 13 | Length of UID/EPC                | 0                |
| Digital In/Out 14 | 🖳 🖃 Output buffer                |                  |
| Digital In/Out 15 | Output buffer 0-7                | 0000000000000000 |
| VAUX control      | Output buffer 8-15               | 0000000000000000 |
|                   | Output buffer 16-23              | 0000000000000000 |
|                   | Output buffer 24-31              | 0000000000000000 |
|                   | Output buffer 32-39              | 0000000000000000 |
|                   | Output buffer 40-47              | 0000000000000000 |
|                   | Output buffer 48-55              | 0000000000000000 |
|                   | Output buffer 56-63              | 0000000000000000 |
|                   | Output buffer 64-71              | 0000000000000000 |
|                   | Output buffer 72-79              | 0000000000000000 |
|                   | Output buffer 80-87              | 0000000000000000 |
|                   | Output buffer 88-95              | 0000000000000000 |
|                   | Output buffer 96-103             | 0000000000000000 |
|                   | Output buffer 104-111            | 0000000000000000 |
|                   | Output buffer 112-119            | 0000000000000000 |
|                   | Output buffer 120-127            | 0000000000000000 |
|                   |                                  |                  |

Fig. 131: Executing a read command – "Simulation" window

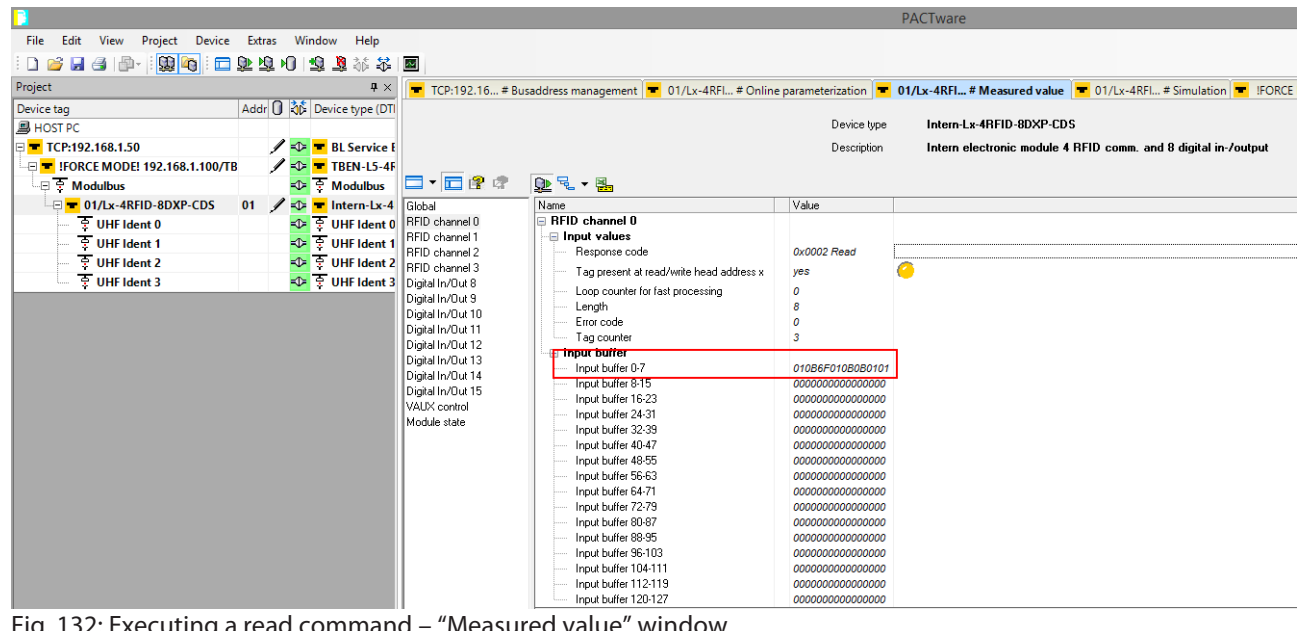

The read data is displayed in the "Measured value" window. The data format is hexadecimal.

Fig. 132: Executing a read command - "Measured value" window

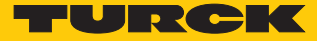

### 8.11 Setting UHF read/write heads

UHF read/write heads can be assigned additional parameters via a DTM. No parameters can be set in UHF read/write heads via the parameter data of the interface. The DTM for the specific device is available for download from www.turck.com.

A comprehensive description of the settings for UHF read/write heads is provided in the operating instructions for the specific device.

# 8.12 Opening WebVisu

The TBEN-L...4RFID- 8DXP-CDS-WV block modules are provided with a complete WebVisu license.

To open WebVisu enter the IP address of the device with the suffix ":8080/webvisu.htm" in the address bar of a browser.

Example: 192.168.1.254:8080/webvisu.htm

## 8.13 Using SFTP access

The user can access the device with SFTP via an FTP client program (e.g. FileZilla).

| Server (SFTP protocol) | IP address of the device |  |
|------------------------|--------------------------|--|
| User name              | sftpuser                 |  |
| Password               | password                 |  |
| Port                   | 22                       |  |

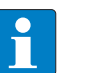

#### NOTE

The password for the SFTP access and the password in the web server are synchronized. A change to the password for SFTP access also causes a change to the password in the web server.

| 5ftp://sftpuser@192.16                                                                                | 8.1.13 - FileZilla                                                                                                    |                            |             |                   |             |              | x  |  |
|----------------------------------------------------------------------------------------------------|----------------------------------------------------------------------------------------------------|----------------------------|-------------|-------------------|-------------|--------------|----|--|
| <u>E</u> ile <u>E</u> dit <u>V</u> iew <u>T</u> ransfer <u>S</u> erver <u>B</u> ookmarks <u>H</u> elp |                                                                                                    |                            |             |                   |             |              |    |  |
| » <u>∥</u> ▼   <b>∑⊡ (?)</b> ≠   ⊭ № <b>% ∛</b>   ≡ <i>,</i> <b>! 3 n</b>                             |                                                                                                    |                            |             |                   |             |              |    |  |
| Host: 192.168.1.13                                                                                    | <u>U</u> sername: sftpuser                                                                                            | Pass                       | word:       | ••• <u>P</u> ort: | 20          | Quickconnect | -) |  |
| Status: Listing di<br>Status: Directory<br>Status: Retrieving<br>Status: Directory                    | rectory /CoDeSys/visu<br>listing of "/CoDeSys/visu" s<br>g directory listing of "/CoDe<br>listing of "/CoDeSys" succe | uccessful<br>Sys"<br>ssful |             |                   |             |              | *  |  |
| Local site: C:\Users\ -                                                                               | Remote site: /CoDeSys                                                                                                 |                            |             |                   |             |              | •  |  |
|                                                                                                    |                                                                                                    |                            |             |                   |             |              |    |  |
| Eigene Do                                                                                             | CoDeSys                                                                                                    |                            |             |                   |             |              |    |  |
| Computer                                                                                              | PlcLogic                                                                                                    |                            |             |                   |             |              |    |  |
| 🖕 🚢 C: (Sys                                                                                           | USB_Data                                                                                                    |                            |             |                   |             |              |    |  |
| 🕀 🖳 🕀 🚛                                                                                               | 🛄 visu                                                                                                    |                            |             |                   |             |              |    |  |
|                                                                                                    |                                                                                                    |                            |             |                   |             |              |    |  |
|                                                                                                    |                                                                                                    |                            |             |                   |             |              |    |  |
| Anwendungsdat                                                                                         |                                                                                                    |                            |             |                   |             |              |    |  |
| AppData                                                                                               | Filename                                                                                                    | Filesize                   | Filetype    | Last modified     | Permissions | Owner/Gro    |    |  |
| Contacts                                                                                              | 퉲                                                                                                    |                            |             |                   |             |              |    |  |
| Cookies                                                                                               | PlcLogic                                                                                                    |                            | Dateiordner | 4/15/2016 12:3    | drwxr-xr    | 0 0          |    |  |
| 📃 Desktop                                                                                             | 🌗 USB_Data                                                                                                    |                            | Dateiordner | 4/15/2016 12:3    | drwxr-xr-x  | 1001 1001    |    |  |
| Documents                                                                                             | 퉬 visu                                                                                                    |                            | Dateiordner | 4/15/2016 12:3    | drwxr-xr    | 0 0          |    |  |
| 🐌 Downloads                                                                                           | Application.app                                                                                                    | 153.624                    | APP-Datei   | 4/15/2016 1:27:   | -rw-rr      | 0 0          |    |  |
| 🌗 Druckumgebung                                                                                       | Application.crc                                                                                                    | 20                         | CRC-Datei   | 4/15/2016 1:27:   | -rw-rr      | 0 0          |    |  |
| 📗 Eigene Dateien                                                                                      |                                                                                                    |                            |             |                   |             |              |    |  |
| Pavorites                                                                                             |                                                                                                    |                            |             |                   |             |              |    |  |
| 📝 Links                                                                                               |                                                                                                    |                            |             |                   |             |              |    |  |
| 🎍 Lokale Einstellu 🔻                                                                                  |                                                                                                    |                            |             |                   |             |              |    |  |
|                                                                                                    |                                                                                                    |                            |             |                   |             |              |    |  |
| 15 files and 25 directories                                                                           | Selected 1 file. Total size: 20                                                                                       | bytes                      |             |                   |             |              |    |  |
|                                                                                                    |                                                                                                    |                            |             | f.                | a 📾 Queue:  | empty 4      |    |  |

Fig. 133: SFTP access via FileZilla (example)

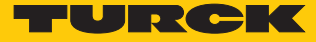

# 9 Operation

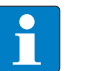

NOTE

The read and write data stored in the module is reset after a power reset.

### 9.1 Executing a command and calling data

- Set the parameters for the command.
- Set the command code.
- ⇒ The busy bit is set during command execution.
- ⇒ The command is successful when the response code is the same as the command code and the error bit is not set.

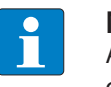

#### NOTE

A command is successful when the response code is the same as the command code.

#### 9.1.1 Typical times for command processing

The values shown in the following table are approximate values. The typical times for command execution depend on the following factors:

- Hardware configuration
- Software configuration
- Number of bus stations
- Bus cycle times

#### HF applications

| Command            | System cycle time | Required time | Dependence on factors such as protocol, system etc. |
|--------------------|-------------------|---------------|-----------------------------------------------------|
| Read 8 bytes       | 4 ms              | 10 ms         | ≤ 20 %                                              |
| Write 8 bytes      | 4 ms              | 10 ms         | ≤ 20 %                                              |
| Read 8 bytes       | 20 ms             | 60 ms         | ≤ 20 %                                              |
| Write 8 bytes      | 20 ms             | 60 ms         | ≤ 20 %                                              |
| Read 128 bytes     | 4 ms              | 40 ms         | ≤ 20 %                                              |
| Write 128 bytes    | 4 ms              | 50 ms         | ≤ 20 %                                              |
| Read 1 kByte       | 4 ms              | 700 ms        | ≤ 20 %                                              |
| Write 1 kByte      | 4 ms              | 800 ms        | ≤ 20 %                                              |
| Inventory (4 tags) | 4 ms              | 300 ms        | ≤ 10 %                                              |

#### HF bus mode

The time required for the cyclical processing of a command depends on the time in which the tag is located in the detection range of the read/write head (bypass time). The default setting is 48 ms. The bypass time can be set by the user. If a different bypass time is set, the difference to the time required for processing the command must be added to or deducted from it.

The time in which all read/write heads can be addressed once by the interface is calculated as follows:

#### Number of read/write heads × bypass time

This time corresponds to the update rate for the "Tag in detection range" bit and must be taken into account when calculating the total time for processing the command.

The inventory command must be executed separately for all read/write heads.

| Command                                                                                           | System cycle time | Required time              | Dependence on factors such as protocol, system etc.                      |
|---------------------------------------------------------------------------------------------------|-------------------|----------------------------|--------------------------------------------------------------------------|
| Read UID at a read/write<br>head when rising edge TP,<br>tag in detection range                   | 4 ms              | 24 ms                      | The bypass time must be<br>added, depending on the<br>system cycle time. |
| Read UID at a read/write<br>head when rising edge TP,<br>tag in detection range                   | 20 ms             | 80 ms                      |                                                                          |
| Read 112 bytes of different<br>read/write heads sequen-<br>tially, default bypass time<br>(48 ms) | 4 ms              | 180 ms per read/write head | The time for accessing the individual read/write heads varies.           |

#### **UHF** applications

| Command                                                                          | System cycle time | Required time | Dependence on factors such as protocol, system etc. |
|----------------------------------------------------------------------------------|-------------------|---------------|-----------------------------------------------------|
| Read 12 bytes EPC                                                                | 4 ms              | 120220 ms     | not detectable                                      |
| Write 12 bytes EPC                                                               | 4 ms              | 260400 ms     | not detectable                                      |
| Read 1 kByte                                                                     | 4 ms              | 2500 ms       | ≤ 20 %                                              |
| Write 1 kByte                                                                    | 4 ms              | 7300 ms       | ≤ 20 %                                              |
| Inventory (100 tags, read/<br>write head in report mode,<br>dynamic application) | 4 ms              | 5500 ms       | ≤ 20 %                                              |

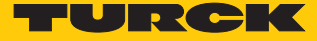

#### 9.2 Using fragmentation

If more data is read than the set size of the data interface, the fragment counter is incremented in the input data.

- To read more data, increase the fragment counter in the output data.
- Repeat process until the read or write fragment no. in the input data equals zero.

If less data is read than the set size of the data interface, the fragment counter stays at 0.

#### 9.3 Using commands with a loop counter function

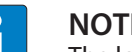

NOTE

The loop counter is only supported for fast execution commands.

- Setting the command: Enter the command code.
- Set the loop counter to 1.
- ⇔ The command was successfully executed if the same command code appears in the process input data as in the process output data. The RFID data is stored in the buffer of the interface.
- Repeating the command: Increment the loop counter in the output data by 1.
- ⇔ The command was successfully executed if the same loop counter value appears in the process input data as in the process output data. The RFID data is stored in the buffer of the interface.
- Setting a new command: Set the new command code and set the loop counter to 0.

### 9.4 Using NEXT mode

NEXT mode can only be used in HF single-tag applications. An HF tag is always only read, written or protected if the UID is different to the UID of the last read or written tag.

#### 9.4.1 Example: Using NEXT mode for a read command

✓ Requirement: Tag A and tag B have a different UID.

• Set read command in the process output data.

Set Next mode: Enter the value -1 in the process output data under "UID/EPC length". Tag A is located in the detection range of the read/write head. The controller sends a read command in NEXT mode to the RFID interface. The read command tag is transferred from the interface to the read/write head. The read/write head reads the data of tag A once.

The controller sends a second read command in NEXT mode to the RFID interface. The read command is not transferred from the interface to the read/write head as long as tag A is in the detection range of the read/write head.

The read command is transferred from the interface to the read/write head if tag B is in the detection range of the read/write head. The read/write head reads the data of tag B.

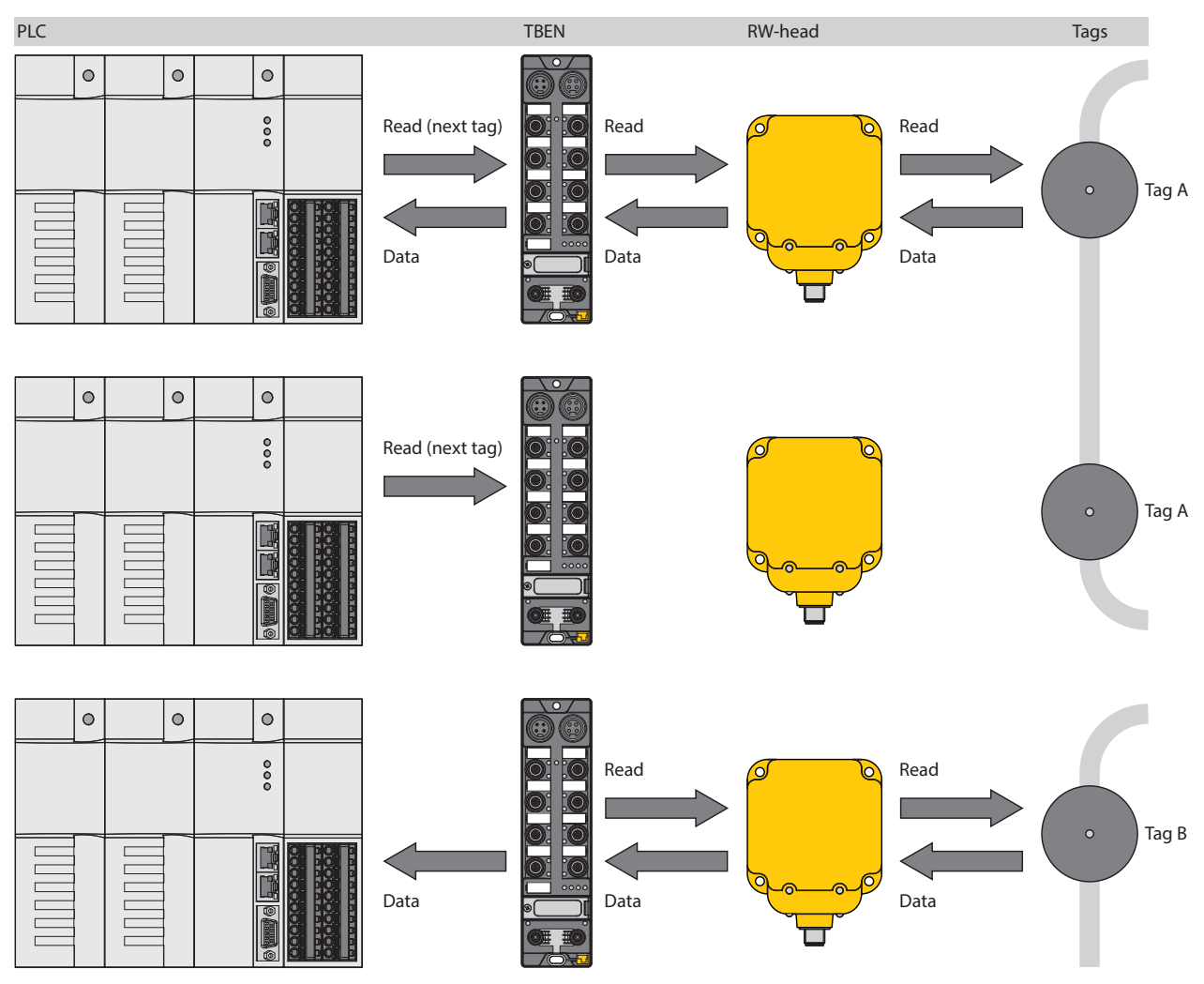

Fig. 134: NEXT mode (layout)

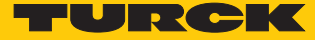

### 9.5 Using Inventory command and Continuous (presence sensing) mode

Inventory command and Continuous (Presence Sensing) mode have different data transfer methods to the PLC. The Continuous mode is suitable for fast applications in which a command (e.g. read or write operation) has to be repeated. A repeated execution of the same command by the controller is not required.

The following shows the most important differences between an Inventory command and Continuous mode.

| Inventory                                                 | Continuous mode                                                                                                    | Continuous presence sensing mode                                                                                                    |  |  |
|-----------------------------------------------------------|----------------------------------------------------------------------------------------------------|----------------------------------------------------------------------------------------------------|--|--|
| triggered reading of UID or<br>EPC                        | <ul> <li>repeated reading the UIDs<br/>or EPCs</li> <li>automatic repetition of the<br/>same command (e.g. In-<br/>ventory, read, write)</li> </ul> | <ul> <li>UHF read/write head<br/>switches on as soon as a tag<br/>is detected</li> <li>repeated reading the UIDs<br/>or EPCs</li> <li>automatic repetition of the<br/>same command (e.g. In-<br/>ventory, read, write)</li> </ul> |  |  |
| Data is shown in the read data after the command is ended | Data must be read via a separ-<br>ate command from the<br>memory of the interface                                                                   | Data must be read via a separ-<br>ate command from the<br>memory of the interface                                                                                                    |  |  |
| Grouping of EPCs possible                                 | Grouping of EPCs possible                                                                                                    | Grouping of EPCs possible                                                                                                    |  |  |
| No buffering at the read/write head                       | No buffering at the read/write head                                                                                                    | No buffering at the read/write head                                                                                                    |  |  |
| End the command:                                          | End the command:                                                                                                    | End the command:                                                                                                    |  |  |
| 1. Timeout                                                | 1. Timeout                                                                                                    | 1. Timeout                                                                                                    |  |  |
| 2. automatically after com-<br>mand execution             | 2. Separate command                                                                                                    | 2. Separate command                                                                                                    |  |  |

### 9.6 Executing commands in HF bus mode

- Set parameter data.
- Select "HF Bus Mode".
- Activate connected read/write heads.
- Set input data.
- Enter the command code.
- Set the start address for the command.
- Set the required read/write head address.
- Send the command to the read/write head.

### 9.7 LEDs

The devices are provided with multi-color LEDs for displaying information:

- Power supply
- Group and bus errors
- Status

lit yellow

yellow flashing

Diagnostics

The APPL LED can be programmed in CODESYS according to the application.

| PWR LED                        | Meaning                                                                     |
|--------------------------------|-----------------------------------------------------------------------------|
| off                            | No voltage or undervoltage at V1                                            |
| lit green                      | Voltage at V1 ok                                                            |
| lit red                        | No voltage or undervoltage at V2                                            |
|                                |                                                                             |
| BUS LED                        | Meaning                                                                     |
| off                            | No voltage present                                                          |
| lit green                      | Connection to a master active                                               |
| flashing green (1 Hz)          | Device is operational (slave)                                               |
| lit red                        | IP address conflict, Restore mode active or F_Reset active                  |
| flashing red                   | Wink command active                                                         |
| flashing red/green (1<br>Hz)   | Autonegotiation and/or wait for IP address allocation in DHCP or BootP mode |
|                                |                                                                             |
| ERR LED                        | Meaning                                                                     |
| off                            | No voltage present                                                          |
| lit green                      | No diagnostics                                                              |
| lit red                        | Diagnostics present                                                         |
|                                |                                                                             |
| LED RUN                        | Meaning                                                                     |
| lit green                      | Program active                                                              |
| green flashing                 | Valid memory stick on USB-A                                                 |
| lit red                        | Program stopped                                                             |
| flashing red                   | No program present                                                          |
| flashing red<br>(double, 1 Hz) | F_Reset active                                                              |
|                                |                                                                             |
| ETH1 and ETH2 LEDs             | Meaning                                                                     |
| ott                            | No Ethernet connection                                                      |
| lit green                      | Ethernet connection established, 100 Mbit/s                                 |
| green flashing                 | Data transfer, 100 Mbit/s                                                   |

Ethernet connection established, 10 Mbit/s

Data transfer, 10 Mbit/s

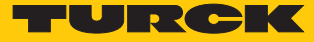

| LEDs TP0TP3                     | Meaning                                                  |
|---------------------------------|----------------------------------------------------------|
| off                             | No tag within the detection range                        |
| lit green                       | Tag within the detection range                           |
| green flashing                  | Tag in the detection range, command is processed         |
| flashing (1 Hz) red/<br>green   | Connection with DTM. No connection to controller active. |
| lit red                         | Diagnostics present                                      |
|                                 |                                                          |
| LEDs<br>CMD0CMD3                | Meaning                                                  |
| off                             | Read/write head off                                      |
| lit green                       | Read/write head on                                       |
| green flashing                  | BUSY (command active)                                    |
| flashing (1 Hz) red/<br>green   | Interface memory full                                    |
| lit red                         | Error in the data interface                              |
|                                 |                                                          |
| RFID channel LEDs               |                                                          |
| TP and CMD flash simultaneously | Overload of the auxiliary voltage                        |

TP... and CMD... flash Parameter error alternately

| Meaning (input)                    | Meaning (output)                                                                                                    |
|------------------------------------|----------------------------------------------------------------------------------------------------|
| Input level below max. input level | Output not active                                                                                                    |
| Input level above min. input level | Output active (max. 2 A)                                                                                                    |
| _                                  | Actuator overload                                                                                                    |
| Overload of sensor supply          |                                                                                                    |
|                                    | Meaning (input)<br>Input level below max. input level<br>Input level above min. input level<br>-<br>Overload of sensor supply |

#### APPL LED

(programmable)

flashing white Wink command active

# 9.8 Software diagnostic messages

### 9.8.1 Diagnostic messages – Gateway functions

| Byte no. | Bit |     |   |   |   |     |    |      |
|----------|-----|-----|---|---|---|-----|----|------|
|          | 7   | 6   | 5 | 4 | 3 | 2   | 1  | 0    |
| 0        | V2  |     |   |   |   |     |    | DIAG |
| 1        |     | FCE |   |   |   | СОМ | V1 |      |

### Meaning of the diagnostic bits

| Designation | Meaning                                  |
|-------------|------------------------------------------|
| V2          | Undervoltage at power supply terminal V2 |
| DIAG        | Module diagnostics present               |
| FCE         | Force mode in the DTM active             |
| СОМ         | Internal error                           |
| V1          | Undervoltage at power supply terminal V1 |

### 9.8.2 Diagnostic messages – RFID channels

| Byte no. | Bit      |       |       |      |   |   |   |   |
|----------|----------|-------|-------|------|---|---|---|---|
|          | 7        | 6     | 5     | 4    | 3 | 2 | 1 | 0 |
| 0        | VAUX     | PRMER | DTM   | FIFO |   |   |   |   |
| 1        | reserved |       |       |      |   |   |   |   |
| 2        | reserved |       |       |      |   |   |   |   |
| 3        | reserved |       |       |      |   |   |   |   |
| 4        | TNC1     | TRE1  | PNS1  | XD1  |   |   |   |   |
| 5        | TNC2     | TRE2  | PNS2  | XD2  |   |   |   |   |
| 6        | TNC3     | TRE3  | PNS3  | XD3  |   |   |   |   |
|          |          |       |       |      |   |   |   |   |
| 35       | TNC32    | TRE32 | PNS32 | XD32 |   |   |   |   |

#### Meaning of the diagnostic bits

| Meaning                                    |
|--------------------------------------------|
| Overvoltage at power supply terminal VAUX  |
| Parameter error                            |
| Configuration via the DTM active           |
| Buffer full                                |
| Expected read/write head not found         |
| Read/write head reports error              |
| Parameter not supported by read/write head |
| Read/write head detuned                    |
|                                            |

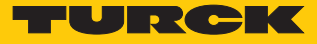

### 9.8.3 Diagnostic messages – Digital channels

| Byte no. | Bit      |        |        |        |          |       |      |      |
|----------|----------|--------|--------|--------|----------|-------|------|------|
|          | 7        | 6      | 5      | 4      | 3        | 2     | 1    | 0    |
| 0        | VAUXC7   | VAUXC6 | VAUXC5 | VAUXC4 | reserved |       |      |      |
| 1        | reserved |        |        |        |          |       |      |      |
| 2        | reserved |        |        |        |          |       |      |      |
| 3        | ERR15    | ERR14  | ERR13  | ERR12  | ERR11    | ERR10 | ERR9 | ERR8 |

## Meaning of the diagnostic bits

| Designation | Meaning                                                                    |
|-------------|----------------------------------------------------------------------------|
| VAUXC4      | Overvoltage at power supply terminal VAUX at socket 7 (channels 8 and 9)   |
| VAUXC5      | Overvoltage at power supply terminal VAUX at socket 7 (channels 10 and 11) |
| VAUXC6      | Overvoltage at power supply terminal VAUX at socket 7 (channels 12 and 13) |
| VAUXC7      | Overvoltage at power supply terminal VAUX at socket 7 (channels 14 and 15) |
| ERRx        | Error message on channel x                                                 |

## 9.8.4 Diagnostic messages – Module status

### Meaning of the diagnostic bits

FCE

| Designatio | on  |   | Mea                                      | Meaning                                  |   |   |   |   |   |  |
|------------|-----|---|------------------------------------------|------------------------------------------|---|---|---|---|---|--|
| V2         |     |   | Und                                      | Undervoltage at power supply terminal V2 |   |   |   |   |   |  |
| DIAG       |     |   | Mod                                      | Module diagnostics present               |   |   |   |   |   |  |
| FCE        |     |   | Forc                                     | Force mode in the DTM active             |   |   |   |   |   |  |
| СОМ        |     |   | Inter                                    | Internal error                           |   |   |   |   |   |  |
| V1         |     |   | Undervoltage at power supply terminal V1 |                                          |   |   |   |   |   |  |
| Byte no.   | Bit |   |                                          |                                          |   |   |   |   |   |  |
|            | 7   | 6 | 5                                        |                                          | 4 | 3 | 2 | 1 | 0 |  |

СОМ

V1

0 1 V2

DIAG

# 9.9 Reading error codes

The error codes are part of the process input data.

| Error code (hex) | Error code (dec) | Meaning                                                                              |
|------------------|------------------|--------------------------------------------------------------------------------------|
| 0x8000           | 32768            | Channel not active                                                                   |
| 0x8001           | 32769            | Read/write head not connected                                                        |
| 0x8002           | 32770            | Memory full                                                                          |
| 0x8003           | 32771            | Block size of the tag not supported                                                  |
| 0x8004           | 32772            | Length larger than the size of the read fragment                                     |
| 0x8005           | 32773            | Length larger than the size of the write fragment                                    |
| 0x8006           | 37774            | Read/write head does not support<br>HF bus mode                                      |
| 0x8007           | 32775            | Only one read/write head should be connected for addressing.                         |
| 0x8100           | 33024            | Parameter undefined                                                                  |
| 0x8101           | 33025            | "Operating mode" outside of the permissible range                                    |
| 0x8102           | 33026            | "Tag type" parameter outside of the permissible range                                |
| 0x8103           | 33027            | "Operating mode" parameter in<br>Continuous mode outside of the<br>permissible range |
| 0x8104           | 33028            | "Length" parameter in Continuous<br>mode outside of the permissible<br>range         |
| 0x8105           | 33029            | Size of the write fragment outside of the permissible range                          |
| 0x8106           | 33030            | Size of the read fragment outside of the permissible range                           |
| 0x81FD           | 33021            | "Bridging time" parameter outside<br>of the permissible range                        |
| 0x81FE           | 33022            | "Address" parameter in Continuous<br>mode outside of the permissible<br>range        |
| 0x81FF           | 33023            | No read/write head selected                                                          |
| 0x8200           | 33280            | Command code unknown                                                                 |
| 0v8201           | 33281            | Command not supported                                                                |
| 0x8202           | 33282            | Command not supported in HE an-                                                      |
|                  | 33202            | plications                                                                           |
| 0x8203           | 33283            | Command not supported in UHF applications                                            |
| 0x8204           | 33284            | Command for multitag application<br>with automatic tag detection not<br>supported    |

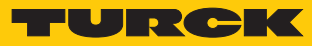

| Error code (hex) | Error code (dec) | Meaning                                                                        |
|------------------|------------------|--------------------------------------------------------------------------------|
| 0x8205           | 33285            | Command for applications with<br>automatic tag detection not sup-<br>ported    |
| 0x8206           | 33286            | Command only supported for ap-<br>plications with automatic tag de-<br>tection |
| 0x8207           | 33287            | Command not supported for multi-<br>tag application                            |
| 0x8208           | 33288            | Command not supported in HF bus mode                                           |
| 0x8209           | 33289            | "Length" parameter outside of the<br>permissible range                         |
| 0x820A           | 33290            | Address outside of the permissible range                                       |
| 0x820B           | 33291            | Length and address outside of the permissible range                            |
| 0x820C           | 33292            | No tag found                                                                   |
| 0x820D           | 33293            | Timeout                                                                        |
| 0x820E           | 33294            | Next command not supported in multitag mode                                    |
| 0x820F           | 33295            | Length of the UID outside of the permissible range                             |
| 0x8210           | 33296            | Length outside of the tag specifica-<br>tion                                   |
| 0x8211           | 33297            | Address outside of the tag specific-<br>ation                                  |
| 0x8212           | 33298            | Length and address outside of the tag specification                            |
| 0x8213           | 33299            | Memory area of the tag outside of the permissible range                        |
| 0x8214           | 33300            | Read/write head address outside of the permissible range                       |
| 0x8215           | 33301            | Value for timeout outside of the permissible range                             |
| 0x8216           | 33302            | Command only possible in HF bus mode                                           |
| 0x8217           | 33303            | HF read/write head address invalid                                             |
| 0x8300           | 33536            | Continuous mode command not activated                                          |
| 0x8301           | 33537            | Grouping not supported in HF ap-<br>plications                                 |
| 0x8302           | 33538            | Grouping not supported with read commands                                      |
| 0x8304           | 33540            | Grouping not supported with write commands                                     |
| 0x8305           | 33541            | HF: Length in Continuous mode vi-<br>olates the block limits                   |

| Error code (hex) | Error code (dec) | Meaning                                                                       |
|------------------|------------------|-------------------------------------------------------------------------------|
| 0x8306           | 33542            | HF: Address in continuous mode violates the block limits                      |
| 0x8307           | 33543            | HF: Length in Continuous mode outside of the permissible range                |
|                  |                  | - <u></u>                                                                     |
| 0x0801           | 2049             | Write or read error                                                           |
| 0x2000           | 8192             | Kill command not successful                                                   |
| 0x2200           | 8704             | Automatic tuning active                                                       |
| 0x2201           | 8705             | Automatic tuning failed                                                       |
| 0x2202           | 8706             | Read/write head detuned                                                       |
|                  | 0.172            |                                                                               |
| 0x2500           | 9472             | supported                                                                     |
| 0x2501           | 9473             | Password function not supported by read/write head                            |
| 0x2900           | 10496            | Address outside of the block limits                                           |
| 0x2901           | 10497            | Length outside of the block limits                                            |
| 0xC000           | 49152            | Internal error (response of the read/write head too short)                    |
| 0xC001           | 49153            | Command not supported by read/<br>write head version                          |
| 0xB0             | 45               | HF read/write head reports error                                              |
| 0xB048           | 45128            | Error when switching on the HF read/write head                                |
| 0xB049           | 45129            | Error when switching off the HF read/write head                               |
| 0xB060           | 45152            | Error with the extended parameter setting of the HF read/write head           |
| 0xB061           | 45153            | Error with the parameter setting of the HF read/write head                    |
| 0xB062           | 45154            | Read/write head error when ex-<br>ecuting an inventory command                |
| 0xB067           | 45159            | Read/write head error when ex-<br>ecuting a lock block command                |
| 0xB068           | 45160            | Read/write head error when ex-<br>ecuting a read multiple block com-<br>mand  |
| 0xB069           | 45161            | Read/write head error when ex-<br>ecuting a write multiple block com-<br>mand |
| 0xB06A           | 45162            | Error when reading the system in-<br>formation                                |
| 0xB06B           | 45163            | Error when reading the protection status of the tags                          |

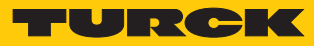

| Error code (hex) | Error code (dec) | Meaning                                                                                       |
|------------------|------------------|-----------------------------------------------------------------------------------------------|
| 0xB0AD           | 45229            | Error when setting the read/write head address                                                |
| 0xB0BD           | 45245            | Error when setting the transfer rate                                                          |
| 0xB0DA           | 45274            | Error with the "Tag in detection range" function                                              |
| 0xB0E0           | 45280            | Error when reading the read/write head version                                                |
| 0xB0E1           | 45281            | Error when reading the extended read/write head version                                       |
| 0xB0F1           | 45297            | Error with automatic read/write head tuning                                                   |
| 0xB0F8           | 45304            | Error when resetting a command in Continuous mode                                             |
| 0xB0FA           | 45306            | Error when outputting the re-<br>sponse code                                                  |
| 0xB0FF           | 45311            | Error when resetting the read/write head                                                      |
| 0xB0B3           | 45235            | Error when setting the tag pass-<br>word                                                      |
| 0xB0B6           | 45238            | Error when setting the write or read protection                                               |
| 0xB0B8           | 45240            | Error when reading the protection<br>status of the memory area on the<br>tag                  |
| 0xB0C3           | 45251            | Error when setting the password in the read/write head                                        |
|                  | 50               |                                                                                               |
| 0xD0             | 53               | UHF read/write nead reports error                                                             |
|                  | 55249            | write head                                                                                    |
| 0xD002           | 53250            | Error when reading the read/write head version                                                |
| 0xD003           | 53251            | Error when reading the read/write<br>head version when a tag is in the<br>detection range     |
| 0xD004           | 53252            | Error when setting the read/write head address                                                |
| 0xD009           | 53257            | Error with the parameter setting of the UHF read/write head                                   |
| 0xD00A           | 53258            | Error when setting the transfer<br>speed and the operating mode of<br>the UHF read/write head |
| 0xD00B           | 53259            | Error when polling                                                                            |
| 0xD00D           | 53261            | Error when reading the device status                                                          |
| 0xD00E           | 53262            | Error when resetting the internal status bit                                                  |

| Error code (hex) | Error code (dec) | Meaning                                                                 |
|------------------|------------------|-------------------------------------------------------------------------|
| 0xD00F           | 53263            | Error when setting the read/write head outputs and/or LEDs              |
| 0xD011           | 53265            | Error when reading the internal malfunctions                            |
| 0xD014           | 53268            | Diagnostics error                                                       |
| 0xD016           | 53270            | Error with the heartbeat message                                        |
| 0xD017           | 53271            | Error when outputting the user set-<br>tings                            |
| 0xD01B           | 53275            | Error when emptying the message memory in Polling mode                  |
| 0xD081           | 53377            | Error when switching the UHF tag<br>on or off                           |
| 0xD083           | 53379            | Error when reading from a tag                                           |
| 0xD084           | 53380            | Error when writing to a tag                                             |
| 0xD085           | 53381            | Software trigger error                                                  |
| 0xD088           | 53384            | Error when outputting a command according to EPC Class1 Gen2            |
| 0xD100           | 53504            | Error with the Backup function                                          |
| 0xD101           | 53505            | Error with the Backup function (re-<br>quired memory not available)     |
| 0xD102           | 53506            | Error when restoring a backup                                           |
| 0xD103           | 53507            | Error when restoring a backup (no backup present)                       |
| 0xD104           | 53508            | Error when restoring a backup<br>(backup data damaged)                  |
| 0xD105           | 53509            | Error when restoring the default settings                               |
| 0xD106           | 53510            | Error with the tag function                                             |
|                  |                  |                                                                         |
| 0xF0             | 61               | ISO 15693 error                                                         |
| 0xF001           | 61441            | ISO 15693 error: Command not supported                                  |
| 0xF002           | 61442            | ISO 15693 error: Command not de-<br>tected, e.g. incorrect input format |
| 0xF003           | 61443            | ISO 15693 error: Command option not supported                           |
| 0xF00F           | 61455            | ISO 15693 error: undefined error                                        |
| 0xF010           | 61456            | ISO 15693 error: Addressed                                              |
| 0xF011           | 61457            | ISO 15693 error: Addressed<br>memory area locked                        |
| 0xF012           | 61458            | ISO 15693 error: Addressed<br>memory area locked and not writ-<br>able  |
| 0xF013           | 61459            | ISO 15693 error: Write operation not successful                         |

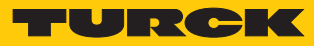

| Error code (hex) | Error code (dec) | Meaning                                                                                                  |
|------------------|------------------|----------------------------------------------------------------------------------------------------|
| 0xF014           | 61460            | ISO 15693 error: Addressed memory area could not be locked                                               |
| 0xF0A00xF0DF     | 6160061663       | Air interface error                                                                                      |
|                  |                  |                                                                                                    |
| 0xF101           | 61697            | Air interface error: CRC error                                                                           |
| 0xF102           | 61698            | Air interface error: Timeout                                                                             |
| 0xF103           | 61699            | Air interface error: UHF tag error                                                                       |
| 0xF108           | 61704            | Air interface error: UHF tag outside<br>of the detection range, before all<br>commands could be executed |
| 0xF110           | 61712            | Air interface error: Tag does not have the expected UID                                                  |
| 0xF201           | 61953            | HF read/write head faulty                                                                                |
| 0xF202           | 61954            | HF read/write head: Error in com-<br>mand execution                                                      |
| 0xF204           | 61956            | HF read/write head: Transmission error, check syntax                                                     |
| 0xF208           | 61960            | Power supply of the HF read/write head too low                                                           |
| 0xF20A           | 61962            | HF read/write head: Command code unknown                                                                 |
| 0xF8             | 63               | UHF read/write head error                                                                                |
| 0xF820           | 63520            | UHF read/write head: Command<br>not supported                                                            |
| 0xF821           | 63521            | UHF read/write head: Unspecified error                                                                   |
| 0xF822           | 63522            | UHF read/write head: A valid pass-<br>word is expected before the com-<br>mand is accepted.              |
| 0xF824           | 63524            | UHF read/write head: Read opera-<br>tion not possible (e.g. invalid tag)                                 |
| 0xF825           | 63525            | UHF read/write head: Read opera-<br>tion not possible (e.g. tag can only<br>be read)                     |
| 0xF826           | 63526            | UHF read/write head: Write or read error                                                                 |
| 0xF827           | 63527            | UHF read/write head: Access to un-<br>known address (e.g. memory area<br>outside of range)               |
| 0xF828           | 63528            | UHF read/write head: The data to be sent is not valid                                                    |
| 0xF82A           | 63530            | UHF read/write head: The com-<br>mand requires a long time for exe-<br>cution.                           |

| Error code (hex) | Error code (dec) | Meaning                                                                                         |
|------------------|------------------|-------------------------------------------------------------------------------------------------|
| 0xF82C           | 63532            | UHF read/write head: The reques-<br>ted object is not in the persistent<br>memory.              |
| 0xF82D           | 63533            | UHF read/write head: The reques-<br>ted object is not in the volatile<br>memory.                |
| 0xF835           | 63541            | UHF read/write head: The com-<br>mand is temporarily not permiss-<br>ible.                      |
| 0xF836           | 63542            | UHF read/write head: The opcode<br>is not valid for this type of configur-<br>ation memory.     |
| 0xF880           | 63616            | UHF read/write head: No tag in the field                                                        |
| 0xF881           | 63617            | UHF read/write head: The EPC of<br>the command does not match the<br>EPC in the detection range |
| 0xF882           | 63618            | UHF read/write head: Incorrect tag type specified                                               |
| 0xF883           | 63619            | Write command to a block failed                                                                 |
|                  |                  |                                                                                                 |
| 0xFFFE           | 65534            | Timeout on the RS485 interface                                                                  |
| 0xFFFF           | 65535            | Command aborted                                                                                 |

## 9.10 Using the USB Host port

The USB functions enable CODESYS applications to be saved, restored and transferred. The firmware of the devices can also be updated via the USB interface.

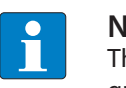

NOTE

The USB Host function can be deactivated via the web server or the CODESYS program.

FAT or FAT32-formated USB sticks can be connected to the USB Host port. The connection of NTFS-formatted sticks as well as USB devices such as external hard disks, keyboards, PC mice etc. is not possible.

Compatibility problems may occur, depending on the power consumption of the USB stick. In order to ensure error-free data exchange, Turck recommends the use of the industrially robust USB stick USB 2.0 Industrial Memory Stick (Ident No. 6827348).
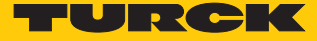

### 9.10.1 USB Host port – Function overview

Both a read as well as write access to the device is possible via the USB Host port.

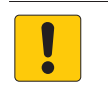

#### **NOTICE** Use of recipes in CODESYS

Corrupt files when files are manipulated in the USB\_Data directory

▶ When using recipes only make 1:1 copies with Backup\_2/Restore\_2.

### Read access – Functions

The following table shows the executable functions:

| Function       | Folder name | Description                                                                                                    | CODESYS<br>program<br>status | Automatic device<br>restart |
|----------------|-------------|----------------------------------------------------------------------------------------------------|------------------------------|-----------------------------|
| Backup 1       | BACKUP_1    | <ul> <li>Save CODESYS application of device on the USB stick.</li> <li>The following files are saved on the USB stick: <ul> <li>– All *.app and *.crc files</li> <li>PlcLogic folder</li> </ul> </li> <li>Existing files with the same name are overwritten. All other files remain unchanged.</li> </ul>                                                                                                    | RUN                          | no                          |
| Backup 2       | BACKUP_2    | <ul> <li>Save CODESYS application and device data on the USB stick.</li> <li>The following files are saved on the USB stick:</li> <li>- All *.app and *.crc files</li> <li>PlcLogic folder</li> <li>USB_Data folder</li> <li>IP address</li> <li>PROFINET device name</li> <li>Retain data (retain.bin)</li> <li>Existing files with the same name are overwritten. All other files remain unchanged.</li> </ul> | RUN                          | no                          |
| Read user data | USB_DATA    | <ul> <li>Save "USB_Data" folder of device on the USB stick.</li> <li>The following files are saved on the USB stick:</li> <li>CODESYS recipes and/or log files</li> <li>Existing files with the same name are overwritten. All other files remain unchanged.</li> </ul>                                                                                                    | RUN                          | no                          |

Write access – Functions

The following table shows the executable functions:

| Function             | Folder name        | Description                                                                                                    | CODESYS<br>program<br>status | Automatic device<br>restart |
|----------------------|--------------------|----------------------------------------------------------------------------------------------------|------------------------------|-----------------------------|
| Restore 1            | RESTORE_1          | <ul> <li>Load CODESYS application from the USB stick to the device.</li> <li>The following files are loaded from the memory medium into the device: <ul> <li>All *.app and *.crc files</li> <li>PlcLogic folder</li> </ul> </li> <li>The folder must only contain one application file (*.app).</li> <li>All previous applications on the device are deleted without further warning.</li> <li>After the USB stick is removed from the USB port, the device automatically carries out a restart.</li> </ul>                                                                                                    | STOP                         | yes                         |
| Restore 2            | RESTORE_2          | <ul> <li>Load CODESYS application and the device data from the USB stick to the device.</li> <li>The following files are loaded from the USB stick: <ul> <li>– All *.app and *.crc files</li> <li>PlcLogic folder</li> <li>USB_Data folder</li> <li>IP address</li> <li>PROFINET device name</li> <li>Retain data (retain.bin)</li> </ul> </li> <li>The folder must only contain one application file (*.app).</li> <li>All previous applications on the device are deleted without further warning.</li> <li>After the USB stick is removed from the USB port, the device automatically carries out a restart.</li> </ul> | STOP                         | yes                         |
| Firmware up-<br>date | FW_UPDATE          | Update of the device firmware. The IP address, the<br>PROFINET device name and the CODESYS application<br>are not overwritten.<br>File name: TBEN-Lx-4RFID-8DXP-<br>CDS_01504038_Vbin<br>After the USB stick is removed from the USB port, the<br>device automatically carries out a restart.                                                                                                    | STOP                         | yes                         |
| Write user data      | USB_DATA_<br>WRITE | Load "USB_Data" folder from the memory medium to<br>the device.<br>Existing files with the same name are overwritten. All<br>other files remain unchanged.                                                                                                    | STOP                         | yes                         |

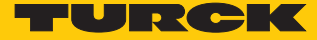

### 9.10.2 Executing USB functions

Execute Backup\_1 and Backup\_2

- ▶ Insert the USB stick in the device.
- ⇒ The RUN LED flashes green at 4 Hz.
- ⇒ The backup is executed.
- ⇒ The backup is completed when the RUN LED flashes orange at 1 Hz.
- Remove the USB stick.

#### Save user data (USB\_DATA function)

- ▶ Insert the USB stick in the device.
- ⇒ The RUN LED flashes green at 2 Hz.
- ⇒ The data is saved on the USB stick.
- ⇒ The backup is completed when the RUN LED flashes orange at 1 Hz.
- Remove the USB stick.

#### Loading data into the device (RESTORE\_1 or RESTORE\_2 function)

- ▶ Insert the USB stick in the device.
- ⇒ The RUN LED flashes green at 0.5 Hz.
- Within 30 seconds hold down the Set button for at least 3 seconds.
- ⇒ The RUN LED flashes in the sequence 2 x green pause (1 Hz) 2 × green pause (1 Hz) ....
- $\Rightarrow$  The data is loaded into the device.
- ⇒ The loading of the data is completed when the RUN LED flashes orange at 1 Hz.
- Remove the USB stick.
- $\Rightarrow$  The device restarts.

#### Executing the firmware update (FW\_UPDATE function)

- Create the "FW\_UPDATE" folder on a USB stick.
- Save the firmware as a bin file in the "FW\_UPDATE" folder.
- Insert the USB stick in the device.
- ⇒ The RUN LED flashes green at 0.5 Hz.
- ▶ Hold down the Set button for at least 3 seconds within 30 segments.
- ⇒ The RUN LED flashes in the sequence 3 x green pause (1 Hz) 3 × green pause (1 Hz) ....
- ⇒ The data is loaded into the device.
- ⇒ The firmware update is completed when the RUN LED flashes orange at 1 Hz.
- Remove the USB stick.
- Carry out a voltage reset.
- ➡ The device restarts.

### Writing the user data to the device (USB\_DATA\_WRITE)

- ▶ Insert the USB stick in the device.
- ⇒ The RUN LED flashes green at 0.5 Hz.
- Within 30 seconds hold down the Set button for at least 3 seconds.
- ⇒ The RUN LED flashes green at 2 Hz.
- ⇒ The data is saved on the device.
- ⇒ The backup is completed when the RUN LED flashes orange at 1 Hz.
- Remove the USB stick.
- ⇒ The device restarts.

#### 9.10.3 USB functions – Behavior of the RUN LED in the event of an error

In the event of an error, when executing USB functions the RUN LED behaves as follows:

| LED indication            | Error           | Meaning                                                                                                    |
|---------------------------|-----------------|----------------------------------------------------------------------------------------------------|
| red/green flashing (1 Hz) | Timeout         | SET button not actuated within 30 seconds after the USB stick is inserted.                                                  |
|                           | Invalid folder  | <ul><li>The USB stick contains a folder with an invalid name.</li><li>The memory medium contains several folders.</li></ul> |
|                           | Empty folder    | The USB stick contains an empty folder with a valid name.                                                                   |
| red/green flashing (1 Hz) | USB deactivated | The USB Host function was deactivated by a web server or<br>CODESYS program                                                 |

# 9.11 Reset device (Reset)

The device can be reset to the factory settings via the rotary coding switches, the Turck Service Tool and the web server via the F\_Reset function. In the event of a fault, the device can be reset via a reboot or the Reset command. The settings are retained if a restart was carried out or the device was reset via the Reset command.

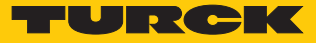

# 10 Troubleshooting

If the device does not function as expected, first check whether ambient interference is present. If there is no ambient interference present, check the connections of the device for faults. If there are no faults, there is a device malfunction. In this case, decommission the device and replace it with a new device of the same type.

# 11 Maintenance

## 11.1 Executing the firmware update via FDT/DTM

The firmware of the device can be updated via FDT/DTM. The PACTware<sup>™</sup> FDT frame application, the DTM for the device and the latest firmware can be downloaded free of charge from www.turck.com.

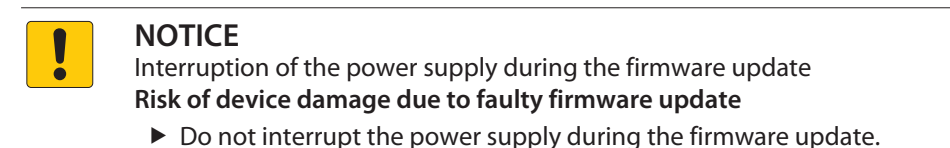

During the firmware update do not reset the power supply.

Example: Update the firmware with the PACTware<sup>™</sup> FDT frame application

- Launch PACTware<sup>™</sup>.
- Right-click HOST PC  $\rightarrow$  Add device.

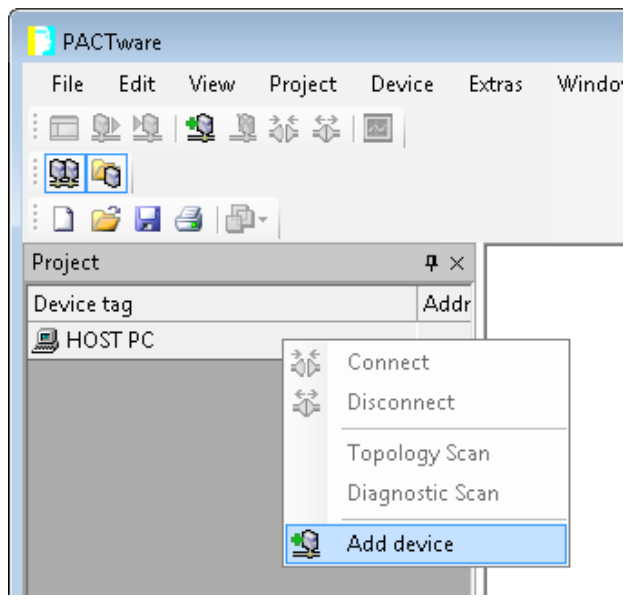

Fig. 135: Adding a device in PACTware™

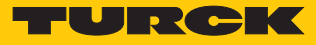

## • Select BL Service Ethernet and confirm with OK.

| Device for               |                |                             |              |                  |               | X                      |
|--------------------------|----------------|-----------------------------|--------------|------------------|---------------|------------------------|
| All Devices              |                |                             |              |                  |               |                        |
| Device 🔺                 | Protocol       | Vendor                      | Group        | Device Versior   | FDT version   | DTM version            |
| 💳 BL Service Ethernet    | BL Service Eth | Turck                       | DTM specific | 1.0.0 / 2007-06  | 1.2.0 Addendu | 1.00.2107 / 2015-08-06 |
| The service RS232        | BL Service     | Turck                       | DTM specific | 1.0.0 / 2007-06  | 1.2.0 Addendu | 1.00.2107 / 2015-08-06 |
| SHART Communication      | HART           | CodeWrights GmbH            | FDT          | 1.0.52 / 2015-0  | 1.2.0 Addendu | 1.0.52 / 2015-03-17    |
| 🐺 IO-Link USB Master 2.0 | IO-Link        | IO-Link                     | FDT          | 2.00.0002 / 20:  | 1.2.1         | 2.00.0002 / 2013-08-19 |
| PROFIBUS Master DP-V1    | Profibus DP/V  | Trebing & Himstedt Prozessa | FDT          | 3.0.0.8 / 2008-0 | 1.2.0 Addendu | 3.0.0.8 / 2008-07-31   |
| BL Service Ethernet Com  | DTM            |                             |              |                  |               |                        |
| BL Service Ethemet Com   | DTM            |                             |              |                  |               |                        |
|                          |                |                             |              |                  | ОК            | Cancel                 |

Fig. 136: Select the Ethernet interface

- Double-click the connected device.
- ⇒ PACTware<sup>™</sup> opens the bus address management.

| 🔁 PACTware                                                                                                    |
|----------------------------------------------------------------------------------------------------|
| <u>File Edit View Project Device Extras Window H</u> elp                                                                                                    |
|                                                                                                    |
|                                                                                                    |
|                                                                                                    |
| Project • × TCP:192.168.1.120 • ×                                                                                                    |
| Device tag Addr Addr Addr Hour Global Automation Partner TURCK                                                                                                    |
| TCP:192.168.1.120 Device type BL Service Ethernet Description BL Service over ethernet communication DTM                                                                                                    |
| 🗖 🗸 😰 🐲 🛛 🕸 🔍 🐲   11]. 111   🖷   🖄 🌲 🗯 Busaddress management                                                                                                    |
| Online available devices Add devices manually                                                                                                    |
| Drahtlosnetzwerk verbindung (192.168.76.102/255.255.255.0)                                                                                                    |
| Device type Online ID IP address Netmask. Gateway Ethernet address Version Mode                                                                                                    |
|                                                                                                    |
|                                                                                                    |
|                                                                                                    |
|                                                                                                    |
| Planned devices                                                                                                    |
| Device type Online ID Busaddress Designation ('Tag') Device short name                                                                                                    |
|                                                                                                    |
|                                                                                                    |
|                                                                                                    |
| Image: Second second second |

Fig. 137: Opening Bus Address Management

- Search for connected Ethernet devices: Click the "Search" icon.
- Select the required device.

| TCI    | P:192.168.1.50 Bus  | adressen-Man     | agement                        |               |                  |                    | - • ×              |
|--------|---------------------|------------------|--------------------------------|---------------|------------------|--------------------|--------------------|
| Ŕ      | Device type         | BL Service       | e Ethernet                     |               |                  |                    | TURCK              |
|        | Description         | BL Service       | e over etherne                 | t communicati | on DTM - prelir  | minary version     |                    |
| -      | i 🕈 🖈               | 🔊 🔍 😻 🗍          | P↓ IP†   + <b>0</b>   <u>Þ</u> | 1 🕹 🧕 💐       | l                | Busaddres          | ss management      |
| Online | e verfügbare Geräte | e   Geräte manı  | ıell hinzufügen                |               |                  |                    | 1                  |
| LAN-   | Verbindung 3 (192.1 | 68.1.50/255.255. | 255.0)                         |               |                  |                    | ▼                  |
| 0      | ierätetyp           | Online ID IF     | PAdresse                       | Netzmaske     | Gateway          | Ethernet Adresse   | Version Mode       |
|        |                     |                  | 32.100.1.31                    | 200.200.200.0 | 10.0.0.0         | 100.07.40.0D.77.2A | TV3.0.0.0 [PGM_D14 |
|        |                     |                  |                                |               |                  |                    |                    |
|        |                     |                  |                                |               |                  |                    |                    |
|        |                     |                  |                                |               |                  |                    |                    |
| •      |                     |                  |                                | 111           |                  |                    | 4                  |
| Proje  | ktierte Geräte      |                  |                                |               |                  |                    |                    |
| 0      | ierätetyp           | Online II        | D Busadresse                   | e Beze        | eichnung ('Tag') | Gerätekurzbez      | eichnung           |
|        |                     |                  |                                |               |                  |                    |                    |
|        |                     |                  |                                |               |                  |                    |                    |
|        |                     |                  |                                |               |                  |                    |                    |
|        |                     |                  |                                |               |                  |                    |                    |
|        |                     |                  |                                |               |                  |                    |                    |
|        |                     |                  |                                |               |                  |                    |                    |
|        |                     |                  |                                |               | OK               | Cancel             | Apply              |
| 🕸 Disc | connected           |                  | 1                              |               |                  |                    |                    |

Fig. 138: Selecting the device

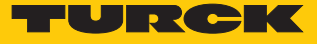

| TCF    | P:192.168.1.50 Busa                                                  | adressen-M                                                                           | anagement         |               |                 |                    |                   |
|--------|----------------------------------------------------------------------|--------------------------------------------------------------------------------------|-------------------|---------------|-----------------|--------------------|-------------------|
| B      | Device type<br>Description                                           | BL Service Ethernet BL Service over ethernet communication DTM - preliminary version |                   |               |                 |                    |                   |
| -      | 🗖 🗸 👔 🦛 🛛 🚳 😳 🍬   114 1111   🗐   🖳 🥉 😫 🕮 🛛 🛛 Busaddress management - |                                                                                      |                   |               |                 |                    |                   |
| Online | e verfügbare Geräte                                                  | Geräte ma                                                                            | anuell hinzufügen |               |                 |                    | 1                 |
| LAN-   | √erbindung 3 (192.18                                                 | 8.1.50/255.2                                                                         | 55.255.0)         |               |                 |                    |                   |
| G      | ierätetyp                                                            | Online ID                                                                            | IP Adresse        | Netzmaske     | Gateway         | Ethernet Adresse   | Version Mode      |
|        | BEN-S2-2RFID-4DX                                                     | [1500029/C9                                                                          | 192016801.51      | 255.255.255.0 | 10.0.0.0        | 100:07:46:0D:77:2A | V3.0.0.0 [PGM_DH( |
| •      |                                                                      |                                                                                      |                   |               |                 |                    | 4                 |
| Proje  | ktierte Geräte                                                       |                                                                                      |                   |               |                 |                    | 1                 |
| G      | ierätetyp                                                            | Online                                                                               | e ID Busadress    | e Beze        | ichnung ('Tag') | Gerätekurzbeze     | eichnung          |
| 🗘 Disc | connected                                                            |                                                                                      | /                 |               | OK              | Cancel             | Apply             |

Click "Firmware Download" to start the firmware update.

Fig. 139: Starting the firmware update

- Select the storage location and confirm with OK.
- PACTware<sup>™</sup> shows the progress of the firmware update with a green bar at the bottom of the screen.

| File Edit View Project Device Extras Window H | felp                                                                                                    |  |
|-----------------------------------------------|----------------------------------------------------------------------------------------------------|--|
| 🔲 🗳 💐 🚳 👘 🔛 💼 💷 🖄 🖓 🖏 🖏 🗐                     |                                                                                                    |  |
| Project #                                     |                                                                                                    |  |
| Device tag Addres 🛛 👌 Device type (D          | TCP.192.100.1.00 Busdulessen-i-management                                                                                                    |  |
| B HOST PC                                     | Device two BL Service Ethernet                                                                                                    |  |
| TCP:192.168.1.50 🖉 🕫 BL Service E             |                                                                                                    |  |
|                                               | Description DL Service over ethernet communication DTM - preliminary version                                                                                                    |  |
|                                               | □ マ 伊 伊 ● ● ● ● IPI IPI ● ● ● ● ● ● ● ● ● ● ● ●                                                                                                    |  |
|                                               | Online vertiichere Geräte wenuell histoligen                                                                                                    |  |
|                                               | LAMVarbindum 3 (192) E81 E60/E5 25 25 50 M                                                                                                    |  |
|                                               | Contraction Office De Advances Notimedia Ontonia Ethomat Advance Viania Mada                                                                                                    |  |
|                                               | Uderate/jp version molector in version molector version molector version molector version molector version molector version molector version molector version molector version version |  |
|                                               |                                                                                                    |  |
|                                               |                                                                                                    |  |
|                                               |                                                                                                    |  |
|                                               |                                                                                                    |  |
|                                               |                                                                                                    |  |
|                                               | Projektierte Geräte                                                                                                    |  |
|                                               | Gerätetyp Online ID Busadresse Bezeichnung (Tag) Gerätekurzbezeichnung                                                                                                    |  |
|                                               |                                                                                                    |  |
|                                               |                                                                                                    |  |
|                                               |                                                                                                    |  |
|                                               |                                                                                                    |  |
|                                               |                                                                                                    |  |
|                                               |                                                                                                    |  |
|                                               |                                                                                                    |  |
|                                               | OK Cancel Apply                                                                                                    |  |
|                                               | Disconnected                                                                                                    |  |
|                                               | Hans Lurck GmpH & Co                                                                                                    |  |
|                                               |                                                                                                    |  |
|                                               |                                                                                                    |  |
|                                               |                                                                                                    |  |
|                                               |                                                                                                    |  |
|                                               |                                                                                                    |  |
|                                               |                                                                                                    |  |
|                                               |                                                                                                    |  |
|                                               |                                                                                                    |  |
| < III II                                      |                                                                                                    |  |
| KIE XE O KNONAMEN Administrator               |                                                                                                    |  |

Fig. 140: Firmware update in progress

## 11.2 Executing the firmware update via the USB interface

- Create the "FW\_UPDATE" folder on a USB stick.
- Save the firmware as a bin file in the "FW\_UPDATE" folder.
- ▶ Insert the USB stick in the device.
- ⇒ The RUN LED flashes green at 0.5 Hz.
- ▶ Hold down the Set button for at least 3 seconds within 30 segments.
- ⇒ The RUN LED flashes in the sequence 3 x green pause (1 Hz) 3 × green pause (1 Hz) ....
- ⇒ The data is loaded into the device.
- ⇒ The firmware update is completed when the RUN LED flashes orange at 1 Hz.
- Remove the USB stick.
- Carry out a voltage reset.
- ⇒ The device restarts.

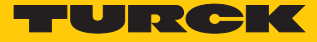

# 12 Repair

The device must not be repaired by the user. The device must be decommissioned if it is faulty. Observe our return acceptance conditions when returning the device to Turck.

## 12.1 Returning devices

If a device has to be returned, bear in mind that only devices with a decontamination declaration will be accepted. The decontamination declaration can be downloaded from http://www.turck.de/de/produkt-retoure-6079.php and muct be completely filled in and affixed securely and weather proof to the outside of the

and must be completely filled in, and affixed securely and weather-proof to the outside of the packaging.

# 13 Disposal

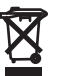

The devices must be disposed of correctly and must not be included in normal household garbage.

# 14 Technical Data

| Technical data               |                                                |
|------------------------------|------------------------------------------------|
| Power supply                 |                                                |
| Power supply voltage         | 24 VDC                                         |
| Permissible range            | 1830 VDC                                       |
| Total current                | V1 max. 8 A, V2 max. 9 A at 70 °C per module   |
| RFID power supply            | 2 A per channel at 70 °C                       |
| Sensor/actuator supply       | 2 A per socket at 70 °C                        |
| Potential isolation          | Potential isolation of V1 and V2 voltage group |
| Dielectric strength          | up to 500 VDC V1 and V2 to Ethernet            |
| Power dissipation            | typically ≤ 5 W                                |
| System description           |                                                |
| Processor                    | ARM Cortex A8, 32-bit, 800 MHz                 |
| Memory                       | 256 MB Flash ROM; 512MB DDR3 RAM               |
| Memory expansion             | 1 × USB Host port                              |
| Real-time clock              | yes                                            |
| Operating system             | Linux                                          |
| PLC data                     |                                                |
| Programming                  | CODESYS V3                                     |
| Released for CODESYS version | V 3.5.8.10                                     |
| Programming languages        | IEC 61131-3 (IL, LD, FBD, SFC, ST)             |
| Application tasks            | 10                                             |
| Number of POUs               | 1024                                           |
| Programming interface        | Ethernet, USB                                  |
| Cycle time                   | < 1 ms for 1000 IL commands (without I/O       |
|                              | cycles)                                        |
| Input data                   | 8 Kbyte                                        |
| Output data                  | 8 Kbyte                                        |
| System data                  |                                                |
| Transfer rate                | Ethernet 10 Mbit/s / 100 Mbit/s                |
| Connection technology        | 2 × M12, 4-pin, D-coded                        |
| Web server                   | Default: 192.168.1.100                         |
| Service interface            | Ethernet via P1 or P2                          |
| Modbus TCP                   |                                                |
| Addressing                   | Static IP, BOOTP, DHCP                         |
| Supported function codes     | FC1, FC2, FC3, FC4, FC5, FC6, FC15, FC16, FC23 |
| Number of TCP connections    | 8                                              |
| EtherNet/IP™                 |                                                |
| Addressing                   | as per EtherNet/IP™ specification              |
| Device Level Ring (DLR)      | supported                                      |
| Number of TCP connections    | 3                                              |
| Number of CIP connections    | 10                                             |
| Input assembly instance      | 103                                            |

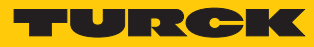

| Technical data                   |                                                                                                    |
|----------------------------------|----------------------------------------------------------------------------------------------------|
| Output assembly instance         | 104                                                                                                    |
| Configuration Assembly Instance  | 106                                                                                                    |
| PROFINET                         |                                                                                                    |
| Addressing                       | DCP                                                                                                    |
| MinCycle Tlme                    | 4 ms                                                                                                    |
| Diagnostics                      | as per PROFINET alarm handling                                                                                                    |
| Automatic addressing             | supported                                                                                                    |
| Media redundancy protocol (MRP)  | supported                                                                                                    |
| RFID                             |                                                                                                    |
| No. of channels                  | 4                                                                                                    |
| Connection technology            | M12                                                                                                    |
| Power supply                     | 2 A per channel at 70 °C, short-circuit-proof                                                                                                    |
| Operation per channel            | $1 \times$ HF or UHF read/write head, up to 32 bus-<br>capable HF read/write heads with suffix /C53<br>(for static applications, additional power sup-<br>ply possibly required) |
| RFID data interface              | HF and UHF                                                                                                    |
| Cable length                     | max. 50 m                                                                                                    |
| Digital inputs                   |                                                                                                    |
| No. of channels                  | 8                                                                                                    |
| Connection technology            | M12, 5-pin                                                                                                    |
| Input type                       | PNP                                                                                                    |
| Type of input diagnostics        | Channel diagnostics                                                                                                    |
| Switch threshold                 | EN 61131-2 type 3, pnp                                                                                                    |
| Signal voltage Low signal        | < 5 V                                                                                                    |
| Signal voltage High signal       | > 11 V                                                                                                    |
| Signal current Low signal        | <1.5 mA                                                                                                    |
| Signal current High signal       | > 2 mA                                                                                                    |
| Potential isolation              | Galvanic isolation at P1/P2                                                                                                    |
| Dielectric strength              | up to 500 VDC (V1 and V1 compared to Ether-<br>net)                                                                                                    |
| Digital outputs                  |                                                                                                    |
| No. of channels                  | 8                                                                                                    |
| Connection technology of outputs | M12, 5-pin                                                                                                    |
| Output type                      | PNP                                                                                                    |
| Type of output diagnostics       | Channel diagnostics                                                                                                    |
| Output voltage                   | 24 VDC from potential group                                                                                                    |
| Output current per channel       | 2.0 A, short-circuit proof, max. 4.0 A per socket                                                                                                    |
| Utilization factor               | 0.56                                                                                                    |
| Load type                        | EN 60947-5-1: DC-13                                                                                                    |
| Short-circuit protection         | yes                                                                                                    |
| Potential isolation              | Galvanic isolation at P1/P2                                                                                                    |
| Dielectric strength              | up to 500 VDC (V1 and V1 compared to Ether-<br>net)                                                                                                    |

| Technical data                       |                                              |
|--------------------------------------|----------------------------------------------|
| Conformity with standard/directive   |                                              |
| Vibration test                       | acc. to EN 60068-2-6                         |
| Acceleration                         | up to 20 g                                   |
| Shock testing                        | acc. to EN 60068-2-27                        |
| Drop and topple                      | acc. to IEC 60068-2-31/IEC 60068-2-32        |
| EMC (electromagnetic compatibility)  | acc. to EN 61131-2                           |
| Approvals and certificates           | CE                                           |
| UL cond.                             | cULus LISTED 21 W2, Encl.type 1 IND.CONT.EQ. |
| General information                  |                                              |
| Dimensions (W $\times$ L $\times$ H) | 60.4 × 230.4 × 39 mm                         |
| Operating temperature                | -40+70 °C                                    |
| Storage temperature                  | -40+70 °C                                    |
| Operating height                     | max. 5000 m                                  |
| Protection class                     | IP65/IP67/IP69K                              |
| MTTF                                 | 75 years acc. to SN 29500 (Ed. 99) 20 °C     |
| Housing material                     | PA6-GF30                                     |
| Housing color                        | Black                                        |
| Material of window                   | Lexan                                        |
| Material of screw                    | 303 stainless steel                          |
| Material of label                    | Polycarbonate                                |
| Halogen-free                         | yes                                          |
| Mounting                             | 2 fixing holes, Ø 6.3 mm                     |

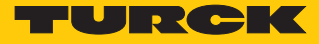

# 15 Appendix: Flow charts showing the operation of the device

The flow charts explain the operation of the device as well as the processing of commands.

# 15.1 Flow chart: Command processing

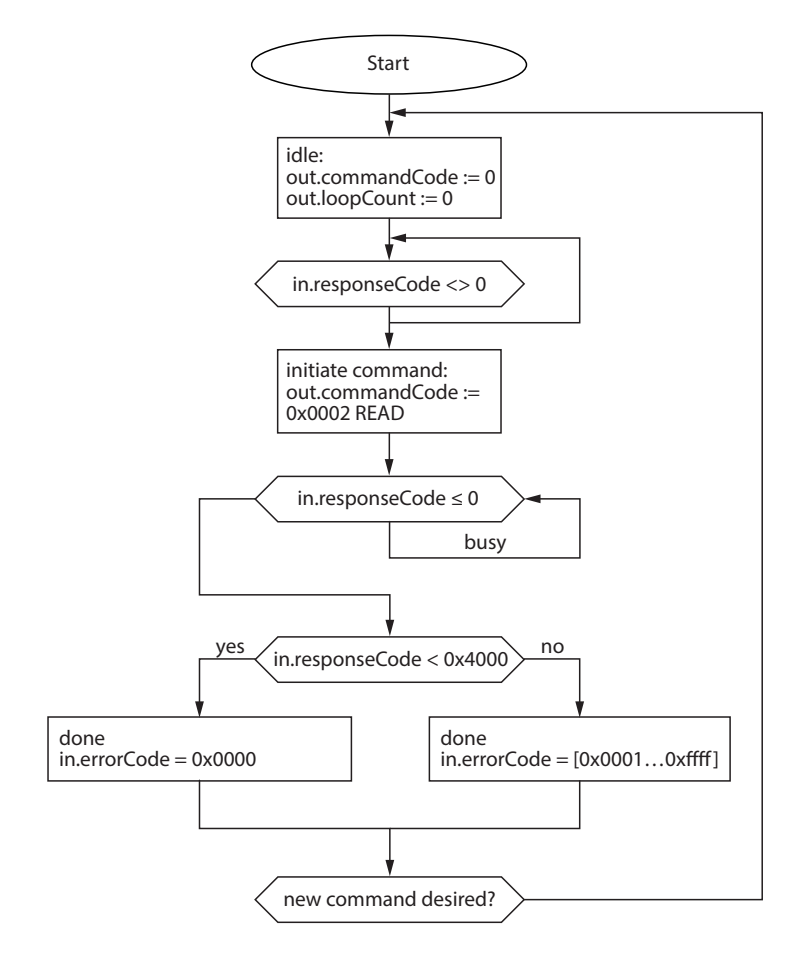

Fig. 141: "Command processing" flow chart

15.2 Flow chart: Rapid command processing with loop counter

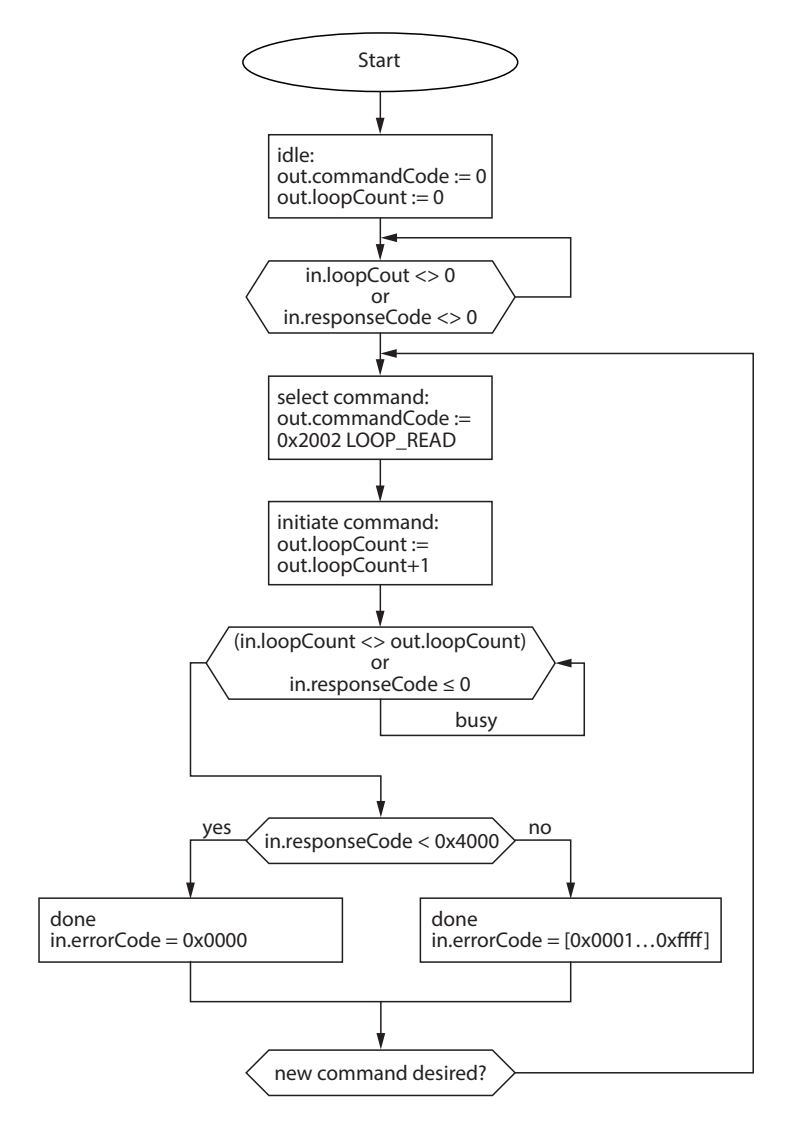

Fig. 142: Flow chart: Rapid command processing with loop counter

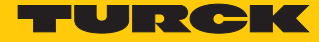

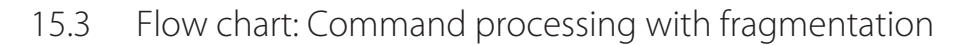

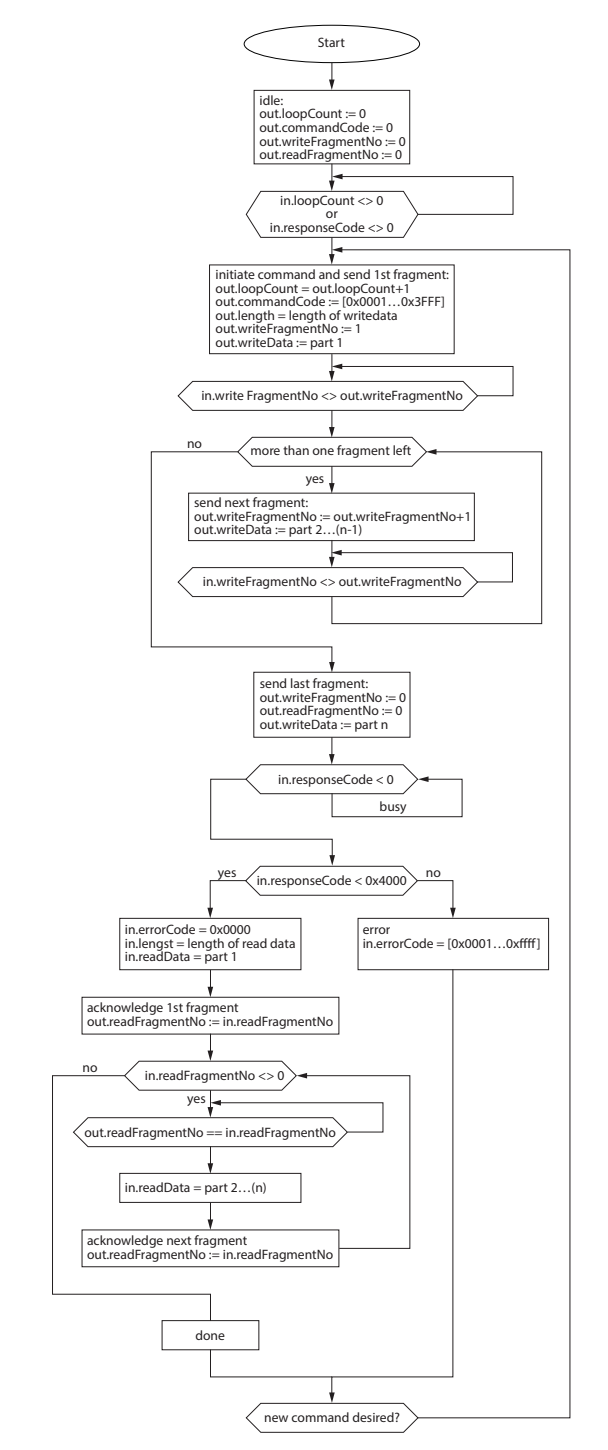

Fig. 143: Flow chart: Command processing with fragmentation

15.4 Flow chart: Continuous mode with interruption before reading data

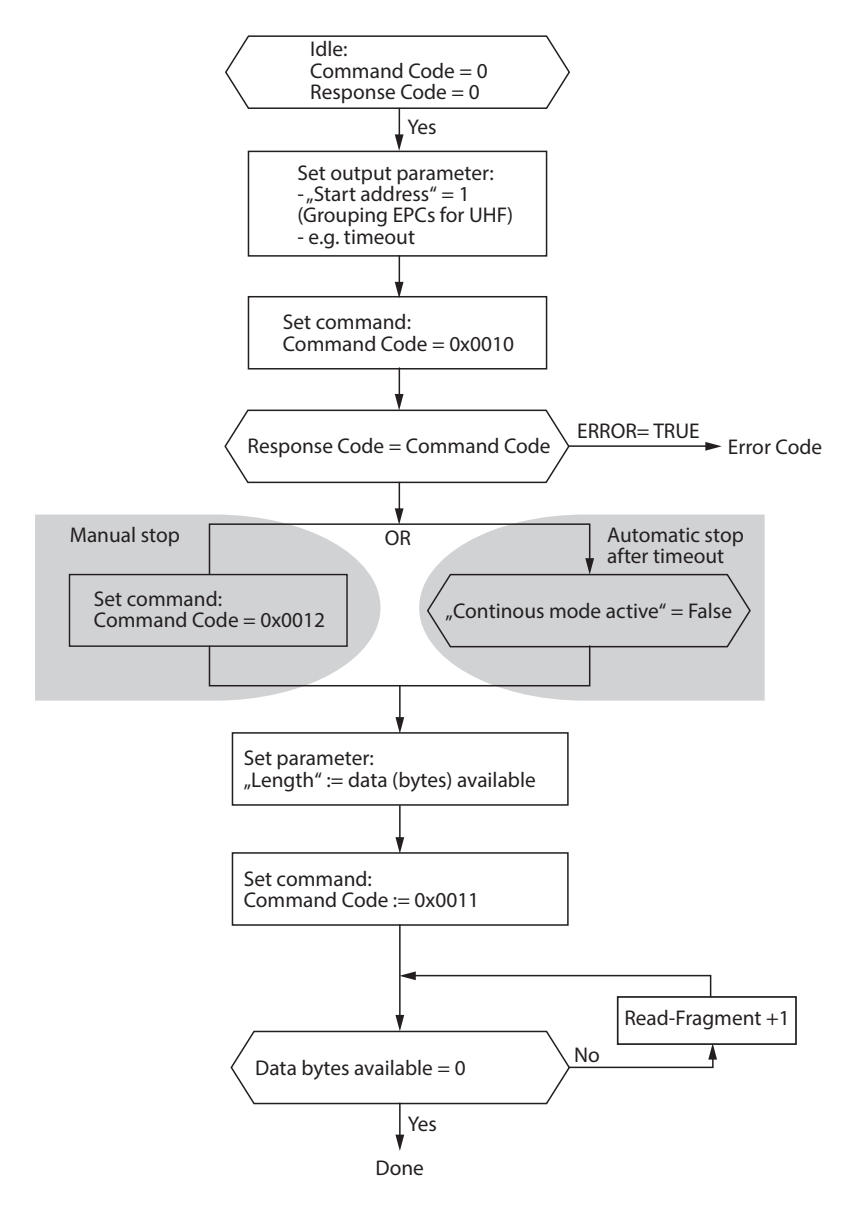

Fig. 144: Flow chart: Continuous mode with interruption before reading data

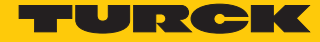

15.5 Flow chart: Continuous mode without interruption before reading data

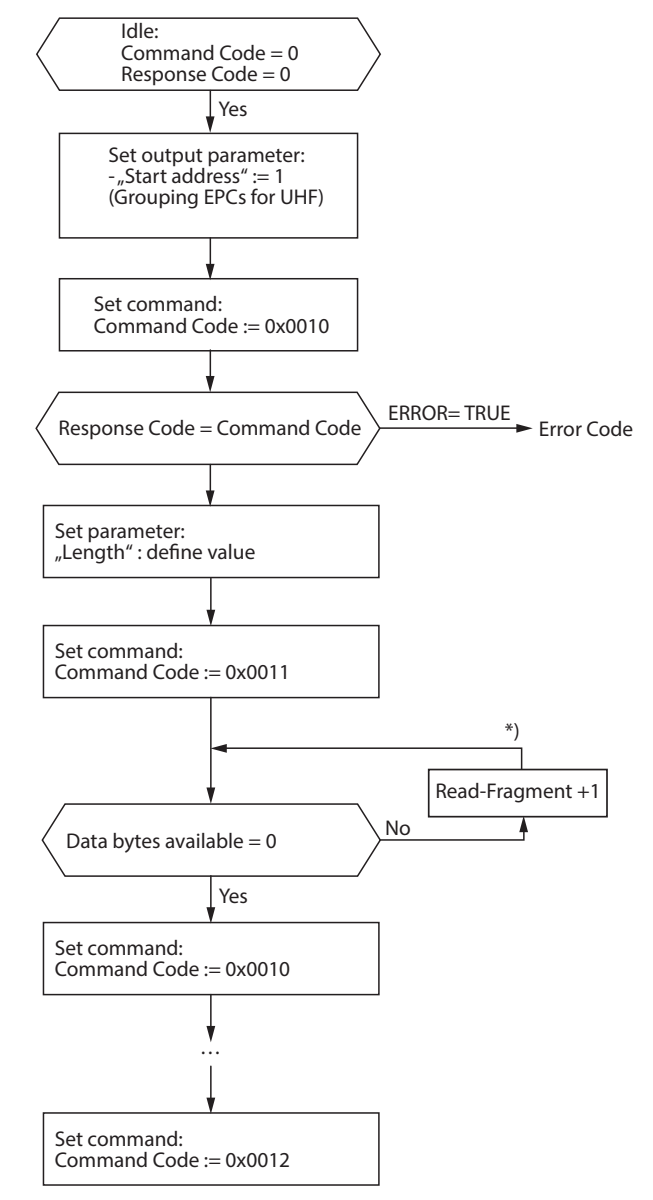

<sup>\*)</sup> After increasing the Read Fragment No., the new data will be shown in the read data input.

Fig. 145: Flow chart: Continuous mode without interruption before reading data

# 16 Appendix: EU conformity declaration

| <b>EU-Konformitätserklärung</b><br>EU Declaration of Conformity No.:                                                                                                    | y Nr.: 5035-1M                                                                                                    | TURCK                                                                    |  |  |  |  |  |  |
|----------------------------------------------------------------------------------------------------|----------------------------------------------------------------------------------------------------|--------------------------------------------------------------------------|--|--|--|--|--|--|
| Wir/we: HANS TURCK GMBH<br>WITZLEBENSTR. 7,                                                                                                    | Vir/we: HANS TURCK GMBH & CO KG<br>WITZLEBENSTR. 7, 45472 MÜLHEIM A.D. RUHR                                        |                                                                          |  |  |  |  |  |  |
| erklären in alleiniger Verantwortung, da<br>declare under our sole responsibility that the pro                                                                                                    | erklären in alleiniger Verantwortung, dass die Produkte<br>declare under our sole responsibility that the products |                                                                          |  |  |  |  |  |  |
| Kompakte I/O Module in IP20/IP67:         Typen / types: FDN20-*, FDNL-*, FDNP-*, FDP20-*, FGDP-*, FGEN-*,           Compact I/O modules in<br>IP20/IP67:         FLDP-*, FLIB-*, FXEN-*, SDPX-*, TBDP-*, TBEN-*, TBIL-*, TBPN-* |                                                                                                    |                                                                          |  |  |  |  |  |  |
| auf die sich die Erklärung bezieht, den<br>folgenden Normen genügen:<br>to which this declaration relates are in conformit<br>standards:                                                                                         | Anforderungen der folgenden EU-Ric<br>y with the requirements of the following EU-dire                             | htlinien durch Einhaltung der<br>ctives by compliance with the following |  |  |  |  |  |  |
| EMV - Richtlinie /EMC Directive<br>EN 61131-2:2007 (Abschnitte / section                                                                                                    | 2014 / 30 / EU<br>a 8, 9, 10)                                                                                      | 26.02.2014                                                               |  |  |  |  |  |  |
| RoHS – Richtlinie /RoHS Directive                                                                                                    | 2011 / 65 / EU                                                                                                    | 08.06.2011                                                               |  |  |  |  |  |  |
| Weitere Normen, Bemerkungen:<br>additional standards, remarks:                                                                                                    |                                                                                                    |                                                                          |  |  |  |  |  |  |

Zusätzliche Informationen: Supplementary infomation:

Mülheim, den 07.08.2017

M. C.c

Ort und Datum der Ausstellung / Place and date of issue i.V. Dr. M. Linde, Leiter Zulassungen /Manager Approvals Name, Funktion und Unterschrift des Befugten / Name, function and signature of authorized person

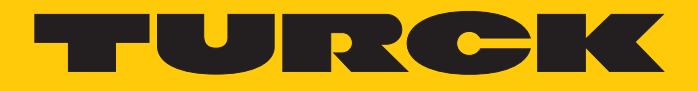

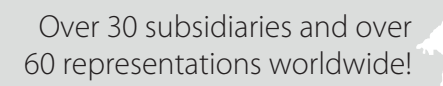

205

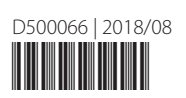

www.turck.com